# MITSUBISHI Mitsubishi Industrial Robot

CRn-500 Series Network Vision Sensor Instruction Manual

> 3D-51C-WINE 4D-2CG5100-PKG-E 4D-2CG5400-PKG-E 4D-2CG5401-PKG-E 4D-2CG5403-PKG-E 4D-2CG5400C-PKG-E 4D-2CG5400R-PKG-E

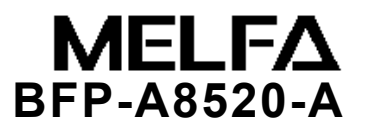

### Revision History

| Printing Date | Instruction Manual No. | Revision Contents                                                             |  |  |
|---------------|------------------------|-------------------------------------------------------------------------------|--|--|
| 2009-09-18    | BFP-A8520              | First Edition                                                                 |  |  |
| 2009-10-08    | BFP-A8520-A            | Correspond to MELFA-Vision Ver.1.1.1 and 1.2.                                 |  |  |
|               |                        | <ul> <li>The lineup added. (High performance / high speed / Micro)</li> </ul> |  |  |
|               |                        |                                                                               |  |  |

### Preface

Thank you for purchasing this network vision sensor for CRn-500 series Mitsubishi Electric industrial robots. The network vision sensor is an option that is used in combination with a CRn-500 series controller to make it possible to detect and inspect work through visual recognition. Before using this sensor, please read this manual well so that you utilize the contents of this manual when using this network vision sensor.

This manual attempts to cover special handling as well. Please interpret the absence of an operation from this manual as meaning that it can not be done.

The contents of this manual target the following software versions.

: Ver. K6 or later Robot controller

### Symbols & Notation Method in This Manual

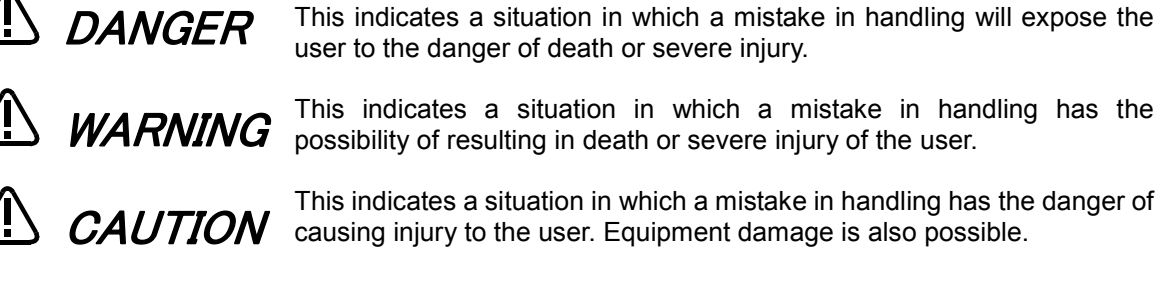

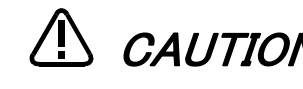

- No part of this manual may be reproduced by any means or in any form, without prior consent from Mitsubishi.
- The details of this manual are subject to change without notice.
- An effort has been made to make full descriptions in this manual. However, if any discrepancies or unclear points are found, please contact your dealer.
- The information contained in this document has been written to be accurate as much as possible.Please interpret that items not described in this document "cannot be perfomed.". Please contact your nearest dealer if you find any doubtful, wrong or skipped point.
- Microsoft, Windows, and .NET Framework are registered trademarks of the Microsoft Corporation of the United States in the United States and/or other countries.
- In-Sight is registered trademark of the Cognex Corporation.
- Adobe,the Adobe logo,Acrobat,and the Acrobat logo are trademarks of Adobe Systems incorporated.
- Reference to registered trademarks and trademarks are omitted in this manual.

Copyright(C) 2006-2009 MITSUBISHI ELECTRIC CORPORATION ALL RIGHTS RESERVED

# A Safety Precautions

Always read the following precautions and the separate "Safety Manual" before starting use of the robot to learn the required measures to be taken.

| <b>∆</b> CAUTION | All teaching work must be carried out by an operator who has received special training. (This also applies to maintenance work with the power source turned ON.) Enforcement of safety training                                                                                                    |
|------------------|----------------------------------------------------------------------------------------------------|
| <b>≜</b> CAUTION | For teaching work, prepare a work plan related to the methods and procedures of operating the robot, and to the measures to be taken when an error occurs or when restarting. Carry out work following this plan. (This also applies to maintenance work with the power source turned ON.) Preparation of work plan |
|                  | Prepare a device that allows operation to be stopped immediately during teaching work. (This also applies to maintenance work with the power source turned ON.) Setting of emergency stop switch                                                                                                    |
| <b>∆</b> CAUTION | During teaching work, place a sign indicating that teaching work is in progress on the start switch, etc. (This also applies to maintenance work with the power source turned ON.) Indication of teaching work in progress                                                                                          |
|                  | Provide a fence or enclosure during operation to prevent contact of the operator and robot.<br>Installation of safety fence                                                                                                    |
|                  | Establish a set signaling method to the related operators for starting work, and follow this method. Signaling of operation start                                                                                                    |
|                  | As a principle turn the power OFF during maintenance work. Place a sign indicating that maintenance work is in progress on the start switch, etc. Indication of maintenance work in progress                                                                                                    |
| <b>∆</b> CAUTION | Before starting work, inspect the robot, emergency stop switch and other related devices, etc., and confirm that there are no errors. Inspection before starting work                                                                                                    |

The points of the precautions given in the separate "Safety Manual" are given below. Refer to the actual "Safety Manual" for details.

|                      | When automatically operating the robot with multiple control devices (GOT, PLC, pushbutton switch), the interlocks, such as each device's operation rights must be designed by the user.                                                 |
|----------------------|----------------------------------------------------------------------------------------------------|
| ▲CAUTION             | Use the robot within the environment given in the specifications. Failure to do so could lead to a drop or reliability or faults. (Temperature, humidity, atmosphere, noise environment, etc.)                                           |
|                      | Transport the robot with the designated transportation posture. Transporting the robot in a non-designated posture could lead to personal injuries or faults from dropping.                                                              |
|                      | Always use the robot installed on a secure table. Use in an instable posture could lead to positional deviation and vibration.                                                                                                    |
|                      | Wire the cable as far away from noise sources as possible. If placed near a noise source, positional deviation or malfunction could occur.                                                                                               |
|                      | Do not apply excessive force on the connector or excessively bend the cable. Failure to observe this could lead to contact defects or wire breakage.                                                                                     |
|                      | Make sure that the workpiece weight, including the hand, does not exceed the rated load or tolerable torque. Exceeding these values could lead to alarms or faults.                                                                      |
| <sup>⊥</sup> WARNING | Securely install the hand and tool, and securely grasp the workpiece. Failure to observe this could lead to personal injuries or damage if the object comes off or flies off during operation.                                           |
|                      | Securely ground the robot and controller. Failure to observe this could lead to malfunctioning by noise or to electric shock accidents.                                                                                                  |
| <b>∆</b> CAUTION     | Indicate the operation state during robot operation. Failure to indicate the state could lead to operators approaching the robot or to incorrect operation.                                                                              |
| <b>企WARNING</b>      | When carrying out teaching work in the robot's movement range, always secure the priority right for the robot control. Failure to observe this could lead to personal injuries or damage if the robot is started with external commands. |
| <b>ACAUTION</b>      | Keep the jog speed as low as possible, and always watch the robot. Failure to do so could lead to interference with the workpiece or peripheral devices.                                                                                 |
| <b>∆</b> CAUTION     | After editing the program, always confirm the operation with step operation before starting automatic operation. Failure to do so could lead to interference with peripheral devices because of programming mistakes, etc.               |
| <b>∆</b> CAUTION     | Make sure that if the safety fence entrance door is opened during automatic operation, the door is locked or that the robot will automatically stop. Failure to do so could lead to personal injuries.                                   |
| <b>∆</b> CAUTION     | Never carry out modifications based on personal judgments, or use non-designated maintenance parts.<br>Failure to observe this could lead to faults or failures.                                                                         |
|                      | When the robot arm has to be moved by hand from an external area, do not place hands or fingers in the openings. Failure to observe this could lead to hands or fingers catching depending on the posture.                               |

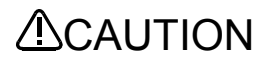

Do not stop the robot or apply emergency stop by turning the robot controller's main power OFF. If the robot controller main power is turned OFF during automatic operation, the robot accuracy could be adversely affected.Moreover, it may interfere with the peripheral device by drop or move by inertia of the arm.

## 

Do not turn off the main power to the robot controller while rewriting the internal information of the robot controller such as the program or parameters. If the main power to the robot controller is turned off while in automatic operation or rewriting the program or parameters, the internal information of the robot controller may be damaged.

Precautions for the basic configuration are shown below.(When CR1-571/CR1B-571 is used for the controller.)

Provide an earth leakage breaker that packed together on the primary power supply of the controller as protection against electric leakage. Confirm the setting connector of the input power supply voltage of the controller, if the type which more than one power supply voltage can be used. Then connect the power supply. Failure to do so could lead to electric shock accidents.

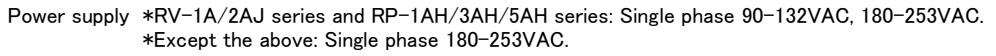

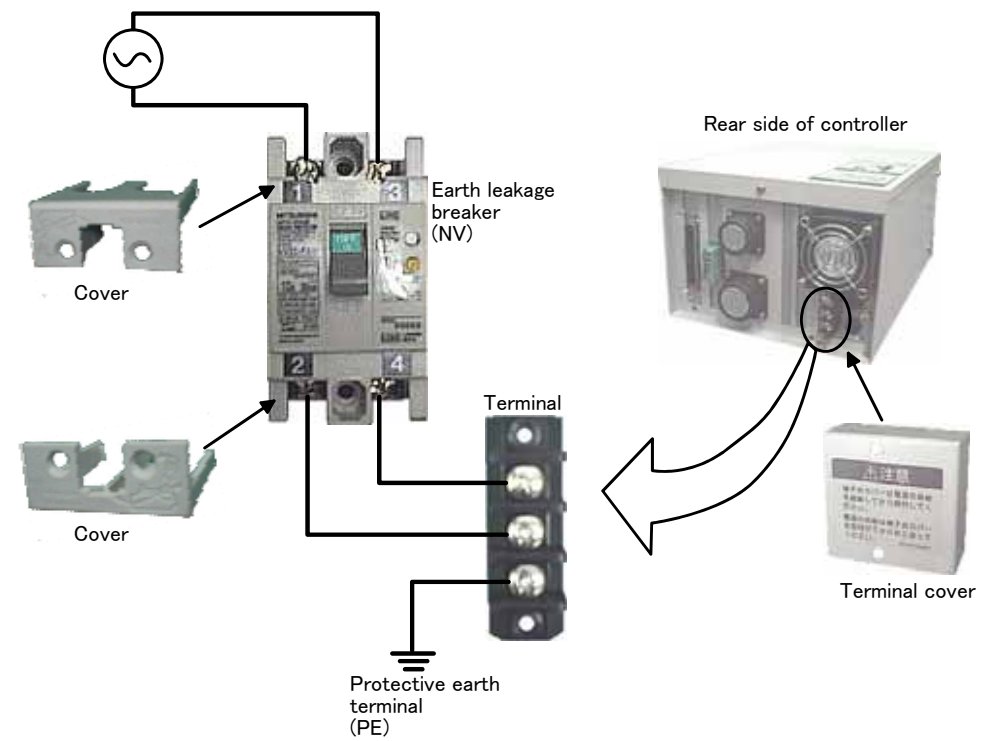

WARNING For using RH-5AH/10AH/15AH series or RH-6SH/12SH/18SH series.

While pressing the brake releasing switch on the robot arm, beware of the arm which may drop with its own weight.

Dropping of the hand could lead to a collision with the peripheral equipment or catch the hands or fingers.

## Contents

| 1.            | SUMMARY                                                                                  | 1-1  |
|---------------|------------------------------------------------------------------------------------------|------|
| 1. 1.         | What A Network Vision Sensor Is                                                          | 1-1  |
| 1. 2.         | Features                                                                                 |      |
| 1. 3.         | Applications                                                                             | 1-3  |
| 1. <b>4</b> . | Explanation of terms                                                                     | 1-5  |
| 2.            | SYSTEM CONFIGURATION                                                                     | 2-6  |
| 2.1.          | Component Devices                                                                        |      |
| 2.            | 1.1. Network vision sensor basic set composition and accessories                         |      |
| 2.            | 1. 2. Equipment provided by customer                                                     |      |
| 2. 2.         | System configuration example                                                             | 2-11 |
| 2.            | 2. 1. Configuration with one robot controller (for CR1 controller) and one vision sensor |      |
| 2.            | 2. 2. Configuration with one robot controller and two vision sensors                     | 2-12 |
| 2.            | 2. 3. Configuration with three robot controllers and one vision sensor                   | 2-13 |
| 3.            | SPECIFICATIONS                                                                           | 3-14 |
| 3.1.          | Network vision sensor specifications                                                     |      |
| 3.            | 1.1. External Dimensions of Network Vision Sensor(5100/5400/5401/5403/5400C)             |      |
| 3.            | 1. 2. External Dimensions of Network Vision Sensor 5400R                                 |      |
| 3. 2.         | Robot controller specifications                                                          | 3-18 |
| 3. 3.         | MELFA-Vision                                                                             |      |
| 3.            | 3.1. Features                                                                            |      |
| 3.            | 3. 2. Operating Environment                                                              |      |
| 4.            | WORK CHARTS                                                                              | 4-21 |
| 4. 1.         | Work procedure chart                                                                     | 4-21 |
| 5.            | EQUIPMENT PREPARATION AND CONNECTION                                                     |      |
| 5 1           | Equipment proportion                                                                     | 5-00 |
| J. I.         |                                                                                          | ə-22 |
| 5. 2.         | Equipment connection                                                                     | 5-23 |
| 5.            | 2. 1. Expansion option box installation (for CR1 controller)                             | 5-23 |
| 5.            | 2. 2. Mounting the Ethernet interface card (card name: HR533)                            | 5-23 |
| 5.            | 2. 3. Individual equipment connections                                                   | 5-23 |
| 5. 3.         | Software installation                                                                    | 5-25 |
| 5.            | 3. 1. Vision sensor dedicated software (In-Sight Explorer before Ver.4.1) installation   | 5-25 |

|         | <ul> <li>5. 3. 2. Vision sensor dedicated software (In-Sight Explorer Ver.4.1 or later) installation</li> <li>5. 3. 3. MELFA-Vision installation</li> </ul> |                      |
|---------|----------------------------------------------------------------------------------------------------|----------------------|
| 6.      | VISION SENSOR SETTINGS                                                                                                    | 6-29                 |
| 6.      | 1. Vision Sensor Initial Settings                                                                                                    | 6-29                 |
| 6.      | 2. Vision Sensor Initial Settings (In-Sight Explorer Ver.4.1or later)                                                                                       | 6-32                 |
| 6       | 3 Work recognition test                                                                                                    | 6-34                 |
| ν.      | 6.3.1. Starting MELEA-Vision (network vision sensor support software)                                                                                       | 6-34                 |
|         | 6.3.2. Image adjustment                                                                                                    |                      |
|         | 6. 3. 3. Image processing settings                                                                                                    |                      |
| 7.      | ROBOT CONTROLLER SETTINGS                                                                                                    |                      |
| 7.      | 1. Robot Controller Parameter Settings                                                                                                    |                      |
| 7.      | 2. Calibration Setting                                                                                                    |                      |
| 7.      | 3. Robot Program Writing                                                                                                    |                      |
| ••      | 7.3.1. Flow for starting of image processing by robot                                                                                                    |                      |
|         | 7. 3. 2. Writing a Sample Robot Program                                                                                                    |                      |
| 7.      | 4. Executing the automatic operation test                                                                                                    |                      |
|         | 7. 4. 1. Put the vision sensor online.                                                                                                    |                      |
|         | 7. 4. 2. Test by executing each step                                                                                                    |                      |
|         | 7. 4. 3. Starting a Robot Program                                                                                                    |                      |
| 7.      | 5. When the robot can not grasp the work normally                                                                                                    |                      |
|         | 7. 5. 1. Check the MELFA-Vision [Camera Image].                                                                                                    |                      |
|         | 7. 5. 2. Comparison of the position data for the work recognized by the vision sensor a received by the robot.                                              | nd the position data |
| 8.      | MAINTENANCE                                                                                                    | 8-80                 |
| 8.      | 1. Vision Sensor Data Backup                                                                                                    |                      |
| 8.      | 2. Vision Sensor Data Restoration                                                                                                    |                      |
| 8       | 3 Vision Sensor Cloning                                                                                                    | 8-85                 |
| о.<br>о | Image Log Acquisition Settings and Recontion Start/End                                                                                                    | 0-07                 |
| 0.      |                                                                                                    |                      |
| 8.<br>0 | 5. Vision Startup Settings                                                                                                    |                      |
| ŏ.      | o. User List Settings                                                                                                    |                      |
| 9.      | DETAILED EXPLANATION OF FUNCTIONS                                                                                                    | 9-91                 |
| 9.      | 1. Vision Sensor Dedicated Commands and Status Variables                                                                                                    |                      |
|         | 9.1.1. How to Read Items                                                                                                    |                      |
|         | 9.1.2. MELFA-BASIC IV Commands                                                                                                    |                      |
|         | 9. I. J.       Robot status variables                                                                                                    |                      |
| 9.      | 2. MELFA-Vision Function Details                                                                                                    |                      |
|         |                                                                                                    | 0.11                 |

| 9. 2.  | 2. Job Editing screen ([Image Log] tab)                                         | 9-116  |
|--------|---------------------------------------------------------------------------------|--------|
| 9. 2.  | 3. Job edit screen ([Result Cell Position] tab)                                 | 9-117  |
| 9. 2.  | 4. Vision sensor network settings                                               | 9-118  |
| 9. 3.  | Vision program detailed explanation                                             |        |
| 9.3.   | 1. Templates provided for MELFA-Vision                                          | 9-119  |
| 9.3.   | 2. Image processing - blobs                                                     |        |
| 9.3.   | 3. Image processing – Color                                                     |        |
| 9.3.   | 4. Using image processing for which there is no template                        |        |
| 9.3.   | 5. To shorten the time for transferring data with the robot controller          |        |
| 9. 4.  | Detailed explanation of systems combining multiple vision sensors and robots    |        |
| 9.4.   | 1. Systems with one robot controller and multiple vision sensors                |        |
| 9.4.   | 2. Systems with one vision sensor and multiple robot controllers                |        |
| 10.    | TROUBLESHOOTING                                                                 | 10-139 |
| 10. 1. | Error list                                                                      | 10-139 |
| 11.    | APPENDIX                                                                        | 11-142 |
| 11. 1. | Performance of this product (comparison with built-in type RZ511 vision sensor) | 11-142 |
| 11.1   | . 1. Comparison of work recognition rate                                        | 11-142 |
| 11.1   | . 2. Comparison of image processing capacity                                    | 11-142 |
| 11. 1  | . 3. Factors affecting the processing time                                      | 11-143 |
| 11. 2. | Calibration No. marking sheet                                                   | 11-144 |

## 1. Summary

## 1.1. What A Network Vision Sensor Is

The network vision sensor is an option that makes it possible to discriminate the position of various types of work and transport, process, assemble, inspect, and measure work with MELFA robots. It consists of MELFA-Vision and the vision sensor, and the related options.

## 1.2. Features

The network vision sensor has the following functions.

### (1) Position detection through high-speed image processing

• High-speed image processing makes it possible to detect the work at high speed, not only when the angle is not detected, but even when the work includes 360° rotation.

- ①When the angle is not detected : about 50 ms
- ②When detecting 360° : about 150 ms

\* Measurement conditions Search area: 640x480, Pattern: 90x90

This is the pattern matching processing time using In-Sight5400 (camera exposure time of 8 ms)

\* These values are reference values. These values are not guaranteed.

### (2) Ethernet communication

• Since the system can be configured with an Ethernet network, a wide variety of system configurations can be realized.

- 1 Up to seven vision sensors can be controlled with one robot controller.
- ② Up to three robot controllers can share control of one vision sensor.
- ③ Systems can be configured with multiple robot controllers and multiple vision sensors.
- ④ Both robot controller and vision sensor can be debugged using one PC.

•"MELFA-Vision Network Vision Support Software" has image log functions, so it is possible to check the image state when an error occurred.

### (3) Easy setting

• Connect a vision sensor by just connecting the Ethernet cable and the power supply cable. At the robot controller, just connect the Ethernet cable to the Ethernet interface card.

•The vision sensor and robot controller settings can be made simply with MELFA-Vision.

### (4) Easy robot program calibration

•The program can be made easily with MELFA-BASIC IV commands available for vision sensor exclusively.

①"NVOPEN" command that connects the robot and vision sensor line

②"NVPST" command that starts the vision program and obtains the results

③"NVCLOSE" command that cuts off the robot and vision sensor line

•This system is equipped with a simple calibration function that can handle a variety of camera installation positions.

### (5) Space saving, wiring saving

• Since the vision sensor combines the camera and controller in one piece, the only wiring needed is the Ethernet cable and power supply cable, so wiring does not take up space.

### (6) Easy maintenance

• It is possible to store recognized images on a PC with MELFA-Vision running, to check the image when an error occurred, and to find the cause of the error easily.

## 1.3. Applications

Here are major applications of the network vision sensor.

### (1) Loading/Unloading Machined Parts

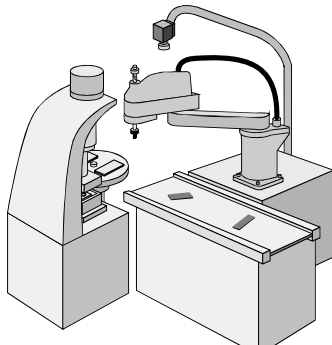

Figure 1-1 Example of Loading/Unloading Machined Parts

### (2) Processed Food Pallet Transfer

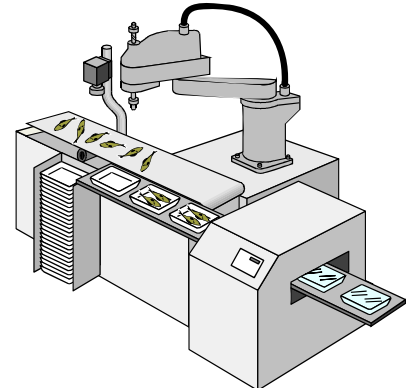

Figure 1-2 Example of Processed Food Pallet Transfer

(3) Lining Up and Palletizing Electronic Parts

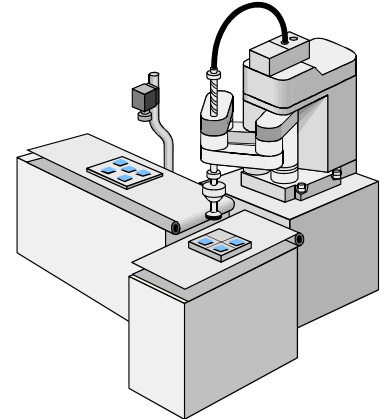

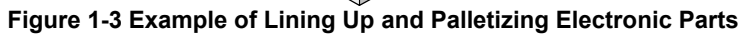

(4) Small Electrical Product Assembly

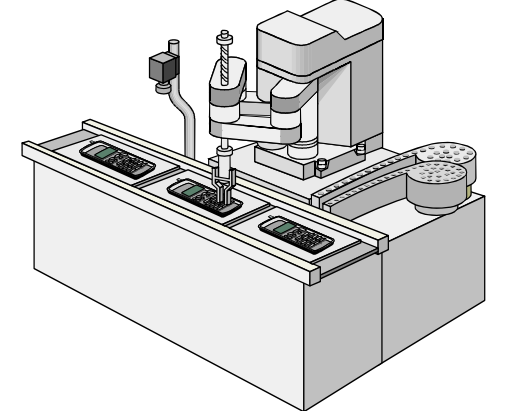

Figure 1-4 Example of Small Electrical Product Assembly

(5) Lining Up Parts

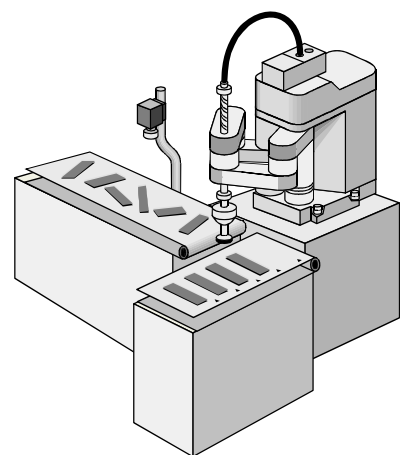

Figure 1-5 Example of Lining Up Parts

(6) Small Electronic Parts Mounting

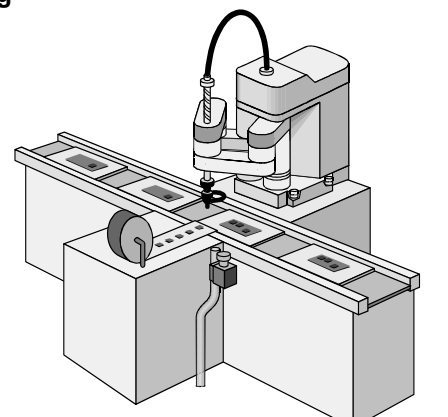

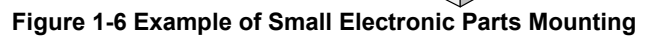

## 1. 4. Explanation of terms

This section explains the terms used in this manual.

CCD (Charge Coupled Device) · This is the most general pickup element used in cameras.

| Degree of matching (score) ······ | This value indicates the degree to which the image matches the registered pattern. This value ranges from 0 to 100. The closer to 100, the higher the degree of matching.            |
|-----------------------------------|----------------------------------------------------------------------------------------------------|
| Offline                           | This is a vision sensor mode for such work as setting the vision sensor operating environment, setting the image processing, and backing up data to a PC.                            |
| Online                            | This is the vision sensor mode in which the vision sensor executes image processing under command from the robot controller.                                                         |
| Picture element (pixel) ······    | This is the smallest unit of data making up the image. One image comprises 640x480 pixels. Depending on the type of vision sensor, one image comprises 1024x768 or 1600x1200 pixels. |
| Contrast                          | This is a yardstick expressing the "brightness" of a pixel in units from 0-255. The smaller this value, the darker the pixel; the higher this value, the brighter the pixel.         |
| Calibration                       | This is coordinate conversion for converting from the image processing coordinate system to the robot coordinate system.                                                             |
| Threshold                         | This is the cutoff point for degree of matching scores.                                                                                                    |
| Shutter speed ·····               | This is the exposure time (the time during which the CCD accumulates charge).                                                                                                    |
| Sort                              | • This rearranges the order in which data (recognition results) is output to the robot according to the specified item.                                                              |
| Trigger                           | This is the starting signal for starting the exposure (image capture).                                                                                                    |
| Pattern matching                  | This is processing for detecting the pattern that matches the pattern registered from the captured image.                                                                            |
| Vision program (job) ······       | This is the program that executes such image processing as pattern matching, blobbing, etc. The image processing can be set freely.                                                  |
| Filter                            | $\cdot$ This is a form of image processing for improving the picture quality.                                                                                                    |
| Blob                              | This is a type of image processing for detecting blobs with features in the image captured. Bright sections are expressed as white; dark sections are expressed as black.            |
| Host name ·····                   | This is the network vision sensor name. This is registered in the initial settings.                                                                                                  |
| Live ·····                        | Images can be displayed in real time by shooting continuously.                                                                                                    |
| Area                              | This is the processing area for executing image processing.                                                                                                    |
| Log function                      | This function stores the image taken in with online operation and the execution results (log).                                                                                       |
| Exposure                          | • This is the accumulation of charge on the CCD. When light strikes the CCD, charge accumulates and the degree of this accumulation becomes the degree of brightness of the image.   |

## 2. System configuration

## 2.1. Component Devices

### 2.1.1. Network vision sensor basic set composition and accessories

The composition of the network vision sensor basic set that you have purchased is shown in "Table 2-1 List of Network Vision Sensor Basic Set Composition".

|                                                  | Network vision sensor set                                                                                                    |                        |                        | MELFA-Vision           |                         |                         |                            |
|--------------------------------------------------|----------------------------------------------------------------------------------------------------|------------------------|------------------------|------------------------|-------------------------|-------------------------|----------------------------|
| Type<br>Composition article name                 | 4D-2CG<br>5100<br>-PKG                                                                                                    | 4D-2CG<br>5400<br>-PKG | 4D-2CG<br>5401<br>-PKG | 4D-2CG<br>5403<br>-PKG | 4D-2CG<br>5400C<br>-PKG | 4D-2CG<br>5400R<br>-PKG | 3D-51C<br>-WINE            |
| Vision sensor 5100                               | - Additional Additional Additiona Additiona Additional | TRG                    | TRG                    | T KG                   | TRG                     | TRG                     |                            |
| Vision sensor 5400                               | •                                                                                                    |                        |                        |                        |                         |                         |                            |
| Vision sensor 5400                               |                                                                                                    | •                      |                        |                        |                         |                         | Prepare by the             |
|                                                  |                                                                                                    |                        |                        |                        |                         |                         | customer<br>(*5)           |
|                                                  |                                                                                                    |                        |                        |                        |                         |                         | (*6)                       |
|                                                  |                                                                                                    |                        |                        |                        |                         |                         | ( )                        |
| Vision sensor 5400R                              |                                                                                                    |                        |                        |                        |                         |                         |                            |
| Lens cover—                                      |                                                                                                    |                        |                        |                        |                         |                         |                            |
| Thread guard                                     |                                                                                                    |                        | $\bullet$              |                        |                         |                         |                            |
| Breakout cable (5m) (*1)                         |                                                                                                    |                        |                        |                        |                         |                         |                            |
| Network cable (5m)(*1)                           |                                                                                                    |                        |                        |                        |                         |                         |                            |
| Camera cable (5m) (*4)                           |                                                                                                    |                        |                        |                        |                         |                         |                            |
| remote head camera installation bracket          |                                                                                                    |                        |                        |                        |                         | •                       | Prepare by the<br>customer |
| In-Sight5000 series installation guide           |                                                                                                    |                        |                        |                        |                         |                         | (*5)                       |
| CD-ROM :Part# 206-6364-*** (*2)                  |                                                                                                    |                        |                        | -                      |                         |                         |                            |
| •In-Sight Explorer                               |                                                                                                    |                        |                        |                        |                         |                         |                            |
| •In-Sight Display Control                        |                                                                                                    |                        |                        |                        |                         |                         |                            |
| <ul> <li>In-Sight OPC Server Software</li> </ul> |                                                                                                    |                        |                        |                        |                         |                         |                            |
| Document (Help/Installation Manuals)             |                                                                                                    |                        |                        |                        |                         |                         |                            |
| MELFA-Vision :                                   |                                                                                                    |                        |                        |                        |                         |                         |                            |
| CD-ROM : 3D-51C-WINE (*3)                        |                                                                                                    |                        |                        |                        |                         |                         |                            |
| MELFA-Vision                                     |                                                                                                    |                        |                        |                        |                         |                         |                            |
| (Network vision support software)                |                                                                                                    |                        |                        |                        |                         |                         | •                          |
| •Instruction manual .                            |                                                                                                    |                        |                        |                        |                         |                         |                            |
| BFP-A8779                                        |                                                                                                    |                        |                        |                        |                         |                         |                            |

### Table 2-1 List of Network Vision Sensor Basic Set Composition

- (\*1) The cable length can be changed. For details, see "Table 2-2 List of Network Vision Sensor Related Options".
- (\*2) This is a CD-ROM that comes with a vision sensor made by the Cognex Corporation. This CD-ROM contains the software and operations manual required for using the network vision sensor.
- The \*\*\* in the model name part number is the version number.
- (\*3) MELFA-Vision and the instruction manual are included.
- (\*4) The camera cable which connects the remote head camera and the vision sensor, and the remote head camera installation bracket is bundled for Network Vision sensor 5400R.
- (\*5) These specifications apply when the vision sensor and related options are prepared by the user and only MELFA-Vision (network vision sensor support software and instruction manual) is provided. The applicable vision sensors (COGNEX brand) are listed in Table 3-4 THE CORRESPONDENCE TYPE AND VERSION OF MELFA-VISION for reference.
- (\*6) Note: The vision sensor must be equipped with an image processing algorithm (PatMax).

| (                         | Option name                                  | Model             |
|---------------------------|----------------------------------------------|-------------------|
| Ethernet interface card   | 2A-HR533                                     |                   |
| Expansion option box      |                                              | CR1-EB3           |
| Network cable             | 0.6m                                         | CCB-84901-1001-00 |
|                           | 2m                                           | CCB-84901-1002-02 |
|                           | 5m                                           | CCB-84901-1003-05 |
|                           | 10m                                          | CCB-84901-1004-10 |
|                           | 15m                                          | CCB-84901-1005-15 |
|                           | 30m                                          | CCB-84901-1006-30 |
| Breakout cable            | 2m                                           | CCB-84901-0101-02 |
|                           | 5m                                           | CCB-84901-0102-05 |
|                           | 10m                                          | CCB-84901-0103-10 |
|                           | 15m                                          | CCB-84901-0104-15 |
| Camera cable              | 5m                                           | CCB-84901-0303-05 |
|                           | 10m                                          | CCB-84901-0304-10 |
|                           | 15m                                          | CCB-84901-0305-15 |
| I/O Module                | Terminal block conversion module             | CIO-1350          |
|                           | I/O Expansion module<br>(8 inputs/8 outputs) | CIO-1450          |
| Diffused ring light(red)  |                                              | IFS-DRL-050       |
| Direct ring light(red)    |                                              | IFS-RRL050        |
| Direct ring light(white)  |                                              | IFS-WRL050        |
| Network vision sensor ins | struction manual (booklet)                   | BFP-A8779         |

| Table 2-2 List of Network | Vision Sense | or Related | Options |
|---------------------------|--------------|------------|---------|
|---------------------------|--------------|------------|---------|

The composition of the basic set(All-in-one design) are shown in figures.

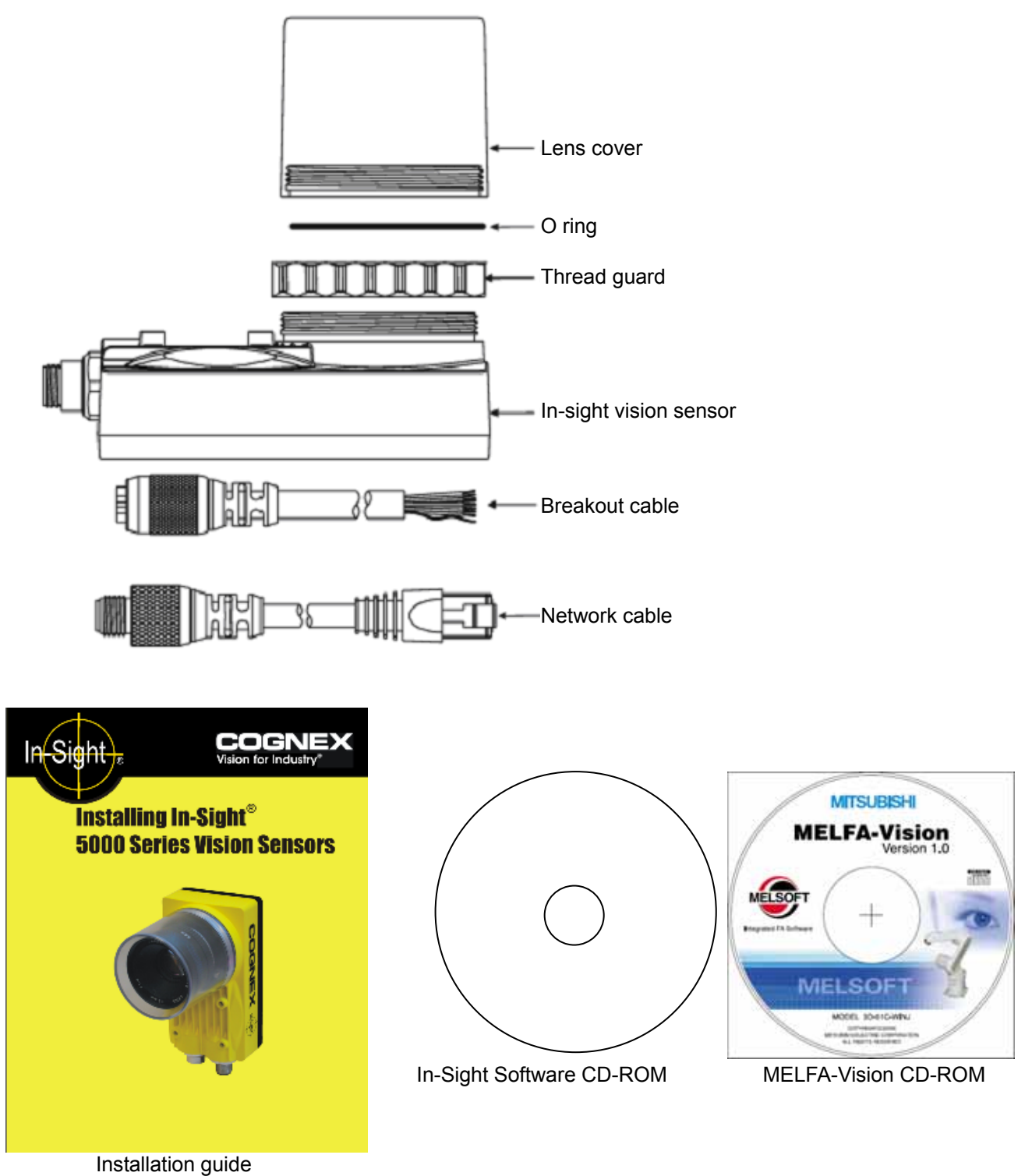

Figure 2-1 Basic set(All-in-one design) composition

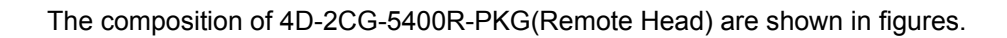

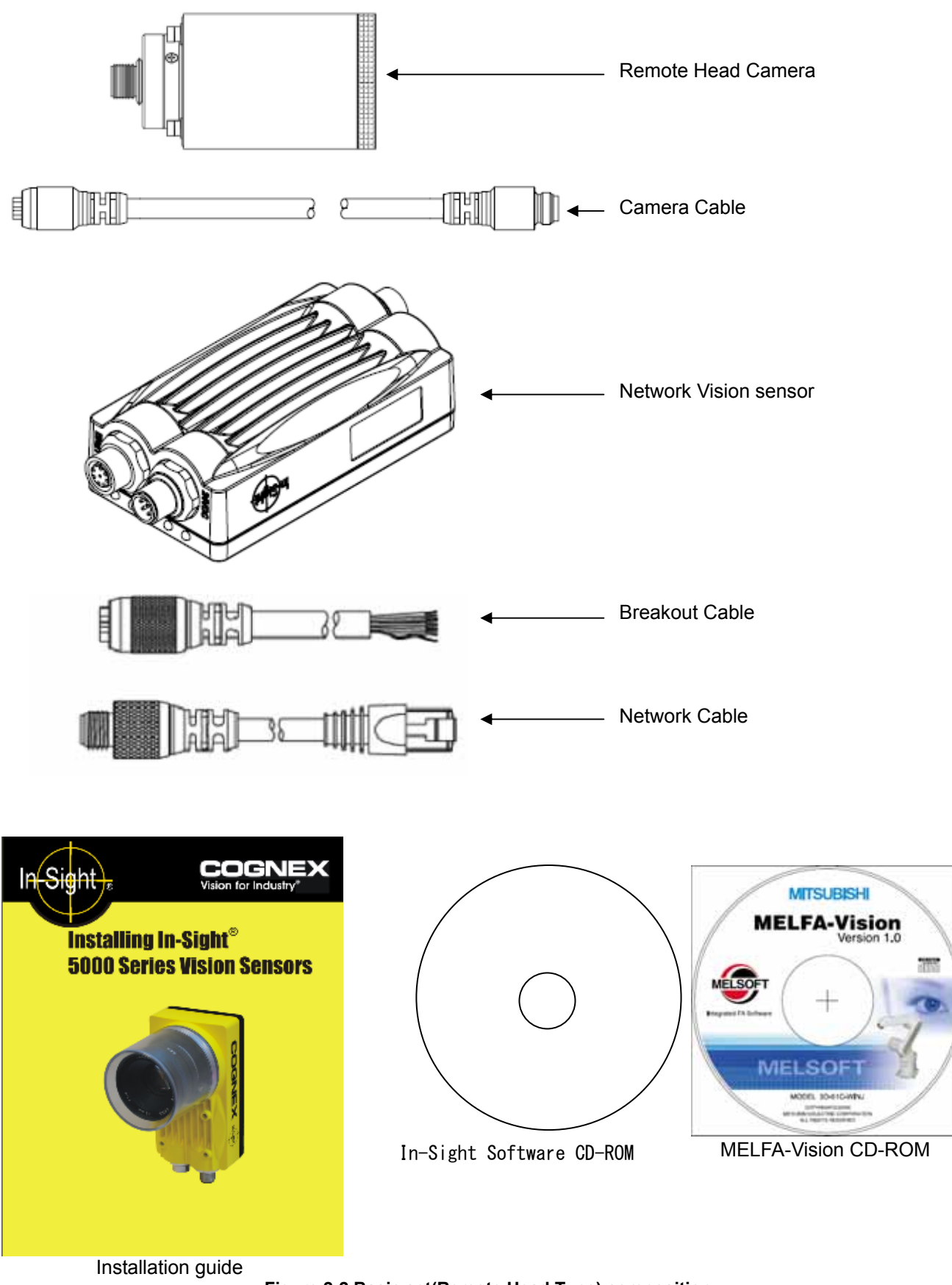

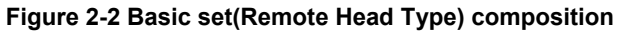

## 2. 1. 2. Equipment provided by customer

In addition to this product, the system also includes equipment provided by the customer. "Table 2-3 List of Equipment Provided by Customer" shows the minimum necessary equipment. The equipment for the customer to provide depends on the system. For details, see "2.2 System configuration example".

| Device name             | Recommended product                                                                                                   |                                                                                                    |  |  |
|-------------------------|----------------------------------------------------------------------------------------------------|----------------------------------------------------------------------------------------------------|--|--|
| Vision sensor           | In-Sight5000 serie                                                                                                    | es (Refer Table 2-1) (*1)                                                                                 |  |  |
| Breakout cable          | <ul> <li>(Refer Table 2)</li> </ul>                                                                                   | 2-1, Table 2-2) (*1)                                                                                      |  |  |
| Network cable           | - (Refer Table 2                                                                                                    | 2-1, Table 2-2) (*1)                                                                                      |  |  |
| Camera lens             | C mount lens (CS                                                                                                    | mount lens is possible for 5400R.)                                                                        |  |  |
| 24V power supply        | 24 VDC (±10%)<br>(5100/5400/5400C/5401 are 350mA or larger, 5403 is 500mA or larger,<br>5400R is 250mA or larger.)    |                                                                                                    |  |  |
| PC                      | CPU                                                                                                    | Intel® Pentium® III 700MHz (or equivalent) or faster                                                      |  |  |
|                         | Memory size                                                                                                    | 256 MB min.                                                                                               |  |  |
|                         | Hard disk                                                                                                    | Available capacity of 200 MB min.                                                                         |  |  |
|                         | OS                                                                                                    | Microsoft® Windows® 2000, Service Pack 4<br>Microsoft® Windows® XP Professional,<br>Service Pack 2        |  |  |
|                         | Display                                                                                                    | An SVGA (800x600) or higher resolution display with graphic functions that can display at least 16 colors |  |  |
|                         | Disc device                                                                                                    | CD-ROM drive                                                                                              |  |  |
|                         | Keyboard                                                                                                    | PC/AT compatible keyboard                                                                                 |  |  |
|                         | Pointing device                                                                                                    | Device that operates in Windows® operating system                                                         |  |  |
|                         | Communications                                                                                                    | Must have Ethernet line that operates in Windows® operating system                                        |  |  |
| Hub                     | A switching hub is recommended.                                                                                       |                                                                                                    |  |  |
| Ethernet straight cable | Any straight Ether                                                                                                    | net cable is OK.                                                                                          |  |  |
| Lighting device         | Select the optimum lighting for the work to be recognized.<br>LED lights are recommended for their long service life. |                                                                                                    |  |  |

| Table 2-3 List of Equipment Provided by | Customer |
|-----------------------------------------|----------|
|-----------------------------------------|----------|

(\*1) It is attached to the network vision sensor set

## 2. 2. System configuration example

# 2. 2. 1. Configuration with one robot controller (for CR1 controller) and one vision sensor

Below is shown the entire configuration (robot system) when one camera is used.

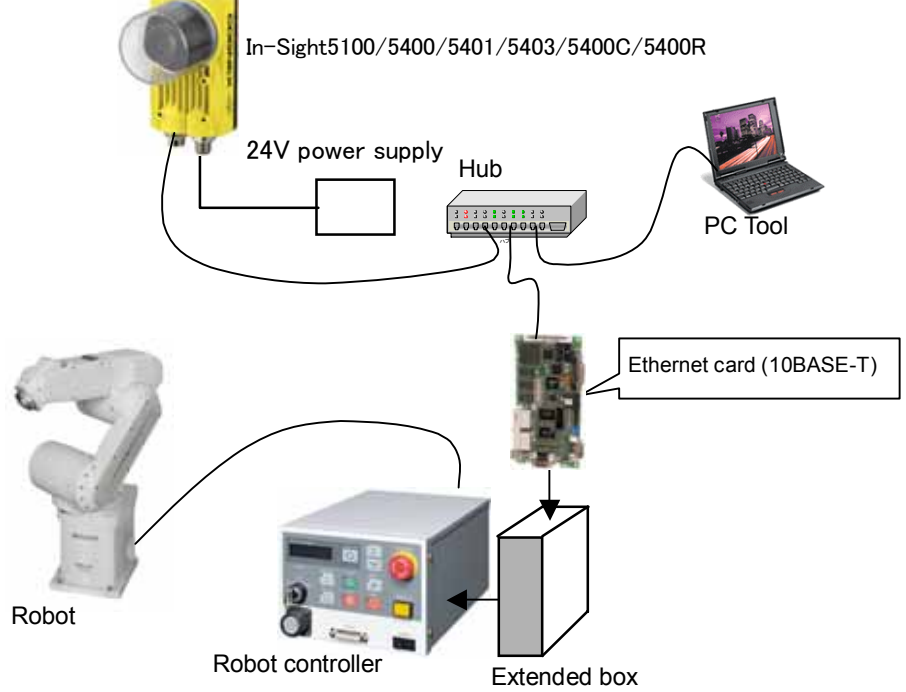

Figure 2-3 Configuration (Robot System) When One Camera Is Used

Below is a list of the equipment configuration when one camera is used.

|                           | Table          | 2-4 List of Configuratio | II when one came | a 15 US | eu                            |
|---------------------------|----------------|--------------------------|------------------|---------|-------------------------------|
| Part name                 |                | Format                   | Manufacturer     | Q'ty    | Remarks                       |
| Robot controlle           | r              | CRn-500 series           | Mitsubishi       | 1       | Software: K6 or later         |
| Robot main uni            | t              | All models               | Electric         | 1       |                               |
| Expansion opti            | on box         | CR1-EB3                  |                  | (1)     | For CR1 controller            |
| Ethernet interfa          | ace card       | 2A-HR533                 |                  | 1       |                               |
| MELFA-Vision              |                | 3D-51C-WINE              |                  | 1       | (*4)                          |
| Vision sensor             | Vision sensor  | In-Sight 5000 series     | COGNEX           | 1       | Software: 3.20 or later( * 4) |
|                           | Breakout cable | -                        |                  | 1       | (*4)                          |
|                           | Network cable  | -                        |                  | 1       | (*4)                          |
| Lens                      |                | C mount lens(*1)         | —                | 1       | Provided by customer (*2)     |
| 24V power sup             | ply            | - (*3)                   | —                | 1       |                               |
| PC                        |                | -                        | —                | 1       |                               |
| Hub                       |                | -                        | —                | 1       |                               |
| Ethernet cable (straight) |                | -                        | —                | 2       |                               |
| Lighting device           |                | —                        | —                | 1       |                               |

(\*1) Select from general C mount lenses.

(\*2) The half tone (gray) section is the equipment provided by the customer.

(\*3) For the 24 VDC (±10%) power supply, the vision sensor requires a minimum of 350 mA(5403:a minimum of 500mA / 5400R: a minimum of 250mA).

(\*4) It is attached to the network vision sensor set

#### 2.2.2. Configuration with one robot controller and two vision sensors

Below is shown the entire configuration (robot system) when two cameras are used.

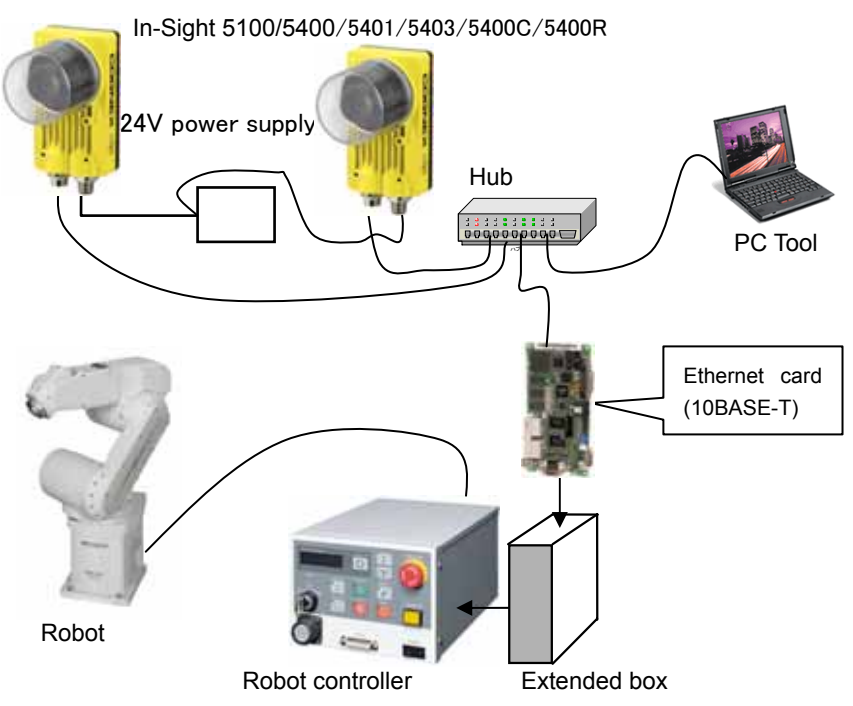

Figure 2-4 Configuration (Robot System) When Two Cameras Are Used

| Below is a list of the equipment configuration when two cameras are used. |
|---------------------------------------------------------------------------|
| Table 2-5 List of Configuration When Two Cameras Are Used                 |

| Part name                 |                | Format               | Manufacturer | Q'ty | Remarks                       |
|---------------------------|----------------|----------------------|--------------|------|-------------------------------|
| Robot controller          |                | CRn-500 series       | Mitsubishi   | 1    | Software: K6 or later         |
| Robot main unit           |                | All models           | Electric     | 1    |                               |
| Expansion option          | box            | CR1-EB3              |              | (1)  | For CR1 controller            |
| Ethernet interface        | e card         | 2A-HR533             |              | 1    |                               |
| MELFA-Vision              |                | 3D-51C-WINE          |              | 1    | (*5)                          |
| Vision sensor             | Vision sensor  | In-Sight 5000 series | COGNEX       | 2    | Software: 3.20 or later( * 5) |
| (*4)                      | Breakout cable | —                    |              | 2    | (*5)                          |
|                           | Network cable  | -                    |              | 2    | (*5)                          |
| Lens (*4)                 |                | C mount lens(*1)     | -            | 2    | Provided by customer (*2)     |
| 24V power supply          | ý              | - (*3)               | —            | 1    |                               |
| PC                        |                | -                    | -            | 1    |                               |
| Hub                       |                | —                    | —            | 1    |                               |
| Ethernet cable (straight) |                | —                    | —            | 2    |                               |
| Lighting device           |                | —                    | —            | 1    |                               |

(\*1) Select from general C mount lenses.(\*2) The half tone (gray) section is the equipment provided by the customer.

- (\*3) For the 24 VDC (±10%) power supply, the vision sensor requires a minimum of 350 mA(5403:a minimum of 500mA / 5400R: a minimum of 250mA).
- (\*4) Up to seven vision sensors can be connected at the same time to one robot controller, so prepare the "necessary quantity" for the number of vision sensors you use.
- (\*5) It is attached to the network vision sensor set

## 2. 2. 3. Configuration with three robot controllers and one vision sensor

Below is shown the entire configuration (robot system) when one camera is used with three robots.

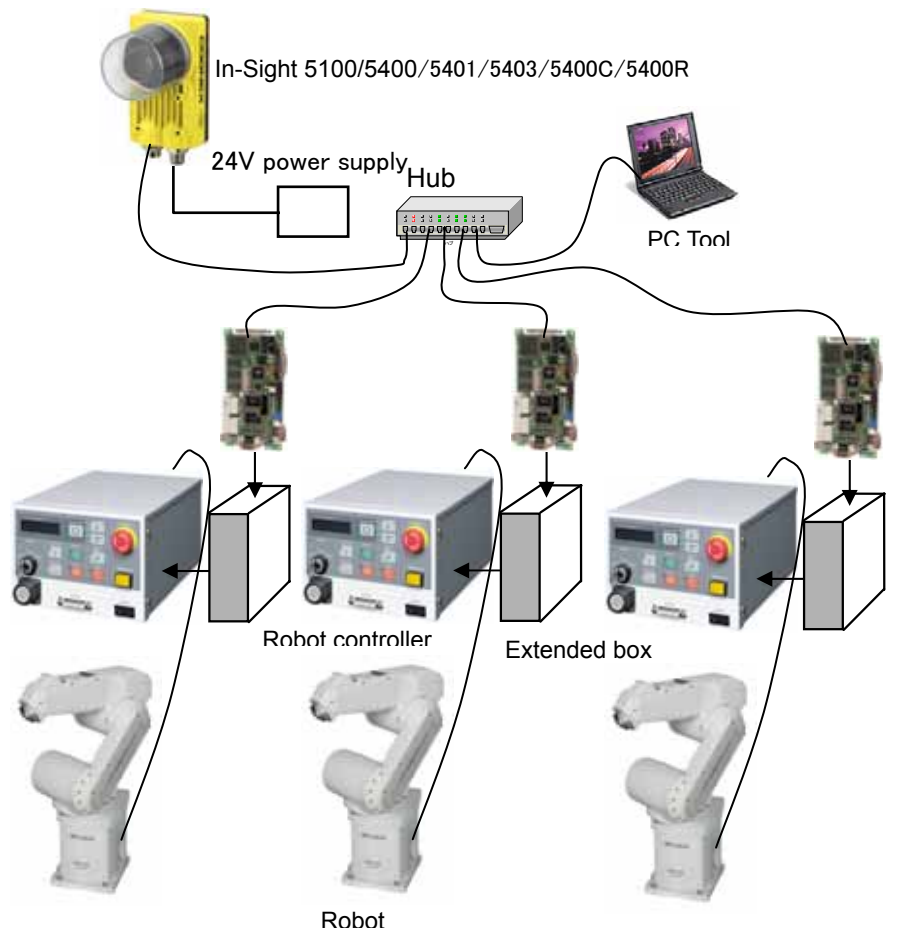

Figure 2-5 Configuration (Robot System) When One Camera Is Used with Three Robots

| Below is a list of the equipment configuration when one camera is used with three robots. |
|-------------------------------------------------------------------------------------------|
| Table 2-6 List of Configuration When One Camera Is Used with Three Robots                 |

| Part name                 |                | Format               | Manufacturer | Q'ty | Remarks                      |
|---------------------------|----------------|----------------------|--------------|------|------------------------------|
| Robot controlle           | er (*4)        | CRn-500 series       | Mitsubishi   | 1    | Software: K6 or later        |
| Robot main un             | it             | All models           | Electric     | 3    |                              |
| Expansion opt             | ion box        | CR1-EB3              |              | (3)  | For CR1 controller           |
| Ethernet interf           | ace card       | 2A-HR533             |              | 3    |                              |
| MELFA-Vision              |                | 3D-51C-WINE          |              | 1    | (*5)                         |
| Vision sensor             | Vision sensor  | In-Sight 5000 series | COGNEX       | 1    | Software: 3.20 or later (*5) |
|                           | Breakout cable |                      |              | 1    | (*5)                         |
|                           | Network cable  |                      |              | 1    | (*5)                         |
| Lens                      |                | C mount lens(*1)     | —            | 1    | Provided by customer (*2)    |
| 24V power sup             | oply           | - (*3)               | —            | 1    |                              |
| PC                        |                | —                    | —            | 1    |                              |
| Hub                       |                | —                    | —            | 1    |                              |
| Ethernet cable (straight) |                | -                    | -            | 4    |                              |
| Lighting device           | 9              | —                    | _            | 1    |                              |

(\*1) Select from general C mount lenses.

(\*2) The half tone (gray) section is the equipment provided by the customer.

(\*3) For the 24 VDC (±10%) power supply, the vision sensor requires a minimum of 350 mA(5403:a minimum of 500mA / 5400R: a minimum of 250mA).

(\*4) Up to three robot controllers can be connected at the same time to one vision sensor, so prepare the "necessary quantity" for the number of robot controllers you use.

(\*5) It is attached to the network vision sensor set

## 3. Specifications

## 3. 1. Network vision sensor specifications

Here are the specifications of the network vision sensor by itself.

### Table 3-1 Network Vision Sensor Stand-Alone Specifications

|                    |                                                     |                                  | High-Perfor       | Color                             | High-res          | Remote Head    |                   |  |
|--------------------|-----------------------------------------------------|----------------------------------|-------------------|-----------------------------------|-------------------|----------------|-------------------|--|
|                    |                                                     | 5100                             | mance<br>5400     | 5400C (*1)                        | 5401 (*1)         | 5403 (*1)      | 5400R (*1)        |  |
| Magnificati        | Average performance with                            | x1 x25                           |                   |                                   | x2                |                | x2 5              |  |
| on ratio           | standard edition as 1 (*2)                          | ~1                               | A2.0              |                                   | 72                |                | X2.0              |  |
| Memory             |                                                     |                                  | Visi<br>Ima       | on program sto<br>ge processing a | rage area<br>area | :32MB<br>:64MB |                   |  |
| Firmware Ver       | sion                                                |                                  |                   | Ver. 3                            | .2 or later       |                |                   |  |
| Camera             | Resolution                                          |                                  | 640x480           |                                   | 1024x768          | 1600x1200      | 640x480           |  |
|                    | CCD sensor size                                     |                                  | 1/3               | inch                              |                   | 1/1.8 inch     | 1/3 inch          |  |
|                    | Color                                               |                                  | ×                 | 0                                 |                   | ×              |                   |  |
|                    | Exposure[ms]                                        |                                  | 0.032             | 2-1000                            |                   | 0.027-1000     | 0.025-1000        |  |
|                    | Image capture speed                                 |                                  | 60                |                                   | 20                | 15             | 40                |  |
|                    | (frames/sec.) (*3)                                  |                                  |                   |                                   | 20                | 10             | 10                |  |
|                    | Capture[greytones]                                  |                                  | 256               | 16,777,216                        |                   | 256            |                   |  |
|                    | Weight[g]<br>(lens cover mounted, no<br>lens)       |                                  |                   | 297.6                             |                   |                | 294.8             |  |
| Display            | VGA board                                           |                                  |                   |                                   | ×                 |                |                   |  |
| option             | PC                                                  | 0                                |                   |                                   |                   |                |                   |  |
| I/O option<br>(*6) | Trigger/high-speed output<br>count                  | O/2(*5)                          |                   |                                   |                   |                |                   |  |
| ( )                | I/O breakout<br>expansion module                    | 0                                |                   |                                   |                   |                |                   |  |
|                    | Ethernet I/O support<br>(512 input max./512 output) |                                  |                   |                                   | 0                 |                |                   |  |
| Interface<br>(*6)  | Ethernet                                            |                                  |                   | O(Communica                       | tion lines: 3 li  | ines)          |                   |  |
| Lighting           | Integrated lighting option                          |                                  |                   | 0                                 |                   |                | ×                 |  |
| Application        | Controller pad/VGA                                  |                                  |                   |                                   | ×                 |                |                   |  |
| development        | In-Sight Explorer/PC                                |                                  |                   |                                   | 0                 |                |                   |  |
| Lens<br>mounting   | C or CS                                             |                                  |                   | С                                 |                   |                | C/CS              |  |
| Power              | Voltage condition                                   |                                  |                   | 24VE                              | DC±10%            |                |                   |  |
| supply             | The maximum current                                 |                                  | 35                | 0mA                               |                   | 500mA          | 250mA             |  |
| Image proces       | sing                                                | Pattern ma                       | tching / Blob / E | dge/Bar code 2                    | D codes / Text    | comparison / H | listogram / Color |  |
|                    | Ambient temperature<br>(operation / storage)        | 0 - 45°C∕-30 - 80°C (*7)         |                   |                                   |                   |                |                   |  |
| Environme          | Ambient humidity                                    | 90°C (no condensation allowed)   |                   |                                   |                   |                |                   |  |
| ntal               | Protection                                          | IP67 (When lens cover installed) |                   |                                   |                   |                |                   |  |
|                    | Impact[G]                                           | 80 (IEC68-2-27)                  |                   |                                   |                   |                |                   |  |
|                    | Vibration[G]                                        |                                  |                   | 10 (10 - 50                       | 0Hz IEC68-2-6     | 6)             |                   |  |
| Certificatio<br>n  | CE、FCC、UL、CUL                                       | 0                                |                   |                                   |                   |                |                   |  |

(\*1) High-resolution edition, Color edition and Remote-Head edition correspond from Ver.1.1 of MELFA-Vision.

(\*2) The performance values do not include the image capture speed.

(\*3) The image capture speeds are the values with an exposure time of 8 ms and full image frame capture.

(\*4) A lens cover (that comes with this sensor) is required that was designed to meet the NEMA standard protection specifications.

(\*5) One high-speed output is for strobe.

(\*6) I/O and Ethernet cable The maximum curve radius is 38 mm.

(\*7) The maximum operating temperature of the remote head is possible for 5400R up to 50°C.

### 3. 1. 1. External Dimensions of Network Vision Sensor(5100/5400/5401/5403/5400C)

Externals dimensions of Network Vision Sensor(5100/5400/5401/5403/5400C) is shown below. please refer when you fix the Vision sensor.

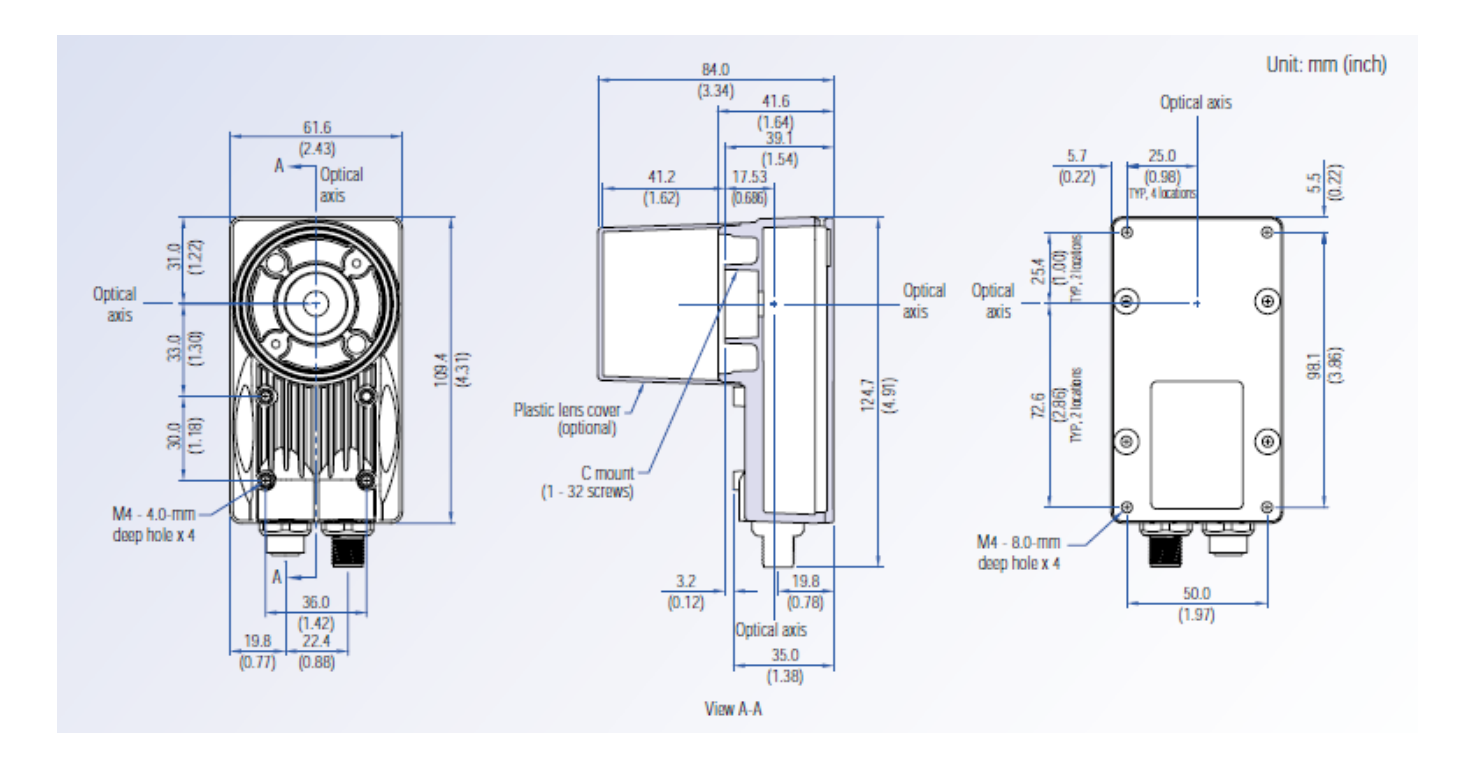

Figure 3-1 External Charts of Network Vision Sensor(5100/5400/5401/5403/5400C)

## 3. 1. 2. External Dimensions of Network Vision Sensor 5400R

Externals dimensions of Network Vision Sensor 5400R is shown below. please refer when you fix the Vision sensor.

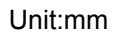

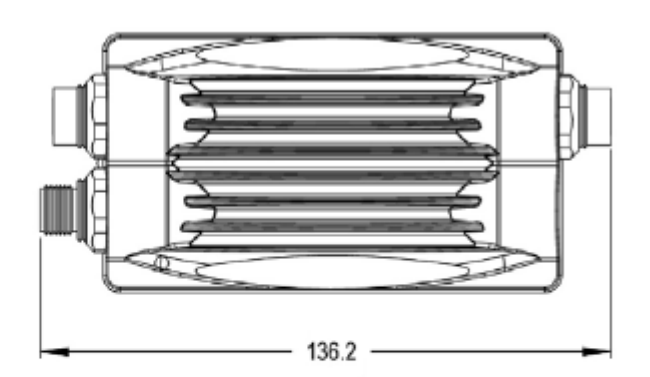

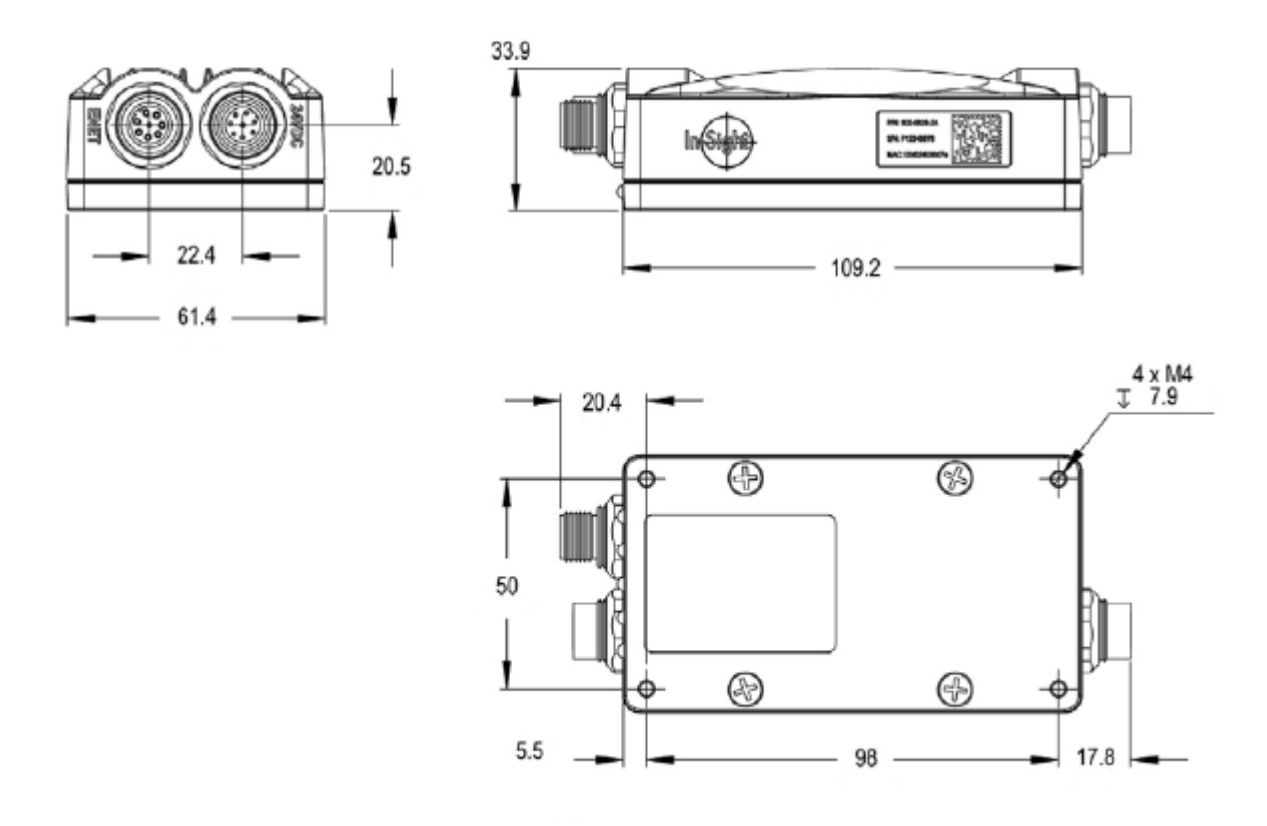

Figure 3-2 External Charts of Network Vision Sensor 5400R (Processor part)

Unit:mm

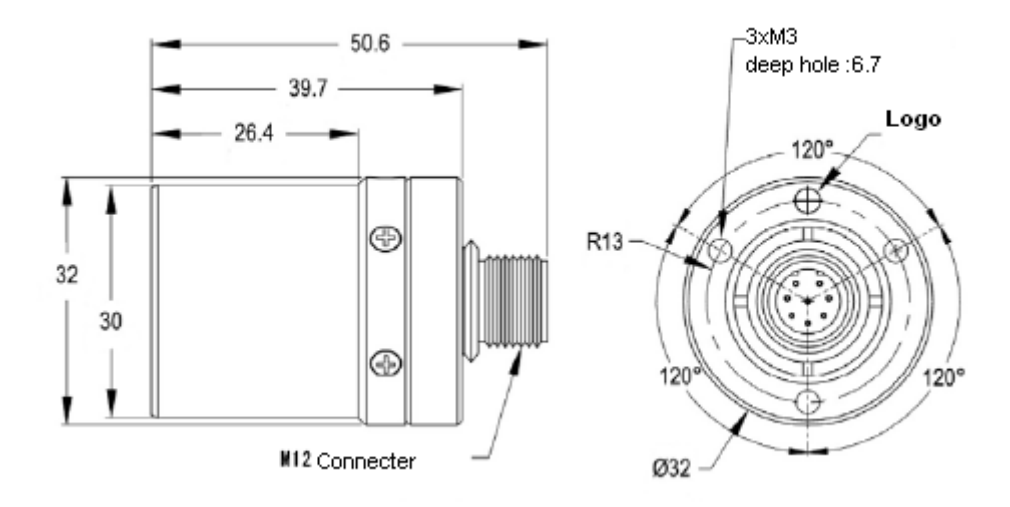

Figure 3-3 External Charts of Network Vision Sensor 5400R (Remote Head part)

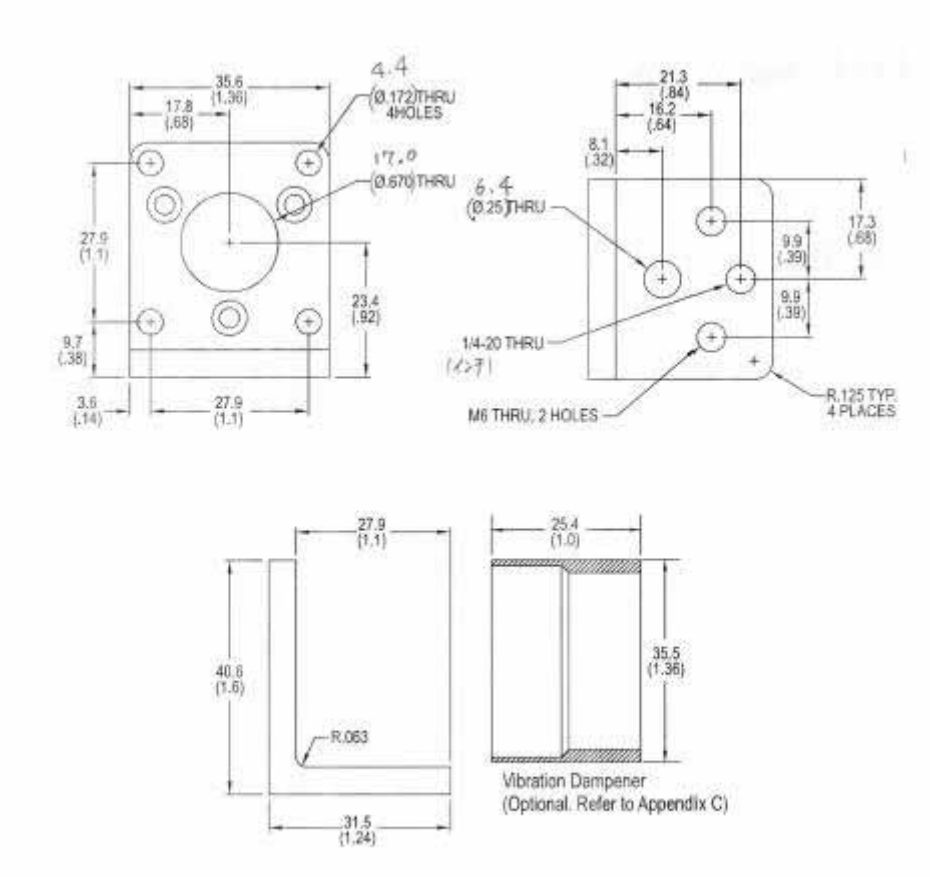

Unit:mm

Figure 3-4 External Charts of Network Vision Sensor 5400R (Bracket part)

## 3. 2. Robot controller specifications

The robot controller specifications related to the network vision sensor is shown below.

| Item                         | Specifications                                                                 |            |  |  |  |
|------------------------------|--------------------------------------------------------------------------------|------------|--|--|--|
| Software                     | Robot controller: Ver. K6 or later (*1)                                        |            |  |  |  |
|                              | RT Toolbox: Ver.F3 or later are recommended. (*2)                              |            |  |  |  |
| Applicable robot controllers | All CRn-500 series controllers (*3)                                            |            |  |  |  |
| Connectable robots           | All robots (*4)                                                                |            |  |  |  |
| Options (*5)                 | Ethernet interface card (2A-HR533) required                                    |            |  |  |  |
| Number of sensors and        | Number of cameras per robot controller                                         | :7 maximum |  |  |  |
| robots connectable           | Number of robot controllers that can be connected per vision sensor :3 maximum |            |  |  |  |
| Robot program language       | MELFA-BASIC IV with special vision sensor commands                             |            |  |  |  |

### Table 3-2 Robot Controller Specifications

(\*1) Versions K5 and earlier can communicate with a vision sensor by combining the previous "Open/Print/Input/Close" commands.

Versions K7 and later can communicate with a vision sensor to high-speed by improved command.

(\*2) Versions F2 and earlier do not support MELFA-BASIC IV special commands for vision sensors, so errors occur in syntax checks, so use these versions without syntax checking.

(\*3) Ethernet functions must be mounted.

(\*4) Be careful. The robot types are restricted if tracking functions are used.

(\*5) For a CR1/CR1B controller, the expansion option box is required. For details on the expansion option box specifications and installation method, see the BFP-A8054 "CR1/CR1B Controller Instruction Manual" "From Controller Setup and Basic Operations to Maintenance" "3. Optional Equipment Installation". Mount the Ethernet interface card (2A-HR533) in option slot 1.

## 3. 3. MELFA-Vision

## 3.3.1. Features

MELFA-Vision is software that provides support for those using vision sensors for the first time and support for connections between robot controllers and vision sensors. Below are the basic functions and features of MELFA-Vision.

|     | Eurotion                  | Foatures                                                                                   |  |  |  |  |  |
|-----|---------------------------|--------------------------------------------------------------------------------------------|--|--|--|--|--|
|     | Function                  | Fedlures                                                                                   |  |  |  |  |  |
| 1   | Logon and logoff          | ou log on to specify the vision sensors on the network and control them. Also, you log     |  |  |  |  |  |
| _ · |                           | ff to end control.                                                                         |  |  |  |  |  |
|     | Image operations          | Images captured with the vision sensor are operated on as follows.                         |  |  |  |  |  |
|     | Capture request           | This manually requests the vision sensor to capture an image and requests live (real       |  |  |  |  |  |
| 2   |                           | time) capturing.                                                                           |  |  |  |  |  |
|     | Camera image              | This changes the display magnification ratio for images captured with the vision sensor.   |  |  |  |  |  |
|     | adjustment                |                                                                                            |  |  |  |  |  |
|     | Online and offline        | When a robot controller controls vision sensors, it is put online (making it controllable  |  |  |  |  |  |
| 3   |                           | from the outside); when making such settings as vision program writing, changing, and      |  |  |  |  |  |
|     |                           | deleting, it is put offline.                                                               |  |  |  |  |  |
|     | Vision program writing    | This registers frequently used image processing (pattern matching, blob and color) as      |  |  |  |  |  |
|     |                           | templates. Each of these image processing types easily using the setting screen with       |  |  |  |  |  |
| 4   |                           | easv-to-understand work procedure.                                                         |  |  |  |  |  |
|     |                           | It is also possible to edit, delete, and change the name of written vision programs.       |  |  |  |  |  |
| _   | Recognition result        | The vision sensor image processing results can be displayed and the recognized             |  |  |  |  |  |
| 5   | display                   | quantity and recognized work position are checked.                                         |  |  |  |  |  |
|     | Robot controller          | It is easy to make settings for communicating between the robot controller and vision      |  |  |  |  |  |
| 6   | communication settings    | sensor.                                                                                    |  |  |  |  |  |
|     | Robot and                 | The position of work recognized by a vision sensor can be converted the robot              |  |  |  |  |  |
| 7   | vision sensor calibration | coordinate system. In this way, work positions received from the vision sensor become      |  |  |  |  |  |
| l   |                           | positions at which the robot directly holds the work.                                      |  |  |  |  |  |
| Q   | Image Log                 | Images recognized by a vision sensor can be stored on a PC. This makes it possible to      |  |  |  |  |  |
| U   | • -                       | analyze later pictures of work that could not be recognized and aids in finding the cause. |  |  |  |  |  |
| 1   | File transfer             | Files can be transferred between a vision sensor and a PC.                                 |  |  |  |  |  |
| 0   | Backup                    | All data set on a vision sensor can be stored on a PC.                                     |  |  |  |  |  |
| 9   | Restore                   | Backup data stored on a PC can be returned to a vision sensor.                             |  |  |  |  |  |
|     | Cloning                   | It is possible to set multiple vision sensors with the same settings as one vision sensor. |  |  |  |  |  |

### Table 3-3 MELFA-Vision Basic Functions and Features

Version correspondence with the vision sensor by COGNEX and MELFA-Vision is shown in the following. • Indicates supported model name of each version

| In-Sight     | Specification                                                                  | Ver.1.0   | Ver.1.1 | Ver.1.1.1 | Ver.2.0 |
|--------------|--------------------------------------------------------------------------------|-----------|---------|-----------|---------|
| model name   |                                                                                |           |         |           |         |
| 5100         | Standard                                                                       | $\bullet$ | •       | $\bullet$ | •       |
| 5101         | Standard + High resolution1                                                    |           | •       | •         | •       |
| 5100         | (1,024x768)                                                                    |           |         |           |         |
| 5103         | Standard + High resolution2<br>(1,600x1,200)                                   |           | •       | •         | •       |
| 5100C        | Standard + color                                                               |           | •       | $\bullet$ | •       |
| 5400         | High performance                                                               | $\bullet$ | •       | $\bullet$ | •       |
| 5401         | High performance + High resolution1<br>(1,024x768)                             | •         | •       | •         | •       |
| 5403         | High performance + High resolution2<br>(1,600x1,200)                           | •         | •       | •         | •       |
| 5400C        | High performance+ color                                                        | •         |         |           | •       |
| 5400R        | High performance+ Remote head                                                  |           | •       |           | •       |
| 5400S        | High performance+ Stainless steel body                                         |           |         | •         | •       |
| 5403S        | High performance + High resolution2<br>+ Stainless steel body<br>(1,600x1,200) |           |         | •         | •       |
| 5400CS       | High performance+ color<br>+ Stainless steel body                              |           |         | •         | •       |
| 5600         | High speed                                                                     |           |         |           | •       |
| 5603         | High speed + High resolution2<br>(1,600x1,200)                                 |           |         | •         | •       |
| 1100(Micro)  | Micro standard                                                                 |           |         |           | •       |
| 1400(Micro)  | Micro high performance                                                         |           |         | •         | •       |
| 1403(Micro)  | Micro high performance + High resolution2<br>(1,600x1,200)                     |           |         | •         | •       |
| 1100C(Micro) | Micro standard + color                                                         |           |         |           | •       |
| 1400C(Micro) | Micro high performance + color                                                 |           |         |           | •       |
| 1403C(Micro) | Micro high performance + High resolution2<br>(1,600x1,200)+ color              |           |         |           | •       |

Table 3-4 THE CORRESPONDENCE TYPE AND VERSION OF MELFA-VISION

## 3. 3. 2. **Operating Environment**

Below is the PC operating environment for MELFA-Vision.

Table 3-5 MELFA-Vision Operating Environment

| Item            | Requirement                                                                    |  |  |  |  |  |  |
|-----------------|--------------------------------------------------------------------------------|--|--|--|--|--|--|
| CPU             | Intel® Pentium® III 700MHz (or equivalent) or faster                           |  |  |  |  |  |  |
| Main memory     | 56 MB min.                                                                     |  |  |  |  |  |  |
| Hard disk       | Available capacity of 200 MB min.                                              |  |  |  |  |  |  |
| OS              | Vicrosoft® Windows® 2000, Service Pack 4                                       |  |  |  |  |  |  |
|                 | Microsoft® Windows® XP Professional, Service Pack 2                            |  |  |  |  |  |  |
| Display         | An SVGA (800x600) or higher resolution display with graphic functions that can |  |  |  |  |  |  |
|                 | display at least 16 colors                                                     |  |  |  |  |  |  |
| Disc device     | CD-ROM drive                                                                   |  |  |  |  |  |  |
| Keyboard        | PC/AT compatible keyboard                                                      |  |  |  |  |  |  |
| Pointing device | Device that operates in Windows® operating system                              |  |  |  |  |  |  |
| Communications  | Must have Ethernet line that operates in Windows® operating system             |  |  |  |  |  |  |

## 4. Work Charts

## 4. 1. Work procedure chart

This chapter explains the work procedure for building a vision system using our robots. Check the following procedure before working.

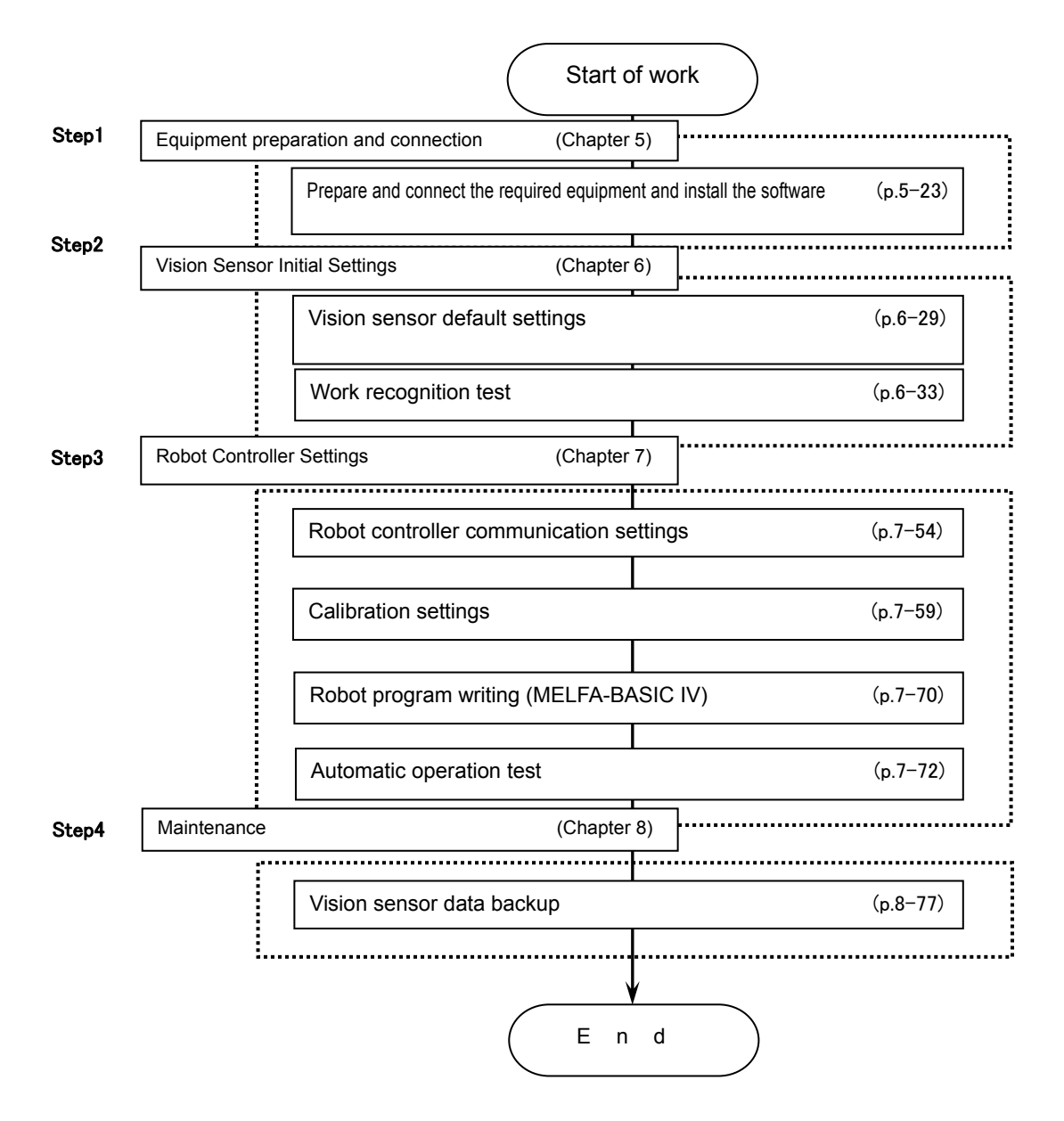

## 5. Equipment preparation and connection

This chapter explains how to prepare necessary equipment, connect it to the system, etc., using a system with one vision sensor and one robot controller as an example.

## 5.1. Equipment preparation

The following equipment is required for building the vision system. Included is equipment that must be provided by the customer, so prepare what is necessary for your system.

| Part name                 |                | Format               | Manufacturer | Q'ty | Remarks                   |
|---------------------------|----------------|----------------------|--------------|------|---------------------------|
| Robot controlle           | er             | CRn-500 series       | Mitsubishi   | 1    | Software: K6 or later     |
| Robot main un             | iit            | All models           | Electric     | 1    |                           |
| Teaching pend             | lant           | R28TB                |              | 1    |                           |
| Ethernetinterfa           | ace card(*1)   | 2A-HR533             |              | 1    |                           |
| Network                   | Vision sensor  | In-Sight 5000 series |              | 1    | Software: 3.20 or later   |
| vision sensor             | Breakout cable |                      |              | 1    |                           |
| basic set Network cable   |                |                      |              | 1    |                           |
| Lens                      |                | C mount lens         | —            | 1    | Provided by customer      |
| 24V power sup             | oply           | -                    | -            | 1    |                           |
| PC                        |                | —                    | —            | 1    |                           |
| Hub                       |                | —                    | _            | 1    |                           |
| Ethernet cable (straight) |                | —                    | _            | 2    |                           |
| Lightning device          |                | —                    | —            | 1    |                           |
| Robot hand                |                | -                    | Mitsubishi   | 1    | Equipment arranged for as |
| Hand interface            | card           | 2A-RZ365             | Electric     | 1    | necessary                 |

| Tabla | 5-1   | l ist o | f Confi | nuration | Whon | Ono | Camora le | lleod |
|-------|-------|---------|---------|----------|------|-----|-----------|-------|
| rable | 9-1 I | LISLO   | Connig  | guration | when | One | Camera is | Usea  |

(\*1) When a CR1 or CR1B robot controller is used, the expansion option box is required.

## 5. 2. Equipment connection

This section explains how to connect the equipment prepared.

### 5. 2. 1. Expansion option box installation (for CR1 controller)

A CR1 expansion option box is required in order to connect the Ethernet card to the CR1 controller. If the controller is a CR1 or CR1B, first install the expansion option box.

For any other controller, it is not necessary to install an expansion option box.

For details on the expansion option box installation method, see the BFP-A8054 "CR1/CR1B Controller Instruction Manual" "From Controller Setup and Basic Operations to Maintenance" "3. Optional Equipment Installation".

### 5. 2. 2. Mounting the Ethernet interface card (card name: HR533)

Install the Ethernet card in the robot controller. For details on robot controller handling, see the BFP-A8054 "CR1/CR1B Controller Instruction Manual" "From Controller Setup and Basic Operations to Maintenance" "3. Optional Equipment Installation".

For details on any controller other than a CR1, see the "CRn Controller Instruction Manual" "From Controller Setup and Basic Operations to Maintenance" "3. Optional Equipment Installation". (n = 2, 3, 4, 7, or 8)

### 5. 2. 3. Individual equipment connections

This section explains how to connect each piece of equipment.

For details on how to install the lens on the vision sensor main unit, how to install the breakout cable, and how to install the network cable, see the "In-Sight 5000 Series Installation Guide".

- Install the C mount lens on the vision sensor. The C mount lens focal distance depends on the distance between the lens and the work and the field of vision the customer requires for image processing.
- (2) Connect the Ethernet cable to the connector (female) labeled "ENET".
- (3) Connect the breakout cable to the connector (male) labeled "24VDC".
- (4) Connect the other end of the 24V power supply with the "24VDC" (white/green) wire and the "GND" (brown) wire.
- (5) Connect the other end of the Ethernet cable to hub.

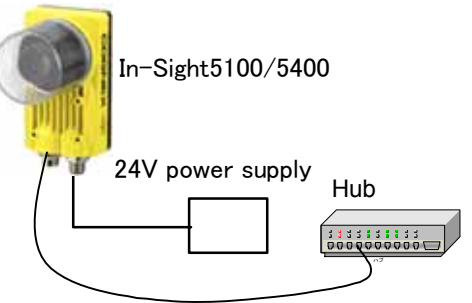

(6) Connect the Ethernet straight cable to the hub and the other end to the PC.

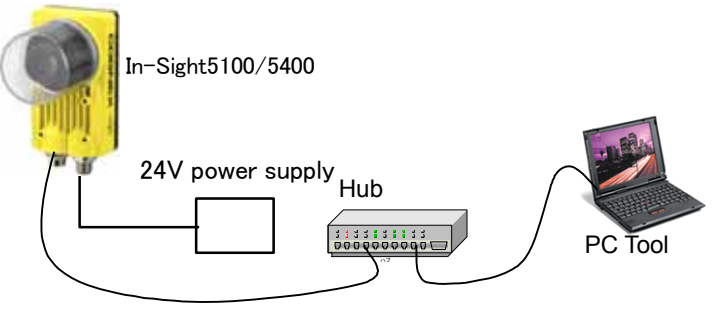

(7) Connect the Ethernet straight cable to the hub and the other end to the robot controller's Ethernet interface card.

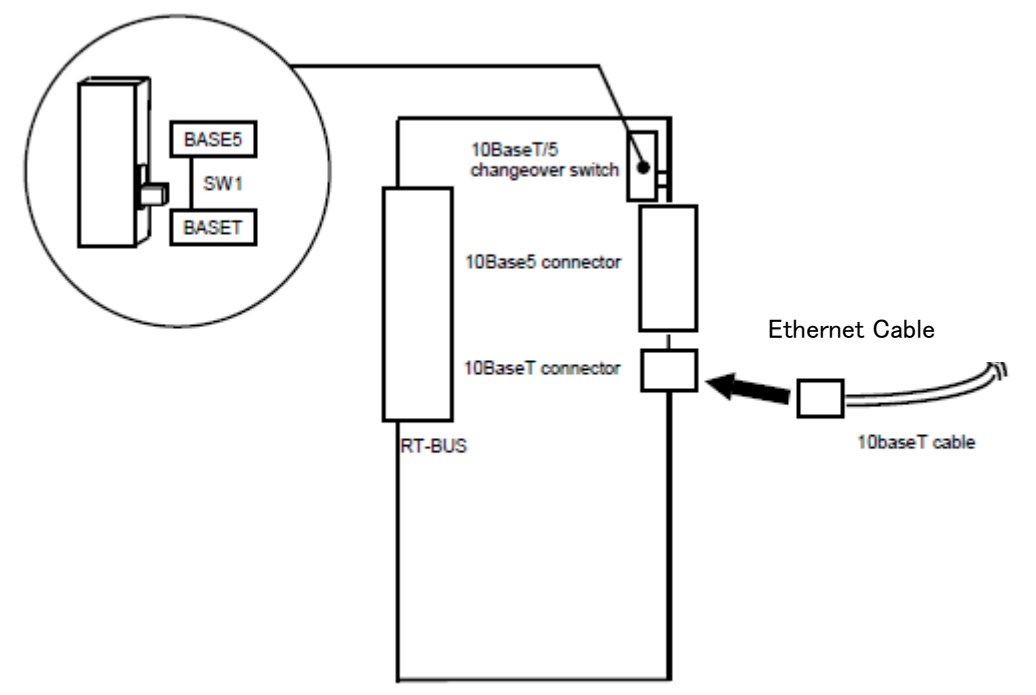

Figure 5-1 Ethernet Cable Connection

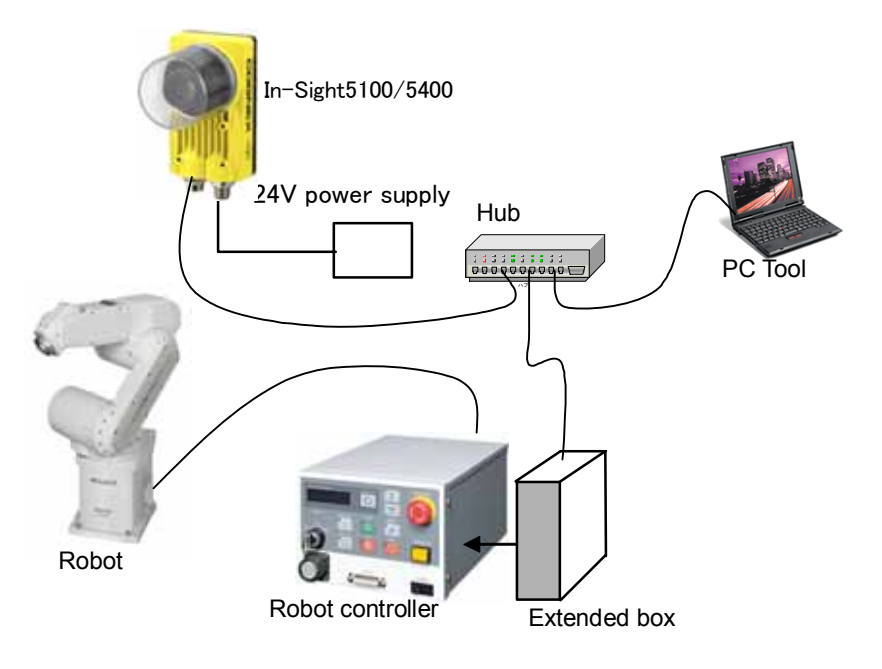

Figure 5-2 Completed System Configuration Diagram

## 5. 3. Software installation

This product comes with two CD-ROMs (In-Sight and MELFA-Vision). Each CD-ROM contains software necessary for starting up the vision system.

This section explains how to install this software.

Before installing the vision sensor dedicated software (In-Sight Explorer), always check the model and type of vision sensor and the version of the vision sensor dedicated software (In-Sight Explorer) being used. Before installing MELFA-Vision, check the version of MELFA-Vision being used.

### 5. 3. 1. Vision sensor dedicated software (In-Sight Explorer before Ver.4.1) installation

This section explains how to install the vision sensor dedicated software (In-Sight Explorer before Ver.4.1).

- (1) End all applications that are running.
- (2) Insert the In-Sight installation CD-ROM into the PC's CD-ROM drive. When the installation program starts automatically, the following screen is displayed.

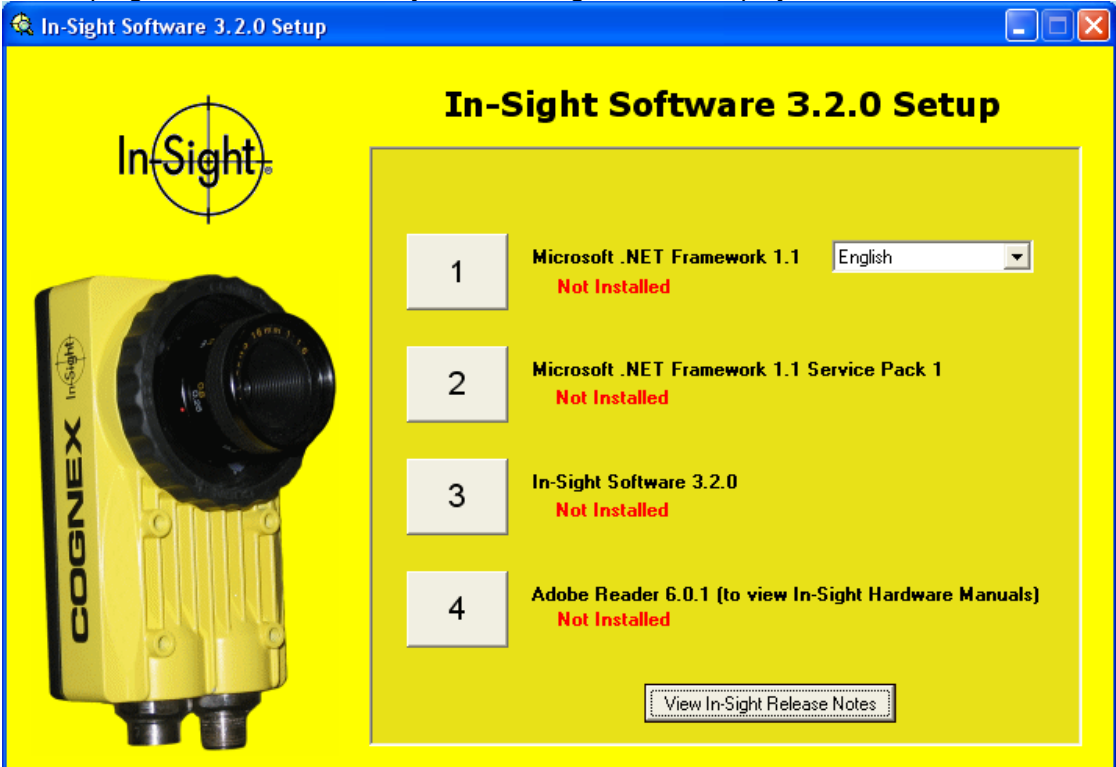

Figure 5-3 In-Sight Software Setup Screen

- (3) Select the language displayed on the right side of the screen.
- (4) Click the [1] [3] buttons in order to install the respective software.
- (5) For [4], click if your PC does not yet have Adobe Reader installed. Also click to install Adobe Reader if you have an older version.
- (6) When each piece of software has been installed, "Installed" is displayed next to that item on the installation program screen. Check that "Installed" is displayed next to [1] [3]. Whether or not to install [4] is up to your judgment.
- (7) When the installation is complete, the icons for the installed software are displayed on the PC's desktop.
# 5. 3. 2. Vision sensor dedicated software (In-Sight Explorer Ver.4.1 or later) installation

This section explains how to install the vision sensor dedicated software (In-Sight Explorer Ver.4.1 or later).

- (1) End all applications that are running
- (2) Insert the In-Sight installation CD-ROM into the PC's CD-ROM drive. When the installation program starts automatically, the following screen is displayed.
- (3) Click the items indicated as not installed, and install each tool

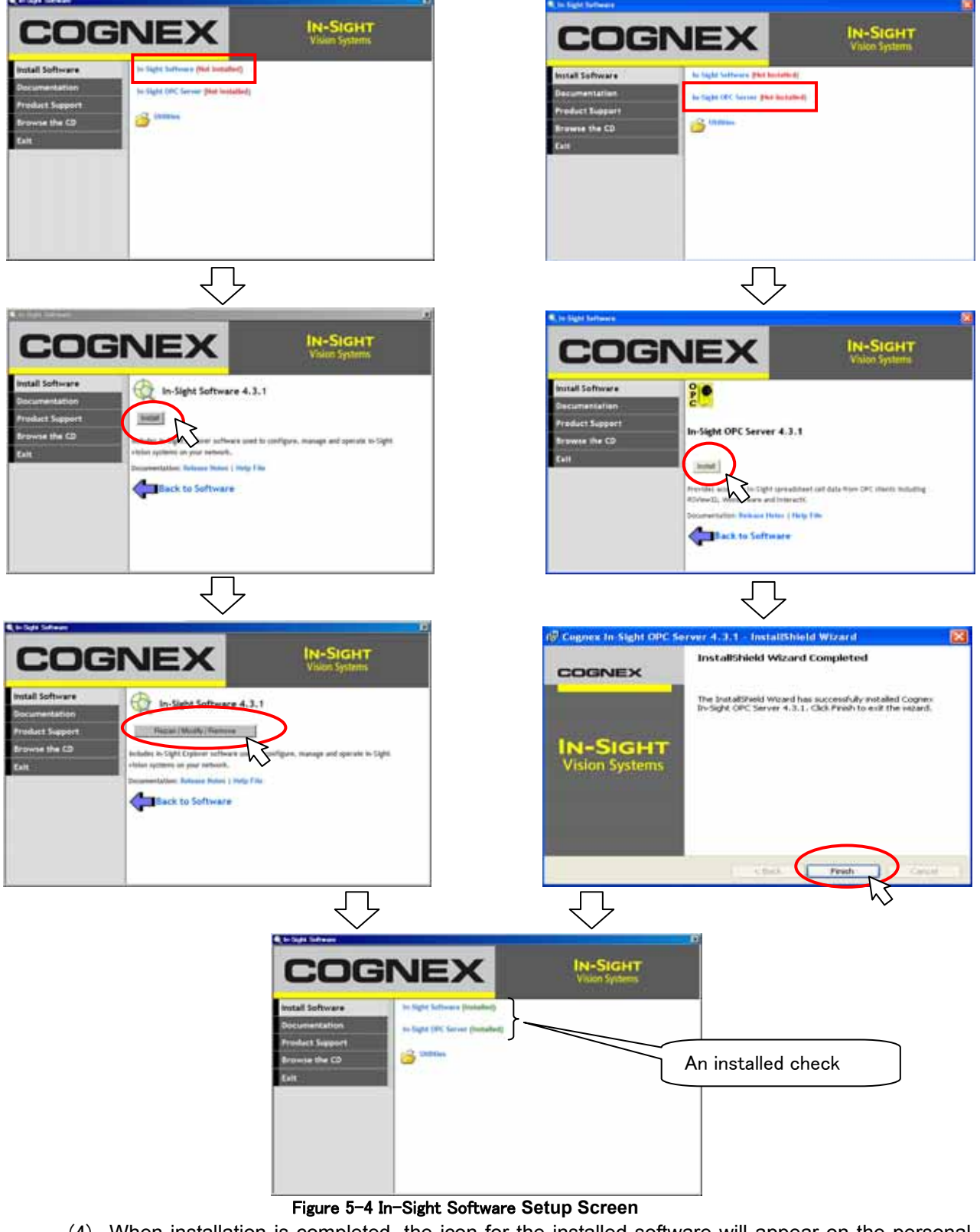

- (4) When installation is completed, the icon for the installed software will appear on the personal computer's desktop
- (5) Start the installed software to make sure it has been installed correctly

## 5. 3. 3. MELFA-Vision installation

This section explains how to install MELFA-Vision (network vision sensor support software).

Install this product with the following procedure.

- When "MELFA-Vision" is installed in the personal computer, ". NET Framework 1.1" is installed.
- If the OS is one of those followings, you must be logged on as an Administrator or as a member of the Administrators group in order to install this software.
- Microsoft<sup>®</sup> Windows<sup>®</sup> 2000 Professional Operating System
- Microsoft<sup>®</sup> Windows<sup>®</sup> XP Professional Operating System
  - (1) Set this CD-ROM in the personal computer's CD-ROM drive. The Setup screen will be started up automatically.
  - (2) If the screen does not start up automatically, carry out the following procedure.
    - (a) Select the [start] button and [run]
    - (b) Check the CD-ROM drive name. Input as shown below.
      - "Drive name": \Setup.exe

(If the CD-ROM drive is "D:", this will be "D: \Setup.exe".)

|     | Run in the second second second second                                             | ? ×                                                                            |
|-----|------------------------------------------------------------------------------------|--------------------------------------------------------------------------------|
|     | Type the name of a program, folder<br>resource, and Windows will open              | er, document, or Internet<br>it for you.                                       |
|     | <u>O</u> pen: D:\setup.exe                                                         |                                                                                |
|     | OK Can                                                                             | cel <u>B</u> rowse                                                             |
|     | Figure 5-5 Ru                                                                      | n                                                                              |
| (3) | Installation procedure<br>Start                                                    |                                                                                |
|     | (a) Set the CD-ROM in PC's CD-ROM drive.                                           | ¥                                                                              |
|     | <b>—</b>                                                                           | (f) Input "Customer Information"                                               |
|     | (b) Open "Setup.exe" in CD-ROM.<br>(when it is not started automatically)          | (g) Input Product ID                                                           |
|     |                                                                                    | L                                                                              |
|     | (c) Starting installation Wizard                                                   | (h) Choose Destination Location                                                |
|     | (d)Installation of .NET Framework 1.1<br>(When .NET Framwork 1.1 is not installed) | (i) Installation Wizard Complete                                               |
|     | ·                                                                                  | <b>↓</b>                                                                       |
|     | (e) License Agreement                                                              | (J) Start the program, and confirm whether the product was installed correctly |
|     | ↓                                                                                  | └ <u>──</u>                                                                    |
|     |                                                                                    | Finish                                                                         |

\* Product ID is printed on the License Certificate

Below are the contents of the CD-ROM.

| $\mathbf{i}$ |                                                                                                 |
|--------------|-------------------------------------------------------------------------------------------------|
| Setup.exe    | The files for installation of "MELFA-Vision".                                                   |
|              | Instruction Manual(pdf)                                                                         |
| Misc ···     | <ul> <li>This folder contains the user registration<br/>application form(for faxing)</li> </ul> |

(4) Installation check

When the installation is complete, the installed software can be started from the Windows Start menu. For details, see "6.3.1 Starting MELFA-Vision (network vision sensor support software)".

## 6. Vision Sensor Settings

This chapter explains the vision sensor settings for recognizing work images.

## 6.1. Vision Sensor Initial Settings

The first time you use your vision sensor, if you use a DHCP server, just switching on the power for the vision sensor automatically sets its IP address, but if you are not using a DHCP server, it is necessary to make this initial setting with the "In-Sight Connection Manager" installed with "5.3.1 Vision sensor dedicated software (In-Sight Explorer before Ver.4.1) installation". The method for this initial setting is as follows.

(1) From the Windows Start menu, click the installed [In-Sight Connection Manager] to start "In-Sight Connection Manager".

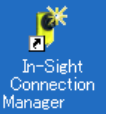

Alternatively, double click Manager displayed on the desktop.

(2) On the displayed screen select [Setup one or more In-Sight vision sensors to work on my network], then click the [Next] button.

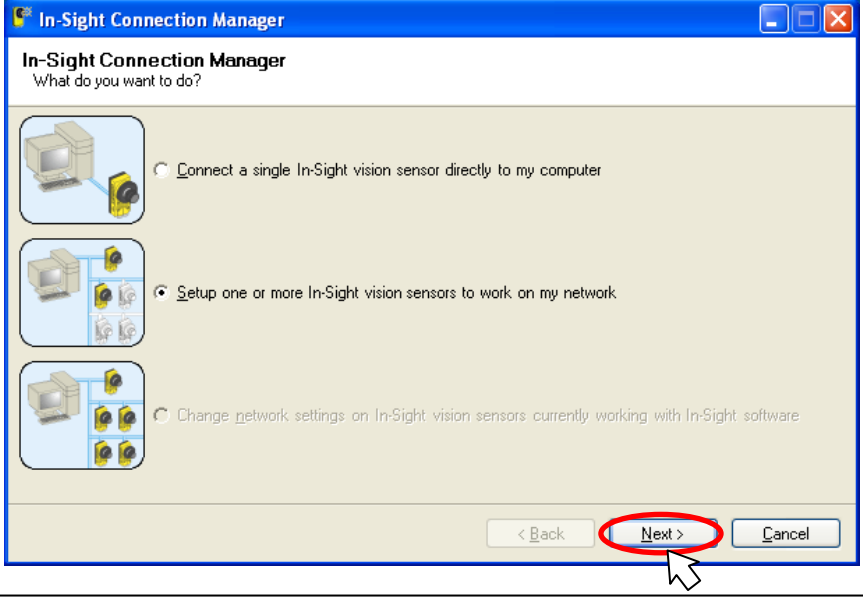

Key point: For details on the In-Sight connection manager, see the In-Sight Explorer help.

(3) Input the MAC address listed on the vision sensor main unit sticker, then click the [Add] button. When connecting multiple vision sensors, add a MAC address for each vision sensor connected. Also, if you restart by switching Off, then On the power for all the vision sensors set, the MAC addresses are automatically displayed in a list.

| In-Sight Connection Man                                                                                 | iage r                                 |                                       |                                       |
|----------------------------------------------------------------------------------------------------|----------------------------------------|---------------------------------------|---------------------------------------|
| In-Sight Vision Sensor S<br>Enter the <u>MAC Address</u> of eac<br>to automatically add it to the list. | <b>election</b><br>h In-Sight vision : | sensor to configure. You can p        | ower-cycle any In-Sight vision sensor |
| In-Sight Sensor <u>M</u> AC Address                                                                     |                                        | In-Sight Sensors To <u>C</u> onfigure |                                       |
| 00d024                                                                                                  | <u>A</u> dd                            | 00-d0-24-01-6e-f7                     |                                       |
|                                                                                                    |                                        | < <u>B</u> ack                        | Next > Cancel                         |

#### (4) Click the [Next] button.

| 🚏 In-Sight Connection Manager 📃 🗖 🔀                                                                                                    |                                                      |            |  |  |  |  |  |  |
|----------------------------------------------------------------------------------------------------|------------------------------------------------------|------------|--|--|--|--|--|--|
| Set Network Configuration<br>Enter new network settings for the sensors selected in the previous step.<br>Network settings may be obtained automatically if your network supports <u>DHCP</u> . If your network does not support<br>DHCP, or if you plan to use static IP addresses, you will need to enter some information below. If you are not sure<br>what to enter, contact your network administrator or IS Department. |                                                      |            |  |  |  |  |  |  |
| • Use The Following                                                                                                    | ⓒ Use The Following Network Settings For All Sensors |            |  |  |  |  |  |  |
| IP Address:                                                                                                    | Entered in the next step                             | a.         |  |  |  |  |  |  |
| Subnet <u>m</u> ask:                                                                                                    | 255.255.0.0                                          | (required) |  |  |  |  |  |  |
| Default gateway:                                                                                                    |                                                      | (optional) |  |  |  |  |  |  |
| DNS <u>s</u> erver:                                                                                                    |                                                      | (optional) |  |  |  |  |  |  |
| <u>D</u> omain:                                                                                                    | yourdomain.com                                       | (optional) |  |  |  |  |  |  |
| © Obtain All IP Addresses Automatically                                                                                                    |                                                      |            |  |  |  |  |  |  |
|                                                                                                    | < <u>B</u> ack <u>N</u> ext > <u>C</u> ancel         |            |  |  |  |  |  |  |

(5) Your PC's [Subnet mask] (mandatory), [Default gateway] (option), [DNS server] (option), [Domain] (option) settings are automatically acquired and displayed. Check that these values are correct, then click the [Next] button.

#### 6 Vision Sensor Settings

(6) Input the vision sensor [New Name] (host name) and [New IP], then click the [Next] button. Check with your network administrator for the IP address to set.

| Here is an example in which an IP address of "10.50.0.100" is set.                                                                                                    |          |             |                      |  |  |  |  |
|----------------------------------------------------------------------------------------------------|----------|-------------|----------------------|--|--|--|--|
| 🖺 In-Sight Connection Manager 📃 🗖 🔀                                                                                                    |          |             |                      |  |  |  |  |
| Set New In-Sight Vision Sensor Information<br>In this step you need to enter a unique IP address for each In-Sight vision sensor. You can also enter a <u>name</u> for<br>each In-Sight vision sensor. If you choose not to enter a name, each In-Sight vision sensor will use a default name<br>provided by the factory (e.g. IS5400_xxxxx).<br>Note: You can change the name at a later time by re-running the In-Sight Connection Manager. |          |             |                      |  |  |  |  |
| MAC Address                                                                                                    | New Name | New IP      |                      |  |  |  |  |
| 00-d0-24-01-6e-f7                                                                                                    | Color    | 10.50.0.100 | 1                    |  |  |  |  |
|                                                                                                    |          |             |                      |  |  |  |  |
|                                                                                                    |          |             | K Back Next > Cancel |  |  |  |  |

(7) Click the [Configure] button, cut off the power for the vision sensor, wait at least 5 seconds, then switch the power back on again.

| 🦻 In-Sight Connection Manager 📃 🔲 🔀                                                                                                    |             |                                       |  |  |  |  |  |
|----------------------------------------------------------------------------------------------------|-------------|---------------------------------------|--|--|--|--|--|
| Configure In-Sight Vision Sensors<br>Click the Configure button to complete the configuration process. The Status column in the table below will indicate<br>when to power-up each In-Sight vision sensor. When the configuration process completes, press the Finish button<br>to close the In-Sight Connection Manager. |             |                                       |  |  |  |  |  |
| WARNING: If you have any I/O modules connected to your In-Sight vision sensors, the outputs may be<br>unstable during the configuration process.                                                                                                    |             |                                       |  |  |  |  |  |
| MAC Address New N                                                                                                    | lame New IP | Status                                |  |  |  |  |  |
| 00-d0-24-01-6e-f7 Color                                                                                                    | 10.50.0.100 | Please manually cycle power           |  |  |  |  |  |
| <                                                                                                    | Ш           |                                       |  |  |  |  |  |
|                                                                                                    |             | < <u>B</u> ack Configure <b>≜bort</b> |  |  |  |  |  |

(8) When "Settings complete" is displayed in the [Status] column, the settings are complete. Finally click the [Close] button to close the screen.

| C | 📱 In-Sight Connection Manager 📃 🗖 🔀                                                                                                    |          |             |                                                                  |  |  |  |  |
|---|----------------------------------------------------------------------------------------------------|----------|-------------|------------------------------------------------------------------|--|--|--|--|
|   | Configure In-Sight Vision Sensors<br>Click the Configure button to complete the configuration process. The Status column in the table below will indicate<br>when to power-up each In-Sight vision sensor. When the configuration process completes, press the Finish button<br>to close the In-Sight Connection Manager. |          |             |                                                                  |  |  |  |  |
|   | WARNING: If you have any I/O modules connected to your In-Sight vision sensors, the outputs may be<br>unstable during the configuration process.                                                                                                    |          |             |                                                                  |  |  |  |  |
|   | MAC Address                                                                                                    | New Name | New IP      | Status                                                           |  |  |  |  |
|   | 00-d0-24-01-6e-f7                                                                                                    | Color    | 10.50.0.100 | Configuration completed successfully. Network settings verified. |  |  |  |  |
|   | <                                                                                                    |          |             | >                                                                |  |  |  |  |
|   |                                                                                                    |          |             | < <u>B</u> ack Configure Close                                   |  |  |  |  |

## 6. 2. Vision Sensor Initial Settings (In-Sight Explorer Ver.4.1or later)

The first time you use your vision sensor, if you use a DHCP server, just switching on the power for the vision sensor automatically sets its IP address, but if you are not using a DHCP server, it is necessary to make this initial setting with the "In-Sight Connection Manager" installed with 5.3.1Vision sensor dedicated software (In-Sight Explorer before Ver.4.1) installation. The method for this initial setting is as follows.

(1) From the Windows Start menu, click the installed [In-Sight Explorer4.3.1] to start "In-Sight Connection Manager"

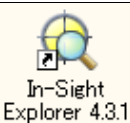

Alternatively, double click Explorer 4.3.1 displayed on the desktop

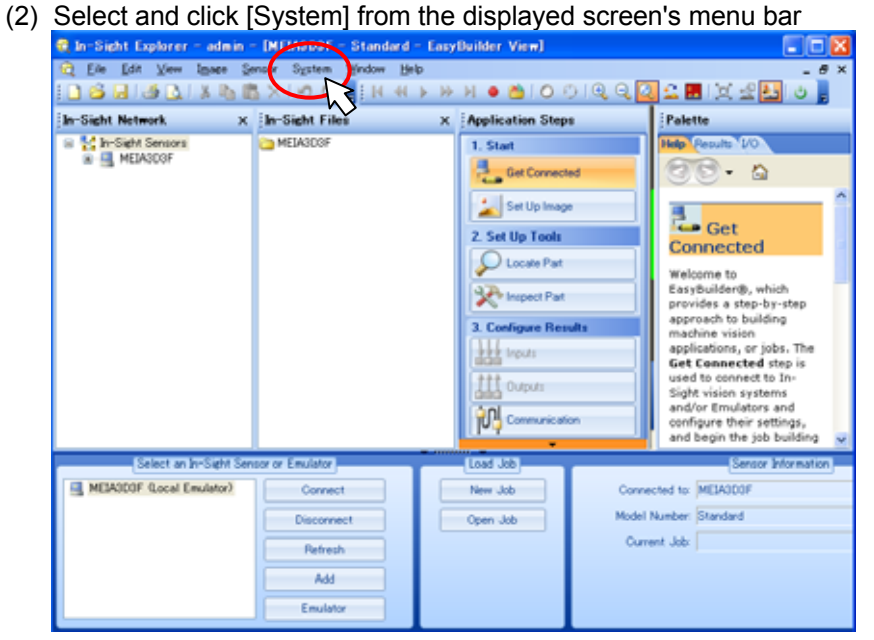

(3) Select and click [Add Sensor/Device To Network] from the displayed screen's menu bar

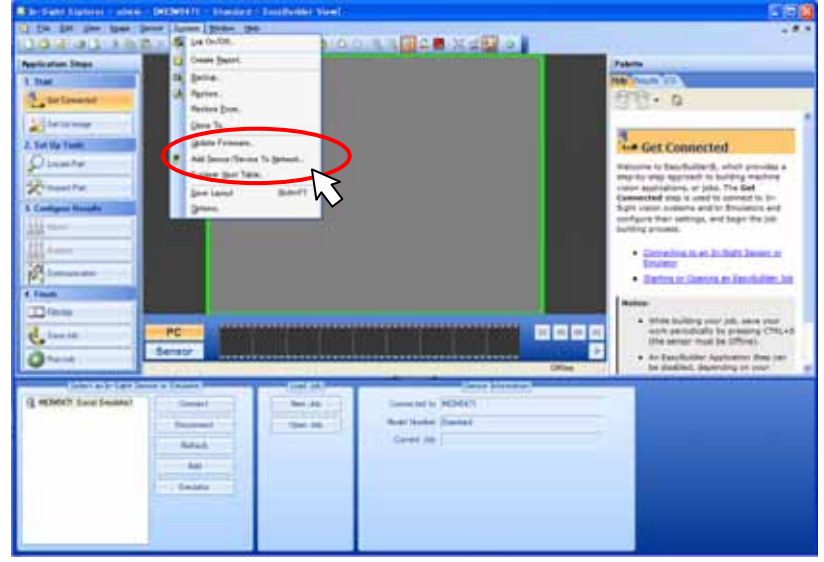

#### 6 Vision Sensor Settings

(4) The following screen appears when [Add Sensor/Device to Network] is selected. Click the [OK] button, and turn the vision sensor power OFF. Wait at least five seconds, and then turn the power ON again.

|                                                                                                    | n - IMERMONY - Stand                                                                                                    | THE PROPERTY I                                                                    | Kenel.                                         |                                                                                                    | C (1)                                                                                                    |
|----------------------------------------------------------------------------------------------------|----------------------------------------------------------------------------------------------------|-----------------------------------------------------------------------------------|------------------------------------------------|----------------------------------------------------------------------------------------------------|----------------------------------------------------------------------------------------------------|
| Elle Edit View Imore                                                                                                    | Sensor System Window                                                                                                    | Heb                                                                               | 0.0.0                                          |                                                                                                    | - 0                                                                                                    |
| plication Steps                                                                                                    |                                                                                                    |                                                                                   |                                                |                                                                                                    | Palette                                                                                                    |
| Start                                                                                                    |                                                                                                    |                                                                                   |                                                |                                                                                                    | Help Fernite 1/0                                                                                                    |
| Get Connected                                                                                                    |                                                                                                    |                                                                                   |                                                |                                                                                                    | 878. A                                                                                                    |
|                                                                                                    |                                                                                                    |                                                                                   |                                                |                                                                                                    |                                                                                                    |
| Set Up Image                                                                                                    |                                                                                                    |                                                                                   |                                                |                                                                                                    | 4                                                                                                    |
| Set Up Tools                                                                                                    |                                                                                                    |                                                                                   |                                                |                                                                                                    | Get Connected                                                                                                    |
| Locale Part                                                                                                    |                                                                                                    |                                                                                   |                                                |                                                                                                    | Welcome to EasyBuilder®, which provides a                                                                                                    |
| P Inspect Part                                                                                                    | Add Samour (Device                                                                                                    | to Mitmorkey                                                                      |                                                |                                                                                                    | step-by-step approach to building machine<br>vision applications, or jobs. The Get                                                                                                    |
| Contraura Henrika                                                                                                    | Select an In-Sight sensor power. Devices may take                                                                                                    | or device to add to your<br>up to 60 seconds to app                               | network. If the de-                            | ared sensor/device is not listed, you can add it by cycling its<br>power is applied.                                                                                                    | Connected step is used to connect to In-<br>Sight vision systems and/or Emulators and                                                                                                    |
| Consigne nerosa                                                                                                    | Name To                                                                                                    | MAG                                                                               | P                                              | Igal lines                                                                                                    | configure their settings, and begin the job                                                                                                    |
| Report 1                                                                                                    | F43175 531                                                                                                    | e new                                                                             | ar.                                            | the second second second second second second second                                                                                                    | building process.                                                                                                    |
| Add Signator / Dev<br>Cor<br>Feath<br>Filtr<br>Filtr<br>Filtr                                                                                                    | ice to Network<br>one were found to add to your<br>id have occurred because yo<br>writh that your device is corr                                                                                                    | network.<br># device is either alread<br>ictly networked to this P                | dy configured for th<br>PC, then received some | is network, or your device is not physically networked to this<br>F on the Ucana device. The device should then show up in th                                                                                                    | KC.                                                                                                    |
| Add Sensor/Dev<br>Fieith<br>Freith<br>Fire<br>Fire<br>Sav                                                                                                    | tes to Notwork<br>ots were found to add to your<br>id have occurred because yo<br>writh that your device is corr                                                                                                    | network.<br>Ir device is officer alread<br>ictly networked to this P              | dy configured for th<br>PC, then rest powe     | is network, or your derice is not physically networked to this<br>on the Copyright derice. The derice should then show up in the<br>OV                                                                                                    | NC.<br>In list within 00 seconds of powerky up<br>away your<br>away your<br>away (TRL+5<br>away).<br>III • An Executivitier Annianta Sea can                                                                                                    |
| Add Siensor/Dev<br>Freish<br>Freish<br>Sev<br>Run Job                                                                                                    | nce: to Notwork<br>ces were found to add to your<br>id have occurred because yo<br>writy that your device is corr                                                                                                    | rehvark.<br># device is offer alread<br>inclife networked to this P               | dy configured for th<br>PC, then repurption    | a network ar your drives is not physically networked to this<br>on the cost - physical drives about them show in the<br>Cost - Cost FC Atheorie Estimates                                                                                                    | PC.<br>In list within 60 accords of power her so<br>avery your<br>avery your<br>avery |
| Add Signam / Dev<br>Pictor<br>Finish<br>Sav<br>Plan lob<br>Salect an Infoient                                                                                                    | ice: Lo Network<br>ces were found to add to your<br>id have occurred because yo<br>writy that your device is corre                                                                                                    | retwork.<br># device is offer alread<br>uctly networked to this f                 | dy configured for th<br>PC, then rest power    | is actival, or your divice is not physically retracted to this<br>or in the com-<br>over the company of the company of the company<br>Company for Retract Settings                                                                                                    | PC. w list within 60 accords of powerse up<br>available accords of powerse up<br>available accords of powerse accords of powerse accords o                                                                                                    |
| Add Gransor / Day<br>Add Gransor / Day<br>Freidit<br>Fibr<br>Say<br>Plandab<br>Saliet an In-Salit<br>MEMMATI Good Emulatel                                                                                                    | ice: to Network<br>ces were found to add to your<br>id have occurred because yo<br>writy that your device is corre                                                                                                    | network.<br>Ir device is either alread<br>rothy networked to this f               | dy configured for th<br>FC, then not possi-    | a network or your device is not physically networked to this<br>or in the communication to be the should then show up in the<br>OCCUP PC Retwork Electrons<br>Reset Device Settimes to Electory Cotube                                                                                                    | Kongeneration     Kongeneration     Kongeneration     Kongeneration     Kongeneration     Kongeneration     Kongeneration     Kongeneration     Kongeneration     Kongeneration     Kongeneration                                                                                                    |
| Add Dienster / Dev<br>Pierre<br>Freihin<br>Fibr<br>Fibr<br>Fibr<br>Fibr<br>Fibr<br>Fibr<br>Fibr<br>Fibr                                                                                                    | ice to Notwork<br>on were found to add to your<br>dd have occurred bocause yo<br>werity that your device is corr                                                                                                    | retwork.<br>In device is other already<br>citily retrievalued to this P           | dy configured for th<br>FC, then reactions     | a network, or your derive is not physically networked to this<br>or in the com- service. The derive about them show up in the<br>Come of the company of the company of the company<br>Come of the company of the company of the company of the company<br>Reset Device Contract In Eachery Cottaction<br>Specify Queen | Ketter te<br>walander jab<br>ne list writer 60 accords of power let up<br>areg. critic + 5<br>An EasyBuilder Application Skep can<br>be disabled, depending on your                                                                                                    |
| Add Jonnaur / Dev<br>Add Jonnaur / Dev<br>Net device<br>Plan. I of the<br>Plan. I of the<br>Select an In-Select<br>MEMA477 (Local Enulster)                                                                                                    | Iten Lo Matwork<br>cas were found to add to your<br>did have occurred because yo<br>earlify that your device is corre-<br>earlify that your device is corre-                                                                                                    | retwork.<br>If device is enforce allocs<br>cotty networked to this P<br>Retrostin | dy continued for th                            | a network ar your divice is not physically retworked to this<br>on the cost                                                                                                    | C.  An Easy Number of Second of power law of the second of power law of the second of power law of the second of power law of the second of the second of t                                                                                                    |
| Add Tennar/Dec<br>Tenati<br>Tenati<br>Fre<br>See<br>Pauloto<br>Rouloto<br>Rouloto<br>Reaction<br>Reaction<br>Reactio | ice to Notwerk                                                                                                    | retwork.<br>ar device is enforce alread<br>total metworked to this P<br>Betroch   | dy continued for th                            | e network or your divice is not physically retworked to this<br>or in the communication where the set of the set of the<br>Coger PC Retwork Settings<br>Reset Source Settings to polytow Collaboration<br>Bachty Queen                                                                                                 | C.  An Easy-full de Jable de Jable de                                                                                                    |
| Add Construct/Deck<br>Add Construct/Deck<br>Add Co                                                                                                    | tion to Motivery).<br>en werk frond to add to your<br>and to add to your of<br>the second because you<br>with that your device is com-<br>Elisch Lights<br>Facility of the second<br>Facility of the second<br>Facilit | retwork.<br>ar device is other alread<br>city retworked to this if<br>Betrook     | dy configured for th                           | n network, or your divice is not physically networked to this<br>or in the communication. The device should then show up in<br>the communication of the communication of the<br>Cogny PC filthout, Earthans<br>Reset Tomos Settines to Exchan Ottowall<br>Back Qiese                                                   | No website is website is a construction of power in the second of power in the second of power in the second of power in the second of power in the second of the second of the second o                                                                                                    |
| Add Center/Dec<br>Can<br>Can<br>Can<br>Can<br>Can<br>Can<br>Can<br>Can                                                                                                    | Sign Los Michards Add to your<br>de la verse analysis de la verse analysis de la verse<br>werty that your device la com<br>methy that your device la com<br>Elselo Lights<br>Black Lights<br>Black Lights                                                                                                    | returnt.<br>ar device is other shead<br>city retrievelued to this P<br>Betrean    | dy configured for the                          | a network ar your drives is not physically retworked to this<br>on the Color service. The device about them stem up in the<br>Color FC (deficient, Settings)<br>Report Settings in Exchange Coloring<br>Booth Queen                                                                                                    | C. C. C. C. C. C. C. C. C. C. C. C. C.                                                                                                    |
| And Conservation (Conservation)<br>And Conservation (Conservation)<br>And Conservation (Conservation)                                                                                                    | tion to Molenarka                                                                                                    | retwork.<br>or device is other alread<br>cothy networked to this P<br>Betreach    | dy conheared for th                            | a network or your drvice is not physically retworked to this<br>on the Color - trace. The drvice should then show a in t<br>Our - Color PC (Edited). Settings<br>- Reset Doces Contract in Eacher Colladii<br>- Back - Qooe                                                                                            | Constraints of accords of power to be accord of power to be accords of power to be accords of power to be acc                                                                                                    |

(5) The devices to add to the network will appear, so select the displayed device and input the IP address. When finished inputting, click the [Close] button.

| 1 Had<br>Sectionene<br>Periodene<br>Periodene<br>Per | And Standar (Service 1: Norman)<br>Table in the Table areas of deverse to all in our values. If the shared<br>times - Table areas to 6 anoth 1: agrees the for all op-<br>times - Table areas to 6 anoth 1: agrees the for all op-<br>calls of REVIEWS - surface - BB-04-FI-ENETHERT | Den Ser San Constant Server | Alexandree and a second second s | An IP address is required for a personal<br>computer, a robot controller, and a<br>camera.<br>Ex.) Personal computer: 192–168–0–10<br>Controller: 192–168–0–20<br>Camera: 192–168–0–30 |
|----------------------------------------------------------------------------------------------------|----------------------------------------------------------------------------------------------------|-----------------------------|----------------------------------------------------------------------------------------------------|----------------------------------------------------------------------------------------------------|
|                                                                                                    | Lanian Man                                                                                                    |                             |                                                                                                    |                                                                                                    |

## 6. 3. Work recognition test

This section explains how to register the work to be recognized with the vision sensor and how to test recognition of this work.

### 6.3.1. Starting MELFA-Vision (network vision sensor support software)

This section explains the procedure for starting MELFA-Vision, which can easily execute a work recognition test.

(1) From the Windows Start menu, click [All Programs] – [MELSOFT Application] – [RT ToolBox] – [MELFA-Vision] to start "MELFA-Vision".

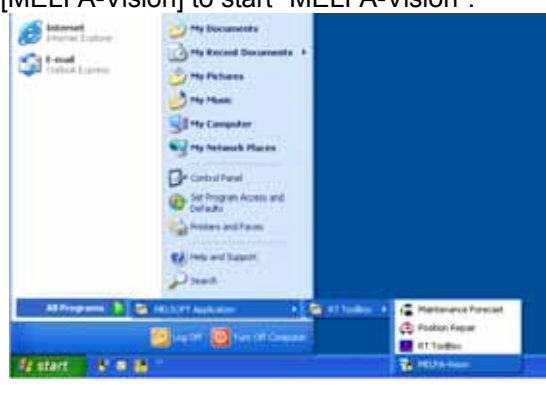

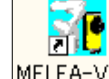

Alternatively, double click MELFA-Visi.

displayed on the desktop

(2) Select the appropriate vision sensor from the displayed vision sensor list, then click the [Log On] button.

Input a [User Name] whose access rights for the vision sensor are "Full access" and the [Password], then click the [OK] button.

\* The [User Name] and [Password] are registered in the vision sensor. The default setting is a user name of "admin" with no password. If the user ID and password have been changed, input the new user name and password.

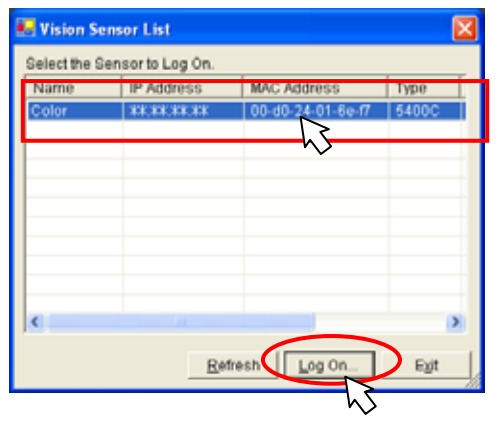

| Log On             | X      |
|--------------------|--------|
| <u>U</u> ser Name: | admin  |
| <u>P</u> assword:  |        |
| ОК                 | Cancel |

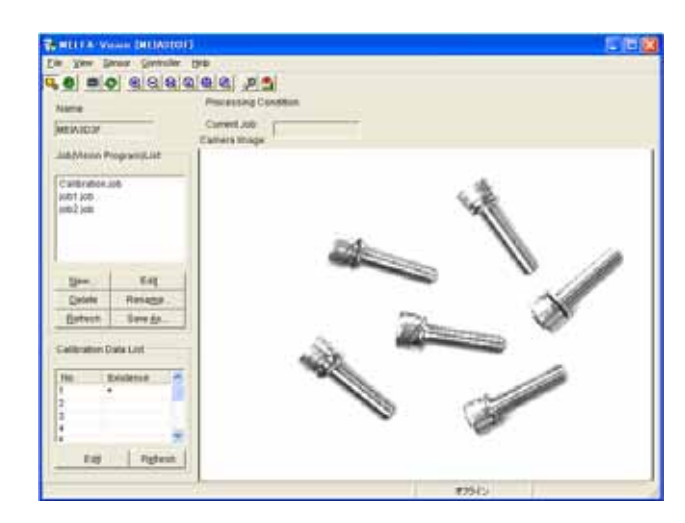

Figure 6-1 Starting MELFA-Vision

This section explains the MELFA-Vision main screen. For details on the MELFA-Vision functions, see "9.2 MELFA-Vision Function Details".

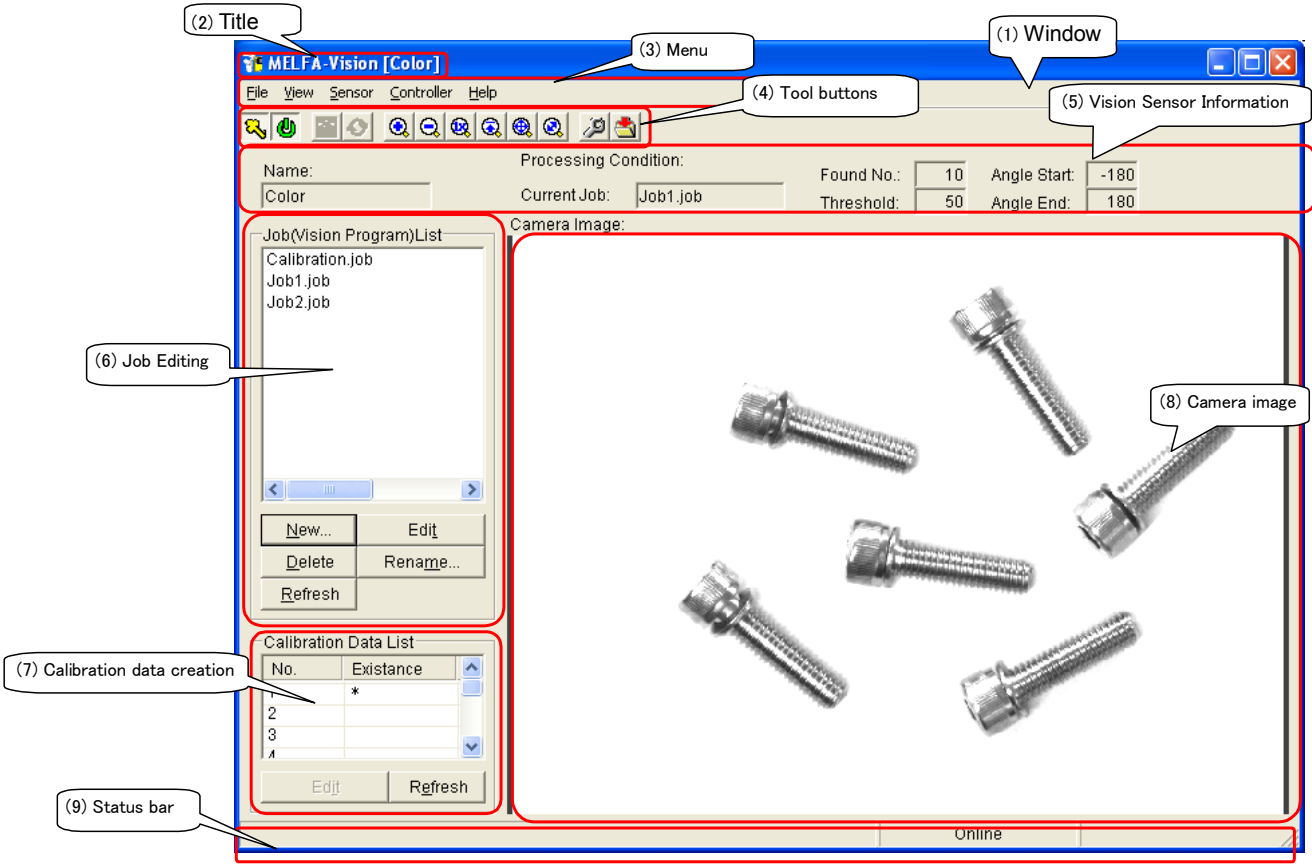

Figure 6-2 Main Screen

(1) Window

The default window size is "800x600".

(2) Title

The title character string is "MELFA-Vision [logged in vision sensor name]".

### (3) Menu

<u>File View S</u>ensor <u>C</u>ontroller <u>H</u>elp

| Table 6-1 MELFA-VISION Menu LIS |
|---------------------------------|
|---------------------------------|

| Menu       | Item                     | Sub-item      | Explanation                                                                                                    |
|------------|--------------------------|---------------|----------------------------------------------------------------------------------------------------|
| File       | Exit                     |               | Exits MELFA-Vision.                                                                                                    |
| View       | Refresh Job Files        |               | Updates the job list display on the left of the screen                                                                 |
|            | Refresh Calibration Data |               | Updates the calibration data list display at the bottom left of the screen.                                            |
|            | Image                    | Zoom In       | Raises the magnification ratio for display of the background picture.                                                  |
|            |                          | Zoom Out      | Lowers the magnification ratio for display of the background picture.                                                  |
|            |                          | Zoom 1:1      | Sets the magnification ratio for display to 1:1.                                                                       |
|            |                          | Zoom to Max   | Raises the magnification ratio for display of the background picture to the maximum.                                   |
|            |                          | Zoom to Fit   | Applies the background picture to the screen.                                                                          |
|            |                          | Zoom to Fill  | Adjusts so that the picture is displayed on the entire screen.                                                         |
| Sensor     | Connection               | Logon         | Logs on to make it possible to control the specified vision sensor.                                                    |
|            |                          | Logoff        | Logs off from the specified vision sensor.                                                                             |
|            |                          | Communication | Edits the vision sensor communication                                                                                  |
|            |                          | setting       | settings.                                                                                                    |
|            | Adjust Lens…             |               | Check the adjustment method for the lens mounted on the vision sensor.                                                 |
|            | Manual trigger           |               | Requests the vision sensor to capture an image.                                                                        |
|            | Online                   |               | Select whether the vision sensor can be controlled from the outside (online) or editing of image processing (offline). |
|            | Live Mode                |               | Shoots continuously and recognizes<br>images in real time.                                                             |
|            | Display Test Result(s)   |               | Monitors the information on the work recognized by the vision sensor.                                                  |
|            | Image Log                | Setting       | This makes the FTP settings for storing<br>images captured with the vision sensor to<br>the PC.                        |
|            |                          | Start Log     | Starts the image log.                                                                                                  |
|            |                          | Quit Log      | Quits the image log.                                                                                                   |
|            | User List                |               | Adds, edits, and deletes the user name<br>and password with which the vision sensor<br>is logged on to                 |
|            | Startup                  |               | This sets the initial state for when the vision sensor power has just been switched On.                                |
|            | Backup                   |               | Backs up and restores the vision sensor                                                                                |
|            | Restore                  |               | setting contents. A clone can be prepared                                                                              |
|            | Clone To                 |               | and copied to another vision sensor.                                                                                   |
|            | Delete Calibration Job   |               | Deletes calibration data.                                                                                              |
|            | Delete All Files         |               | Deletes all the calibration data and vision programs.                                                                  |
| Controller | Communication setting    |               | This makes the settings for the line connection between the robot controller                                           |
|            |                          |               | and vision sensor.                                                                                                    |
|            | Monitor                  |               | Monitors the data acquired by the robot.                                                                               |
| Help       | About MELFA-Vision       |               | I Checks the MELFA-Vision version.                                                                                     |

(4) Tool buttons

## <mark>& @ @ & @ @ @ @ @ @ </mark>

#### Figure 6-3 Tool Bar

#### Table 6-2 Tool Button List

| Button     | Tool tip           | Explanation                                                                                   |
|------------|--------------------|-----------------------------------------------------------------------------------------------|
| 8          | Logon/Logoff       | On: Logged on                                                                                 |
| ٩          | Online/Offline     | On: Online<br>Off: Offline                                                                    |
| ŝ          | Manual Trigger     | Each time this button is clicked, the image is shot.                                          |
| $\diamond$ | Live Mode          | On: Live display underway<br>Off: Live display ended                                          |
|            | Zoom In            | Raises the magnification ratio for display of the background picture.                         |
| Q          | Zoom Out           | Lowers the magnification ratio for display of the background picture.                         |
| 3          | Zoom to Max        | Increases the background image's display magnification to the maximum.                        |
| 0          | Zoom 1:1           | Sets the magnification ratio for display to 1:1.                                              |
| 0          | Zoom to Fit        | Adjusts the background image to the screen.                                                   |
| •          | Zoom to Fill       | Adjusts the image so it is displayed on the entire screen.                                    |
| <i>چ</i>   | Image Log          | This makes the settings for FTP transfer of images captured with the vision sensor to the PC. |
|            | Start Log/Quit Log | On: Image log reception enabled<br>Off: Image log reception disabled                          |

#### (5) Vision Sensor Information

This displays the information for logged on vision sensors.

|       | Processing Conc | lition:  |            |    |              |      |
|-------|-----------------|----------|------------|----|--------------|------|
| Name: |                 |          | Found No.: | 10 | Angle Start: | -180 |
| Color | Current Job:    | lob1.job | Threshold: | 50 | Angle End:   | 180  |

#### Figure 6-4 Vision Sensor Information (Pattern Matching)

#### Table 6-3 Vision Sensor Information Items (Pattern Matching)

| Control     | Operation                                                                                     |
|-------------|-----------------------------------------------------------------------------------------------|
| Name        | This is the host name of the vision sensor logged onto. Blank when vision sensor logged off.  |
| Current Job | Displays the name of the job being edited.                                                    |
| Found No.   | Displays the recognition count set with the recognition conditions on the job editing screen. |
| Threshold   | Displays the threshold set with the recognition conditions on the job editing screen.         |
| Angle Start | Displays the start angle set with the recognition conditions on the job editing screen.       |
| Angle End   | Displays the end angle set with the recognition conditions on the job editing screen.         |

| Name: | Processing Condition: | Color: Either/Whit Area Limit: 100-100000  |
|-------|-----------------------|--------------------------------------------|
| Color | Current Job: Job2.job | Found No. 10 Threshold: 10 Grevscale: Auto |
|       | mera Image:           |                                            |

#### Figure 6-5 Vision Sensor Information (Blobs)

| Table 6-4 Vision Sensor Information | Items | (Blobs) |  |
|-------------------------------------|-------|---------|--|
|-------------------------------------|-------|---------|--|

| Control    | Operation                                                                                                    |
|------------|----------------------------------------------------------------------------------------------------|
| Color      | Displays the background color and the target color for recognition set with the color setting on the job editing screen. |
| Area Limit | Displays the minimum and maximum values set with the work surface area on the job editing screen.                        |
| Greyscale  | Displays the threshold for the grayscale minimum set with the grayscale threshold value on the job editing screen.       |

(6) Job Editing

A list of the job files for the logged on vision sensors is displayed and job files are managed (created, edited, name changed, updated).

| Calibration.job<br>job1.job<br>job2.job |                 |  |  |  |
|-----------------------------------------|-----------------|--|--|--|
| <u>N</u> ew                             | Edi <u>t</u>    |  |  |  |
| <u>D</u> elete                          | Rena <u>m</u> e |  |  |  |
| <u>R</u> efresh                         | Save <u>A</u> s |  |  |  |

| Button                 | Explanation                              |
|------------------------|------------------------------------------|
| New (N)                | A job (vision program) is created newly. |
| Deletion (D)           | A job is deleted.                        |
| Renewal (R)            | A job list is renewed.                   |
| Edit (T)               | A job is edited (change).                |
| Name change (M)        | The name of a job is changed.            |
| Alias preservation (A) | The job is named and saves               |

#### Figure 6-6 Job (Vision Program) List

#### (7) Calibration data creation

A list of the calibration for the logged on vision sensors is displayed and calibration data is created.

| No.                            | Existence 🔥 |  |
|--------------------------------|-------------|--|
| 1                              | *           |  |
| 2                              |             |  |
| 3                              |             |  |
| 4                              |             |  |
| 5                              | <b>⊻</b>    |  |
| Ed <u>i</u> t R <u>e</u> fresh |             |  |

Figure 6-7 Calibration List

#### (8) Camera image

This displays the logged-on camera image. Black when logged off.

(9) Status bar

This displays the vision sensor mode, image information for the mouse position, and PC image log reception status.

Online

| Figure | 6-8 | Status | Bar |
|--------|-----|--------|-----|

| Tahlo | 6-5 | Status | Bar |
|-------|-----|--------|-----|

| Control      | Explanation                                                                                                    |  |  |  |  |
|--------------|----------------------------------------------------------------------------------------------------|--|--|--|--|
| Left frame   | This displays the mouse position image information.<br>(X coordinate value, Y coordinate value) = Contrast value                                                                                                    |  |  |  |  |
| Center frame | <ul> <li>When the vision sensor status changes, the following character strings are displayed. Anything else is blank.</li> <li>"Online"</li> <li>"Offline"</li> <li>"Live"</li> <li>"Incomplete online"</li> <li>"Discrete online"</li> </ul> |  |  |  |  |
| Right frame  | This displays the PC image log reception status.<br>When reception enabled: "Image log reception enabled"<br>When disabled: Blank                                                                                                    |  |  |  |  |

## 6. 3. 2. Image adjustment

This section explains how to adjust the brightness and Diaphragm for the image captured by the vision sensor.

(1) Check the image shot with MELFA-Vision [Camera Image].

From MELFA-Vision menu, click [Sensor] - [Live Mode] or

click from the tool bar to put MELFA-Vision into live image mode.

Put the work to be recognized under the vision sensor and check the resulting image with MELFA-Vision [Camera Image].

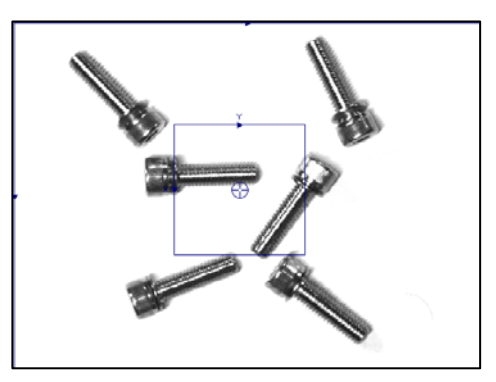

Figure 6-9 Image Check Example

- (2) If the field of vision is not appropriate, adjust the distance between the vision sensor and the work or replace the lens.
  - ① When the image is too large

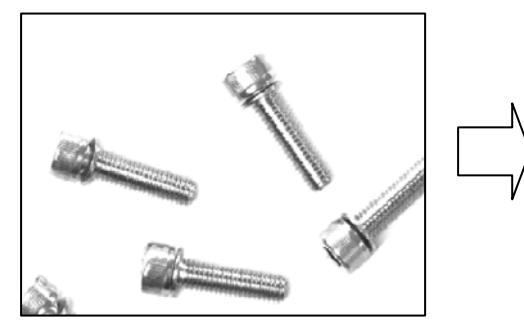

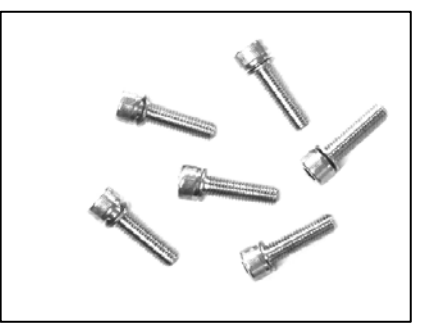

Figure 6-10 Example in Which the Image Is Too Large

② When the image is too small

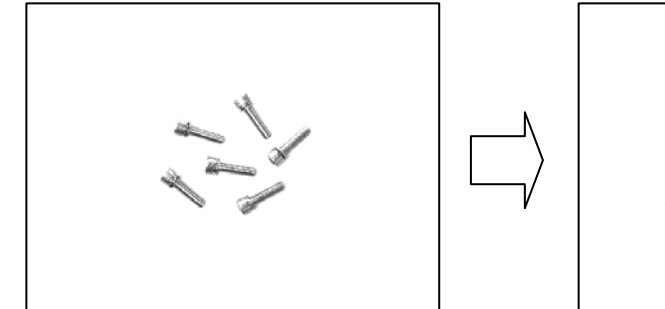

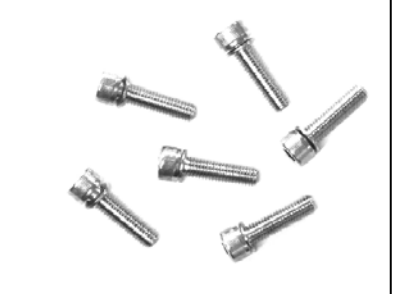

Figure 6-11 Example in Which the Image Is Too Small

(3) If the brightness is not appropriate, adjust the lens "Diaphragm".

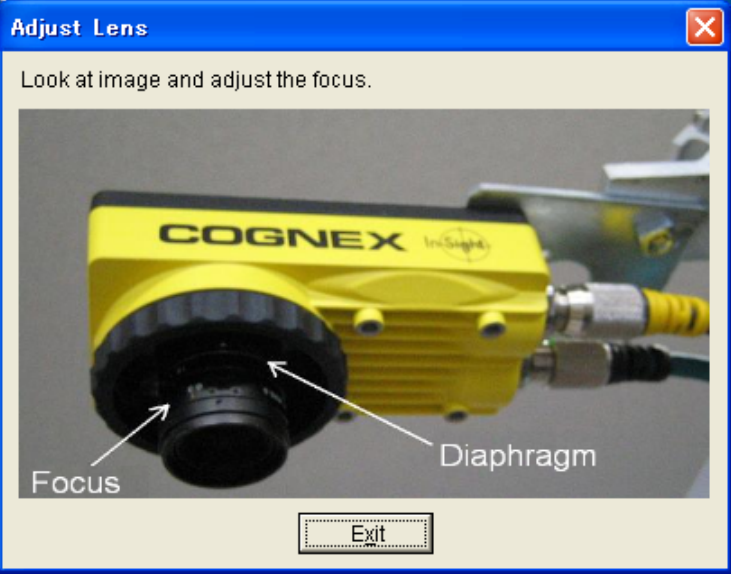

Figure 6-12 Camera Lens adjustment

If the appropriate brightness can not be achieved by just adjusting the Diaphragm, provide different lighting.
① Too bright

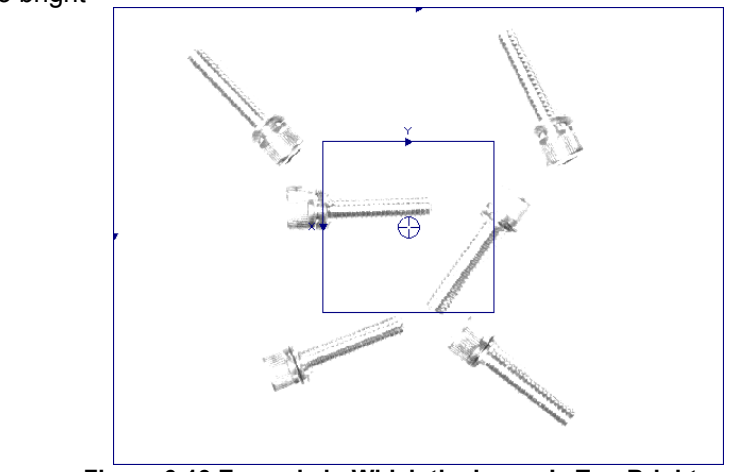

Figure 6-13 Example in Which the Image Is Too Bright

2 Too dark

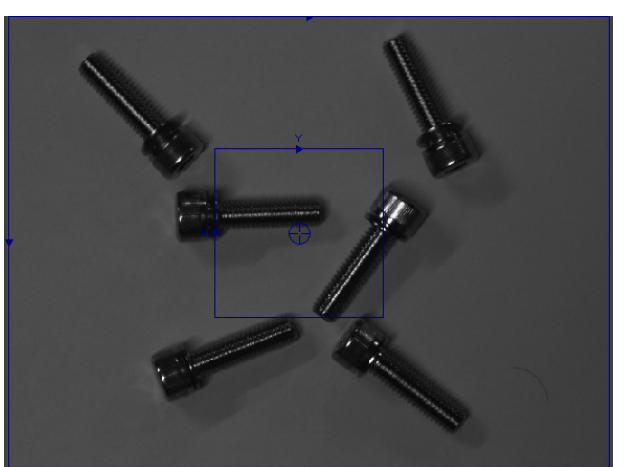

Figure 6-14 Example in Which the Image Is Too Dark

(4) If the focus is not appropriate, adjust the lens "focus".

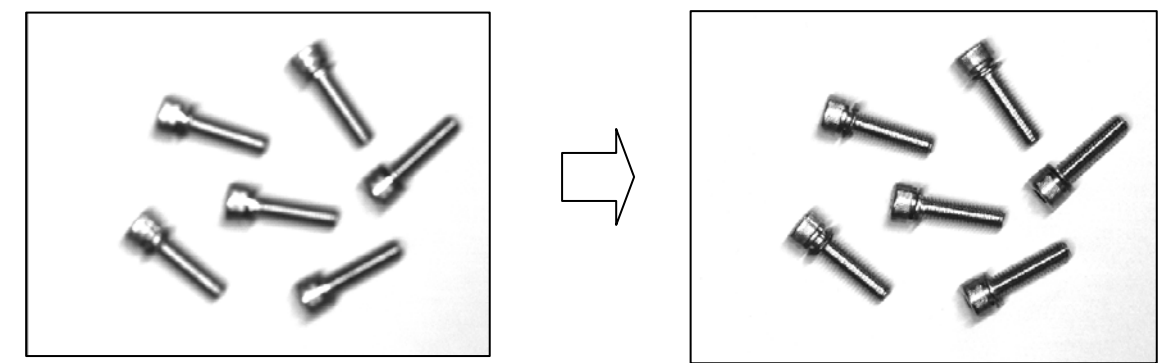

Figure 6-15 Example in Which The Image Is Out of Focus

### 6. 3. 3. Image processing settings

This section explains how to make the image processing settings, using pattern matching image processing (only one robot, results output as robot absolute coordinate values) as an example. For details on other image processing, see "9.3.1 Templates provided for MELFA-Vision".

 Click [New] under Job (Vision Program) List at the left of the MELFA-Vision main screen. Select the process method from the displayed [Processing Method] screen, and then click the [OK] button.

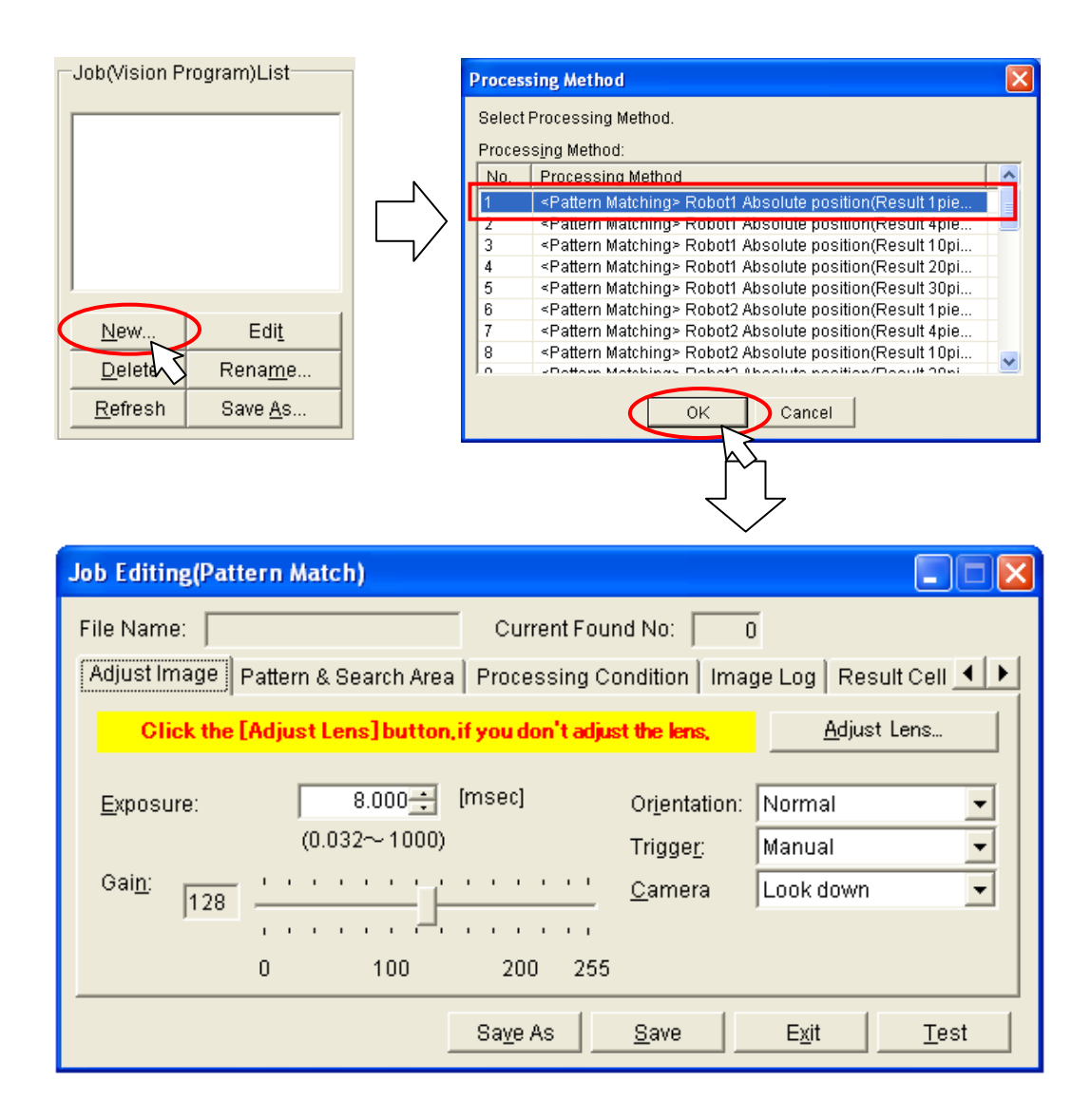

Figure 6-16 Selection of Image Processing Method

(2) Execute the work in order of the Adjust Image Pattern & Search Area Processing Condition Image Log Result Cell () tabs from left to right on the displayed "Job Editing" screen. First, adjust the image with the [Adjust Image] tab.

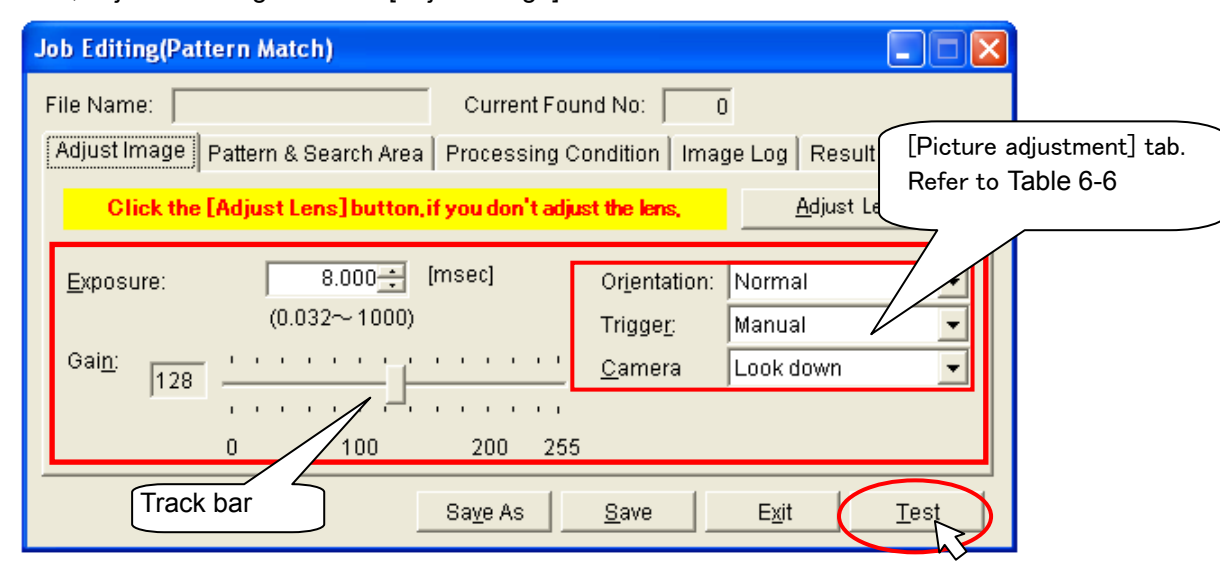

(3) When you change all the displayed items, then click the [Test] button, the picture is displayed for when the setting is changed to the main screen [Camera Image], so adjust for clear contrast between the work and the background. For details on the setting items, see below. Table 6.6 List of [Adjust Image] Tab Items

|              | O attin a name                                                               | Fundamention                                                                                                    |
|--------------|------------------------------------------------------------------------------|----------------------------------------------------------------------------------------------------|
| Setting Item | Setting range                                                                | Explanation                                                                                                    |
| Exposure     | 0.032 - 1000                                                                 | This adjusts the exposure time for images captured.<br>Lowering this value shortens the image take-in time and reduces<br>the amount of light accumulated on the CDD array, so the image<br>becomes darker. On the other hand, if this value is raised, the<br>amount of light accumulated increases, so the image becomes<br>brighter. |
| Gain         | 0 - 255                                                                      | This adjusts the image brightness.<br>Adjust by moving the track bar left and right.<br>◆ When value decreased<br>◆ When value increased<br>↓ When value increased                                                                                                    |
| Orientation  | Normal<br>Mirrored horizontally<br>Flipped vertically<br>Rotated 180 degrees | This changes the direction in which the image is displayed.<br>Normal image Mirrored horizontally Image<br>Flipped vertically Image Rotated 180 degrees Image                                                                                                    |

| Setting item    | Setting range                                         | Explanation                                                                                                    |  |  |
|-----------------|-------------------------------------------------------|----------------------------------------------------------------------------------------------------|--|--|
| Trigger         | Camera<br>Continuous<br>External<br>Manual<br>Network | This specifies the image take-in trigger for when the vision sensor<br>is "online".<br>[Camera]<br>The image is taken in at the rising edge detected at the camera<br>hardware trigger input port.<br>[Continuous]<br>Images are taken in continuously.<br>[External]<br>The image is taken in at the rising edge of a discrete I/O (*1)<br>input bit or serial command.<br>[Manual]<br>The image is taken in when the <f5> kev is pressed.</f5>                                                                                                    |  |  |
|                 |                                                       | [Network]<br>The image is taken in when the trigger is input to the master<br>vision sensor on the network.                                                                                                    |  |  |
| カメラ方向<br>(上下設置方 |                                                       |                                                                                                    |  |  |
|                 |                                                       |                                                                                                    |  |  |
|                 |                                                       | Display Test Result (a)         Image: Construction of the image: Construction of the image: Construle of the image: Construction of the image: Constru |  |  |
|                 |                                                       | <ul> <li>[Direction of a camera]<br/>Facing down or facing up is specified with the [Camera] tab.</li> <li>[Photography picture]<br/>A picture becomes a front side and the back side by the<br/>direction of a camera.</li> <li>[Recognition result]</li> <li>If the recognition result has the the same coordinates of a<br/>vision sensor and a robot when the same work is photographed<br/>facing up and downward, C axis component will turn into an axial<br/>component of downward (front side ) plus and upward (reverse<br/>side) minus.</li> </ul>                                                                                                    |  |  |

(\*1) For details on discrete I/O, see the "In-Sight Installation Guide" that comes with this system.

(4) The area in which work is detected, registration of work to search for, and the work position output to the robot are set with the "Job Editing" screen [Pattern & Search Area] tab.

| Job Editing(Pattern Match)                                                                                                    |  |  |  |  |  |
|----------------------------------------------------------------------------------------------------|--|--|--|--|--|
| File Name: Current Found No: 0                                                                                                    |  |  |  |  |  |
| Adjust Image Pattern & Search Area Processing Condition Image Log Result Cell                                                                                                    |  |  |  |  |  |
| Click the [Adjust Lens] but An, if you don't adjust the lens, Adjust Lens                                                                                                    |  |  |  |  |  |
| Exposure:       8.000       [msec]       Orientation:       Normal         (0.032~1000)       Trigger:       Manual       Image:         Gain:       128       Image:       Image:       Image:         0       100       200       255                                                                                                    |  |  |  |  |  |
| Sa <u>v</u> e As <u>S</u> ave <u>Ex</u> it <u>T</u> est                                                                                                    |  |  |  |  |  |
| $\overline{\Box}$                                                                                                    |  |  |  |  |  |
| Job Editing(Pattern Match)                                                                                                    |  |  |  |  |  |
| File Name:       Current Found No:       0         Adjust Image       Pattern & Search Area       Processing Condition       Image Log       Result Cell       Image         Click the [Image] buttons to set up the Search area and the Pattern in numerical order.       (1) Specify Search area       Image       (3) Set Output position         (2) Select Pattern       Image       Start editing at center position in the pattern.       Image |  |  |  |  |  |
| Offset from the Center of Model<br>(X,Y)= 0, -10 [Pixel]                                                                                                    |  |  |  |  |  |
| Sa <u>v</u> e As <u>S</u> ave <u>Ex</u> it <u>T</u> est                                                                                                    |  |  |  |  |  |

(4-1)Determining the search area

When you click the "Search area" [Image] button, the focus shifts to the main screen and a red frame is displayed around [Camera Image] on the main screen. The registered work is detected from the area enclosed by the red frame. The area in which the work is detected can be changed with the mouse or keyboard.

If you use the keyboard, each time the [F9] key is pressed, the "area adjustment mark" changes and fine adjustments can be made with the [arrow keys]. To finalize the area, press the [OK] key; to cancel it, press the [Cancel] key. The focus returns to the "Job Editing" screen.

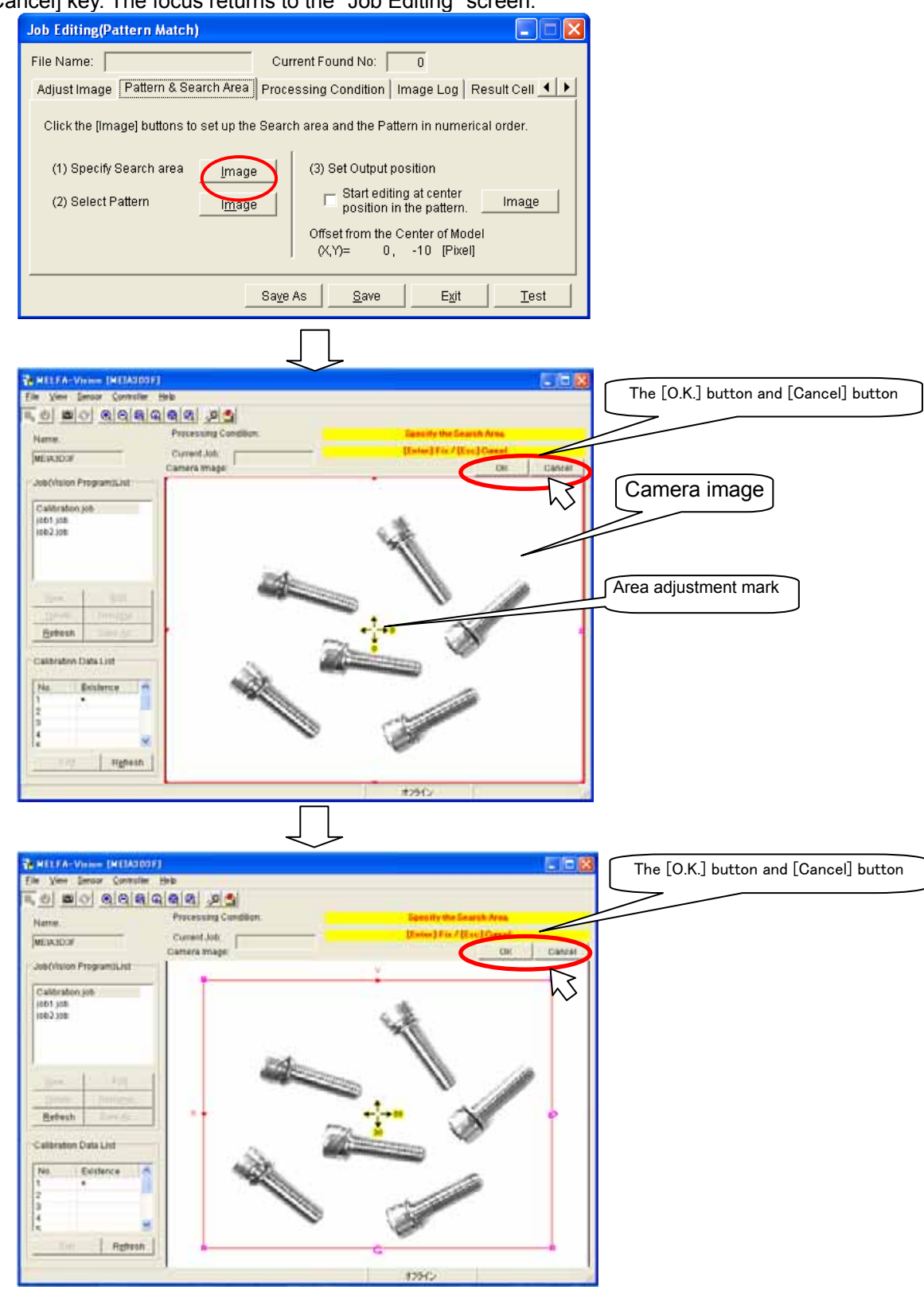

#### (4-2)Determining the recognition pattern

When you click the "Pattern select" [Image] button, the focus shifts to the main screen and a red frame is displayed around [Camera Image] on the main screen. The registered work is enclosed by the red frame. For operations, use the mouse or keyboard. If you use the keyboard, each time the [F9] key is pressed, the "area adjustment mark" changes and fine adjustments can be made with the [arrow keys]. To finalize the pattern selection, press the [OK] key; to cancel it, press the [Cancel] key. The focus returns to the "Job Editing" screen.

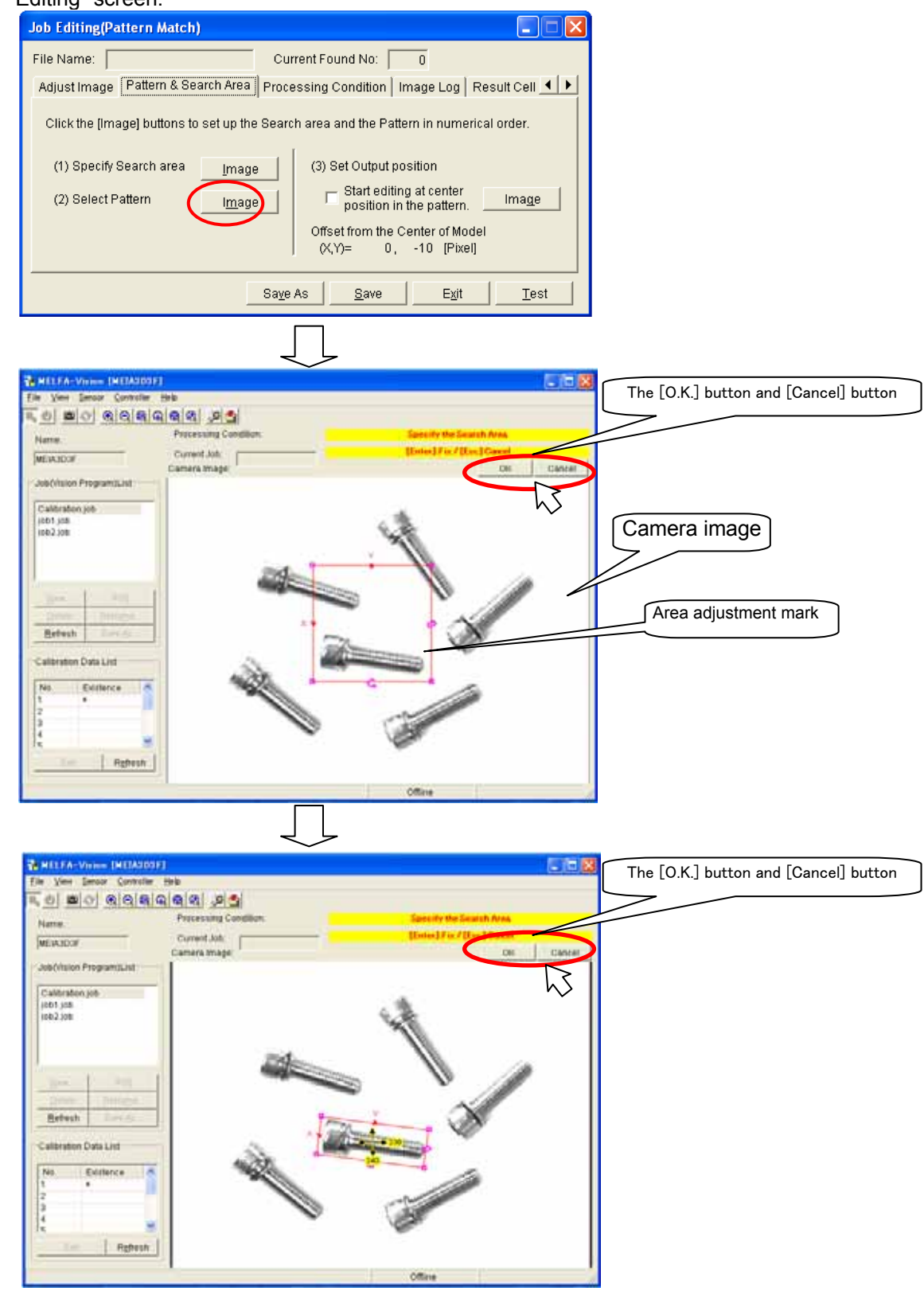

#### (4-3)This specifies the work coordinates sent to the robot.

When you click the "Output position setting" [Image] button, the focus shifts to the main screen and a red circle is displayed at [Camera Image] on the main screen. Move this circle with the mouse or keyboard to specify what position to send to the robot for the registered work. If you use the keyboard, fine adjustments can be made with the [arrow keys]. To finalize the setting, press the [OK] key; to cancel it, press the [Cancel] key. The focus returns to the "Job Editing" screen.

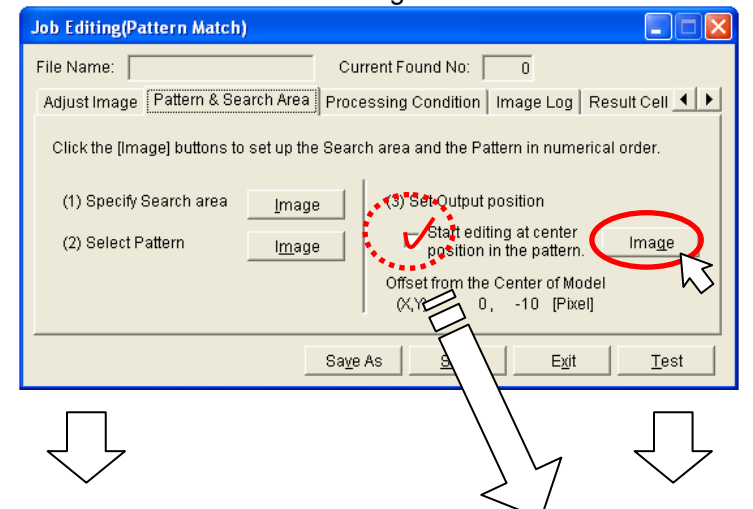

## Use the following steps when using MELFA-Vision earlier than Ver. 1.2.

<sup>"</sup>Display mark at center of pattern<sup>"</sup> does not appear. Designate the area position mark of the pattern to be transmitted.

#### Only when using MELFA-Vision Ver. 1.2 or later.

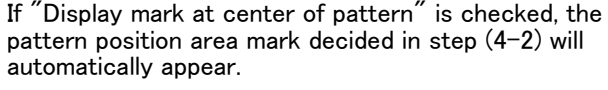

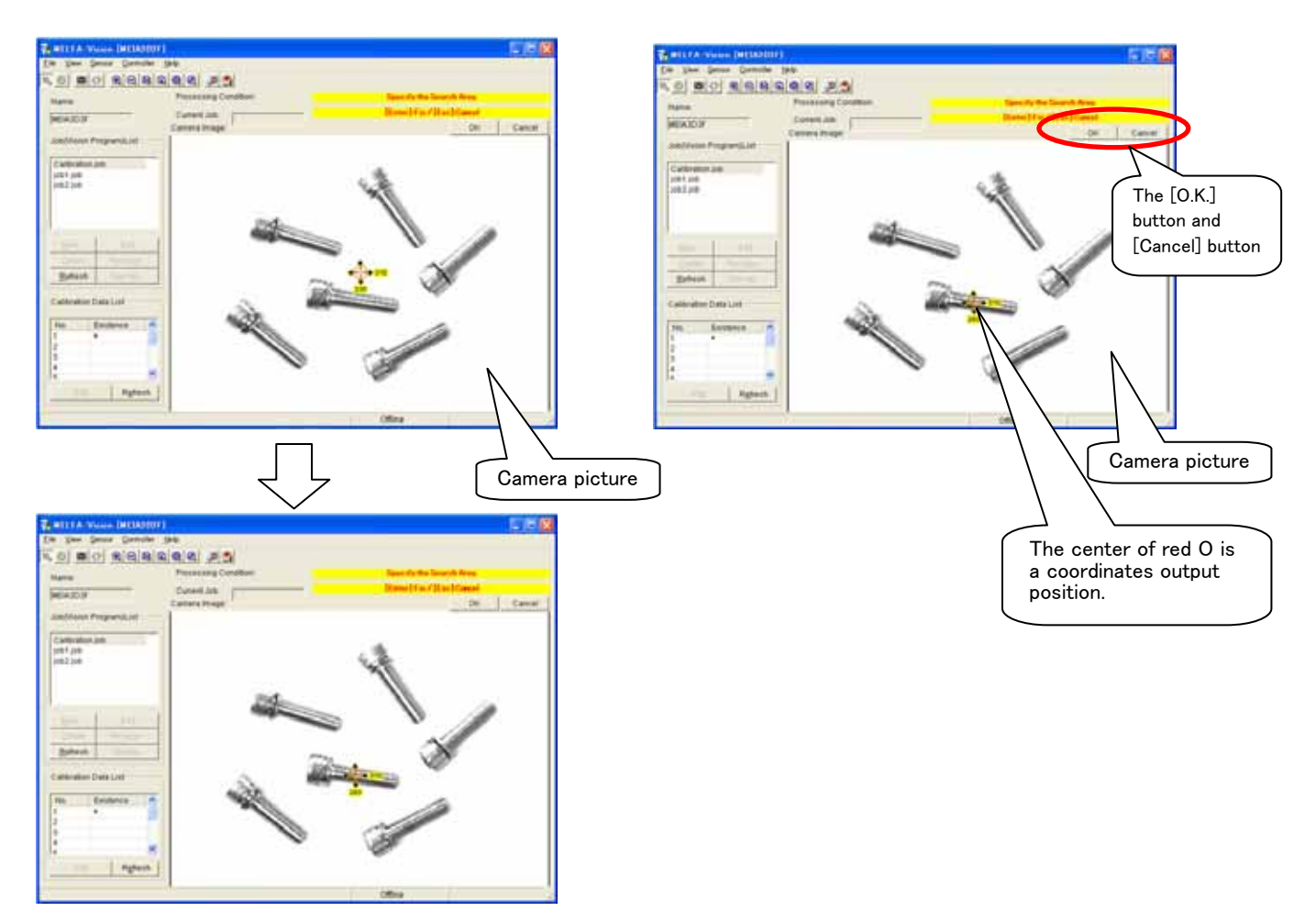

(5) This determines the recognition conditions.

When you click the "Job Editing" screen [Processing Condition] tab, the conditions for searching for the registered work are set.

| Job Editing(Pattern Match)                                           |                                                                                                |                                |
|----------------------------------------------------------------------|------------------------------------------------------------------------------------------------|--------------------------------|
| File Name:<br>Adjust Image Pattern & Search Area Pr                  | Current Found No:                                                                              | 0<br>age Log   Result Cell 💶 🕨 |
| Click the [Adjust Lens] button, if yo                                | ou don't adjust the lens,                                                                      | <u>A</u> djust Lens            |
| Exposure: 8.000 [ms<br>(0.032~1000)<br>Gai <u>n</u> : 128 [<br>0 100 | :ec] Or <u>i</u> entation:<br>Trigge <u>r:</u><br>'-'-'-' <u>C</u> amera<br>'-'-'-'<br>200 255 | Normal  Manual Look down       |
| Sa                                                                   | a <u>v</u> e As <u>S</u> ave                                                                   | Exit Test                      |

When you change a displayed setting item, then click the [Test] button, the results of image processing under the specified conditions are displayed at the main screen [Camera Image], so check whether or not the work is correctly recognized. For details on the setting items, see below.

|--|

| Setting item       |                                         | Setting<br>range | Explanation                                                                                                    |
|--------------------|-----------------------------------------|------------------|----------------------------------------------------------------------------------------------------|
| Number to Find     |                                         | 1 - 255          | This sets the maximum number of pieces that can be detected in one image processing.                                                                                                    |
| Accept             |                                         | 1 - 100          | This sets how much the detected work must match the registered work in order to be recognized.<br>For the vision sensor, the degree of matching of the detected work is expressed as 1-100%. Work whose degree of matching is lower than the value set here is not recognized.                                                                                                    |
| Find<br>Tolerances | Find Angle<br>Tolerances Start<br>Angle |                  | Sets the detected work tilt (start angle – end angle).<br>This sets the start angle and end angle with the angle for the registered work as 0°.                                                                                                    |
| Sort By            |                                         | None<br>X<br>Y   | Returns the recognized work results in the specified sort<br>order.<br>When "None" is specified, the results are returned with the<br>work sorted in order of high recognition ratio.<br>This sorting is used for cases such as when multiple work<br>pieces are detected and you want to grasp the work in order<br>from left to right in the image.<br>The "X" and "Y" specified here indicate the "X" and "Y" at the<br>red frame displayed with the search area setting.   |
| Offset of Rotation |                                         | -180 - 180       | When outputting the recognized work results, this function adds the specified offset amount to the detection angle. When registering patterns, this is used if the 0°-tilt image can not be captured.                                                                                                    |
| Calibration No.    |                                         | None<br>1 - 10   | This selects the data when outputting the recognized work<br>coordinate value converted to the robot coordinate value.<br>Work information can be converted to the coordinate<br>systems for up to three robots and sent.<br>Therefore, it is possible to select calibration numbers for<br>three robots.<br>* The figure above shows a screen assuming a system with<br>one robot. When a system is selected with three robots,<br>[Robot 2:] and [Robot 3:] display appears. |

\* For all the items, if a value outside the range is input, it is replaced with the upper or lower limit value near the image going out of focus.

(5-1)This shows setting examples for the maximum detection count.

#### When 10 is set

Number to <u>Fi</u>nd: 10 📫 (1~255)

When you click the "Job Editing" screen [Test] button, the 6 pieces of work captured in the image are recognized and they are displayed with "+" pointer mark and a number from 0 in order of highest degree of match attached to each piece of work.

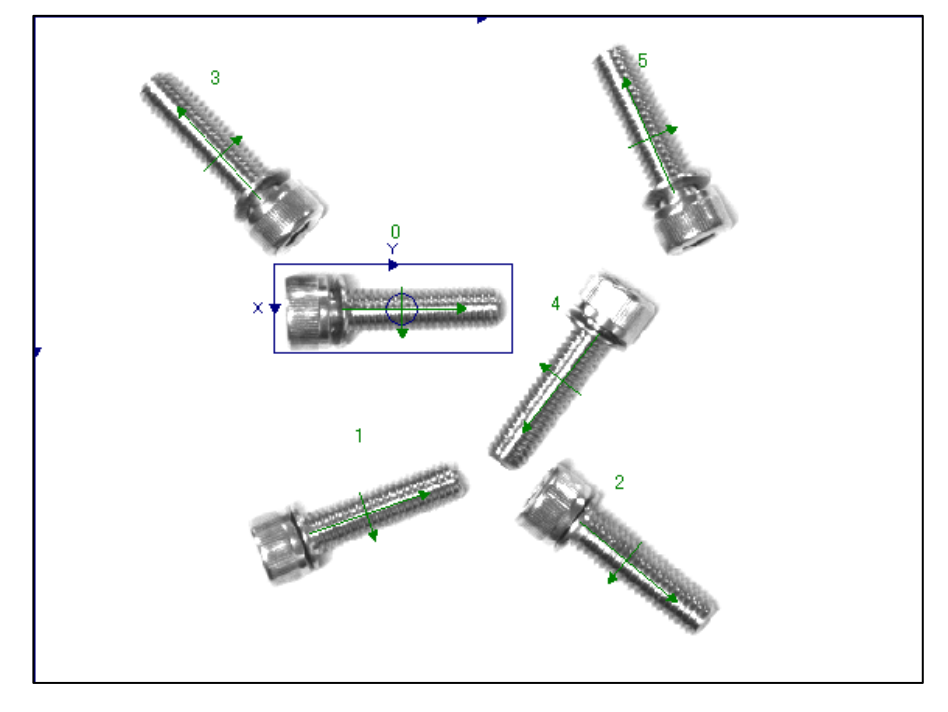

#### When 3 is set

Number to Find: 3 + (1~255)

When you click the "Job Editing" screen [Test] button, the three pieces of work with the highest degree of match are detected. They are displayed with "+" pointer mark and a number from 0 to 2 in order of highest degree of match attached to each piece of work.

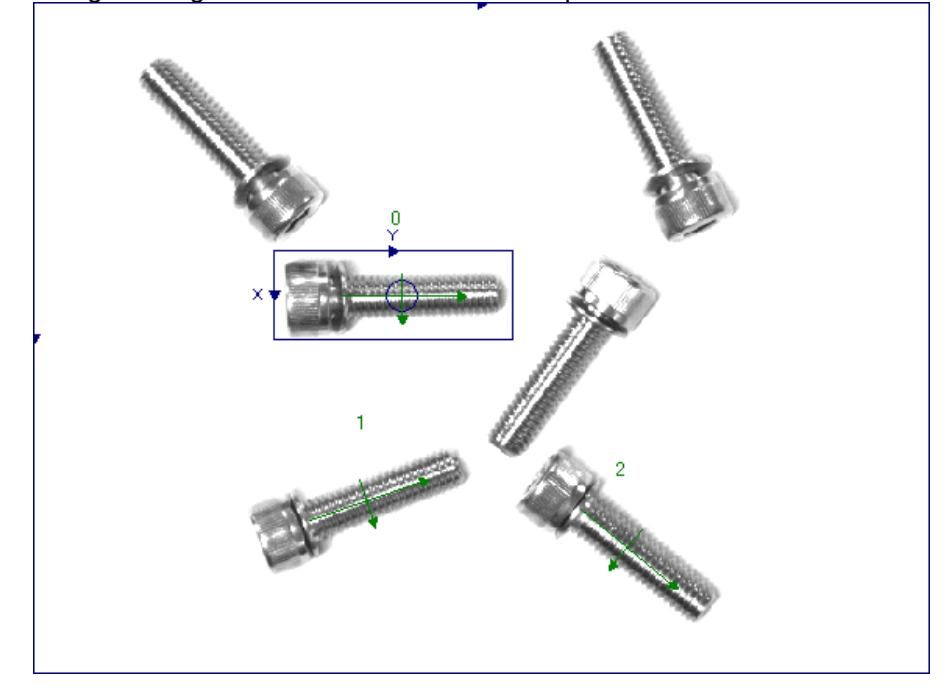

- (5-2)This shows setting examples for the threshold.
  - The higher the threshold, the greater the precision of the detection.
  - $\clubsuit$  When 40% is set as the threshold

| Maximu          | ım de  | tection | count of 10 | Number  | to <u>F</u> ind: | 10 🗧 | (1~255) |
|-----------------|--------|---------|-------------|---------|------------------|------|---------|
| Thresh          | old of | 40%:    |             |         |                  |      |         |
| <u>A</u> ccept: | 40     | · · · · |             | · ·<br> |                  |      |         |

When you click the "Job Editing" screen [Test] button, even though there is one piece of work at the top left, two pieces of work are recognized. Large work is also recognized and the recognition count becomes 7.

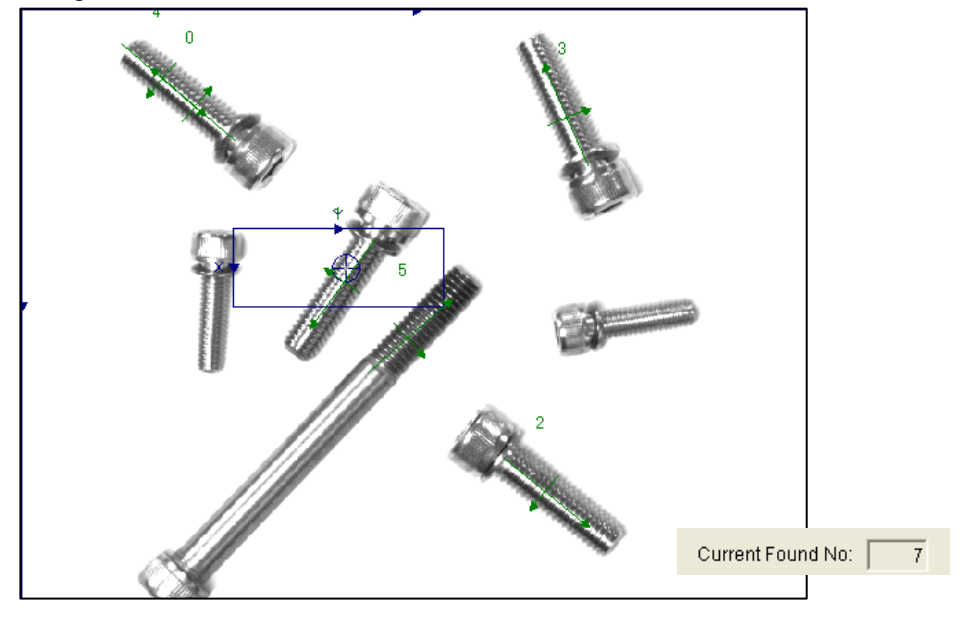

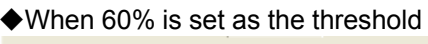

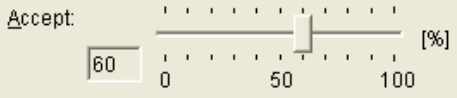

When you click the "Job Editing" screen [Test] button, only the registered four pieces of work are recognized, which is correct.

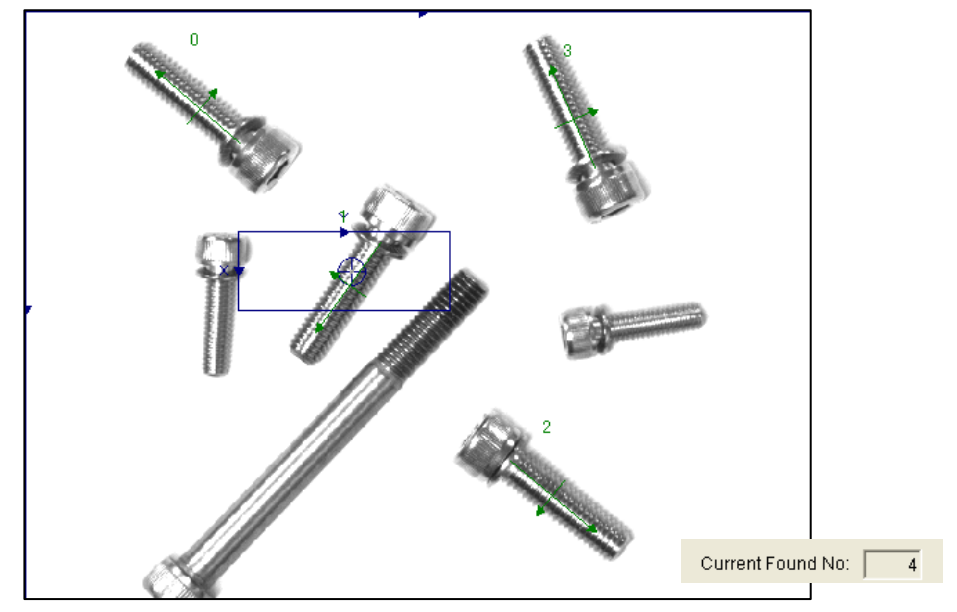

(5-3)This shows setting examples for the start angle and end angle.

♦ When Start angle: –45°, end angle: 45° is set

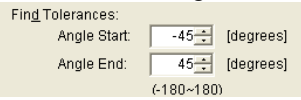

When you click the "Job Editing" screen [Test] button, only work is detected that is within the  $\pm 45^{\circ}$  range with the registered work angle as 0°.

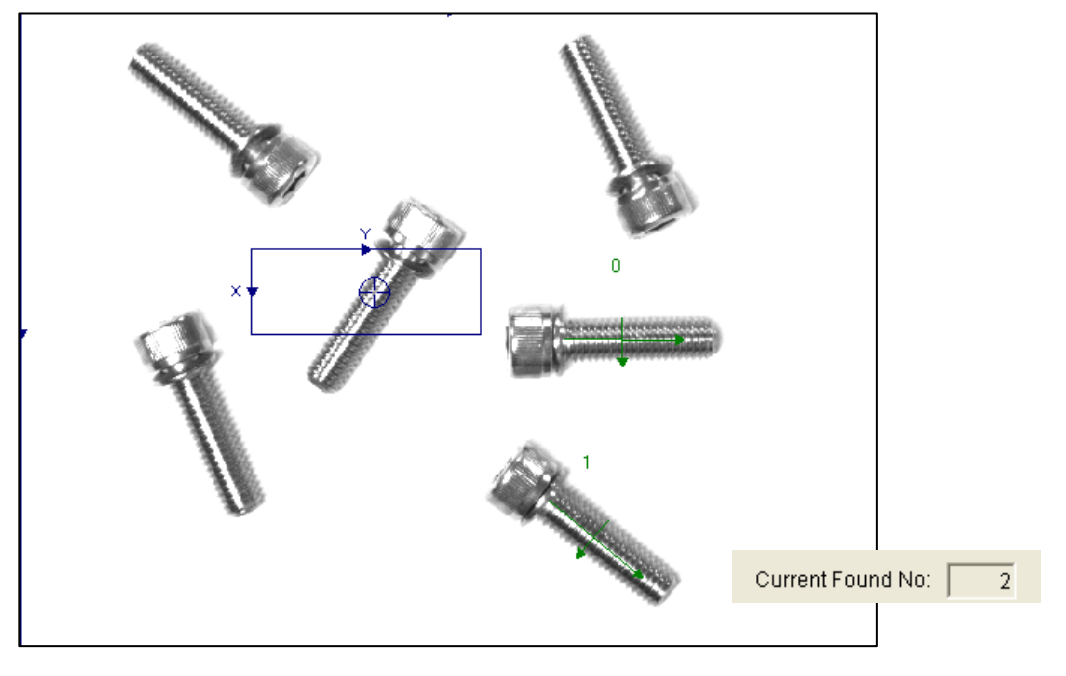

♦ When Start angle: –45°, end angle: 180° is set

| Fin <u>d</u> Tolerances: |                 |
|--------------------------|-----------------|
| Angle Start:             | -45 [degrees]   |
| Angle End:               | 180 🗧 [degrees] |
|                          | (-180~180)      |

When you click the "Job Editing" screen [Test] button, only work is detected that is within the range  $-45^{\circ}$  to  $+180^{\circ}$  with the registered work angle as  $0^{\circ}$ .

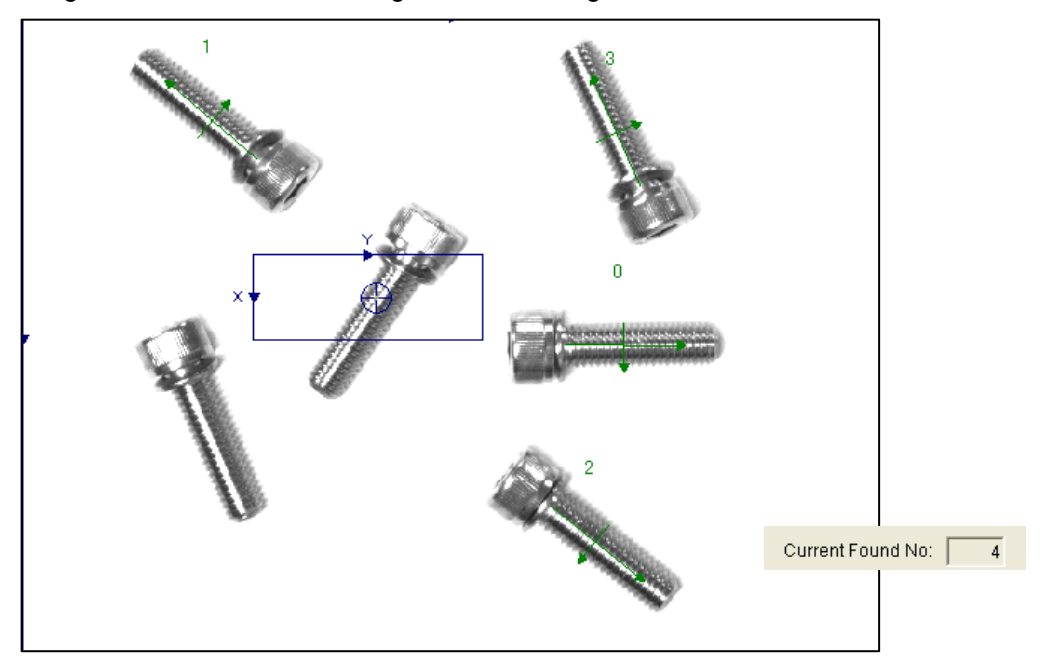

(5-4)This shows setting examples for the sort direction.

Ŧ

Sort direction: X

| Sort By: | < |
|----------|---|
|----------|---|

When you click the "Job Editing" screen [Test] button, the recognized work is displayed with a number from 0 in order of the +X direction (from top to bottom in the figure above) of the frame specified with the search area specification.

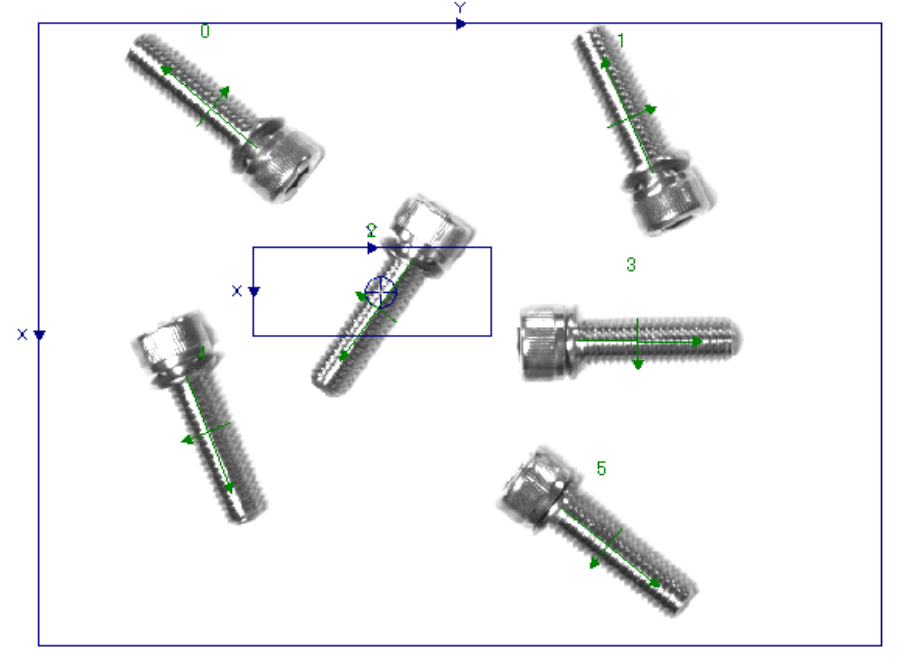

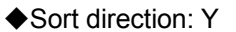

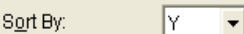

When you click the "Job Editing" screen [Test] button, the recognized work is displayed with a number from 0 in order of the +Y direction (from left to right in the figure above) of the frame specified with the search area specification.

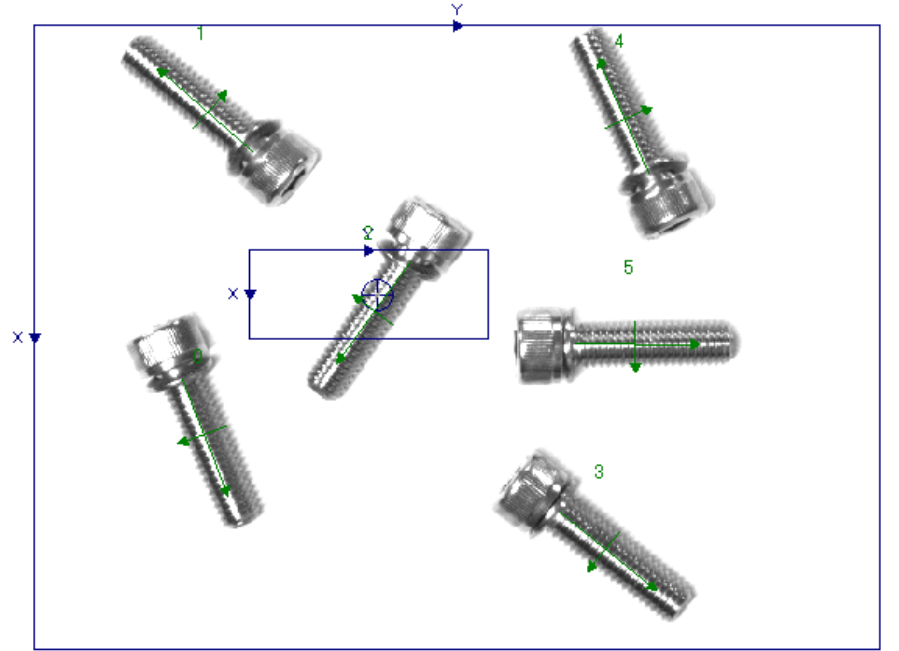

- (6) The "Job Editing" screen [Image log] tab is explained in "9.2.2Job Editing screen ([Image Log] tab)"; the [Results Cell Position] tab is explained in "9.2.3Job edit screen ([Result Cell Position] tab)".
- (7) When you want to check not only the image but also the numeric data in the image processing results, click [Sensor] [Display Test Result(s)] in the main screen menu.

| Disp             | lay Test R                | esult(s) |         |                 |                 |
|------------------|---------------------------|----------|---------|-----------------|-----------------|
| File Na<br>Found | ime:                      | 6        |         |                 |                 |
| Robo             | t1                        |          |         | r Robot2        | Robot3          |
| Calib            | ration No.<br>onition Res | No       | ne      | Calibration No. | Calibration No. |
| N                | Row                       | Col      | Angle   |                 |                 |
| 1                | 134.572                   | 290.815  | 0.003   |                 |                 |
| 2                | 141.436                   | 500.088  | 127.534 |                 |                 |
| 3                | 354.517                   | 489.889  | -36.496 |                 |                 |
| 4                | 400.839                   | 357.204  | 157.274 |                 |                 |
| 5                | 82.427                    | 117.435  | -36.651 |                 |                 |
| 6                | 361.627                   | 137.319  | 90.113  |                 |                 |
| 7                |                           |          |         |                 |                 |
| 8                |                           |          |         |                 |                 |
| 9                |                           |          |         |                 |                 |
| 10               |                           |          |         |                 |                 |
| <                |                           |          | >       |                 |                 |
|                  |                           |          |         |                 |                 |
|                  |                           |          |         |                 |                 |
|                  |                           |          |         |                 | E <u>X</u> II   |

In the initial display, recognition results monitors for three robots are displayed. To view just the results for [Robot 1], move the mouse pointer to the right edge of the screen and while dragging the screen right edge, move the mouse to the left.

| 🖬 Display Test Result(s)                                                                                                    | 🖳 Display Test Result(s)                                                                                                    |
|----------------------------------------------------------------------------------------------------|----------------------------------------------------------------------------------------------------|
| Recognition Result         Robot2         Robot3           Calibration No.         None         Calibration No.         Calibration No.           Recognition Result         Recognition Result         Recognition Result         Recognition Result           1         134572         290 815         0.003         2         141.436         500.001         127.534         3         354.517         409.009         -36.496         Income 157.274         Income 157.274 | File Name:<br>Found No.: 6<br>Robot1<br>Calibration No. None<br>Recognition Result:                                                                                                    |
| 5 02.427 117.435 -36.651<br>6 381.627 137.319 90.113<br>9<br>10<br>C  Egt                                                                                                    | N         Row         Col         Angle           1         134.572         290.815         0.003           2         141.436         500.088         127.534           3         354.517         489.889         -36.496           4         400.839         357.204         157.274           5         82.427         117.435         -36.651           6         361.627         137.319         90.113           7 |
|                                                                                                    | 8<br>9<br>10<br><b>C</b>                                                                                                    |

E<u>x</u>it

- (8) If the recognition results are not what was expected, change the recognition conditions with the "Job Editing" screen [Processing Condition].
- (9) If the recognition results are what was expected, click the "Job Editing" screen [Save] button to save the image processing conditions set up till now to the vision sensor. When you click the [Save] button, a "Confirmation" screen is displayed to check that you want to save the settings. If you click [No], the save is cancelled. If you click [Yes], the "Input the File Name" screen is displayed, so input the desired vision program name, then click the [OK] button. You can check that the file was saved with the "Job Editing" screen "File Name" or the main screen "Current Job", or the "Job (Vision Program) List".

| Job Editing(Pattern Match)                                                                                                    |  |
|----------------------------------------------------------------------------------------------------|--|
| File Name: Current Found No: 0                                                                                                    |  |
| Adjust Image Pattern & Search Area Processing Condition Image Log Result Cell 💶 🕨                                                                                                    |  |
| Click the [Adjust Lens] button, if you don't adjust the lens, <u>A</u> djust Lens                                                                                                    |  |
| Exposure: 8.000 [msec] Orientation: Normal<br>(0.032~1000) Trigger: Manual<br>Gain: 128 Look down                                                                                                    |  |
| 0 100 200 255                                                                                                    |  |
| Sa <u>v</u> e As <u>S</u> ave <u>Exi</u> t <u>T</u> est                                                                                                    |  |
| Confirmation       Image: Confirmation         Image: Confirmation       Image: Confirmation         Image: Confirmation       Image: Confirmation         Image: Confirmation       Image: Confirmation         Image: Confirmation       Image: Confirmation         Image: Confirmation       Image: Confirmation         Image: Confirmation       Image: Confirmation         Image: Confirmation       Image: Confirmation         Image: Confirmation       Image: Confirmation         Image: Confirmation       Image: Confirmation         Image: Confirmation       Image: Confirmation         Image: Confirmation       Image: Confirmation         Image: Confirmation       Image: Confirmation |  |
| Job Editing(Pattern Match)         File Name:       Job1.job         Adjust Image       Pattern & Search Area         Proc       Image         Number to Eind:       10         10       (1~255)                                                                                                    |  |

(10)Click the "Job Editing" screen [Close] button to close the "Job Editing" screen.

(11) Job1.jobを別名で保存したい場合は、Job1.jobを選択し「別名保存」をクリックしてください。

- (Ex.) Here, job1 is saved to job2. The contents of the same vision program are saved by another name.

The contents of a program, such as a front reverse side judging which used the same work, can be saved by the alias.

| Job Editing(Pattern Match)                                                                                                    |                                                                                                    |
|----------------------------------------------------------------------------------------------------|----------------------------------------------------------------------------------------------------|
| File Name: job1.job                                                                                                    | Current Found No: 6                                                                                                    |
| Adjust Image   Pattern & Search Area                                                                                                    | Processing Condition Image Log Result Cell                                                                                        |
| Number to Eind:         10 ÷         (1~ 2           Accept:         -         -         -         -         -         -         -         -         -         -         -         -         -         -         -         -         -         -         -         -         -         -         -         -         -         -         -         -         -         -         -         -         -         -         -         -         -         -         -         -         -         -         -         -         -         -         -         -         -         -         -         -         -         -         -         -         -         -         -         -         -         -         -         -         -         -         -         -         -         -         -         -         -         -         -         -         -         -         -         -         -         -         -         -         -         -         -         -         -         -         -         -         -         -         -         -         -         -         -         - | 255) Sort By: None ▼<br>'Offset of Rotation: 0 → [degrees]<br>(180~180)<br>100 Calibration No.:<br>Robot1: None ▼<br>ees]<br>ees] |
|                                                                                                    | Save As Save Exit Test                                                                                                    |
|                                                                                                    |                                                                                                    |
| Are                                                                                                    | e you sure you want to save this Setting?                                                                                         |
| Input the File Name<br>Input the New File Name.<br>File Name: liob2                                                                                                    | job                                                                                                    |
| ОКССА                                                                                                    | ancel                                                                                                    |
| iting(Pattern Match)                                                                                                    | MELFA-Vision [MEIA3D3F]                                                                                                    |
| ime: job2.job                                                                                                    |                                                                                                    |
|                                                                                                    | Name: Processing Condition:                                                                                                    |
|                                                                                                    | MEIA3D3F Current Job: job2.job<br>Camera Image:                                                                                   |

## 7. Robot Controller Settings

This chapter explains the items set in the robot controller, using a system with one vision sensor and one robot controller as an example.

## 7. 1. Robot Controller Parameter Settings

In order for the robot controller to control the vision sensor, it is necessary to set the parameters for the communication connection with the vision sensor. This section explains the methods for setting the parameters.

(1) Switch On the robot controller power.

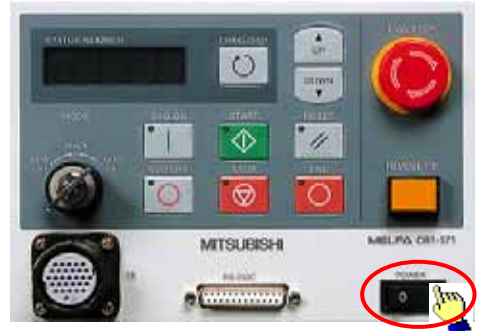

- (2) Set the robot controller IP address.
  - ① With the teaching box (R28TB), turn the key switch in the "Enable" direction.
  - 2 [MENU] [5: Maintenance] [1: Parameters] Input "NETIP"– [INP] Input the IP address.
  - ③ Switch Off the robot controller power, then switch it On again.

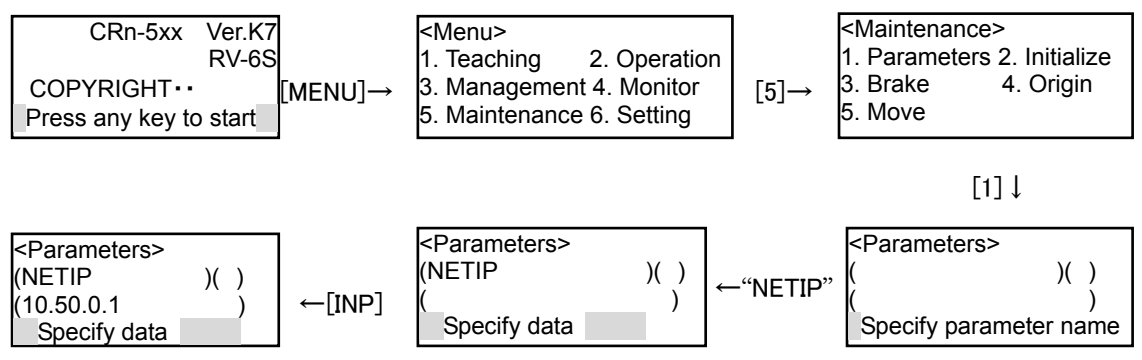

(3) From the Windows Start menu, click [All Programs] – [MELSOFT Application] – [RT ToolBox] – [MELFA-Vision] to start "MELFA-Vision".

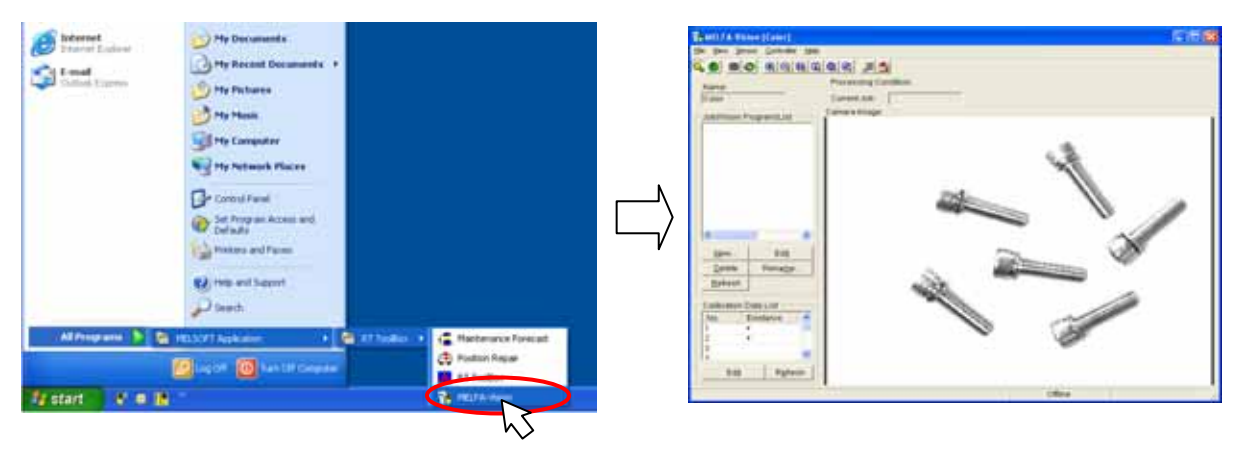

(4) This makes the settings for the robot controller and MELFA-Vision to communicate.

Click the "Communications server" (1/1) - Communicatio... displayed on the Windows taskbar to display the "Communication Server" screen. (If the communication parameters have not been set yet, all the information is written in red.)

| 🔀 (0/1) - Com            | munication Server         |   |
|--------------------------|---------------------------|---|
| Line State :             | RobotConnection Error     | 1 |
| Communication<br>State : |                           |   |
| Robot:                   | 1: 💌                      | I |
|                          | Setting Robot Information | ] |

Click the [Setting] button to display the "Communication Setting" screen.

| Communication Spe                       | ed              | ×               |
|-----------------------------------------|-----------------|-----------------|
| Robot                                   | Method : RS232C | Top view        |
| Name=<br>Port=CDM1<br>BaudRate=9600     |                 | Detai           |
| ByteSize=8<br>Parity=EVEN<br>StopBits=2 |                 | Setting<br>List |
| Set (Save and Close)                    | Set (Close)     | Cancel          |

Click [Method], then select "TCP/IP".

| Communication Speed                     |                             |                 |
|-----------------------------------------|-----------------------------|-----------------|
| Robot: 1 💌 M                            | tethod : RS232C<br>Not Used | Top view        |
| Name=<br>Port=COM1<br>BaudRate=9600     | RS232C<br>TCP/IP            | Detail          |
| ByteSize=8<br>Parity=EVEN<br>StopBits=2 |                             | Setting<br>List |
| Set (Save and Close)                    | Set (Close)                 | Cancel          |

Click the [Detail] button to display the "TCP/IP Communication Protocol" screen.

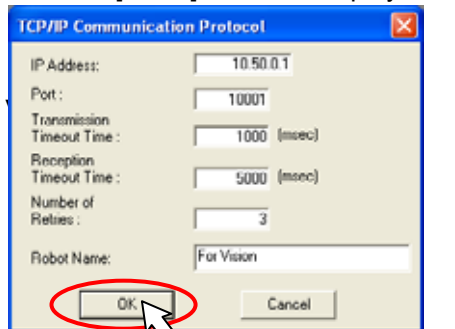

IP Address : Robot controller IP address.

Robot Name : Easy-to-understand name (Here, [For

Click the [OK] button to finalize the settings.

|   | Communication Speed                                          |       |             |       | ×               |
|---|--------------------------------------------------------------|-------|-------------|-------|-----------------|
|   | Robot: 1 💌 Meth                                              | nod : | TCP/IP      | •     | 🔽 Top view      |
|   | Name=For Vision<br>IP Address=10.50.0.1<br>Port=10001        |       |             | ^     | Detail          |
|   | Send Timeout=1000msec<br>Recieve Timeout=5000msec<br>Retry=3 |       |             | -<br> | Setting<br>List |
| ł | Set (Save and Close)                                         |       | Set (Close) |       | Cancel          |

Click the [Set(Save and Close)] button to store the communication settings you have set.

| 📉 (1/1) - Com            | munication Server       |                   |   |
|--------------------------|-------------------------|-------------------|---|
| Line State :             | Robot(TCP/IP)Connecting |                   | ( |
| Communication<br>State : |                         |                   | [ |
| Robot:                   | 1 : For Vision          | <b>•</b>          |   |
|                          | Setting                 | Robot Information |   |

Check that all the frames on the "Communication Server" main screen become light blue. If a frame is green, redo the setting.

(5) This sets the parameters for the robot controller and vision sensor to communicate.

From MELFA-Vision menu, select [Controller] – [Communication Setting] to display the "Communication Setting" screen.

| The MELFA-Vision [Color]         |                        |                                                                                                    |                                                                                                    |                                                                            |
|----------------------------------|------------------------|----------------------------------------------------------------------------------------------------|----------------------------------------------------------------------------------------------------|----------------------------------------------------------------------------|
| <u>File View Sensor Controll</u> | er <u>H</u> elp        |                                                                                                    |                                                                                                    |                                                                            |
| Rame:                            | nunication Setting     | 2                                                                                                    |                                                                                                    | 8                                                                          |
|                                  | Line and Device Device | Liet                                                                                                    |                                                                                                    |                                                                            |
|                                  |                        | exece   P Address  <br>PT11 10216803 PT12 10216803 PT12 10216803 PT13 10216804 PT14 10216805 PT14 10216805 PT16 10216805 PT16 10216805 PT16 10216809 PT19 1021680.0 PT19 1021680.0 | Pot         Produces           10001         0           10002         0           10003         0           10004         0           10005         0           10007         0           10008         0           10009         0 | Server Packet Type<br>1 0<br>1 0<br>1 0<br>1 0<br>1 0<br>1 0<br>1 0<br>1 0 |

This sets the device number for the COM number used. Here is an example in which a COM number of "COM2:" is used and the setting content is "OPT15". Click the "COM2" pull-down, then select "OPT15".

| Line and Device: |
|------------------|
| COM1: RS232C     |
| COM2: OPT15      |
| СОМЗ:            |
| COM4:            |
| COM5:            |
| COM6:            |
| COM7             |
| COM8             |

From the "Device List", select [OPT15], then click the [Change] button.

| ine and Davice: | Device List |              |       |          |        |             |
|-----------------|-------------|--------------|-------|----------|--------|-------------|
| OM1: RS2320     | Device      | IP Address   | Port  | Protocol | Server | Packet Type |
|                 | OPT11       | 192,168,0,2  | 10001 | 0        | 1      | 0           |
| OM2 0PT15 -     | OPT12       | 192.168.0.3  | 10002 | 0        | 1      | 0           |
| OM3:            | OPT13       | 192.168.0.4  | 10003 | 0        | 1      | 0           |
|                 | OPT14       | 192.168.0.5  | 10004 | 0        | 1      | 0           |
| OM4: ¥          | OPT15       | 192.168.0.6  | 10005 | 0        | 1      | 0           |
|                 | OPT16       | 192.168.0.7  | 10006 | 0        | 1      | 0           |
| 0M5: •          | OPT17       | 192.168.0.8  | 10007 | 0        | 1      | 0           |
| :0M6: aM0:      | OPT18       | 192.168.0.9  | 10008 | 0        | 1      | 0           |
|                 | OPT19       | 192.168.0.10 | 10009 | 0        | 1      | 0           |
| -OM7 -          |             |              |       |          |        |             |
|                 |             |              |       |          |        |             |

On the displayed "Device Setting" screen, switch On the [Change the Parameter to connect Vision] checkbox, then input the vision sensor IP address as the IP Address.

| Device Setting              | <b>X</b>                   |
|-----------------------------|----------------------------|
| Device:                     | OPT15                      |
| Change the P                | arameter to connect Vision |
| JP Address:<br>(NETHSTP(5)) | 10.50.0.100                |
| Port<br>(NETPORT(6))        | 23                         |
| Protocol:<br>(CPRCE15)      | 2                          |
| Server:<br>(NETMODE(5))     | 0                          |
| Packet Type:<br>(CTERME15)  | 1                          |
| ОК                          | Cancel                     |

Click the [OK] button and check that a "\*" is displayed in the "Communication Setting" screen "Device List".

| coults  | -0 UN    | or vision   | -            |       |          |        |                  |
|---------|----------|-------------|--------------|-------|----------|--------|------------------|
| Line an | d Device | Device List |              |       |          |        |                  |
| CONT:   | R6232C   | Device      | IF Address   | Port  | Protocol | Server | Facket Type      |
|         | CONTRACT | OPTII       | 192 168 0.2  | 10001 | 0        | 1      | . 0              |
| DOM2    | 08112 .  | OPTIA       | 192.160.0.3  | 10002 | 0        | 1      |                  |
| COMS    |          | (11)        | 192168.0.4   | 10003 | 0        | 1      | - 0              |
|         |          | PT14        | 192.168.0.5  | 10304 | 0        | 1      |                  |
| COMA    |          | * (PT15     | 10.50.0.100  | 23    | 2        | 0      | 1                |
| COMP.   |          | OPT10       | 192,168,0.7  | 10005 | 0        | 1      | . 0              |
|         |          | OPT17       | 192168.0.8   | 10007 | 0        | 1      |                  |
| COMS:   |          | OPT10       | 192160.0.9   | 10009 | 0        | 1      | - 0              |
|         |          | OPT19       | 102.160.0.10 | 10009 | 0        | 1      | 0                |
| DOWD.   |          |             |              |       |          |        |                  |
| COMD    |          |             |              |       |          | F      | Channe           |
|         |          |             |              |       |          | 100    | Constraint State |

Click the [Write] button to display the "Confirmation" screen.

| Confirm | ation 🛛 🕅                                                              |
|---------|------------------------------------------------------------------------|
| 2       | Are you sure you want to write the Parameters to the Robot Controller? |
|         | Yes No                                                                 |

If you click [Yes], the parameters are written to the robot controller. A message is displayed that the controller power will be switched Off, then On again to put the parameter change into effect.

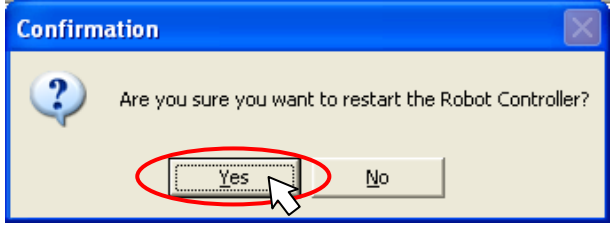

Click the [Yes] button and wait for the robot controller power supply to be reset.

When the robot controller starts, click the [Read] button on the "Communication Setting" to check if the parameters have been written normally.

| contineer 11 For vision |            |     | in        | -            |       |          |        |                    |
|-------------------------|------------|-----|-----------|--------------|-------|----------|--------|--------------------|
| ine se                  | d Device   | Der | ice Livit |              |       |          |        |                    |
| DOM:                    | R8232C     | 1   | Device    | IP Address   | Port  | Protocol | Server | <b>Facket</b> Type |
| See.                    | ORTH       |     | OPT11     | 192168.0.2   | 10001 | 0        | 1      | 0                  |
| come.                   | 08110 .    |     | OPT12     | 192.160.0.3  | 10002 | 0        | 1      | 0                  |
| CMD:                    |            |     | OPT13     | 192.168.0.4  | 10003 | 0        | 1      | 0                  |
|                         |            |     | OPT14     | 192.168.0.5  | 10304 | 0        | - 1    | 0                  |
| DOMA:                   |            |     | OPT15     | 10.50.0.100  | 23    | - 2      | 0      | 1                  |
| Pieres.                 |            |     | OPT16     | 192168.0.7   | 10005 | 0        | 1      | . 0                |
|                         |            |     | OPT17     | 192168.0.0   | 10007 | 0        | 1      | 0                  |
| DOME:                   | -          |     | OPT18     | 192160.0.9   | 10009 | 0        | 1      | 0                  |
| 1                       |            |     | OPT19     | 102.160.0.10 | 10009 | 0        | 1      | 0                  |
| 20002                   | - <u>-</u> | 1   |           |              |       |          |        |                    |
| OMD                     |            |     |           |              |       |          | F      | Carrier            |
|                         |            |     |           |              |       |          | 1.1    | Chaogg.            |

If the parameters were written normally, click the [Exit] button to close the " Communication Setting" screen.

| Contpl | I For Vision |    | ion       |              |       |          |        |             |
|--------|--------------|----|-----------|--------------|-------|----------|--------|-------------|
| ine an | d Device     | De | Hice List |              |       |          |        |             |
| COMT:  | R82320       |    | Device.   | IP Address   | Port  | Protocol | Sarver | Facket Type |
| DOM2   | OPT15        | -  | OPT11     | 192168.0.2   | 10001 | 0        | 1      | 0           |
|        |              | -  | OPT12     | 192.160.0.3  | 10007 | 0        | - 1    |             |
| Cont.  |              | -  | OPT14     | 192 169 0 6  | 10004 | 0        |        |             |
| DOMA:  |              |    | OPT15     | 10 50 0 100  | 23    | 2        | 0      | 1           |
| DOM:   | -            |    | OPT16     | 192168.07    | 10006 | 0        | 1      |             |
|        |              |    | OPT17     | 192168.0.8   | 10007 | 0        | 1      | 0           |
| COME   |              | -  | OPT18     | 192168.0.9   | 10009 | 0        |        |             |
| 00M7   | <u> </u>     |    | Ast 18    | 192.188.0.10 | 10007 |          |        | . 4         |
| COMB   | _            | •  |           |              |       |          | F      | Change      |
|        | -            | -  |           |              |       |          | 1      |             |
# 7. 2. Calibration Setting

Calibration is a function that converts the vision sensor coordinate system into the robot coordinate system. This calibration work is necessary for recognizing what position in the robot coordinate system the recognized work is at. If this setting is not made, the coordinates for work recognized by the vision sensor display the results in the sensor coordinate system.

This section explains calibration work using MELFA-Vision.

(1) Prepare the equipment used in calibration work.

Prepare four marking labels (copy the marking sheet in the appendix, align it with the image field of vision and make enlarged and reduced copies) and the calibration jigs (for example a hand with sharpened tip for specifying the center of the marking label with the robot).

(2) Set MELFA-Vision to a live image. From the MELFA-Vision menu, click [Sensor] – [Live Mode] or from the MELFA-Vision tool bar,

| click 🕙 to pu               | ut MELFA-Vision into live     | image mode | e. Check that | $\diamond$ | sinks. |
|-----------------------------|-------------------------------|------------|---------------|------------|--------|
| MELFA-Vision [MEIA3D3       | IE]                           |            |               |            |        |
| Eile View Sensor Controller | Help                          |            |               | 1          |        |
|                             | 0.0.0.25                      |            |               |            |        |
| Name:                       | Processing Condition:         |            |               |            |        |
| MEIA3D3F                    | Current Job:<br>Camera Image: |            |               |            |        |
| Job(Vision Program)List     |                               |            | -1            |            |        |
| Calibration job             |                               |            |               |            |        |
| job1 job                    |                               |            |               |            |        |
| 1002100                     |                               |            |               |            |        |
|                             |                               |            |               |            |        |
| 1                           |                               |            |               |            |        |
| New Edit                    |                               |            |               |            |        |
| Delete Receme .             |                               |            |               |            |        |
| Refresh Save As             |                               |            |               |            |        |
| Calibration Data List       |                               |            |               |            |        |
|                             | -                             |            |               |            |        |
| No. Existence               |                               |            |               |            |        |
| 2                           |                               |            |               |            |        |
| 4                           |                               |            |               |            |        |
| Is 🖉                        |                               |            |               |            |        |
| Edif Refresh                |                               |            |               |            |        |
|                             | L.                            | Live       |               |            |        |

(3) Adjust the mark positions so that four marking labels for calibration fit in the screen. Here is an example in the appendix marking sheet is placed. Here, the four marks are set to be marks 1-4 as in the figure below.

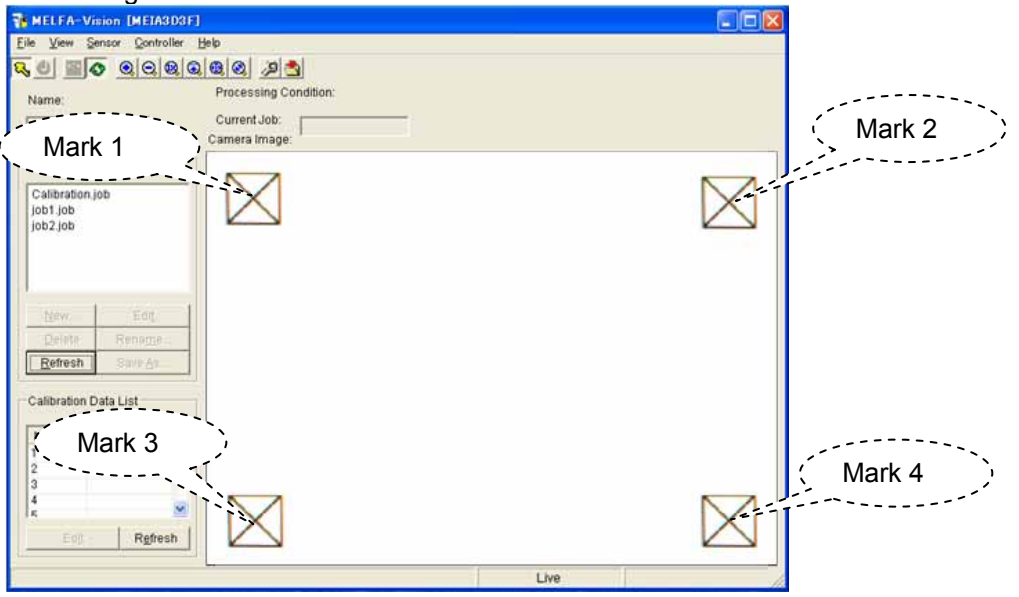

(4) Exit the live image.

From the MELFA-Vision menu, click [Sensor] – [Live Mode] or from the MELFA-Vision tool bar, click for exit live image mode.

(5) From the MELFA-Vision main screen, select [No. 1] in the [Calibration Data List]. This section explains [No. 1] data creation.

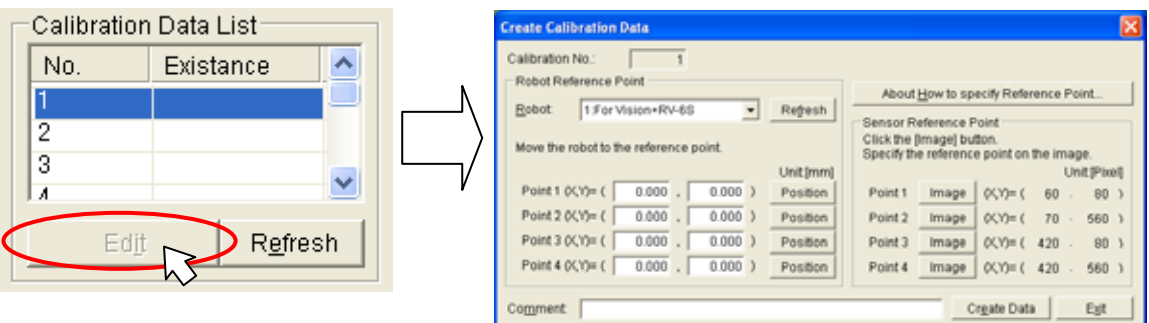

(6) On the "Create Calibration Data" screen, click the [About How to specify Reference Point] button to check the calibration operation method.

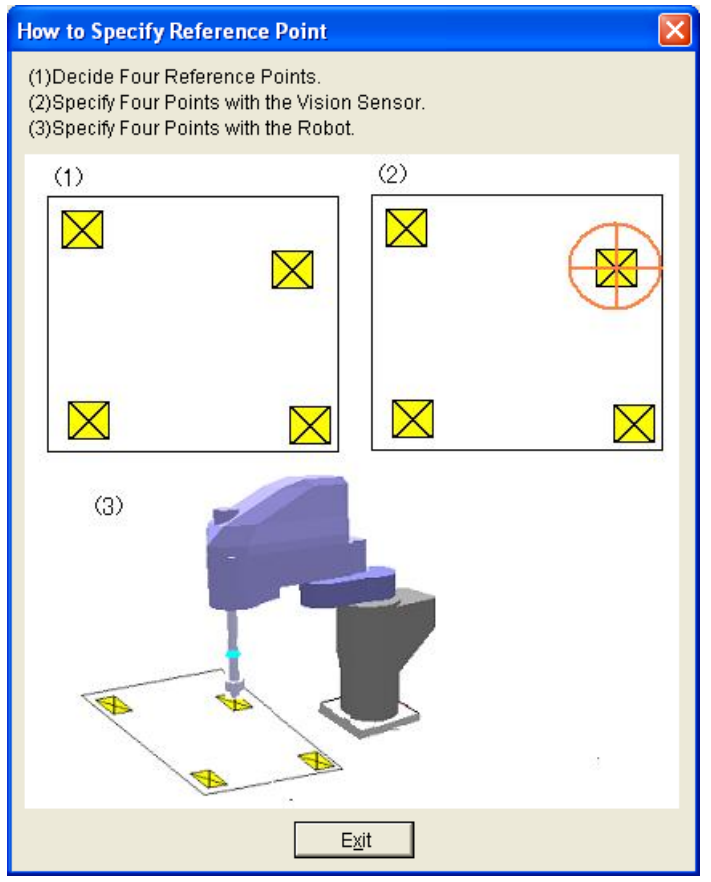

(7) Specify the first point on the vision sensor. Click the [Image] button for the first point.

| Create Calibration Data                                                                                                    |                                                                                          | X                                                                                                    |
|----------------------------------------------------------------------------------------------------|------------------------------------------------------------------------------------------|----------------------------------------------------------------------------------------------------|
| Calibration No.: 1                                                                                                    |                                                                                          |                                                                                                    |
| Robot Reference Point                                                                                                    |                                                                                          | About How to specify Paference Point                                                                                                    |
| Robot: 1:For Vision+RV-6S                                                                                                    | Refresh                                                                                  | About How to specify Relefence Point                                                                                                    |
| Move the robot to the reference point.           Point 1 $(X,Y) = ($ 0.000         0.000           Point 2 $(X,Y) = ($ 0.000         0.000           Point 3 $(X,Y) = ($ 0.000         0.000           Point 4 $(X,Y) = ($ 0.000         0.000           Comment                                                                           | Unit(mm)<br>) Position<br>) Position<br>) Position<br>) Position<br>Position<br>Position | sor Reference Point<br>setty the reference point on the image.<br>Unit [Pixed]<br>Sint Image $(1)^{\pm}$ ( 60 . 80 )<br>Sint 2 Image $(1)^{\pm}$ ( 70 . 560 )<br>Sint 3 Image $(1)^{\pm}$ ( 420 . 80 )<br>Sint 4 Image $(1)^{\pm}$ ( 420 . 560 ) |
| MELFA-Vision     (MEIA903F)       Elle     View     Sensor       Controller     Bilo       Controller     Bilo       Controller     Bilo       Controller     Bilo       Controller     Bilo       Controller     Bilo       Controller     Bilo       Controller     Bilo       Controller     Bilo       Name:     Processing Controller | ndition:                                                                                 | Specify the Search Area                                                                                                    |
| Current Job:                                                                                                    |                                                                                          | [Enter]:Fix/[Esc]:Cancel                                                                                                    |
| Mark 1 Camera Image:                                                                                                    |                                                                                          | OK Cancel                                                                                                    |
| Calibration job<br>job1 job<br>job2 job                                                                                                    |                                                                                          | $\boxtimes$                                                                                                    |
| bew Eag<br>Datate Rename.<br>Refresh Sive As                                                                                                    |                                                                                          |                                                                                                    |
| Calibration Data List                                                                                                    |                                                                                          |                                                                                                    |
|                                                                                                    |                                                                                          |                                                                                                    |
| No. Existence                                                                                                    |                                                                                          |                                                                                                    |
| No. Existence                                                                                                    |                                                                                          |                                                                                                    |
| No. Existence                                                                                                    |                                                                                          |                                                                                                    |
| No. Existence                                                                                                    |                                                                                          | $\boxtimes$                                                                                                    |

Use the mouse or the [arrow keys] to move the  $\stackrel{\clubsuit}{\longrightarrow}$  mark to mark 1, then click the [OK.] button.

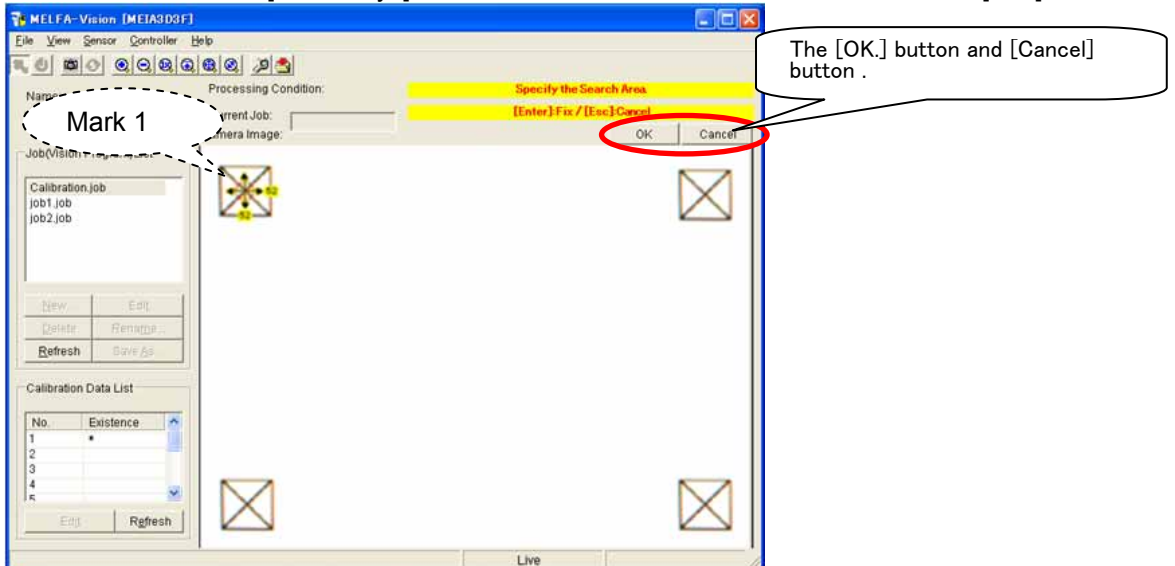

(8) Specify the second point on the vision sensor. Click the [Image] button for the second point.

| Create Calibration Data                                                                                                    |                                                                                                    |        |
|----------------------------------------------------------------------------------------------------|----------------------------------------------------------------------------------------------------|--------|
| Calibration No.:         1           Robot Reference Point         Refresh           Bobot 1:For Vision+RV-6S • Refresh         Nove the robot to the reference point.           Point 1 (XY)= (         0.000         0.000         Position           Point 2 (XY)= (         0.000         0.000         Position           Point 3 (XY)= (         0.000         0.000         Position           Point 4 (XY)= (         0.000         0.000         Position | About How to specify Reference Point Sensor Reference Point Click the [Image] button. Specify the reference point on the image. Unit[Pixel] Point 1 Image 0(Y)=(52.52.) Point 1 Image 0(Y)=(70.560.) Point 3 Image (Y)=(420.80.) Point 4 Image (XY)=(420.560.) Crigate Data Egit |        |
| WELFA-Vision (MEIA3D3F)         File View Gensor Controller Hob         Image: Condition:         Image: Condition:         Name: Current Job: Camera Image:         Job(Vision Program)List         Calibration.job         job Job         Lew Ent; Rename.         Refersh Dave As                                                                                                    | Specify the Search Area<br>IEnter] Fix / [Esc] Concel<br>OK Cancel                                                                                                    | Mark 2 |
| No. Existence                                                                                                    |                                                                                                    |        |

Use the mouse or the [arrow keys] to move the  $\stackrel{\clubsuit}{2}$  mark to mark 2, then click the [OK.] button.

| MELFA-Vision [MEIA3D3F]                                                 |                                                                                                    |                                        |
|-------------------------------------------------------------------------|----------------------------------------------------------------------------------------------------|----------------------------------------|
| Ele View Sensor Controller Help<br>Mame:<br>MEIA3D3F<br>Calibration Job | 2 Condition:<br>p Condition:<br>b:<br>ige:<br>Condition:<br>IEnter] Fix / [Esc] Corcel<br>Condition:<br>IEnter] Fix / [Esc] Corcel<br>Condition:<br>IEnter] Fix / [Esc] Corcel<br>Condition:<br>IEnter] Fix / [Esc] Corcel<br>Condition:<br>Condition:<br>Condittion:<br>Condition:<br>Condition:<br>Condition:<br>Condition:<br>Condition: | The [OK.] button and [Cancel] button . |
| bet job job job job job job job job job job                             | ي<br>ال                                                                                                    | (Mark 2                                |
| Calibration Data List                                                   | ]                                                                                                    |                                        |

(9) Specify the third point on the vision sensor. Click the [Image] button for the third point.

| Calibration No.:         1           Robot Reference Point           Robot I:For Vision+RV-6S         Refresh           Move the robot to the reference point.         Sensor Reference Point           Point 1 Q(Y)= (         0.000         Outon)           Point 2 Q(Y)= (         0.000         Position           Point 3 Q(Y)= (         0.000         Position           Point 4 Q(Y)= (         0.000         Position                                                                                                    | Create Calibration Data                                                                                                    |                                                                                                    |
|----------------------------------------------------------------------------------------------------|----------------------------------------------------------------------------------------------------|----------------------------------------------------------------------------------------------------|
| Robot Reference Point           Robot         1.For Vision+RV-6S         Refesh           Move the robot to the reference point.         Sensor Reference Point           Point 1 0(x)=(         0.000         Position           Point 1 0(x)=(         0.000         Position           Point 2 0(x)=(         0.000         Position           Point 3 (x'y)=(         0.000         Position           Point 4 (x'y)=(         0.000         Position                                                                                                    | Calibration No.: 1                                                                                                    |                                                                                                    |
| Robot:         1:For Vision+RV-6S         Refresh           Move the robot to the reference point.         Unit[mm]           Point 1 (XY)= (         0.000         0.000         Position           Point 2 (XY)= (         0.000         0.000         Position           Point 3 (XY)= (         0.000         0.000         Position           Point 4 (XY)= (         0.000         Position         Point 2           Point 4 (XY)= (         0.000         Position         Point 2                                                                                                    | Robot Reference Point                                                                                                    | About How to specify Reference Point                                                                                                    |
| Move the robot to the reference point.         Unit [mma]         Click the [mage] button.<br>Specify the reference point on the image.<br>Unit [Pixel]         Unit [Pixel]           Point 1 (\CY)= (         0.000         0.000         Position         Point 1         Image         (\CY)= (         52         52         52         52         55         585         Point 2 (\CY)= (         0.000         Position         Point 2 (\CY)= (         420         80         1         Image         (\CY)= (         420         80         1         Point 4 (\CY)= (         9000         9000         Point 4         Image         (\CY)= (         420         560         1         1         1         1         1         1         1         1         1         1         1         1         1         1         1         1         1         1         1         1         1         1         1         1         1         1         1         1         1         1         1         1         1         1         1         1         1         1         1         1         1         1         1         1         1         1         1         1         1         1         1         1         1         1 <td>Robot 1:For Vision+RV-6S Refrest</td> <td>Sensor Reference Point</td> | Robot 1:For Vision+RV-6S Refrest                                                                                                    | Sensor Reference Point                                                                                                    |
| Comment: Create Data Egit                                                                                                    | Move the robot to the reference point.         Unit (mr           Point 1 (0(Y)= (         0.000         ,         0.000         )         Position           Point 2 (0(Y)= (         0.000         ,         0.000         )         Position           Point 3 (0(Y)= (         0.000         ,         0.000         )         Position           Point 3 (0(Y)= (         0.000         ,         0.000         )         Position           Point 4 (0(Y)= (         0.000         ,         0.000         )         Position | Click the [mage] button.           Specify the reference point on the image.           Image         Unit[Pixel]           Point 1         Image         0(Y)=(52.52)           Point 2         Image         0(Y)=(55.585)           Point 3         Image         0(Y)=(420.80)           Point 4         Image         0(Y)=(420.586) |
|                                                                                                    |                                                                                                    | 7                                                                                                    |
|                                                                                                    | ~                                                                                                    |                                                                                                    |
|                                                                                                    | MELFA-Vision (MEIA303F)<br>File View Sensor Controller Help                                                                                                    |                                                                                                    |
| MELFA-Vision (MEIA303F)                                                                                                    |                                                                                                    |                                                                                                    |
|                                                                                                    | Name. Processing Condition.                                                                                                    | Specify the Search Area                                                                                                    |
| MELFA-Vision (MEIASDOF)<br>Ele View Sensor Controller Belo<br>Second Controller Belo<br>Processing Condition: Specify the Search Area                                                                                                    | MEIA3D3F Current Job:                                                                                                    | - [Enter]Fix/[Esc]Gancel                                                                                                    |
| MELFA-Vision (MEIA303F)         Ele       View Sensor Controller Belo         Image: Controller Decomposition:       Specify the Search Area.         Name:       Processing Condition:         MELA303F       Current Job:         Current Job:       Current Job:                                                                                                    | Job(Vision Program)List                                                                                                    | OK Canter                                                                                                    |
| MELFA-Vision (MEIA303F)         Elle Verw Sensor Controller Bolo         Image: Controller Processing Condition:         MELA3D3F         Current Job: Carrent Mage: OK Cancel         Job(Msion Program)List                                                                                                    | Calibration.job<br>job1.job<br>job2.job                                                                                                    |                                                                                                    |
| MELFA-Vision (MEIA303F)         Elle View Sensor Controller Help         Image: Current Job: Current Job: Carner a Image: OK Cancel         Job(Vision Program)List         Calibration.job         Job Job Job                                                                                                    | New         Eat           Date         Rename           Refresh         Gave As                                                                                                    |                                                                                                    |
| MELFA-Vision (MEIA300F)         Elle View Sensor Controller Help         Image:       Processing Condition:         Name:       Processing Condition:         MEIA3D3F       CurrentJob:         Calibration.job       OK         job1/bion       OK         Calibration.job       OK         job1 job2 job       Image:         Name:       Earter Area                                                                                                    | Calibration Data List                                                                                                    |                                                                                                    |
| MELFA-Vision [MEIA303F]         Ele View Senico Controller Beb         Image: Processing Condition:         Name: Processing Condition:         MEIA303F         Current Job: Camera Image:         Job(Vision Program)List         Calibration Job         Job (Vision Program)List         Calibration Job         Dot (Asis)         Mere: Remargs.         Calibration Job         Dot (Asis)         Calibration Job         Ipb2 Job         Calibration Data List                                                                                                    |                                                                                                    |                                                                                                    |
| MELFA-Vision [MEIA303F]         Ele View Senico Controller Beb         Image: Processing Condition:         Name: Processing Condition:         MEIA303F         Current Job: Camera Image: OK Cancel         Job(Vision Program)List         Calibration Job         Job (Vision Program)List         Calibration Job         Dipl Job         Refersh Data List         Calibration Data List                                                                                                    | Mark 3                                                                                                    |                                                                                                    |
| MELFA-Vision [MEIA303F]         Ele Ven Sensor Controller Beb         Name:         Processing Condition:         Current Job:         Current Job:         Current Job:         Calibration.job         Job(Vision Program)Ust         Calibration.job         Dob(Vision Program)Ust         Calibration.job         Diplicit         Referesh         Data List         Mark 3                                                                                                    |                                                                                                    |                                                                                                    |
| MELFA-Vision (MEIA303F)<br>Lie View Senaor Controller Help<br>Name:<br>MEKAD3F<br>Current Job:<br>Calibration Job<br>Job(Vision Program)List<br>Calibration Job<br>Job1 Job<br>Destre Renumes<br>Calibration Data List<br>Mark 3                                                                                                    | Edd Refresh                                                                                                    | $\bowtie$                                                                                                    |
| MELFA-Vision (MEIA3DOF)<br>Ele Vew Senior Controller Beb<br>Processing Condition:<br>Name:<br>Processing Condition:<br>Current Job:<br>Current Job:<br>Calibration.job<br>job2.job<br>Mark 3<br>Entre Figreen<br>Regresh                                                                                                    |                                                                                                    |                                                                                                    |

Use the mouse or the [arrow keys] to move the rightarrow mark to mark 3, then click the [OK.] button.

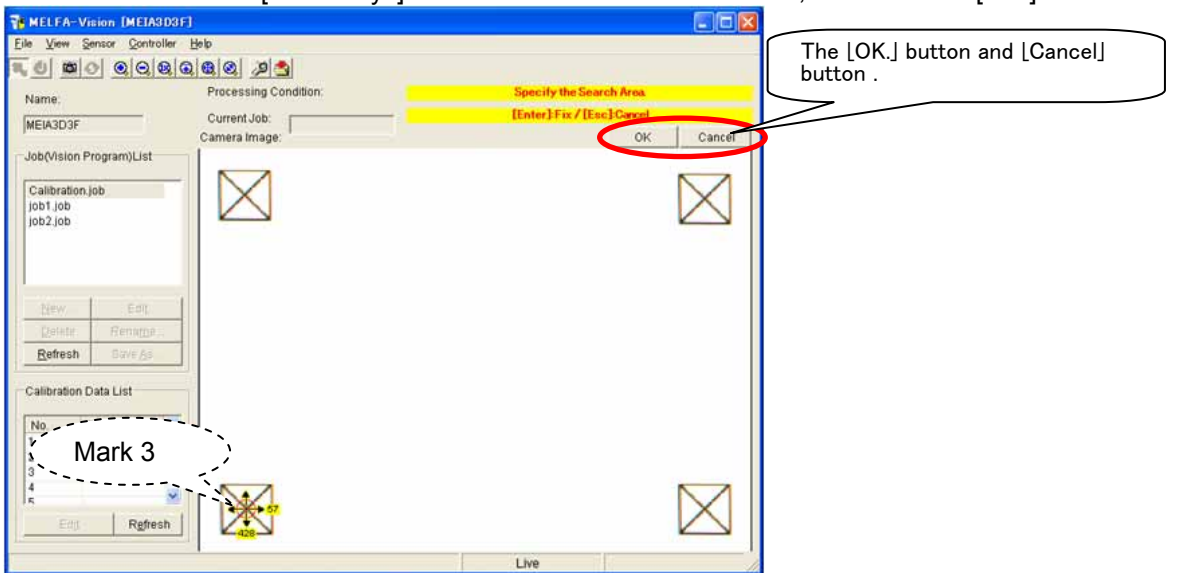

(10)Specify the fourth point on the vision sensor. Click the [Image] button for the fourth point.

| Create Calibration Data                   |                                                                        |    |
|-------------------------------------------|------------------------------------------------------------------------|----|
| Calibration No.: 1                        |                                                                        |    |
| Robot Reference Point                     | About How to specify Reference Point                                   |    |
| Robot: 1.For Vision+RV-65   Refresh       | Sensor Reference Point                                                 |    |
| Move the robot to the reference point.    | Click the [Image] button.<br>Specify the reference point on the image. |    |
| Unit[mm]                                  | Unit[Pixel]                                                            |    |
| Point 1 (X,Y)= ( 0.000 , 0.000 ) Position | Point 1 Image (X,Y)= ( 52 . 52 )                                       |    |
| Point 2 (X,1)= ( 0.000 , 0.000 ) Position | Point 2 Image (XY=( 55 - 585 )                                         |    |
| Point 4 (XY)= ( 0.000 , 0.000 ) Position  | Points image (V)= (420 . 57)                                           |    |
|                                           |                                                                        |    |
| Comment                                   | Crgate Data Egit                                                       |    |
|                                           |                                                                        |    |
|                                           | -                                                                      |    |
| The MELFA-Vision (MEIA3D3F)               |                                                                        |    |
| Elle View Sensor Controller Help          |                                                                        |    |
| Name Processing Condition:                | Specify the Search Area                                                |    |
| MEIA3D3F Current Job:                     | [Enter]Fix/[Esc]Cancel                                                 |    |
| Job(Vision Program)List                   | OK Cancer                                                              |    |
| Calibration job                           |                                                                        |    |
| job1.job<br>job2.job                      |                                                                        |    |
|                                           |                                                                        |    |
|                                           |                                                                        |    |
| New Edit                                  |                                                                        |    |
| Refresh Dave As                           |                                                                        |    |
| Calibration Data List                     |                                                                        |    |
| No. Existence                             |                                                                        |    |
| 1 .                                       |                                                                        |    |
|                                           |                                                                        | _· |
| Edit Refresh                              |                                                                        | [  |
|                                           |                                                                        |    |

Use the mouse or the [arrow keys] to move the  $\stackrel{\clubsuit}{2}$  mark to mark 4, then click the [OK.] button.

| MELFA-Vision [MEIA3D3F]                                            |                                       |                                                                |                                        |
|--------------------------------------------------------------------|---------------------------------------|----------------------------------------------------------------|----------------------------------------|
| Eile View Sensor Controller 1                                      | ele<br>Current Job:<br>Carnera Image: | Specify the Search Area<br>[Enter]Fix/[Esc]Carcel<br>OK Cancel | The [OK.] button and [Cancel] button . |
| Job(Vision Program)List<br>Calibration.job<br>job1 job<br>job2 job | $\boxtimes$                           | $\boxtimes$                                                    |                                        |
| New Edg<br>Delete Rename.<br>Refresh Bave As                       |                                       |                                                                |                                        |
| Calibration Data List                                              |                                       |                                                                | Mark 4                                 |
| Edg Rgfresh                                                        |                                       | Live                                                           |                                        |

(11)Specify the first point with the robot.

Use the teaching box to move the robot hand to the first point.

\* For this work, the use of a pointed-tip object in the hand is recommended.

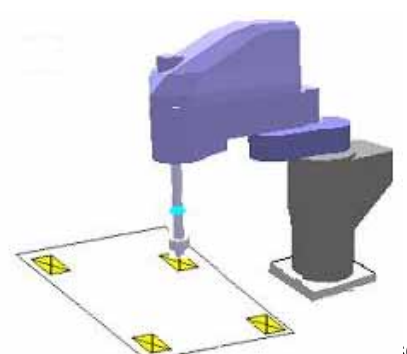

creen, click the [Position] button for the first point to acquire

### the robot's current position.

| Freate Calibration Data                               |                                                                                                  |
|-------------------------------------------------------|--------------------------------------------------------------------------------------------------|
| Calibration No.: 1                                    |                                                                                                  |
| Robot Reference Point                                 | About How to specify Reference Point                                                             |
| Robot: 1.For Vision+RV-65   Refresh  Refresh  Refresh | Sensor Reference Point<br>Click the (Image) button.<br>Specify the reference point on the image. |
| Onit Imm                                              | Unit (Pixel)                                                                                     |
| Point 1 (X)= ( 312.414 . 109.209 Position             | Point1 Image (XY)=( 52 - 52 )                                                                    |
| Point 2 (X,Y)= ( 0.000 , 0.000 ) Postbo               | Point2 Image (X,Y)=( 55 - 585 )                                                                  |
| Point 3 (X/)= ( 0.000 . 0.000 ) Position              | Point3 Image (XY)=( 428 - 57 )                                                                   |
| Point 4 0(1)= ( 0.000 . 0.000 ) Position              | Point 4 Image (X,Y)= ( 429 - 501 )                                                               |
| Comment                                               | Create Data Egt                                                                                  |

(12)Specify the second point with the robot.

Use the teaching box to move the robot hand to the second point.

On the "Create Calibration Data" screen, click the [Position] button for the second point to acquire the robot's current position.

| Create Colibration Data                        | X                                                                                                |
|------------------------------------------------|--------------------------------------------------------------------------------------------------|
| Calibration No.: 1 Robot Reference Point       | About How to specify Reference Point                                                             |
| Move the robot to the reference point.         | Sensor Reference Point<br>Click the [Image] button.<br>Specify the reference point on the image. |
| Unitimmi                                       | Unit[Pixel]                                                                                      |
| Pore ( ((1)= ( 312.414 , 109.209 ) 109.001     | Point1 Image (%,Y)=( 52 . 52 )                                                                   |
| Point 2 (\(\Y)= ( 480.449 , 109.275 ) Positive | Point 2 Image (XY)= ( 55 · 585 )                                                                 |
| Point 3 (<\')= ( 0.000 , 0.000 ) Posto         | Point3 Image (\(\Y)=( 428 - 57 )                                                                 |
| Point 4 (X)= ( 0.000 , 0.000 ) Position        | Point 4 Image (\(\Y)=( 429 - 581 )                                                               |
| Comment                                        | Crgate Data Egt                                                                                  |

(13)Specify the third point with the robot.

Use the teaching box to move the robot hand to the third point.

On the "Create Calibration Data" screen, click the [Position] button for the third point to acquire the robot's current position.

| Create Calibration Data                      | X                                                                                                |
|----------------------------------------------|--------------------------------------------------------------------------------------------------|
| Calibration No.: 1<br>Robot Reference Point  |                                                                                                  |
| Robot 1 For Vision + RV-65 Refresh           | About How to specify Reference Point                                                             |
| Move the robot to the reference point.       | Sensor Reference Point<br>Click the [Image] button.<br>Specify the reference point on the image. |
| Unit[mm]                                     | Unit (Pixel)                                                                                     |
| Point1 (XY)= ( 312.414 , 109.209 ) Position  | Point1 Image (X,Y)=( 52 . 52 )                                                                   |
| Point 2 (XY)= ( 480.449 , 109.275 ) Position | Point 2 Image (XY)= ( 55 - 585 )                                                                 |
| Point 3 (XY)= ( 313.651144.682 Position      | Point3 Image (X,Y)=( 428 - 57 )                                                                  |
| Point 4 (V)= ( 0.000 , 0.000 ) Post          | Point 4 Image (X))= ( 429 - 581 )                                                                |
| Comment                                      | Crgate Data Egit                                                                                 |

(14)Specify the fourth point with the robot.

Use the teaching box to move the robot hand to the fourth point.

On the "Create Calibration Data" screen, click the [Position] button for the fourth point to acquire the robot's current position.

| reate Calibration Data                   |          |                                       |                                       |                                          |        |       | 1   |
|------------------------------------------|----------|---------------------------------------|---------------------------------------|------------------------------------------|--------|-------|-----|
| Calibration No.: 1 Robot Reference Point |          | About                                 | How to sp                             | ecify Refe                               | rence  | Point |     |
| Kobot 1.For Vision+RV-68                 | Refresh  | Sensor R<br>Click the [<br>Specify th | eference P<br>(mage) bu<br>e referenc | <sup>t</sup> oint<br>tton.<br>e point on | the im | iage. |     |
| Point 1 (<))= ( 312.414 , 109.209 )      | Position | Point 1                               | Image                                 | 0507= C                                  | 52     | . 52  | 100 |
| Point 2 (\(\))= ( 480.449 , 109.275 )    | Position | Point 2                               | Image                                 | 057)=(                                   | 55     | · 505 | 5   |
| Point 3 (X/I)= ( 313.651 , -144.602 )    | Tupmen   | Point 3                               | Image                                 | 05,77= (                                 | 420    | . 57  | 5   |
| Point 4 0(10= ( 472 907 . 148 091 )      | Position | Point 4                               | Image                                 | 0000=0                                   | 429    | . 501 |     |

#### (15)Input a comment.

In the "Create Calibration Data" screen [Comment] column input a comment to make the meaning of this work easy to understand, then click the [Create Data] button.

| Create Calibration Data                     |           |                                                                        |
|---------------------------------------------|-----------|------------------------------------------------------------------------|
| Calibration No.: 1                          |           |                                                                        |
|                                             |           | About <u>H</u> ow to specify Reference Point                           |
| Robot: 1:For Vision+RV-6S                   | Refresh   | Sensor Reference Point                                                 |
| Move the robot to the reference point.      |           | Click the [Image] button.<br>Specify the reference point on the image. |
|                                             | Unit:[mm] | Unit:[Pixel]                                                           |
| Point1 (X,Y)= ( 312.414 , 109.209 )         | Position  | Point1 Image (X,Y)=( 52 . 52 )                                         |
| Point 2 (X,Y)= ( 480.449 , 109.275 )        | Position  | Point 2 Image (X,Y)= ( 55 · 585 )                                      |
| Point 3 (X,Y)= ( 313.651 , -144.682 )       | Position  | Point 3 Image (X,Y)= ( 428 · 57 )                                      |
| Point 4 (X,Y)= ( 472.907 , -148.091 )       | Position  | Point 4 Image (X,Y)= ( 429 · 581 )                                     |
|                                             |           |                                                                        |
| Comment: Calibration Data for Vision1 and R | lobot1    | Create Data                                                            |

(16)Check that the calibration data is created.

Check the MELFA-Vision main screen [Calibration Data List] column and check that there is an "\*" in the "No. 1" [Existance] column.

| Calibration Data List |                    |  |  |
|-----------------------|--------------------|--|--|
| No.                   | Existance 🔼        |  |  |
| 1                     | *                  |  |  |
| 2                     |                    |  |  |
| 3                     |                    |  |  |
| А                     |                    |  |  |
| Edj                   | t R <u>e</u> fresh |  |  |

(17)Close the "Create Calibration Data" screen. Click the "Create Calibration Data" screen [Exit] button. (18)The calibration data is set for the created job and the recognized work is displayed with the robot coordinate system.

From the MELFA-Vision main screen "Job(Vision Program)List", select "Job1.job", then click the [Edit] button.

### On the displayed "Job Editing" screen, click the [Processing Conditions] tab.

| Job Editing(Pattern Match)                                                           |
|--------------------------------------------------------------------------------------|
| File Name: Current Found No: 0                                                       |
| Adjust Image   Pattern & Search Area 📶 Cessing Condition Image Log   Result Cell 💶 🕨 |
| Number to Find: 10- (1~255) Sort E                                                   |
| Accept: [%] Offset of <u>R</u> otation: 0 + [degrees]                                |
| 50 (-180~180)<br>0 50 100 <u>C</u> alibration No.:                                   |
| Fin <u>d</u> Tolerances: Robot1: None 🗸                                              |
| Angle Start: -180 🛟 [degrees]                                                        |
| Angle End: 180 🗧 [degrees]                                                           |
| (-180~180)                                                                           |
| Sa <u>v</u> e As <u>S</u> ave <u>Exit</u> _est                                       |

Click the "Calibration No." – "Robot 1:" pull-down, then with the "Job Editing" screen [Processing Conditions] tab, select "1" as the [Calibration No.]

| Job Editing(Pattern Match)                                                                                                    |                 |
|----------------------------------------------------------------------------------------------------|-----------------|
| File Name: Current Found No: 0                                                                                                    |                 |
| Adjust Image   Pattern & Search Area   Processing Condition   Image Log                                                                                                    | Result Cell 💶 🕨 |
| Number to <u>F</u> ind: 10 (1~ 255) Sort By:                                                                                                    | None 🔻          |
| Accept: Offset of Rotation:                                                                                                    | 0 ÷ [degrees]   |
| $\begin{bmatrix} 50 \\ 0 \end{bmatrix} = \begin{bmatrix} 1 \\ 50 \end{bmatrix} = \begin{bmatrix} 1 \\ 50 \end{bmatrix} = \begin{bmatrix} 1 \\ 100 \end{bmatrix} $ Collibration No. | -180~180)       |
| Fin <u>d</u> Tolerances: <u>C</u> ambraudri No                                                                                                    | 1 -             |
| Angle Start: -180 🗧 [degrees]                                                                                                    | Vone 🔨          |
| Angle End: 180 🗧 [degrees]                                                                                                    |                 |
| (-180~180)                                                                                                    |                 |
| Sa <u>v</u> e As <u>S</u> ave Ex                                                                                                    | Test            |
|                                                                                                    |                 |

| lace the work under the vision se                                                                                                    | ensor, then click the "Jo                                                       | b Editing" screen [Test] | button. |
|----------------------------------------------------------------------------------------------------|---------------------------------------------------------------------------------|--------------------------|---------|
| ob Editing(Pattern Match)                                                                                                    |                                                                                 |                          | 60      |
| Current Found No         Current Found No           Adjust image         Pattern & Search Area         Processing Condition           Number to Eind:         10-2         (1~255)         Sgrt By:                                          | 0<br>Image Log Result Cell ()<br>None ()<br>None ()<br>Image Log Result Cell () | Dendloer                 |         |
| Accept         INI         Offset of           50         50         100         Calibrat           Fing Tolerances:         Angle Start         -180-2         [degrees]           Angle End:         180-2         [degrees]         Robot | Ectabor: 0 - 199 (199 (199 (199 (199 (199 (199 (19                              |                          |         |
| 6-1807 Sage As Save                                                                                                    | Egt Jest                                                                        |                          | ÷.      |
|                                                                                                    | Cardonator Data List                                                            | 1 8 9                    |         |
| $\sim$                                                                                                    | Is Refeat                                                                       | Office                   |         |

From the MELFA-Vision menu, when you click [Sensor] – [Recognition Test Results], the coordinates for the recognized work are displayed with the robot coordinate system.

| Disp   | lay Test R  | lesult(s) |              |                     |                     |
|--------|-------------|-----------|--------------|---------------------|---------------------|
| ile Na | ime: Job1.j | job       |              |                     |                     |
| ound   | No.:        | 6         |              |                     |                     |
| Roho   | t1          |           |              | - Robot2            | Robot3              |
|        |             |           |              |                     |                     |
| Calib  | ration No.  |           | 1            | Calibration No.     | Calibration No.     |
| Reco   | gnition Res | sult:     |              | Recognition Result: | Recognition Result: |
| No.    | X           | Y         | С            |                     |                     |
| 1      | 383.715     | 63.893    | -90.133      |                     |                     |
| 2      | 443.203     | -87.696   | -126.764     |                     |                     |
| 3      | 401.648     | -117.809  | 67.117       |                     |                     |
| 4      | 449.666     | 59.001    | 37.314       |                     |                     |
| 5      | 329.956     | 100.279   | -126.771     |                     |                     |
| 6      | 334.956     | -90.392   | -0.033       |                     |                     |
| 7      |             |           | 305 (53.515) |                     |                     |
| 8      |             |           |              |                     |                     |
| 9      |             |           |              |                     |                     |
| 10     |             |           |              |                     |                     |
| <      |             |           | 5            |                     |                     |
|        |             |           |              | 1                   |                     |
|        |             |           |              |                     |                     |
|        |             |           |              |                     | Exit                |

(19)The "Job Editing" screen "Calibration" specification has been changed, so the recognition conditions are saved. Click the "Job Editing" screen [Save] button.

| Job Editing(Pattern Match)                                                               |
|------------------------------------------------------------------------------------------|
| File Name: job1.job Current Found No: 6                                                  |
| Adjust Image   Pattern & Search Area Processing Condition Image Log   Result Cell 💶      |
| Number to Eind:         10 + (1 ~ 255)         Sort By:         None +           Accept: |
| Angle Start: -180 [degrees]                                                              |
| Angle End: 180 🛟 [degrees]                                                               |
| (-180~180)                                                                               |
| Sa <u>v</u> e As <u>S</u> ave E <u>x</u> it <u>T</u> est                                 |
| $\sim$                                                                                   |

(20)Close the "Job Editing" screen. Click the "Job Editing" screen [Exit] button.

| Job Editing(Pattern Match)                          |                                                                                                    |
|-----------------------------------------------------|----------------------------------------------------------------------------------------------------|
| File Name: job1.job Current F                       | Found No: 6<br>g Condition Image Log Result Cell 4 )                                                          |
| Number to Eind:       10 - (1~ 255)         Accept: | Sort By:<br>Offset of <u>R</u> otation: 0 [degrees]<br>(-180~180)<br><u>C</u> alibration No.:<br>Robot1: None |
| Sa <u>v</u> e As                                    | <u>S</u> ave <u>Exit</u> <u>T</u> est                                                                         |

# 7. 3. Robot Program Writing

In order to start (execute) image processing with the vision sensor from the robot, it is necessary to execute commands controlling the vision sensor in a robot program written in MELFA-Basic IV.

#### 7.3.1. Flow for starting of image processing by robot

Next is shown the method for starting image processing from a robot program.

- (1) Check the line connection with the vision sensor (State variable :M NVOPEN)
- 2 Line connection with vision sensor
- ③ Vision program start

- (MELFA-BASIC IV :NVOPEN) (MELFA-BASIC IV :NVPST)
- (4) Vision sensor detection quantity acquisition
- (State variable :M NVNUM)

:P NVS1 - P NVS8)

- 5 Vision detection position data acquisition
- (State variable 6 After this, the robot is moved with the position data detected with the vision sensor.

For details on the vision program dedicated MELFA-BASIC IV commands and status variables, see "9.1 Vision Sensor Dedicated Commands and Status Variables".

#### 7.3.2. Writing a Sample Robot Program

The robot program below is written and stored in the robot controller. For details on the storage method, see the "RT ToolBox PC Support Software Instruction Manual".

Example acquiring data in the absolute coordinates using pattern matching

| 1 'Before this program is run, the evacuation position P0,                    | the work grasping position P1, and the work placement position P2 must have     |
|-------------------------------------------------------------------------------|---------------------------------------------------------------------------------|
| already been taught.                                                          |                                                                                 |
| 2 Example: P0=(+250.000,+350.000,+300.000,-180.000,+                          | 0.000,+0.000)(7,0)                                                              |
| 3 P1=(+500.000, +0.000, +100.000, -180.000, +0.000                            | ), +10.000)(7,0)                                                                |
| P2=(+300.000, +400.00, +100.000, -180.000, +0.00)                             | JU, +90.000)(7,0)                                                               |
|                                                                               | When logon has not been completed for vision sensor number 1                    |
| 20 NVOPEN COM2: AS#1                                                          | Connects with the vision sensor connected to COM2.                              |
| 30 ENDIF                                                                      | Connecte with vision concernumber 1 and waits for logen to be completed         |
| 140 VVATT IVI_INVOFEN(T)-T<br>150 NIV/DST #1 " lob1" "E76" " 181" "I 85" 0 10 | Start vision program [loh1] and receives the number of recognitions by the      |
| 50 NVFST #1, $5001$ , $E70$ , $501$ , $L03$ , $0, 10$                         | Start vision program [Job1] and receives the number of recognitions by the      |
| 60 'and receives the record                                                   | inized coordinates from the [181]-[1.85] cells, and stores this in P. NVS1 (30) |
|                                                                               | ' Moves to the evacuation point                                                 |
| 80  IF M  N/NI  IM(1)=0  THEN *NG                                             | ' If the detection count is 0, jumps to an error                                |
| 190  FOR  M1=1  TO  M  N/NI IM(1)                                             | 'Loops once for each detection by vision sensor number 1                        |
| 100 P10=P1                                                                    | Creates the target position P10 using the vision sensor 1 results data          |
| 110 P10 X=P NIVS1(M1) X                                                       | creates the target position into tasing the vision sensor in results data.      |
| 120 P10 Y=P NVS1(M1) Y                                                        |                                                                                 |
| 120 - P10 - P NVS1(M1) - C                                                    |                                                                                 |
| 140 MOV P10.10                                                                | ' Moves to 10 mm above the work grasping position B10                           |
| 150 MVS P10                                                                   | Moves to the work grasping position P10.                                        |
|                                                                               | Woit time of 0.1 accord                                                         |
|                                                                               |                                                                                 |
|                                                                               | Unit time of 0.2 second                                                         |
| 100 DLT 0.2                                                                   | Wall time of 0.2 Second                                                         |
|                                                                               | Moves to 10 mm above the work grasping position P10                             |
| 200 MOV P2, 10                                                                | Moves to 10 mm above the work placement position P2                             |
|                                                                               | Weit time of 0.4 eccend                                                         |
|                                                                               | Walt time of 0.1 Second                                                         |
|                                                                               | Upens hand 1.                                                                   |
| 240 DLY 0.2                                                                   | Wait time of 0.2 second                                                         |
| 250 MVS P2,10                                                                 | Noves to 10 mm above the work placement position P2                             |
|                                                                               | Repeats.                                                                        |
|                                                                               | Program pause (Create the appropriate processing.)                              |
| 280 END                                                                       | Exit                                                                            |
|                                                                               |                                                                                 |
|                                                                               | Error processing                                                                |
|                                                                               | Error 9000 output.                                                              |
|                                                                               | Program pause (Greate the appropriate processing.)                              |
| 230 END                                                                       | EXI                                                                             |

(1) The evaluation position, work grasping position, and work placement position are taught in order to operate the robot.

Use the teaching box to open the stored robot program and open the position edit screen.

1 With the teaching box (R28TB), turn the key switch in the "Enable" direction.

2 Input [MENU] - [1: Teaching], then press [INP] to display the command edit screen.

③ Press [POS] + [ADD] to display the position edit screen.

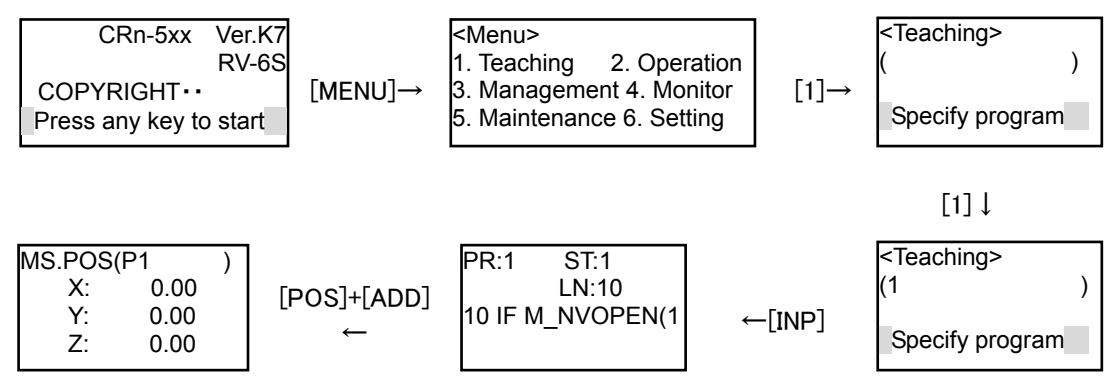

- (2) Move the robot to the evacuation position.
  - Switch On the robot servo power supply and move the robot with Jog operation.
- ① Press [Deadman Switch] + [STEP/MOVE] to switch on the servo power supply.
- ② Press the [Deadman Switch] + [STEP/MOVE] + [key for each axis (for example +X/-X)] to move the robot to the evacuation point.

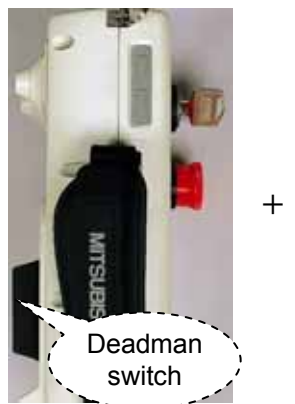

| TOOL JOINT XVZ MENU |
|---------------------|
|                     |
| C50000              |
| MOVE POR DOA        |
| FORMO , see , sin   |
|                     |
|                     |
| Der Wes             |
|                     |

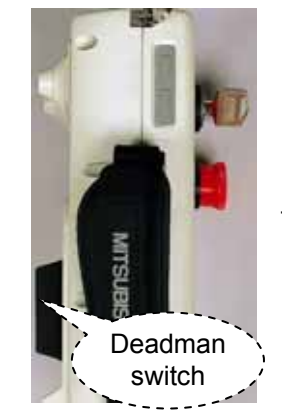

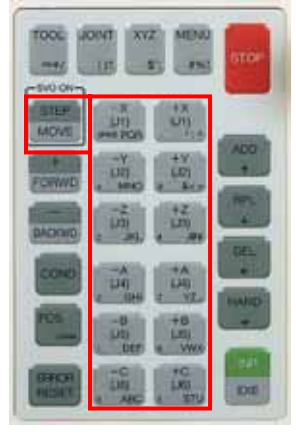

- (3) Teach the evacuation point.
- Input the position name "P0" for the evacuation point in the position edit screen [POS] column or scroll the position names with [+/FORWD] or [-/BACKWD] to display "P0".
- ② Press [STEP/MOVE] + [ADD] + [ADD] ([ADD] twice) to store the current robot position as position name "P0".

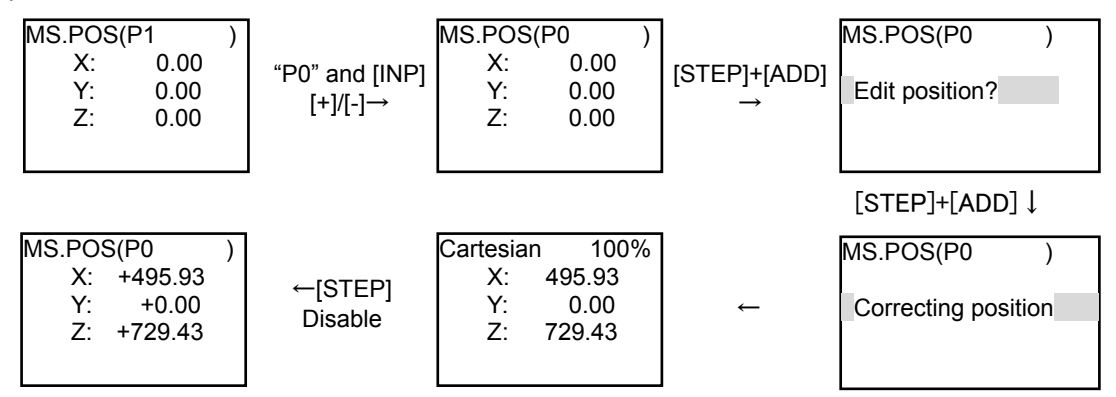

- (4) Teach the work grasping position and work placement position in the same way.
- (5) When this work is complete, press the teaching box [MENU] button to store the robot program.
- (6) Turn the teaching box key switch in the "Disable" direction.

# 7. 4. Executing the automatic operation test

This section explains automatic operation that starts the program created with "7.3 Robot Program Writing" and transports the work recognized with the vision sensor.

### 7. 4. 1. Put the vision sensor online.

In order for the robot controller to control the vision sensor, it is necessary to put the vision sensor "online". This section explains the work for putting the vision sensor online. From the MELFA-Vision "Main" screen menu, click [Sensor] - [Online] or

| lick 😃          | on the to               | olbar button.                                                                                                    |
|-----------------|-------------------------|----------------------------------------------------------------------------------------------------|
| 🐞 MELFA-Vi      | sion [MEIA3D3F          |                                                                                                    |
| Eile View Se    | ensor <u>Controller</u> | Help                                                                                                    |
| 30 14           |                         |                                                                                                    |
| Name            |                         | Processing Condition:                                                                                                    |
| human na        |                         | Current Job                                                                                                    |
| MEIA3D3F        |                         | Camera image:                                                                                                    |
| Job(Vision P    | rogram)List             | 1                                                                                                    |
|                 |                         |                                                                                                    |
| Calibration.j   | dot                     |                                                                                                    |
| job2.job        |                         |                                                                                                    |
| 1111 (Martin Co |                         | 1                                                                                                    |
|                 |                         |                                                                                                    |
|                 |                         |                                                                                                    |
|                 | 1 - 1 - 1               |                                                                                                    |
| - Daime         | - 12-44                 |                                                                                                    |
| - Lineara       | THE FRE THE             |                                                                                                    |
| Refresh         | Save Br.                | and the second second s |
| Calibration     | ata Liet                |                                                                                                    |
| Canbrabonic     | Vala List               | 40.55                                                                                                    |
| No. E           | Existence 🔼             | 8                                                                                                    |
| 1               | 12 III                  |                                                                                                    |
| 3               |                         |                                                                                                    |
| 4               |                         |                                                                                                    |
| 16              | <u></u>                 |                                                                                                    |
| Edg             | Refresh                 |                                                                                                    |
|                 |                         |                                                                                                    |
|                 |                         | Online                                                                                                    |

### 7. 4. 2. Test by executing each step.

Open the robot program created with the teaching box and while executing one line at a time, check the robot program operations.

For details on the step execution method, see "Detailed explanations of functions and operations (BFP-A5992)" "3.6 Debugging Operations".

# 

### There are command words not completed in a single step execution.

When execution does not move to the next step when the step is executed one time, execute the step again.

Example: NVOPEN requires at least seven repetitions of step execution.

### 7. 4. 3. Starting a Robot Program

This section explains the work for starting the stored robot program "1" with the robot controller operation panel (O/P).

① Turn the operation panel key switch in the "Auto (Op)" direction.

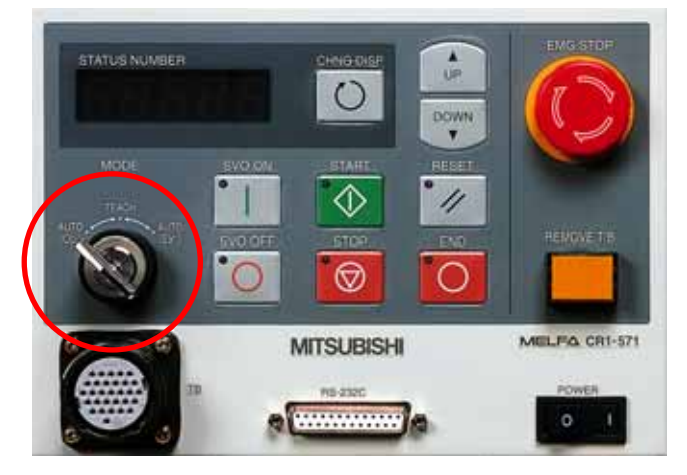

2 Press the [CHNG DISP] button to display the override at the Status Number.

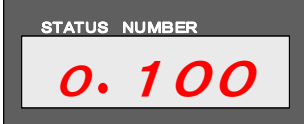

- ③ Press the [UP/DOWN] button to set the Status Number display to "o.010". (This sets the robot override to 10%.)
- ④ Press the [CHNG DISP] button to display the robot program number at the Status Number.

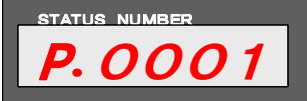

- ⑤ Press the [UP/DOWN] button to set the Status Number display to "P.0001". (This selects robot program 1.)
- (6) Press the [SVO ON] button to switch On the robot servo power supply.

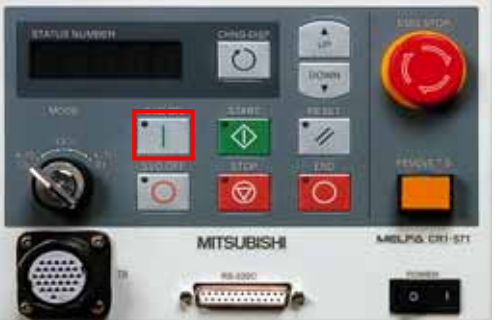

- ⑦ Check around the robot to make sure that everything will be safe even if the robot operates.
- 8 Press the [START] button.

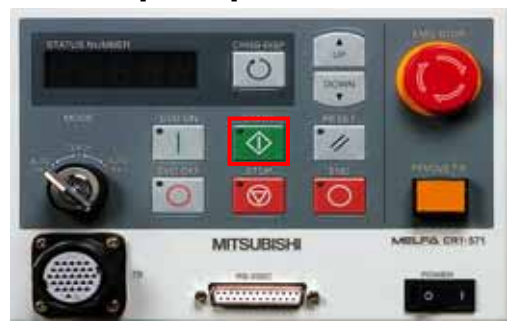

(9) The main screen [Camera Image] displays the recognition results and the robot transports all the work recognized by the vision sensor. After transporting, the robot program stops.

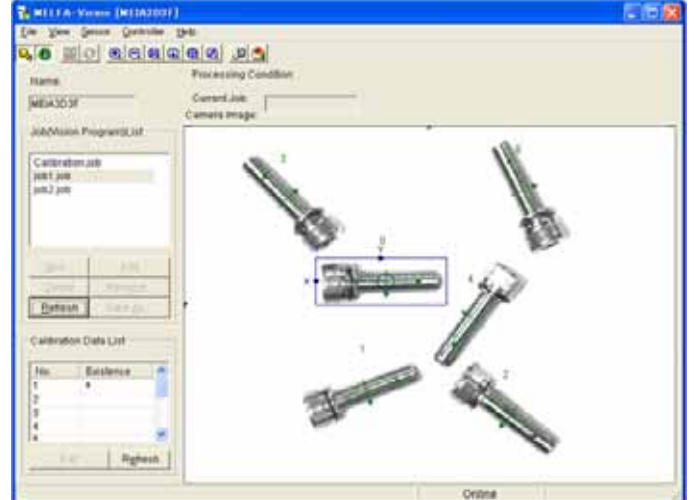

# 7.5. When the robot can not grasp the work normally

This section explains what to do if the robot program started normally, but the robot could not grasp the work normally.

### 7.5.1. Check the MELFA-Vision [Camera Image].

Check if the position of the work recognized by the vision sensor is correct.

- (1) Check the main screen [Camera Image] and check that the "+" is on the recognized work.
- (2) Check if the position of the "+" is the position specified with the "Job Editing" screen "Output position setting".

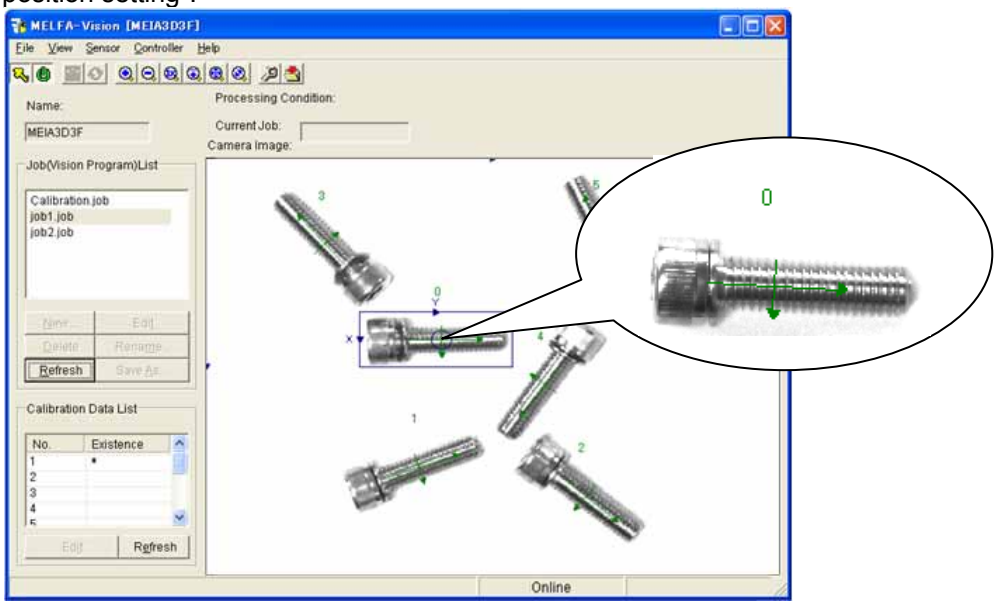

(3) If the position of the recognized work is abnormal, re-edit the MELFA-Vision job.

# 7.5.2. Comparison of the position data for the work recognized by the vision sensor and the position data received by the robot

Check if the robot received the work position data normally from the vision sensor.

(1) From the main screen menu, click [Sensor] - [Recognition Test Results].

| le Na             | me: Job1 (   | ob       |                 |                           |                        |
|-------------------|--------------|----------|-----------------|---------------------------|------------------------|
| bund              | NO           | 6        |                 |                           |                        |
| Robo              | 11           | Robot2   |                 | Roboti                    |                        |
| Calibration No. 1 |              | 1        | Calibration No. | Calibration No            |                        |
| Rero              | conition Res | or the   | -3.             | Recognition Result        | Renomban Result        |
| No.               | X            | Y.       | c               | The synthesis is a second | The cognition in cont. |
| 1                 | 444.000      | -99.566  | -127.404        |                           |                        |
| 2                 | 451.347      | 46.318   | 36.628          |                           |                        |
| 3                 | 385.600      | 53.081   | -90.897         |                           |                        |
| 4                 | 402.441      | +128.522 | 66.425          |                           |                        |
| 5                 | 336.073      | -99.316  | -0.739          |                           |                        |
| 6                 | 232.142      | 90.944   | -127.460        |                           |                        |
| 1                 |              |          |                 |                           |                        |
| 8                 |              |          |                 |                           |                        |
| 9                 |              |          |                 |                           |                        |
| 10                |              |          |                 |                           |                        |
| 6                 |              |          | 105             |                           |                        |

(2) From the main screen menu, click [Controller] - [Monitor] to display the "Monitor of Controller" screen.

This screen monitors the controller's dedicated status variables for the vision sensor.

| mą          | coner: [           |                             | -                                                | StartSt          | op  |
|-------------|--------------------|-----------------------------|--------------------------------------------------|------------------|-----|
| ۱.,         | Line               | Line Status                 | Found No.                                        | Recognition Time | _   |
|             | COM2:              | Setting Wait                | 6                                                | 2006/09/20 16:42 |     |
| 2           |                    | Setting Wait                | 0                                                |                  |     |
| 1           |                    | Setting Wait                | 0                                                |                  |     |
| 1           |                    | Setting Wait                | 0                                                |                  |     |
| 5           |                    | Setting Wait                | 0                                                |                  |     |
| 5           |                    | Setting Wait                | 0                                                |                  |     |
| 1           |                    | Setting Wait                | 0                                                |                  |     |
| 8           |                    | Setting Wait                | 0                                                |                  |     |
| 98)<br>98 1 | M_N<br>Status: M_N | COM Found N<br>OPEN Recogni | <pre>c M_NVNUM<br/>tion Time:<br/>C_NVTIME</pre> | Recognition Deta | ils |
| nor         | Information:       |                             |                                                  |                  |     |
|             |                    |                             |                                                  |                  |     |

(3) Select the line connecting the robot controller and the vision sensor (in the explanation up till now "COM2:"), then click the [Recognition Details] button.

| Se Madellar af Controller 23                                                                                                    | E Defail Monthle                                                                                                    |      |
|----------------------------------------------------------------------------------------------------|----------------------------------------------------------------------------------------------------|------|
| Congrise: Document and Data State                                                                                                    | Recognition Date: P_NVS1(a)                                                                                                    | -    |
| N. Low Low Date: Found No. Recognition Tree     South Control Control Control Control Control Control Control     South Control Control Control     South Control     South Conthead     South Control     South Control     South Control     So | Data           a1         (* 444,01,-99,57,*0,00,*0,00,*0,00,-127,40)(0,0)           a2         (* 451,35,*46,32,*0,00,*0,00,*0,00,*0,00,*127,40)(0,0)           a3         (* 385,60,*55,08,*0,00,*0,00,*0,00,*0,00,*0,00,*0,00)           a4         (* 44,124,-128,52,*0,00,*0,00,*0,00,*0,00,*0,00,*0,00)           a5         (* 0,00,*1,00,*0,00,*0,00,*0,00,*0,00,*0,00)           a6         (* 0,00,*1,00,*0,00,*0,00,*0,00,*0,00,*0,00)           a6         (* 0,00,*0,00,*0,00,*0,00,*0,00,*0,00)           a6         (* 0,00,*0,00,*0,00,*0,00,*0,00,*0,00)           a6         (* 0,00,*0,00,*0,00,*0,00,*0,00,*0,00)           a6         (* 0,00,*0,00,*0,00,*0,00,*0,00,*0,00)           a6         (* 0,00,*0,00,*0,00,*0,00,*0,00,*0,00)           a7         (* 0,00,*0,00,*0,00,*0,00,*0,00,*0,00)           a8         (* 0,00,*0,00,*0,00,*0,00,*0,00,*0,00)           a9         (* 0,00,*0,00,*0,00,*0,00,*0,00,*0,00)           a10         (* 0,00,*0,00,*0,00,*0,00,*0,00,*0,00) |      |
|                                                                                                    | Monitor                                                                                                    |      |
| Egt                                                                                                    | Start Styp                                                                                                    | Egit |

(4) Compare the "Display Test Result(s)" screen and "Detail Monitor" screen "P\_NVS1" values to check if the robot controller is receiving the data normally.

| ound No. 6                                                                                                    |                           |                           | E Defail Member                                                                                                    |
|----------------------------------------------------------------------------------------------------|---------------------------|---------------------------|----------------------------------------------------------------------------------------------------|
| Robott<br>Calibration No. 1                                                                                                    | Robot2<br>Calibration No. | Robot3<br>Calibration No. | Recognition Date: P_NVS1(a) [rped]                                                                                                    |
| No.         X         Y         C           1         444.000         -99.566         -127.404           2         451.347         46.318         36.028           3.295.600         53.081         -90.997           4         402.441         -128.522         66.425           5         336.073         -98.316         -0.728           6         332.142         90.944         -127.400           5         90.944         -127.460 | Hestigeneon Hestige       | Precognados Presor.       | a1 ( $^{+4}$ 44,01, $^{-9}$ ,57, $^{-0}$ ,0.00, $^{+0}$ .0.00, $^{-1}$ 27,437(0,0)<br>a2 ( $^{+4}$ 51,35, $^{+4}$ 63,22, $^{-0}$ .00, $^{-1}$ .00, $^{+0}$ .00, $^{+0}$ .01, $^{-1}$ 36,351(0,0)<br>a3 ( $^{+2}$ 925,60, $^{+2}$ 53,08, $^{+0}$ .0.00, $^{+0}$ .00, $^{+0}$ .00, $^{-0}$ .901(0,0)<br>a4 ( $^{+4}$ 02,44, $^{+1}$ 28,52, $^{+0}$ .0.00, $^{+0}$ .00, $^{+0}$ .00, $^{+0}$ .001(0,0)<br>a5 ( $^{+0}$ .0.00, $^{+0}$ .0.00, $^{+0}$ .0.00, $^{+0}$ .0.01(0,0)<br>a6 ( $^{-0}$ .0.00, $^{-0}$ .0.00, $^{+0}$ .0.00, $^{+0}$ .0.01(0,0)<br>a7 ( $^{+0}$ .0.00, $^{-0}$ .0.00, $^{+0}$ .0.00, $^{+0}$ .0.01(0,0)<br>a8 ( $^{+0}$ .0.00, $^{+0}$ .0.00, $^{+0}$ .0.00, $^{+0}$ .0.01(0,0)<br>a9 ( $^{+0}$ .0.00, $^{+0}$ .0.00, $^{+0}$ .0.00, $^{+0}$ .0.01(0,0)<br>a9 ( $^{+0}$ .0.00, $^{+0}$ .0.00, $^{+0}$ .0.00, $^{+0}$ .0.01(0,0)<br>a10 ( $^{+0}$ .0.00, $^{+0}$ .0.00, $^{+0}$ .0.00, $^{+0}$ .0.01(0,0) |

- (5) If the work position data received by the robot is abnormal, check the [Start Cell] and [End Cell] positions specified with the robot program "NVPST" command.
- (6) If the work position data received by the robot is normal, re-do the calibration setting.

# 8. Maintenance

This chapter explains vision sensor data backup and restoration, the image log function, vision sensor cloning, the startup function, and user list registration overall maintenance.

# 8.1. Vision Sensor Data Backup

The backup function stores on a PC all the files (\*.job, \*.bmp, \*.jpg, proc.set and hosts.net) stored on the vision sensor.

This function can be used with the specified vision sensor either Online or Offline.

Also, although this function can be used with the specified vision sensor either logged on or logged off, since the robot and vision sensor access can be slowed down by file transfer operations, normally back up with the vision sensor offline.

This section backup work using MELFA-Vision.

- (1) Display the MELFA-Vision backup screen. From the MELFA-Vision menu, click [Sensor] - [Backup] to display the "Backup" screen.
- (2) From the "Backup" screen "Sensor List", select the vision sensor to back up.
  - The destination to which backed up files are transferred can be changed with the [Browse] button. Select whether to back up all of the files in the selected vision sensor, or to back up only the vision programs, and then click the [Backup] button.

| Backup(Vision S    | ensor ->       | PC)                                   |             |
|--------------------|----------------|---------------------------------------|-------------|
| Select Sensor to E | ackup.         |                                       |             |
| Name               | Туре           |                                       |             |
| MEIA3D3F           | PC             |                                       | Sensor List |
|                    |                |                                       | >           |
|                    |                |                                       |             |
| C:\Program Files   | er<br>\MELSOFT | MELFA-Vision English\l <u>B</u> rowse |             |
| Carget             | C Vis          | ion program ONLY                      |             |
| (                  | Backup         | E <u>x</u> it                         |             |

(3) If you select a vision sensor other than the one currently logged on the "User Name And Password" screen is displayed, so input the user name and password for the vision sensor to be backed up, then click the [OK] button.

This screen is not displayed if the currently logged on vision sensor is selected with the "Sensor List".

This screen is also not displayed if a sensor is selected that is not logged on but that vision sensor can be logged on with the currently logged on user name and password.

| User Name and Password[Color] 🛛 🛛 🔀                           |
|---------------------------------------------------------------|
| Input the User Name and the Password of the Sensor to backup. |
| User Name:                                                    |
| Password:                                                     |
| OK Cancel                                                     |

- (4) A confirmation screen is displayed, so check the contents, then click the [Yes] button.
   \* A vision sensor can be backed up even when it is online, but file transfer operations may delay the robot and vision sensor access.
- (5) When the backup starts, the indicator progresses as on the screen below. To cancel a backup that is underway, click the [Stop] button.

| Backup(Vision S    | ensor ->      | PC)                   | ×   |  |  |
|--------------------|---------------|-----------------------|-----|--|--|
| Select Sensor to E | ackup.        |                       |     |  |  |
| Name               | Туре          |                       |     |  |  |
| MEIA3D3F           | PC            |                       |     |  |  |
|                    |               |                       | _   |  |  |
| L                  |               |                       | - 1 |  |  |
|                    |               |                       |     |  |  |
|                    |               |                       |     |  |  |
| Destination Fold   | er            |                       | _   |  |  |
| Ci)Brogrom Eiler   |               | MELEA Vicion English) | 1   |  |  |
|                    |               |                       |     |  |  |
| -Target            | Townsh        |                       |     |  |  |
| Taiyet             |               |                       |     |  |  |
| ⊙ A <u>l</u> i     | O <u>V</u> is | ion program ONLY      |     |  |  |
|                    |               |                       |     |  |  |
| 8/17<br>hosts net  |               |                       |     |  |  |
| incoro.iner        | Ston          | Fxit                  |     |  |  |
| <u> </u>           |               |                       |     |  |  |

(6) When the backup is complete, the completion message is displayed. When the [OK] button is clicked, display returns to the "Backup" screen.

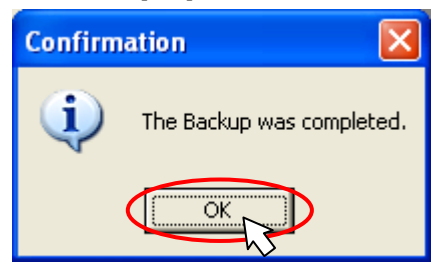

# 8. 2. Vision Sensor Data Restoration

The restore function takes the files backed up to the PC with the backup function and returns them to the vision sensor.

The restored files are all the files that were backed up.

This function can be used with the vision sensor either logged on or logged off.

Also, although this function can be used with the specified vision sensor either Online or Offline, since the robot and vision sensor access can be slowed down by file transfer operations, it is recommended to restore with the vision sensor offline.

This section explains restoration work using MELFA-Vision.

- (1) Display the MELFA-Vision restore screen.
  - From the MELFA-Vision menu, click [Sensor] [Restore] to display the "Restore" screen.
- (2) Specify the folder to transfer from. The folder to transfer from can be changed with the [Browse] button. Select the vision sensor to restore from the "Sensor List".

Select whether to restore all files or only the vision program, and then click the [Restore] button.

| Restore(PC ->                                          | Vision Se             | nsor)                                 | ×           |
|--------------------------------------------------------|-----------------------|---------------------------------------|-------------|
| Select Sensor to<br>Source Folder -<br>C:\Program File | Restore.<br>s\MELSOFT | MELFA-Vision English\I <u>B</u> rowse |             |
| Target<br>© A <u>l</u> I                               | C Vis                 | sion program ONLY                     |             |
| Name                                                   | Type                  |                                       | Sensor List |
| MEIA3D3F                                               | PC                    |                                       |             |
|                                                        | <u>R</u> estr         | Dre E <u>x</u> it                     |             |

(3) If you select a vision sensor other than the one currently logged on to, the "User Name and Password" screen is displayed, so input the user name and password for the vision sensor to be restored, then click the [OK] button.

This screen is not displayed if the currently logged on vision sensor is selected with the "Sensor List".

This screen is also not displayed if a sensor is selected that is not logged on but that can be logged onto with the currently logged on user name and password.

| User Name and Password[Color]                                  |
|----------------------------------------------------------------|
| Input the User Name and the Password of the Sensor to restore. |
| User Name:                                                     |
| Password:                                                      |
| OK_Cancel                                                      |

- (4) A confirmation screen is displayed, so check the contents, then click the [Yes] button.
- (5) A confirmation screen is displayed to ask whether or not to enable restoration of the vision sensor network setting files.

To restore the vision sensor setting file (proc.set) and the host table file (hosts.net) vision sensor network setting file too, click the [Yes] button.

| Confirmation |                                                      |  |
|--------------|------------------------------------------------------|--|
| 2            | Does the Network Settings of Sensor also restore it? |  |
|              |                                                      |  |

# CAUTION Only restore a network setting file to the sensor it was backed up from. Restoring a network settings file to any other sensor can cause trouble.

(6) When the restoration starts, the indicator progresses as on the screen below. To cancel a restoration that is underway, click the [Stop] button.

| Restore(PC -> Vision Sensor)                                                                          |                |               |  |  |  |
|----------------------------------------------------------------------------------------------------|----------------|---------------|--|--|--|
| Select Sensor to Restore. Source Folder C:\Program Files\MELSOFT\MELFA-Vision English\I Browse Target |                |               |  |  |  |
| ● A <u>l</u> i                                                                                        | ● A <u>I</u> I |               |  |  |  |
| Name                                                                                                  | Туре           |               |  |  |  |
| MEIA3D3F                                                                                              | PC             |               |  |  |  |
| 4/11<br>Image1A.bmp                                                                                   | Stop           | E <u>x</u> it |  |  |  |

 (7) When the restoration is complete, the completion message is displayed. To reflect the restoration settings, restart the vision sensor. When the [OK] button is clicked, display returns to the [Backup from Vision Sensor] screen.

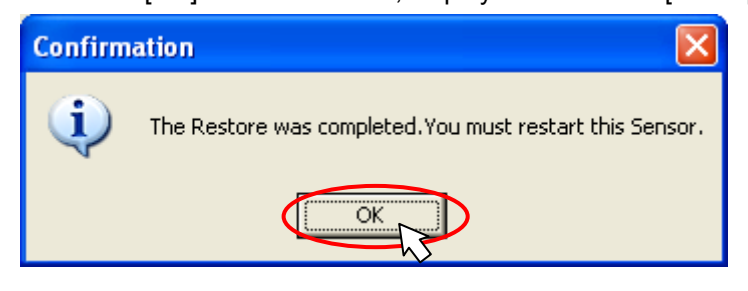

# 8.3. Vision Sensor Cloning

The cloning function can create multiple vision sensors with the same files as the original one vision sensor.

This function can be used with the vision sensors either logged on or logged off.

Also, although this function can be used with the vision sensors either Online or Offline, since the robot and vision sensor access can be slowed by file transfer operations, it is recommended to restore with the vision sensor offline.

This section explains cloning work using MELFA-Vision.

- (1) Display the MELFA-Vision cloning screen.
  - From the MELFA-Vision menu, click [Sensor] [Clone To] to display the "Clone" screen.
- (2) Select the vision sensor to be the cloning source and the vision sensor to be turned into a clone on the "Clone" screen. Multiple vision sensors can be selected. To select multiple vision sensors, select with mouse operations while pressing down the keyboard [Shift] key or [Ctrl] key. Select whether to back up all files from the clone source vision sensor and create clones, or to create clones of only the vision program, and then click the [Clone] button

| Clone                                           |               |               |      |  |  |
|-------------------------------------------------|---------------|---------------|------|--|--|
| Select Source Sensor and Destination Sensor(s). |               |               |      |  |  |
| Source Sensor Destination Sensor(s)             |               |               |      |  |  |
| Name                                            | Туре          | Name          | Туре |  |  |
| MEIA3D3F                                        | PC            | MEIA3D3F      | PC   |  |  |
|                                                 |               |               |      |  |  |
|                                                 |               |               |      |  |  |
|                                                 |               |               |      |  |  |
|                                                 |               |               |      |  |  |
|                                                 |               |               |      |  |  |
|                                                 |               |               |      |  |  |
| J                                               |               | ]             | I    |  |  |
| - Target                                        |               |               |      |  |  |
| ( All                                           | C Vicion prov | arom ONE V    |      |  |  |
| V Ali VISION program UNLY                       |               |               |      |  |  |
|                                                 |               |               |      |  |  |
|                                                 |               |               |      |  |  |
|                                                 |               |               |      |  |  |
| $\subset$                                       | <u>C</u> lone | E <u>x</u> it |      |  |  |
|                                                 |               |               |      |  |  |

(3) If the clone source vision sensor(s) and the vision sensor(s) to be cloned from it are different, the following warning message is displayed.

To continue the work, click the [Yes] button; to cancel it, click the [No] button.

| Warning | :                                                                              |
|---------|--------------------------------------------------------------------------------|
| 1       | A kind of Sensor different from Source Sensor contains the Destination Sensor. |
|         | Yes No                                                                         |

- (4) A confirmation screen is displayed, so check the contents, then click the [Yes] button.
- (5) When the cloning work starts, the indicator progresses as on the screen below. To cancel cloning work that is underway, click the [Stop] button.

| Clone                |               |     |                  |       |
|----------------------|---------------|-----|------------------|-------|
| Select Source Sensor | r and Destina | tio | n Sensor(s).     |       |
| Source Sensor        |               |     | Destination Sens |       |
| Name                 | Туре          | Γ   | Name             | Туре  |
| Color1               | 5400C         |     | Color1           | 5400C |
| Color2               | 5400C         |     | Color2           | 5400C |
| Color3               | 5400C         |     | Color3           | 5400C |
|                      |               |     |                  |       |
|                      |               |     |                  |       |
|                      |               |     |                  |       |
|                      |               |     |                  |       |
|                      |               |     |                  |       |
|                      |               |     |                  |       |
| J                    |               |     | J                |       |
| Reading from Color1  |               |     |                  |       |
| 1/6 AUTOID inb       |               |     |                  |       |
|                      |               |     |                  |       |
|                      | <u>S</u> top  |     | E <u>x</u> it    |       |
|                      |               |     |                  |       |

 (6) When the cloning is complete, the completion message is displayed. To reflect the restoration settings, restart the vision sensor. When the [OK] button is clicked, display returns to the "Clone" screen.

| Confirm | ation 🔀                                                                            |
|---------|------------------------------------------------------------------------------------|
| (į)     | The Clone of the following Sensors was completed.<br>You must restart this Sensor. |
|         | OK                                                                                 |

# 8.4. Image Log Acquisition Settings and Reception Start/End

The image log acquisition function is a function that stores the images captured by the vision sensor with the conditions set with the job (Always/OK images/NG images) while the vision sensor is communicating with the controller in online mode.

Using this function makes it possible to check afterwards on images that could not be recognized and track down the reason why they could not be recognized.

In order to acquire the image log, the FTP server is started on the PC on which the images are stored, so set the FTP server user name and password.

This section explains the method for acquiring the image log using MELFA-Vision.

(1) Display the MELFA-Vision image log setting screen. From the MELFA-Vision menu, click [Sensor] - [Image Log] - [Setting] or from the MELFA-Vision tool

bar, click 😕 to display the "Image Log Setting" screen.

(2) Enter the FTP server user name and password on the displayed "Image Log Setting" screen. This user name and password are the ones for the FTP server and are different from the user name and password for logging on to the vision sensor. However, the same user name and password may

and password for logging on to the vision sensor. However, the same user name and password may be set for both.

Also, enter here the same user name and password as for the "Job Editing" screen "Image Log" tab "User Name of FTP" and "Password of FTP".

For details on the "Image Log" tab setting method, see "9.2.2 Job Editing screen ([Image Log] tab) ".

The storage destination for acquired images can be changed with the [Browse] button.

When the settings are complete, click the [OK] button to close the "Image Log Setting" screen.

The next time the "Image Log Setting" screen is opened, the screen is opened with the same settings as the previous time. To make the same settings as the previous time, remove the check from the [Change User Name] check box.

| Image Log Setting                                                                 |                                            |  |  |  |
|-----------------------------------------------------------------------------------|--------------------------------------------|--|--|--|
| Set the Parameters of FTF                                                         | <sup>o</sup> server to transfer the Image. |  |  |  |
| 🔽 <u>C</u> hange User Name                                                        |                                            |  |  |  |
| <u>U</u> ser Name:                                                                | admin                                      |  |  |  |
| <u>P</u> assword:                                                                 | *****                                      |  |  |  |
| <u>V</u> erify Password:                                                          | *****                                      |  |  |  |
| Destination <u>Fo</u> lder: C:\Program Files\MELSOFT\MELFA-Vision E <u>Browse</u> |                                            |  |  |  |

(3) When the image log is started, the FTP server is started.

From the MELFA-Vision menu, click [Sensor] - [Image Log] - [Start Log] or from the MELFA-Vision tool bar, click

When the FTP server starts up and image log reception becomes possible, Image Log Mode is displayed at the right and of the status har of the MELEA Vision main

is displayed at the right end of the status bar of the MELFA-Vision main

In this state, the vision sensor images are stored in the specified folder under the conditions set with the "Jog Editing" screen "Image Log" tab.

(4) When the image log is ended, the FTP server is ended.

From the MELFA-Vision menu, click [Sensor] - [Image Log] - [Quit Log] or from the MELFA-Vision tool bar, click

When the image log processing ends, Image Log Mode is no longer displayed at the right end of the status bar of the MELFA-Vision main screen.

screen.

# 8.5. Vision Startup Settings

The startup settings are a function that sets the startup conditions for when the power supply to the vision sensor is switched On (select whether to start up online or offline and select the job to load). This section explains the work for setting the startup using MELFA-Vision.

(1) Display the MELFA-Vision startup screen.

From the MELFA-Vision menu, click [Sensor] - [Startup] to display the "Startup" screen.

(2) Select whether to start up online or offline and what job to load when starting the vision sensor. To start online, put a check in the [Online] checkbox. To start offline, remove the check from the checkbox.

The jobs in the vision sensor are displayed in the [Job] drop-down list so select the job to load. If there is no particular job to specify, select [<New>].

When the settings are complete, click the [OK] button.

The "Startup" screen is closed and display returns to the main screen.

| Color - Startup 🛛 🔀 |          |        |  |  |  |
|---------------------|----------|--------|--|--|--|
| <b>☑</b> n          | ne       |        |  |  |  |
| <u>J</u> ob:        | Job1.job | -      |  |  |  |
|                     |          | Cancel |  |  |  |

# 8. 6. User List Settings

The user list settings function is the function that sets the access rights for users that use the vision sensor, the FTP read and write rights, and password settings.

This section explains the work for setting the user list using MELFA-Vision.

(1) Display the MELFA-Vision "User List" screen.

From the MELFA-Vision menu, click [Sensor] - [User List] to display the "User List" screen.

(2) The "User List" screen is displayed.

| Color - User Li                      | st                                    |                                    |                           |                          | ×                             |
|--------------------------------------|---------------------------------------|------------------------------------|---------------------------|--------------------------|-------------------------------|
| Name<br>admin<br>monitor<br>operator | Access<br>Full<br>Locked<br>Protected | View<br>Normal<br>Custom<br>Custom | FTP-R<br>Yes<br>No<br>Yes | FTP-W<br>Yes<br>No<br>No | <u>A</u> dd<br>Edit<br>Delete |
|                                      |                                       |                                    |                           | OK                       | Cancel                        |

There are three types of user access rights.

| Table 8   | 3-1 List of User Access Rights for Vision Sensors                            |
|-----------|------------------------------------------------------------------------------|
| Access    | Explanation                                                                  |
| Full      | The user has full access (without restriction) to the vision sensor.         |
|           | The job can be loaded, edited, and stored.                                   |
|           | Normally log on with this right when using MELFA-Vision.                     |
| Protected | This user is not permitted to do FTP writing under the initial conditions.   |
|           | However, it is possible for writing to be permitted.                         |
| Locked    | This user is only permitted to check the vision sensor processing state with |
|           | the MELFA-Vision camera picture.                                             |

There are two types of display item settings - normal and custom; for MELFA-Vision, the custom view is not displayed even if custom is selected.

FTP writing and reading can be permitted and prohibited with [Yes] and [No].

Also, the following three types of users can be set for the initial state for the vision sensor. The respective settings are shown in the table below.

### Table 8-2 Registered User Name List

| User<br>name | Password | Access    | Display | FTP writing | FTP reading |
|--------------|----------|-----------|---------|-------------|-------------|
| admin        | None     | Full      | Normal  | 0           | 0           |
| monitor      | None     | Locked    | Custom  | ×           | ×           |
| operator     | None     | Protected | Custom  | 0           | ×           |

(3) To add a user, click the [Add] button on the "User List" screen; to edit an existing user, select the user from the list and click the [Edit] button. .. tton.

| The | "User | " screen i | s displa | iyed, so | set the | required | items a | and clic | k the | [OK] | bu |
|-----|-------|------------|----------|----------|---------|----------|---------|----------|-------|------|----|
|     |       |            |          |          |         |          |         |          |       |      |    |

| Color - User             |             |
|--------------------------|-------------|
| <u>U</u> ser Name:       | operator    |
| <u>P</u> assword:        |             |
| <u>V</u> erify Password: |             |
| <u>A</u> ccess:          | Protected 🗨 |
| Show <u>C</u> ustom View | wat Log On  |
| FTP Privileges           |             |
| 💌 <u>R</u> ead           |             |
| ∏ <u>W</u> rite          |             |
| ОК                       | Cancel      |

(4) To delete an existing a user, select the user from the "User List" screen list and click the [Delete] button.

Check the contents of the confirmation screen, then click the [Yes] button.

| Confirm | Delete 🔀                                           |
|---------|----------------------------------------------------|
| 2       | Are you sure you want to delete the selected user? |
|         | Yes No                                             |

\* The "admin" user can not be deleted.

(5) When the settings are complete, click the [OK] button on the "User List" screen. The "User List" screen is closed and display returns to the main screen.

| Color - User List |           |        |       |       |                                |
|-------------------|-----------|--------|-------|-------|--------------------------------|
| Name              | Access    | View   | FTP-R | FTP-W |                                |
| admin             | Full      | Normal | Yes   | Yes   | <u>A</u> dd                    |
| monitor           | Locked    | Custom | No    | No    |                                |
| operator          | Protected | Custom | Yes   | No    | <u>E</u> dit<br><u>D</u> elete |
|                   |           |        |       | ОК    | Cancel                         |

# 9. Detailed Explanation of Functions

This chapter explains the functions of this product in detail.

# 9.1. Vision Sensor Dedicated Commands and Status Variables

The robot controller has status variables and dedicated commands for controlling vision sensors. This section explains these dedicated commands and status variables.

### 9.1.1. How to Read Items

| [Function]        | : Shows the command word function.                            |
|-------------------|---------------------------------------------------------------|
| [Format]          | : Shows the command word argument input method.               |
|                   | <> indicates an argument.                                     |
|                   | [] indicates that it can be omitted.                          |
|                   | indicates that a space is required.                           |
| [Term]            | : Shows the argument meaning, range, etc.                     |
| [Sample sentence] | : Shows a sample sentence.                                    |
| [Explanation]     | : Shows the functions in detail and caution item.             |
| [Error]           | : Shows an error generated when the command word is executed. |

### 9.1.2. MELFA-BASIC IV Commands

Here are the dedicated vision sensor commands.

|              | Tables | 9-1 L | list of D | edicate | d Vision Sensor Co | mmand | S |  |
|--------------|--------|-------|-----------|---------|--------------------|-------|---|--|
| Command word |        |       |           |         | Contents           |       |   |  |
|              | -      |       |           |         |                    |       |   |  |

| Command word | Contents                                                                                                |
|--------------|----------------------------------------------------------------------------------------------------|
| NVOPEN       | Connects with the vision sensor and logs on to the vision sensor.                                       |
| NVPST        | Starts the specified vision program and receives the results.                                           |
| NVRUN        | Starts the specified vision program.                                                                    |
| NVIN         | Receives the results of the vision program specified with the NVRUN command.                            |
| NVCLOSE      | Cuts off the connection with vision sensor.                                                             |
| NVLOAD       | Puts the specified vision program into the state in which it can be started.                            |
| NVTRG        | Requests the vision sensor to capture an image and acquires the encoder value after the specified time. |

Additional command word details are shown below.

# (1) <u>NVOPEN (network vision sensor line open)</u>

### [Function]

Connects with the specified vision sensor and logs on to that vision sensor.

### [Format]

NVOPEN□"<COM number>"□AS□#<Vision sensor number>

### [Term]

<Com number> (Can not be omitted):

Specify the communications line number in the same way as for the Open command. "COM1:" can not be specified by it is monopolized by the operation panel front RS-232C. Setting range: "COM2:" – "COM8:"

<Vision sensor number> (Can not be omitted)

Specifies a constant from 1 to 8 (the vision sensor number). Indicates the number for the vision sensor connection to the COM specified with the <COM number>.

Be careful. This number is shared with the <file number> of the Open command.

Setting range: 1 – 8

### [Sample sentence]

100 IF M\_NVOPEN(1)<>1 THEN 'If vision sensor number 1 log on is not complete

110 NVOPEN "COM2:" AS #1 ' Connects with the vision sensor connected to COM2 and sets its number as number 1.

120 ENDIF

130 WAIT M\_NVOPEN(1)=1 'Connects with vision sensor number 1 and waits for logon to be completed.

### [Explanation]

- 1) Connects with the vision sensor connected to the line specified with the <COM number> and logs on to that vision sensor.
- 2) It is possible to connect to a maximum of 7 vision sensors at the same time. <Vision sensor numbers> are used in order to identify which vision sensor is being communicated with.
- 3) When used together with the Open command, the Open command <COM number> and <File number> and the <COM number> and <Vision sensor number> of this command are shared, so use numbers other than those specified with the Open command <COM number> and <File number>.

| Example: Normal example |
|-------------------------|
| 10 OPEN "COM1:" AS #1   |
| 20 NVOPEN "COM2:" AS #2 |
| 30 NVOPEN "COM3:" AS #3 |
| number>                 |

Error example 10 OPEN "COM2:" AS #1 20 NVOPEN "COM2:" AS #2 ⇒<COM number> used 30 NVOPEN "COM3:" AS #1 ⇒ <Vision sensor

Used

It is not possible to open more than one line in a configuration with one robot controller and one vision sensor. If the same IP address is set as when the [NETHSTIP] parameter was set, an "Ethernet parameter NETHSTIP setting" error occurs.

4) Logging on to the vision sensor requires the "User name" and "Password". It is necessary to set a user name for which full access is set in the vision sensor and the password in the robot controller [NVUSER] and [NVPSWD] parameters.

The user name and password can each be any combination of up to **15** numbers (0-9) and letters (A-Z). (T/B only supports uppercase letters, so when using a new user, set the password set in the vision sensor with uppercase letters.)

The user name with full access rights when the network vision sensor is purchased is "admin". The password is "". Therefore, the default values for the [NVUSER] and [NVPSWD] parameters are [NVUSER] = "admin" and [NVPSWD] = "".

When the "admin" password is changed with MELFA-Vision or a new user is registered, change the [NVUSER] and [NVPSWD] parameters. When such a change is made, when the content of the [NVPSWD] parameter is displayed, "\*\*\*\*" is displayed. If the vision sensor side password is changed, open the [NVPSWD] parameter and directly change the displayed "\*\*\*\*" value. After the making the change, reset the robot controller power.

[Caution]

When multiple vision sensors are connected to one robot controller, set the same user name and

password for all of them.

- 5) The state of communications with the network vision sensor when this command is executed can be checked with M\_NVOPEN. For details, see the explanation of M\_NVOPEN.
- 6) If the program is cancelled while this command is being executed, it stops immediately. In order to log on to the vision sensor, it is necessary to reset the robot program, then start.
- 7) When this command is used with multi-tasking, there are the following restrictions.

The <COM number> and <Vision sensor number> must not be duplicated in different tasks.

①If the same <COM number> is used in another task, the **"attempt was made to open an already open communication file"** error occurs.

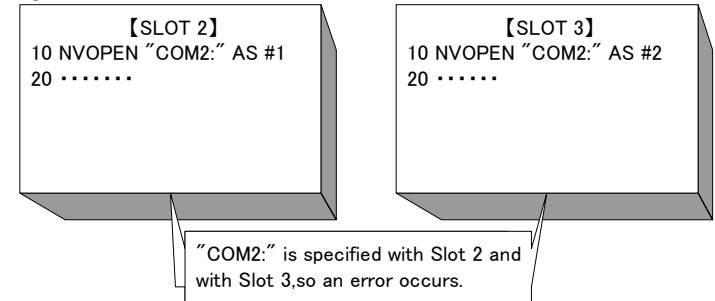

(2)If the same vision sensor number is used in another task, the "attempt was made to open an already open communication file" error occurs.

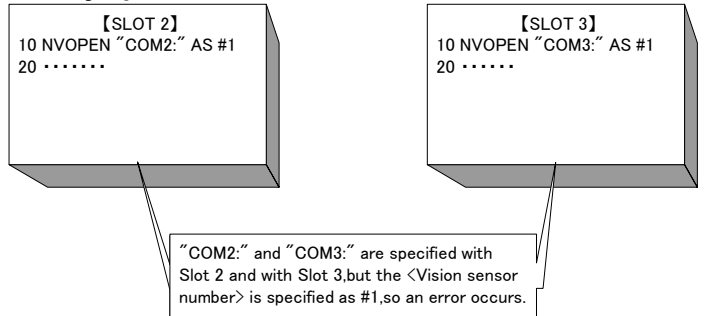

- 8) A program start condition of "Always" and the continue function are not supported.
- 9) Three robots can control the same vision sensor at the same time. If a fourth robot logs on, the line for the first robot is cut off, so be careful when constructing the system.
- 10) The line is not closed with an End command in a program called out with a CALLP command, but the line is closed with a main program End command. The line is also closed by a program reset.
- 11) If an interrupt condition is established while this command is being executed, the interrupt processing is executed immediately even during processing of this command.

### [Error]

- 1) If data type for an argument is incorrect, the "syntax error in input command" error is generated.
- 2) If there is an abnormal number of command arguments (too many or too few), the **"incorrect argument count"** error occurs.
- 3) If the character specified in <COM number> is anything other than "COM2:" through "COM8:", the "argument out of range" error occurs.
- 4) If the value specified as the <vision sensor number> is anything other than "1" through "8", the "argument out of range" error occurs.
- 5) If a <COM number> for which the line is already connected is specified (including the <File number> for which the line has been opened with an Open command), the **"attempt was made to open an already open communication file"** error occurs.
- 6) If the vision sensor is not connected before the line is opened, the "vision sensor not connected" error occurs. (The same set manufacturer parameter [COMTIMER] as in the Ethernet specifications is used. Currently "1s")
- 7) If the same <COM number> or the same <vision sensor number> is specified in another task, the "attempt was made to open an already open communication file" error occurs.
- 8) If the user name or password specified in the [NVUSER] parameter (user name) and [NVPSWD] (password) is wrong, the **"wrong password"** error occurs.
- 9) If the communications line is cut while this command is being executed, the **"abnormal** communications" error occurs and the robot controller side line is closed.
- 10) If a program is used for which the starting condition is "Always", the **"this command can not be used if the start condition is ERR or ALW"** error occurs.

# (2) <u>NVPST (Network vision program start)</u>

[Function]

Starts the specified vision program and obtains the results.

The data received from the vision sensor is stored in the robot controller robot status variables.

### [Format]

```
NVPST□#<Vision sensor number>,"<Vision program (job) name>"
```

, "<Recognition count cell>", "<Start cell>", "<End cell>", <Type> [, <Timeout>]

### [Term]

<Vision sensor number> (Can not be omitted)

This specifies the number of the vision sensor to control.

Setting range: 1 - 8

<Vision program (job) name> (Can not be omitted)

Specifies the name of the vision program to start.

The vision program extension (.job) can be omitted.

The only characters that can be used are "0" - "9", "A" - "Z", "a" - "z", "-", and "\_".

### <Recognition count> (Can not be omitted)

Specifies the cell in which the count of work recognized by the vision sensor is stored.

Setting range: Row: 0-399 Column: "A" – "Z" Example: "A5"

The count of work recognized by the vision sensor stored in the specified cell is saved in  $M_NVNUM(*).(*=1-8)$ 

\* When a vision program is created with MELFA-Vision, see "9.2.3Job edit screen ([Result Cell Position] tab)" and input the value indicated by MELFA-Vision.

### <Start cell>/<End cell> (Can not be omitted)

Specifies the cell range (rows and columns) in which the results recognized by the vision sensor are stored.

The contents of the specified cell are stored in any of the status variables  $P_NVS^*(30) \cdot M_NVS^*(30,10) \cdot C_NVS^*(30,10) \cdot (=1 - 8)$ 

Setting range: Row: 0-399 Column: "A" – "Z" Example: "A5", "C10", etc.

However, the error **"specified cell value out of range"** occurs when the number of data that the range specified by < Start cell > and < End cell > is included in row 30, column 10 or the cell exceeds as many as 90.

\* When a vision program is created with MELFA-Vision, see "9.2.3Job edit screen ([Result Cell Position] tab)" and input the value indicated by MELFA-Vision.

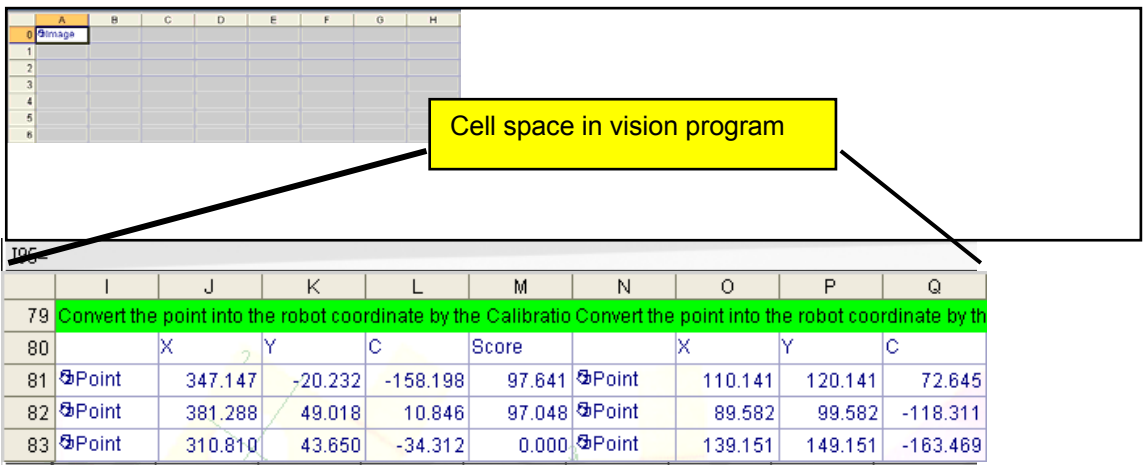

When creating a vision program this way and acquiring the data (X, Y, C) only for Robot 1, specify <Start cell> = "J96" <End cell> = "L98".

### <Type> (Can not be omitted)

Specifies the status variable cell in which the results recognized by the vision sensor are stored. As a result of the recognition, one cell can store plural data by switching off the comma district.

However, there is a limitation up to 255 characters or less on one cell.

The specified character-string data (two or more of one data or the comma district switching off data) preserved from < Start cell > to < End cell > is preserved in a state variable either of character type a positional type variable and a numeric type by the specification of < type >.

Setting range: 0 - 7 (Set value 4-7 can be used since software version K7.)

About details of a set value, see the "Table 9-2 Preservation specification to state variable by <Type> specified value".

| Specified value                      | 0                | 1                                                            | 2         | 3                                                         | 4                | 5                                           | 6         | 7                                                         |
|--------------------------------------|------------------|--------------------------------------------------------------|-----------|-----------------------------------------------------------|------------------|---------------------------------------------|-----------|-----------------------------------------------------------|
| State of cell                        |                  | 1Data / Cell Two or more of comma(,) district switching Cell |           |                                                           |                  |                                             |           | ing off data /                                            |
| Correspondence<br>state variable(*1) | P_NVS*()         | M_NVS*()                                                     | C_NVS*()  | M_NVS*()<br>C_NVS*()                                      | P_NVS*()         | M_NVS*()                                    | C_NVS*()  | M_NVS*()<br>C_NVS*()                                      |
| Data type                            | Position<br>type | Single-pre<br>cision real<br>number<br>type                  | Text type | Single-pre<br>cision real<br>number<br>type,<br>Text type | Position<br>type | Single-pre<br>cision real<br>number<br>type | Text type | Single-preci<br>sion real<br>number<br>type,<br>Text type |

| Table9-2 Preservation s | pecification to state | e variable by <1 | ſype> s | pecified value |
|-------------------------|-----------------------|------------------|---------|----------------|
|-------------------------|-----------------------|------------------|---------|----------------|

(\*1)"\*" sign of the correspondence state variable specifies < Vision Sensor Number >.

The Position data  $P_NVS^*()$  is converted into the numerical value for a positional variable and it preserves it in X, Y, and Z coordinates sequentially.

When the character which cannot be converted is included, it preserves it as "0".

Moreover, the data preserved in the row since the fourth row in cell which specifies it for < Start cell > and < End cell > must not be acquired.

The Numeric type data M\_NVS\*() is converted into the numerical value for a numeric variable and it preserves it.

When the character which cannot be converted is included, it preserves it as "0".

 $M_NVS^*()$  is two dimension array, and all the data specified for < Start cell > and < End cell > can be preserved.

It explains the content by "Explanation".

The Text type dataC\_NVS\*() is preserved as it is for the character type variable.

It replies from the Vision Sensor the function and kanji code etc. of the vision program as "#" character.

Moreover, it replies by the NULL character for a blank cell.

All these situations are preserved in C\_NVS\*() as NULL character.

C\_NVS\*() is two dimension array, and all the data specified for < Start cell > and < End cell > can be preserved.

The example of storing information up to 255 characters or less in one cell by switching off the comma district is shown as follows.

I J K L M N O P Q 91 336.4328,-71.143379,122.274216,344.100983,151.541656,-5.776062,224.575745,274.841492,31.23642,0,0,0

When "4" is specified in the <Type> in this example, "J91" is specified for the <Start cell>, and "J91" is specified for the <End cell>, the following result is obtained.

| Variable  | Data(X,Y,Z,A,B,C,L1,L2)                               |
|-----------|-------------------------------------------------------|
| P_NVS1(1) | (+336.43,-71.14,+0.00,+0.00,+0.00,+122.27,+0.00+0.00) |
| P_NVS1(2) | (+344.10,+151.54,+0.00,+0.00,+0.00,-5.78,+0.00+0.00)  |
| P_NVS1(3) | (+224.58,+274.84,+0.00,+0.00,+0.00,+31.24,+0.00+0.00) |
| P_NVS1(4) | (+0.00,+0.00,+0.00,+0.00,+0.00,+0.00,+0.00+0.00)      |
| •••••     | •••••                                                 |

<Time out> (If omitted, 10)

Specifies the time-out time (in seconds). Specification range: Integer 1-32767

### [Sample sentence]

100 IF M\_NVOPEN(1)<>1 THEN 'If vision sensor number 1 log on is not complete
110 NVOPEN "COM2:" AS #1 'Connects with the vision sensor connected to COM2.
120 ENDIF
130 WAIT M\_NVOPEN(1)=1 'Connects with vision sensor number 1 and waits for logon to be completed.
140 NVPST #1,"TEST","E76","J81","L84",1,10 'Starts the "Test" program, receives the recognition count from the E76 cell and the recognition results from cells J81 through L84, and stores this in M\_NVS1 ().
150 'Processes referencing the acquired data.

160 ••••

300 NVCLOSE #1 'Cuts the line with the vision sensor connected to COM2.

### [Explanation]

- 1) Starts the specified vision program on the specified vision sensor and receives the results.
- 2) Within the timeout time, does not move to the next step until the results are received from the vision sensor. However, if the robot program is stopped, this command is immediately cancelled. Processing is continued with a restart.
- 3) If the specified <vision program name> is already loaded, processing is executed without loading the program, so the processing time is shortened.
- 4) When this command is used with multi-tasking, it is necessary to execute the NVOPEN command in the task using this command. Also, use the <vision sensor number> specified with the NVOPEN command.
   5) When two from "4" to "7" is executed for <Two >> the improvement of the data receiving executions and from the improvement of the data receiving executions.
- 5) When type from "4" to "7" is specified for <Type>, the improvement of the data receiving speed from the Vision Sensor can be expected. A specified position of <Start Cell> and <End Cell> is different depending on a specified value of <Type>, and refer to "Job Editing" Screen - "Result Cell Position" Tab of MELFA-Vision for a specified position.
- 6) A program start condition of "Always" and the continue function are not supported.
- 7) When multi-mechanism mode is used, specified the <Start cell> and <End cell> to acquire information for the number of robots used and specify a type from "1" to "3".

|    |             | J             | K            | L             | M            | IN          | 0             | Р            | Q             | R            |
|----|-------------|---------------|--------------|---------------|--------------|-------------|---------------|--------------|---------------|--------------|
| 79 | Convert the | point into th | ie robot coo | rdinate by th | e Calibratio | Convert the | point into th | ie robot coo | rdinate by th | e Calibratio |
| 80 |             | Х             | Y            | С             | Score        |             | Х             | Y            | С             | Score        |
| 81 | ଷ-Point     | 347.147       | -20.232      | -158.198      | 97.641       | ଷPoint 👘    | 110.141       | 120.141      | 72.645        | 97.641       |
| 82 | ଷPoint      | 381.289       | 49.017       | 10.844        | 97.224       | ଷPoint 💦    | 89.585        | 99.585       | -118.313      | 97.224       |
| 83 | ଷPoint      | 310.810       | 43.649       | -34.313       | 96.217       | Point       | 139.151       | 149.151      | -163.470      | 96.217       |

Example: Handling of vision sensor information on only one mult-mechanism mode

When as in the figure above, the information to the first robot is stored in vision program sheet cells <J96> through <M98> and the information to the second robot is stored in cells <O96> through <R98>, <J96> and <M98> are specified as the <Start cell> and <End cell>.

| Column   |   |         |         |          |        |     |     |     |     |     |
|----------|---|---------|---------|----------|--------|-----|-----|-----|-----|-----|
| Row      |   | 1       | 2       | 3        | 4      | 5   | 6   | 7   | 8   | 9   |
| ٨        | 1 | 347.147 | -20.232 | -158.198 | 97.641 | 0.0 | 0.0 | 0.0 | 0.0 | 0.0 |
| 1        | 2 | 381.288 | 49.018  | 10.846   | 97.048 | 0.0 | 0.0 | 0.0 | 0.0 | 0.0 |
| NV<br>کا | 3 | 310.81  | 43.65   | -34.312  | 0.0    | 0.0 | 0.0 | 0.0 | 0.0 | 0.0 |
| S1       | 4 | 0.0     | 0.0     | 0.0      | 0.0    | 0.0 | 0   | 0   | 0   | 0   |
| 0        | 5 | 0.0     | 0.0     | 0.0      | 0.0    | 0.0 | 0   | 0   | 0   | 0   |

When "1' is specified as the type with the NVPST command, it is stored in M\_NVS1() as follows.

### 9 Detailed Explanation of Functions

Example: Handling of vision sensor information on two multi-mechanism mode <J96> and <R98> are specified as the <Start cell> and <End cell>.

When "1' is specified as the type with the NVPST command, it is stored in M\_NVS1(30,10) as follows.

| Coli     | umn |         |         |          |        |     |         |         |          |        |
|----------|-----|---------|---------|----------|--------|-----|---------|---------|----------|--------|
| Row      |     | 1       | 2       | 3        | 4      | 5   | 6       | 7       | 8        | 9      |
| 2        | 1   | 347.147 | -20.232 | -158.198 | 97.641 | 0.0 | 110.141 | 120.141 | 72.645   | 97.641 |
|          | 2   | 381.288 | 49.018  | 10.846   | 97.048 | 0.0 | 89.582  | 99.582  | -118.311 | 97.048 |
| <u>ا</u> | 3   | 310.81  | 43.65   | -34.312  | 0.0    | 0.0 | 139.151 | 149.151 | -163.469 | 95.793 |
| S1(      | 4   | 0.0     | 0.0     | 0.0      | 0.0    | 0.0 | 0.0     | 0.0     | 0.0      | 0.0    |
| 0        | 5   | 0.0     | 0.0     | 0.0      | 0.0    | 0.0 | 0.0     | 0.0     | 0.0      | 0.0    |

8) Up to three robots can control the same vision sensor at the same time, but this command can not be used by more than one robot at the same time. Use this command on any one of the robots.

### [Example of tracking system with three robots and one vision sensor]

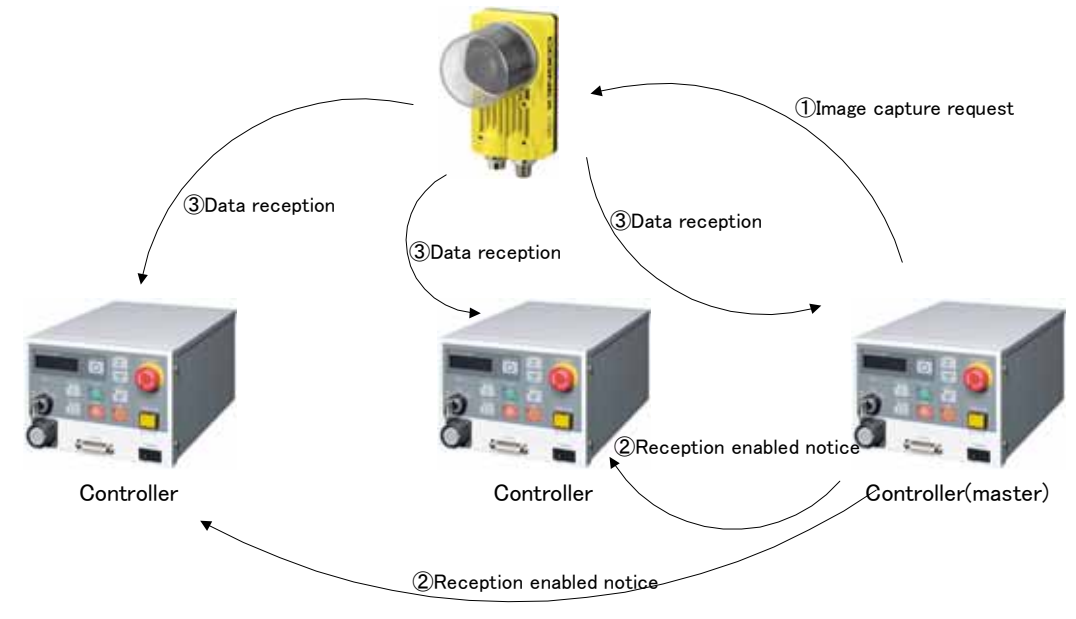

### <Procedure>

①Of the three robots, one is set as the master and the controller (master) outputs the "image capture request" to the vision sensor with the NVPST command. The vision sensor starts the image capture and when it is complete, returns that to the controller (master).

(2) The controller (master) outputs the "reception enabled notice" to the other two robots. (Taking cost and degree of difficulty into account, we recommend to connect between robots with I/O. The other robots are connected with Ethernet, so interactive notification with text string transmission/reception is possible.)

③The respective robots receive the information they respectively require with NVIN commands.
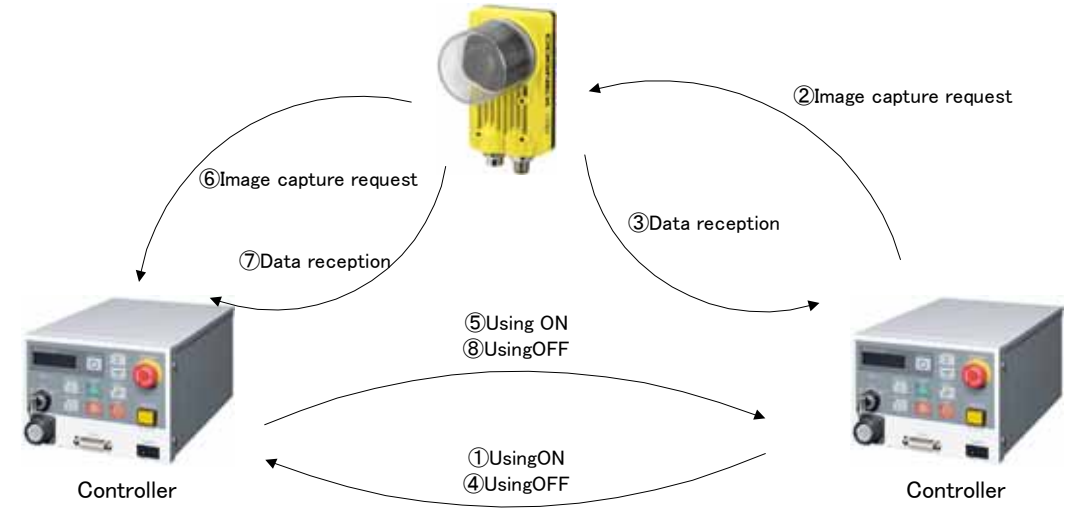

### [Example assembling system with two robots and one vision sensor]

#### <Procedure>

(1) The controller using the vision sensor checks that the vision sensor is not being used by another controller and outputs the "Using" On signal to that controller.

2 It outputs the "Image capture request" to the vision sensor.

③When the vision sensor image processing is complete, the controller receives the necessary data.

(4) The controller switches Off the "Using" signal it had output to the other controller.

(5) The other controller executes Steps 1 - 4.

In this way, the two robot controllers use the vision sensor alternating or as necessary.

9) If an interrupt condition is established while this command is being executed, the interrupt processing is executed immediately.

- 1) If the data type for an argument is incorrect, a "syntax error in input command statement" error is generated.
- 2) If there is an abnormal number of command arguments (too many or too few), an "incorrect argument count" error occurs.
- 3) If the <vision sensor number> is anything other than "1" through "8", an "argument out of range" error occurs.
- 4) If the NVOPEN command is not opened with the number specified as the <vision sensor number>, an "abnormal vision sensor number specification" error occurs.
- 5) If the <vision program name> exceeds 15 characters, an "abnormal vision program name" error occurs.
- 6) If a <vision program name> uses a character other than "0" "9", "A" "Z", "-", or " " (including lowercase letters), an "abnormal vision program name" error occurs.
- 7) If the program specified in the <vision program name> is not in the vision sensor, a "vision program not present" error occurs.
- 8) If the <Recognition count cell>, <Start cell>, or <End cell> contains a number other than "0" "399" or a letter other than "A - "Z", an "argument out of range" error occurs.
- 9) If there is no value in the cell specified in "Recognition count cell", an "incorrect value in recognition count cell" error occurs.
- 10) If the <Start cell> and <End cell> are reversed, a "specified cell value out of range" error occurs.
- 11) If the number of data included in the cell which specifies it by <Start cell> and <End cell> exceeds 90, a"specified cell value out of range" error occurs.
- 12) If the range specified by <Star cell> and <End cell> exceeds line 30 and row 10, a"specified cell value out of range" error occurs.
- 13) If the <Type> is other than "0" "7", an "argument out of range" error occurs.
  14) If the <Timeout> is other than "1" "32767", an "argument out of range" error occurs.
- 15) If the vision sensor does not respond without the time specified as the <Timeout> or within the first 10 seconds if the <Timeout> parameter is omitted, a "vision sensor response timeout" error occurs.
- 16) If the vision program's image capture specification is set to anything other than "Camera" (all trigger command), "External trigger", or "Manual trigger", an "abnormal image capture specification" error occurs.
- 17) If the vision sensor is "offline", the "Put online" error occurs, so put the vision sensor "Online".
- 18) If the communications line is cut while this command is being executed, an "abnormal communications" error occurs and the robot controller side line is closed.

# (3) <u>NVLOAD (network vision sensor load)</u>

#### [Function]

Loads the specified vision program into the vision sensor.

#### [Format]

NVLOAD #<Vision sensor number>,"<Vision program (job) name>"

#### [Term]

<Vision sensor number> (Can not be omitted)

This specifies the number of the vision sensor to control. Setting range: 1 - 8

#### <Vision program (job) name> (Can not be omitted)

Specifies the name of the vision program to start.

The vision program extension (.job) can be omitted.

The only characters that can be used are "0" - "9", "A" - "Z", "a" - "z", "-", and "\_".

#### [Sample sentence]

110

100 IF M\_NVOPEN(1)<>1 THEN 'If vision sensor number 1 log on is not complete

NVOPEN "COM2:" AS #1 Connects with the vision sensor connected to COM2.

120 ENDIF

130 WAIT M\_NVOPEN(1)=1 'Connects with vision sensor number 1 and waits for logon to be completed.

140 NVLOAD #1,"TEST" 'Loads the "Test".

150 NVPST #1, ","E76","J81","L84",0,10

'Receives the recognition count recognized with the "Test" program from the E76 cell and the recognition results from cells J81 through L84, and stores them in  $P_NVS1$ ().

# 160 ••••

300 NVCLOSE #1 'Cuts the line with the vision sensor connected to COM2.

#### [Explanation]

- 1) Loads the specified vision program into the specified vision sensor.
- 2) This command moves to the next step at the point in time when the vision program is loaded into the vision sensor.
- 3) If the program is cancelled while this command is being executed, it stops immediately.
- 4) If the specified <vision program name> is already loaded, the command ends with no processing.
- 5) When this command is used with multi-tasking, it is necessary to execute the NVOPEN command in the task using this command. Also, use the <vision sensor number> specified with the NVOPEN command.
- 6) A program start condition of "Always" and the continue function are not supported.
- 7) If an interrupt condition is established while this command is being executed, the interrupt processing is executed immediately.

- 1) If data type for an argument is incorrect, a "syntax error in input command statement" error is generated.
- 2) If there is an abnormal number of command arguments (too many or too few), an **"incorrect argument count"** error occurs.
- 3) If the <vision sensor number> is anything other than "1" through "8", an **"argument out of range"** error occurs.
- 4) If the NVOPEN command is not opened with the number specified as the <vision sensor number>, an "abnormal vision sensor number specification" error occurs.
- 5) If the <vision program name> exceeds 15 characters, an **"abnormal vision program name"** error occurs.
- 6) If a <vision program name> uses a character other than "0" "9", "A" "Z", "-", or "\_" (including lowercase letters), an **"abnormal vision program name"** error occurs.
- 7) If the program specified in the <vision program name> is not in the vision sensor, a "vision program does not exist" error occurs.
- 8) If the vision sensor is "offline", the "Put online" error occurs, so put the vision sensor "Online".
- 9) If the communications line is cut while this command is being executed, an **"abnormal communications"** error occurs and the robot controller side line is closed.

# (4) NVTRG (network vision sensor trigger)

#### [Function]

Requests the specified vision program to capture an image.

#### [Format]

| NVTRG□# <vision number="" sensor="">,<delay time="">, <encoder 1="" read-out="" value="" variable=""></encoder></delay></vision> |
|----------------------------------------------------------------------------------------------------|
| [,[ <encoder 2="" read-out="" variable="">][,[<encoder 3="" read-out="" value="" variable="">]</encoder></encoder>               |
| [,[ <encoder 4="" read-out="" variable="">][,[<encoder 5="" read-out="" value="" variable="">]</encoder></encoder>               |
| [,[ <encoder 6="" read-out="" variable="">][,[<encoder 7="" read-out="" value="" variable="">]</encoder></encoder>               |
| [,[ <encoder 8="" read-out="" variable="">]</encoder>                                                                            |
|                                                                                                    |

[Term]

#### <Vision sensor number> (Can not be omitted)

This specifies the number of the vision sensor to control.

Setting range: 1 - 8

#### <Delay time> (Can not be omitted)

This specifies the delay time (in ms) from when the image capture request is output to the vision sensor until the encoder value is obtained.

Setting range: 0 - 150 ms

#### <Encoder n value read-out variable> (Can be omitted from the second one on)

Specifies the double precision numeric variable into which the read out external encoder n value is set.

Note: n is 1 - 8.

#### [Sample sentence]

100 IF M\_NVOPEN(1)<>1 THEN<br/>110 NVOPEN "COM2:" AS #1'If vision sensor number 1 logon is not complete<br/>'Connects with the vision sensor connected to COM2.120 ENDIF<br/>130 WAIT M\_NVOPEN(1)=1<br/>completed.' Connects with vision sensor number 1 and waits for logon to be<br/>'Starts the "Test" program.140 NVRUN #1,"TEST"<br/>150 NVTRG #1,15,M1#,M2#<br/>1 and 2 after 15 ms.<br/>160 NVIN #1, "TEST","E76","J81","L84",0,10

'Receives the recognition count recognized with the "Test" program from the E76 cell and the recognition results from cells J81 through L84, and stores this in  $P_NVS1$  ().

170 ••••

300 NVCLOSE #1 'Cuts the line with the vision sensor connected to COM2.

[Explanation]

- 1) Outputs the image capture request to the specified vision sensor and acquires the encoder value after the specified time. The acquired encoder value is stored in the specified numeric variable.
- 2) This command moves to the next step at the point in time when the encoder value is acquired the specified time after the image capture request to the vision sensor.
- 3) If the program is cancelled while this command is being executed, it stops immediately.
- 4) For receiving data from the vision sensor, use the NVIN command.
- 5) When this command is used with multi-tasking, it is necessary to execute the NVOPEN command in the task using this command. Also, use the <vision sensor number> specified with the NVOPEN command.
- 6) A program start condition of "Always" and the continue function are not supported.
- 7) Up to three robots can control the same vision sensor at the same time, but this command can not be used by more than one robot at the same time. Use this command on any one of the robots.
- 8) If an interrupt condition is established while this command is being executed, the interrupt processing is executed immediately.

- (1) If data type for an argument is incorrect, a "syntax error in input command statement" error is generated.
- (2) If there is an abnormal number of command arguments (too many or too few), an **"incorrect argument count"** error occurs.
- (3) If the <vision sensor number> is anything other than "1" through "8", an **"argument out of range"** error occurs.
- (4) If the NVOPEN command is not opened with the number specified as the <vision sensor number>, an "abnormal vision sensor number specification" error occurs.
- (5) If the vision program's image capture specification is set to anything other than "Camera" (all trigger command), "External trigger", or "Manual trigger", an "abnormal image capture specification" error occurs.
- (6) If the vision sensor is "offline", the "Put online" error occurs, so put the vision sensor "Online".
- (7) If the communications line is cut while this command is being executed, an **"abnormal communications"** error occurs and the robot controller side line is closed.

# (5) NVRUN (network vision sensor run)

### [Function]

Starts the specified vision program.

### [Format]

NVRUN #<Vision sensor number>,"<Vision program (job) name>"

# [Term]

<Vision sensor number> (Can not be omitted)

This specifies the number of the vision sensor to control.

Setting range: 1 - 8

<Vision program (job) name> (Can not be omitted)

Specifies the name of the vision program to start.

The vision program extension (.job) can be omitted.

The only characters that can be used are "0" - "9", "A" - "Z", "a" - "z", "-", and " ".

# [Sample sentence]

100 IF M NVOPEN(1)<>1 THEN 'If vision sensor number 1 log on is not complete 110

NVOPEN "COM2:" AS #1 'Connects with the vision sensor connected to COM2.

**120 ENDIF** 

130 WAIT M NVOPEN(1)=1 ' Connects with vision sensor number 1 and waits for logon to be completed.

140 NVRUN #1,"TEST" 'Starts the "Test" program.

150 NVIN #1, "TEST","E76","J81","L84",0,10

'Receives the recognition count recognized with the "Test" program from the E76 cell and the recognition results from cells J81 through L84, and stores this in P NVS1 (30).

# 160 ••••

300 NVCLOSE #1 'Cuts the line with the vision sensor connected to COM2.

[Explanation]

- Starts the specified vision program in the specified vision sensor. 1)
- 2) This command moves to the next step after it has verified that the vision sensor has received the image capture and image processing command.
- 3) If the program is cancelled while this command is being executed, it stops immediately.
- 4) If the specified <vision program name> is already loaded, only image capture and image processing are executed. (The vision program is not loaded.))
- 5) For receiving data from the vision sensor, use the NVIN command.
- 6) When this command is used with multi-tasking, it is necessary to execute the NVOPEN command in the task using this command. Also, use the <vision sensor number> specified with the NVOPEN command.
- 7) A program start condition of "Always" and the continue function are not supported.
- 8) When multi-mechanism mode is used and data for multiple robots is required, make a vision program that creates data for multiple robots with one image capture request. Example

| _ |     | • | ۲ | • |
|---|-----|---|---|---|
| T | -26 |   |   |   |

| 199- | j <del>-</del> |               |              |               |              |             |               |               |               |              |
|------|----------------|---------------|--------------|---------------|--------------|-------------|---------------|---------------|---------------|--------------|
|      |                | J             | K            | L             | М            | N           | 0             | Р             | Q             | R            |
| 79   | Convert the    | point into th | ie robot coo | rdinate by th | e Calibratio | Convert the | point into th | ie robot cooi | rdinate by th | e Calibratio |
| 80   |                | Х             | Y            | С             | Score        |             | Х             | Y             | С             | Score        |
| 81   | ଷPoint 👘       | 347.147       | -20.232      | -158.198      | 97.641       | ଷPoint 👘    | 110.141       | 120.141       | 72.645        | 97.641       |
| 82   | ଷPoint         | 381.289       | 49.017       | 10.844        | 97.224       | ଷPoint 💦    | 89.585        | 99.585        | -118.313      | 97.224       |
| 83   | OPoint         | 310.810       | 43.649       | -34.313       | 96.217       | ଷPoint 👘    | 139.151       | 149.151       | -163.470      | 96.217       |

- 9) Up to three robots can control the same vision sensor at the same time, but this command can not be used by more than one robot at the same time. Use this command on any one of the robots.
- 10) If an interrupt condition is established while this command is being executed, the interrupt processing is executed immediately.

- 1) If data type for an argument is incorrect, a "syntax error in input command statement" error is generated.
- 2) If there is an abnormal number of command arguments (too many or too few), an **"incorrect argument count"** error occurs.
- 3) If the <vision sensor number> is anything other than "1" through "8", an **"argument out of range"** error occurs.
- 4) If the NVOPEN command is not opened with the number specified as the <vision sensor number>, an "abnormal vision sensor number specification" error occurs.
- If the <vision program name> exceeds 15 characters, an "abnormal vision program name" error occurs.
- 6) If a <vision program name> uses a character other than "0" "9", "A" "Z", "-", or "\_" (including lowercase letters), an **"abnormal vision program name"** error occurs.
- 7) If the program specified in the <vision program name> is not in the vision sensor, a "vision program not present" error occurs.
- If the vision program's image capture specification is set to anything other than "Camera" (all trigger command), "External trigger", or "Manual trigger", an "abnormal image capture specification" error occurs.
- 9) If the vision sensor is "offline", the "Put online" error occurs, so put the vision sensor "Online".
- 10) If the communications line is cut while this command is being executed, an **"abnormal communications"** error occurs and the robot controller side line is closed.

# (6) NVIN (network vision sensor input)

#### [Function]

Receives the results of the recognition by the vision sensor.

The data received from the vision sensor is stored in the robot controller robot status variables.

#### [Format]

| NVIN□# <vision number="" sensor="">,[<vision (job)="" name]<br="" program="">, <recognition cell="" count="">,<start cell="">,<end cell="">,<type> [,<timeout>]</timeout></type></end></start></recognition></vision></vision> |
|----------------------------------------------------------------------------------------------------|
| [Term]                                                                                                    |
| <pre>Vision sensor number&gt; (Can not be omitted)</pre>                                                                                                    |
| This specifies the number of the vision sensor to control.                                                                                                    |
| Setting range:1 - 8                                                                                                    |
| <vision (job)="" name="" program=""> (Can not be omitted)</vision>                                                                                                    |
| Specifies the name of the vision program to obtain the recognition results of.                                                                                                    |
| If this parameter is omitted, the results are obtained from the currently active vision program.                                                                                                    |
| The vision program extension (.job) can be omitted.                                                                                                    |
| The only characters that can be used are "0" - "9", "A" - "Z", "a" - "z", "-", and "_".                                                                                                    |
| <recognition count=""> (Can not be omitted)</recognition>                                                                                                    |
| Specifies the cell in which the count of work recognized by the vision sensor is stored.                                                                                                    |
| Setting range. Row. 0-399 Column. A - Z Example. AS<br>* When a vision program is created with MELEA Vision input the value specified by MELEA Vision is                                                                       |
| input                                                                                                    |
| <pre>Start cell&gt;/<end cell=""> (Can not be omitted)</end></pre>                                                                                                    |
| Specifies the cell range in which the results recognized by the vision sensor are stored.                                                                                                    |
| The contents of the specified cell are stored in any of the status variables                                                                                                    |
| P NVS*()EM NVS*()EC NVS*().                                                                                                    |
| $(\overset{*}{=}1-8)^{\circ}$                                                                                                    |
| Setting range: Row: 0-399 Column: "A" - "Z" Example: "A5", "C10", etc.                                                                                                    |
| * When a vision program is created with MELFA-Vision, input the value specified by MELFA-Vision.                                                                                                    |
| <type> (Can not be omitted)</type>                                                                                                    |
| Specifies the status variable cell in which the results recognized by the vision sensor are stored.                                                                                                    |
| Setting range: 0 - 7 (Set value 4-7 can be used since software version K7.)                                                                                                    |
| Refer to the explanation of NVPS1 for the content of the processing of a specified value.                                                                                                    |
| < Time out> (II offilied, TO)<br>Specifics the time out time (in seconds)                                                                                                    |
| Specification range: Integer 1, 32767                                                                                                    |
| Specification range. Integer 1-32707                                                                                                    |
| [Sample sentence]                                                                                                    |
| 100 IF M NVOPEN(1)<>1 THEN 'If vision sensor number 1 log on is not complete                                                                                                    |
| 110 NVOPEN "COM2:" AS #1 Connects with the vision sensor connected to COM2.                                                                                                    |
| 120 ENDIF                                                                                                    |
| 130 WAIT M_NVOPEN(1)=1 'Connects with vision sensor number 1 and waits for logon to be                                                                                                    |
| completed.                                                                                                    |
| 140 NVRUN #1,"TEST" 'Starts the "Test" program.                                                                                                    |
| 150 NVIN #1, "TEST","E76","J81","L84",0,10                                                                                                    |
| 'Receives the recognition count recognized with the "Test" program from the E76 cell and the                                                                                                    |
| recognition results from cells J81 through L84, and stores this in P_NVS1 (30).                                                                                                    |
|                                                                                                    |
| 300 NVCLOSE #1 Cuts the line with the vision sensor connected to COM2.                                                                                                    |

[Explanation]

- 1) Receives the recognition results from the specified vision program of the specified vision sensor.
- 2) Within the timeout time, does not move to the next step until the results are received from the vision sensor.

However, if the robot program is stopped, this command is cancelled. Processing is executed from the cancelled state with a restart.

- 3) When this command is used with multi-tasking, it is necessary to execute the NVOPEN command and NVRUN command in the task using this command. At this time, use the <vision sensor number> specified with the NVOPEN command.
- 4) When type from "4" to "7" is specified for <Type>, the improvement of the data receiving speed from the Vision Sensor can be expected. A specified position of <Start Cell> and <End Cell> is different depending on a specified value of <Type>, and refer to "Job Editting" Screen - "Result Cell Position" Tab of MELFA-Vision for a specified position.
- 5) A program start condition of "Always" and the continue function are not supported.
- 6) When using multi-mechanism mode, see the explanation of the NVPST command.
- 7) Up to three robots can control the same vision sensor at the same time, but this command can not be used by more than one robot at the same time. Use this command on any one of the robots.
- 8) If an interrupt condition is established while this command is being executed, the interrupt processing is executed immediately. Processing is executed when the interrupt processing ends or is continued with a restart.
- 9) When this command is executed, it is necessary to specify beforehand with the NVPST command or NVRUN command the vision program specified with the <Vision program name>.
- 10) In order to shorten the tact time, it is possible to do other work after executing the NVRUN command and execute NVIN when it is required.
- 11) Note that if the program stops between NVRUN and NVIN, the results when NVRUN is executed and the results when NVIN is executed may be different.

- 1) If the data type for an argument is incorrect, a "syntax error in input command statement" error is generated.
- 2) If there is an abnormal number of command arguments (too many or too few), an "incorrect argument count" error occurs.
- 3) If the <vision sensor number> is anything other than "1" through "8", an "argument out of range" error occurs.
- If the NVOPEN command is not opened with the number specified as the <vision sensor number>, an 4) "abnormal vision sensor number specification" error occurs.
- 5) If the <vision program name> exceeds 15 characters, an "abnormal vision program name" error occurs.
- 6) If a <vision program name> uses a character other than "0" "9", "A" "Z", "-", or " " (including lowercase letters), an "abnormal vision program name" error occurs.
- 7) If the program specified in the <vision program name> is not in the vision sensor, a "vision program does not exist" error occurs.
- 8) If the program specified in the <vision program name> is not started by an NVRUN command, a "abnormal vision program name" error occurs.
- 9) If the <Recognition count cell>, <Start cell>, or <End cell> contains a number other than "0" "399" or a letter other than "A – "Z", an "argument out of range" error occurs.
- 10) If there is no value in the cell specified in "Recognition count cell", an "invalid value in specified for recognition count cell" error occurs.
- 11) If the number of data included in the cell which specifies it by <Start cell> and <End cell> exceeds 90, a"specified cell value out of range" error occurs.
- 12) If the range specified by <Star cell> and <End cell> exceeds line 30 and row 10, a"specified cell value out of range" error occurs.
- 13) If the <Type> is other than "0" "7", an "argument out of range" error occurs.
- 14) If the <Start cell> and <End cell> are reversed, a "specified cell value out of range" error occurs.
- 15) If the <Type> is other than "0" "3", an "argument out of range" error occurs.
  16) If the <Timeout> is other than "1" "32767", an "argument out of range" error occurs.
- 17) If the vision sensor does not respond without the time specified as the <Timeout> or within the first 10 seconds if the <Timeout> parameter is omitted, a "vision sensor response timeout" error occurs.
- 18) If the communications line is cut while this command is being executed, an "abnormal communications" error occurs and the robot controller side line is closed.

# (7) NVCLOSE (network vision sensor line close)

### [Function]

Cuts the line with the specified vision sensor.

### [Format]

NVCLOSE [[#]<Vision sensor number>[,[[#]<Vision sensor number>····]

### [Term]

<Vision sensor number> (Can be omitted)

Specifies a constant from 1 to 8 (the vision sensor number). Indicates the number for the vision sensor connection to the COM specified with the <COM number>.

When this parameter is omitted, all the lines (vision sensor lines) opened with an NVOPEN command are closed.

Also, up to 8 <vision sensor numbers> can be specified. They are delimited with commas. Setting range: 1 - 8

#### [Sample sentence]

100 IF M\_NVOPEN(1)<>1 THEN' When logon has not been completed for vision sensor number 1
110 NVOPEN "COM2:" AS #1 ' Connects with the vision sensor connected to COM2 and sets its number as number 1.
120 ENDIF
130 WAIT M\_NVOPEN(1)=1 ' Connects with vision sensor number 1 and waits for logon to be completed.
140 ·····
300 NVCLOSE #1 'Cuts the line with the vision sensor connected to COM2.

#### [Explanation]

- 1) Cuts the line with the vision sensor connected with the NVOPEN command.
- 2) If the <vision sensor number> is omitted, cuts the line with all the vision sensors.
- 3) If a line is already cut, execution shifts to the next step.
- 4) Because up to seven vision sensors can be connected at the same time, <Vision sensor numbers> are used in order to identify which vision sensor to close the line for.
- 5) If the program is cancelled while this command is being executed, execution continues until processing of this command is complete.
- 6) When this command is used with multi-tasking, in the task using this command, it is necessary to close only the lines opened by executing an NVOPEN command. At this time, use the <Vision sensor number> specified with the NVOPEN command.
- 7) A program start condition of "Always" and the continue function are not supported.
- If an END command is used, all the lines opened with an NVOPEN command or OPEN command are closed. However, lines are not closed with an End command in a program called out with a CALLP command.

Lines are also closed by a program reset, so when an END command or a program reset is executed, it is not necessary to close lines with this command.

- 9) The continue function is not supported.
- 10) If an interrupt condition is established while this command is being executed, the interrupt processing is executed after this command is completed.

- 1) If the value specified as the <vision sensor number> is anything other than "1" through "8", the "argument out of range" error occurs.
- 2) If there are more than eight command arguments, an **"incorrect argument count"** error occurs.

# 9.1.3. Robot status variables

Here are the status variables for vision sensors. Be careful. The data for these status variables is not backed up by the RT ToolBox backup function. These status variables can be used on Ver.K6 or later of robot controller's software versions .

| Variable name   | Array elements | Contents                           | Attribute<br>(*) | Data type                         |
|-----------------|----------------|------------------------------------|------------------|-----------------------------------|
| M_NVOPEN        | 8              | Line connection status             | R                | Integer type                      |
| M_NVNUM         | 8              | Vision sensor work detection count | R                | Integer type                      |
| P_NVS*(*=1-8)   | 30             |                                    | R                | Position type                     |
| M_NVS*(*=1 - 8) | 30, 10         | Vision sensor detection data       | R                | Single-precision real number type |
| C_NVS*(*=1 - 8) | 30, 10         |                                    | R                | Text type                         |

#### Table 9-3 Vision Sensor Status Variable List

(\*1) R indicates that a status variable is read-only.

The details of the status variables are as follows.

# (1) M\_NVOPEN

[Function]

Indicates the vision sensor line connection status.

#### [Array meaning]

Array elements (1 - 8): Vision sensor numbers

#### [Explanation of values returned]

0: Line connecting (logon not complete) 1: Logon complete -1: Not connected

#### [Usage]

After an NVOPEN command is executed, checks whether or not the line with the vision sensor is connected and the vision sensor logged onto.

#### [Sample sentence]

| 100 IF M_NVOPEN(1)<>1 THEN | ' If vision sensor number 1 is not connected                          |
|----------------------------|-----------------------------------------------------------------------|
| 110 NVOPEN "COM2:" AS #1   | ' Connects with the vision sensor connected to COM2 and sets its      |
| number as number 1.        |                                                                       |
| 120 ENDIF                  |                                                                       |
| 130 WAIT M_NVOPEN(1)=1     | ' Connects with vision sensor number 1 and waits for the logon state. |
| 140 •••••                  |                                                                       |
| 300 NVCLOSE #1             | 'Cuts the line with the vision sensor connected to COM2.              |
|                            |                                                                       |

[Explanation]

- 1) Indicates the status of a line connected with a network vision sensor with an NVOPEN command when the line is opened.
- 2) The initial value is "-1". At the point in time that the NVOPEN command is executed and the line is connected, the value becomes "0" (line connecting). At the point in time that the network vision sensor logon is completed, the value becomes "1" (logon complete).
- This variable strongly resembles the status of status variable M\_OPEN, but whereas M\_OPEN becomes "1" when the connection is verified, M\_NVOPEN becomes "1" when the vision sensor logon is complete.

- (1) If the type of data specified as an array element is incorrect, a "syntax error in input command statement" error occurs.
- (2) If there is an abnormal number of array elements (too many or too few), an **"incorrect argument type"** error occurs.
- (3) If an array element other than "1" through "8" is specified, an "array element mistake" error occurs.

# (2) **M\_NVNUM**

[Function]

Indicates the number of pieces of work detected by the vision sensor.

[Array meaning]

Array elements (1 - 8): Vision sensor numbers

### [Explanation of values returned]

Work detection count (0-255)

### [Explanation]

- 1) Indicates the number of pieces of work detected by the vision sensor with the NVPST command or NVIN command.
- 2) The stored recognition count is held until the next NVPST command or NVIN command is executed. When an NVPST command or NVIN command is executed, the data is cleared to "0".
- 3) When the <Recognition count cell> specified with the NVPST command or NVIN command is a blank cell in the vision program or a vision program command is specified, this becomes "0".

### [Sample sentence]

| 100 IF M_NVOPEN(1)<>1 THEN         | ' When logon has not been completed for vision sensor number 1            |
|------------------------------------|---------------------------------------------------------------------------|
| 110 NVOPEN "COM2:" AS #1           | ' Connects with the vision sensor connected to COM2.                      |
| 120 ENDIF                          |                                                                           |
| 130 WAIT M_NVOPEN(1)=1             | ' Connects with vision sensor number 1 and waits for logon to be          |
| completed.                         |                                                                           |
| 140 NVPST #1,"TEST","E76","J81     | ","L84",1,10                                                              |
| 'Starts the "Test" program, rece   | eives the recognition count from the E76 cell and the recognition results |
| from cells J81 through L84, and st | tores this in M_NVS1().                                                   |
| 150 'Processes referencing the ac  | equired data.                                                             |
| 160 MVCNT=M_NVNUM(1)               | 'Acquires the number of pieces of work recognized by the vision sensor.   |
| 170 •••••                          |                                                                           |
| 300 NVCLOSE #1                     | 'Cuts the line with the vision sensor connected to COM2.                  |
|                                    |                                                                           |

- 1) If the type of data specified as an array element is incorrect, a "syntax error in input command statement" error occurs.
- 2) If there is an abnormal number of array elements (too many or too few), an **"incorrect argument type"** error occurs.
- 3) If an array element other than "1" through "8" is specified, an "array element mistake" error occurs.

# (3) P\_NVS1 - P\_NVS8

#### [Function]

Stores the data recognized by the vision sensor in position data format.

In an NVPST command or NVIN command, when a <type> of "0" is specified, the data in the cell range specified with <Start cell> - <End cell> is stored as the X, Y, and C coordinates.

In an NVPST command or NVIN command, data must be stored in the order X, Y, C in the cells specified with <Start cell> - <End cell>.

| Exam | ple:        |                 |              |               |               |                |               |              |               |              |
|------|-------------|-----------------|--------------|---------------|---------------|----------------|---------------|--------------|---------------|--------------|
| 195= |             |                 |              |               |               |                |               |              |               |              |
|      |             | J               | K            | L             | M             | N              | 0             | P            | Q             | R            |
| 79   | Convert the | e point into th | ne robot coo | rdinate by th | ie Calibratio | Convert the    | point into th | ne robot coo | rdinate by th | e Calibratio |
| 80   |             | Х               | Y            | С             | Score         |                | Х             | Y            | С             | Score        |
| 81   | ØPoint      | 347.147         | -20.232      | -158.198      | 97.641        | Ø⊅Point        | 110.141       | 120.141      | 72.645        | 97.641       |
| 82   | Ø Point     | 381.289         | 49.017       | 10.844        | 97.224        | <b>원</b> Point | 89.585        | 99.585       | -118.313      | 97.224       |
| 83   | & Point     | 310.810         | 43.649       | -34.313       | 96.217        | OPoint         | 139.151       | 149.151      | -163.470      | 96.217       |

In the above vision program, when "J96" and "L98" are specified in the <Start cell> and <End cell> of the NVPST command or NVIN command, P NVS1() becomes the following values.

P\_NVS1(1)=(+347.14, -20.23, +0.00, +0.00, +0.00, -158.19, +0.00, +0.00)(0, 0) P\_NVS1(2)=(+381.28, +49.01, +0.00, +0.00, +0.00, +10.84, +0.00, +0.00)(0, 0) P\_NVS1(3)=(+310.81, +43.65, +0.00, +0.00, +0.00, -34.312, +0.00, +0.00)(0, 0) P\_NVS1(4)=(+0.00, +0.00, +0.00, +0.00, +0.00, +0.00, +0.00)(0, 0) P\_NVS1(5)=(+0.00, +0.00, +0.00, +0.00, +0.00, +0.00, +0.00)(0, 0) P\_NVS1(30)=(+0.00, +0.00, +0.00, +0.00, +0.00, +0.00, +0.00)(0, 0)

[Array element count]: 30

The maximum number of pieces of work that a vision sensor can recognize at one time is 255, but the maximum number of sets of work information that a robot can acquire is 30.

#### [Sample sentence]

| 100 IF M_NVOPEN(1)<>1 THEN          | 'If vision sensor number 1 log on is not complete                        |
|-------------------------------------|--------------------------------------------------------------------------|
| 110 NVOPEN "COM2:" AS #1            | 'Connects with the vision sensor connected to COM2.                      |
| 120 ENDIF                           |                                                                          |
| 130 WAIT M_NVOPEN(1)=1              | ' Connects with vision sensor number 1 and waits for logon to be         |
| completed.                          |                                                                          |
| 140 NVPST #1,"TEST","E76","J96'     | ',"L98",0,10                                                             |
| 'Starts the "Test" program, recei   | ives the recognition count from the E76 cell and the recognition results |
| from cells J96 through L98, and sto | pres this in P_NVS1().                                                   |
| 150 MVCNT=M_NVNUM(1)                | 'Acquires the number of pieces of work recognized by the vision sensor.  |
| 330 FOR MCNT=1 TO MVCNT             | 'Repeated once for each piece of work recognized                         |
| 340 P10=P1                          | 'Copies the reference position P1 to target position P10.                |
| 350 P10=P10*P_NVS1(MCNT)            | 'Corrects the difference from the reference work for the recognized work |
| and substitutes it in P10.          |                                                                          |
| 360 MOV P10,-50                     | 'Moves to above the first recognized piece of work.                      |
| 370 MVS P10                         | 'Moves to the position of the first recognized piece of work.            |
| 380 HCLOSE 1                        | 'Grasps the work.                                                        |
| 390 MVS P10,-50                     | 'Moves to above the first recognized piece of work                       |
| 400 NEXT MCNT                       |                                                                          |

### [Explanation]

- 1) In an NVPST command or NVIN command, when a <type> of "0" is specified, the data recognized by the vision sensor is stored in position data format.
- 2) When this variable is used, write the vision program to store the data in the order X, Y, and C. Example:

| 195= | .95=                 |               |              |               |              |             |               |              |               |              |
|------|----------------------|---------------|--------------|---------------|--------------|-------------|---------------|--------------|---------------|--------------|
|      |                      | J             | K            | L             | М            | N           | 0             | Р            | Q             | R            |
| 79   | Convert the          | point into th | ie robot coo | rdinate by th | e Calibratio | Convert the | point into th | ie robot coo | rdinate by th | e Calibratio |
| 80   |                      | Х             | Y            | С             | Score        |             | Х             | Y            | С             | Score        |
| 81   | 句Point               | 347.147       | -20.232      | -158.198      | 97.641       | ⁄⊅Point     | 110.141       | 120.141      | 72.645        | 97.641       |
| 82   | ଷPoint 💦             | 381.289       | 49.017       | 10.844        | 97.224       | &Point      | 89.585        | 99.585       | -118.313      | 97.224       |
| 83   | <mark>恐</mark> Point | 310.810       | 43.649       | -34.313       | 96.217       | ଷPoint      | 139.151       | 149.151      | -163,470      | 96.217       |

- 3) The stored data is held until the next NVPST command or NVIN command is executed. However, this data is cleared by a program reset, END command, or power supply reset. Even if the continue function is enabled, the data is cleared (to 0 for all axes) for a power supply reset.
- 4) Also, if anything other than "0" is specified as the type with the NVPST command or NVIN command, all axes are cleared to "0".
- 5) If the acquired data is a vision program function or character string, "0" is stored in the corresponding axis.
- 6) The data for this variable is the valid position data for 8 axes.
- 7) When using multi-mechanism mode, see the explanation of the NVPST command.

- 1) If the type of data specified as an array element is incorrect, a "syntax error in input command statement" error occurs.
- 2) If there is an abnormal number of array elements (too many or too few), an **"incorrect argument type"** error occurs.
- 3) If an array element other than "1" through "30" is specified, an "array element mistake" error occurs.

# (4) M\_NVS1 - M\_NVS8

[Function]

Stores the data recognized by the vision sensor in numeric data format.

In an NVPST command or NVIN command, when a <type> of "1" or "3" or "5" or "7" is specified, the data in the cell range specified with <Start cell> - <End cell> is converted into numbers and stored.

#### Example:

| 195= | 195=        |               |              |               |              |             |               |              |               |              |
|------|-------------|---------------|--------------|---------------|--------------|-------------|---------------|--------------|---------------|--------------|
|      |             | J             | K            | L             | M            | N           | 0             | Р            | Q             | R            |
| 79   | Convert the | point into th | ne robot coo | rdinate by th | e Calibratio | Convert the | point into th | ie robot coo | rdinate by th | e Calibratio |
| 80   |             | Х             | Y            | С             | Score        |             | Х             | Y            | С             | Score        |
| 81   | ଷPoint      | 347.147       | -20.232      | -158.198      | 97.641       | ଷ-Point     | 110.141       | 120.141      | 72.645        | 97.641       |
| 82   | ଷPoint      | 381.289       | 49.017       | 10.844        | 97.224       | ଷPoint      | 89.585        | 99.585       | -118.313      | 97.224       |
| 83   | ðPoint      | 310.810       | 43.649       | -34.313       | 96.217       | ðPoint      | 139.151       | 149.151      | -163,470      | 96.217       |

In the above vision program, when "J96" and "Q98" are specified in the <Start cell> and <End cell> of the NVPST command or NVIN command, the value of M\_NVS1() becomes the following values.

| Elem    | ent 2 |         |         |          |        |     |         |         |          |     |
|---------|-------|---------|---------|----------|--------|-----|---------|---------|----------|-----|
| Element | 1     | 1       | 2       | 3        | 4      | 5   | 6       | 7       | 8        | 9   |
| N       | 1     | 347.147 | -20.232 | -158.198 | 97.641 | 0.0 | 110.141 | 120.141 | 72.645   | 0.0 |
|         | 2     | 381.288 | 49.018  | 10.846   | 97.048 | 0.0 | 89.582  | 99.582  | -118.311 | 0.0 |
| N<br>کا | 3     | 310.81  | 43.65   | -34.312  | 0.0    | 0.0 | 139.151 | 149.151 | -163.469 | 0.0 |
| S1(     | 4     | 0.0     | 0.0     | 0.0      | 0.0    | 0.0 | 0.0     | 0.0     | 0.0      | 0.0 |
| С       | 5     | 0.0     | 0.0     | 0.0      | 0.0    | 0.0 | 0.0     | 0.0     | 0.0      | 0.0 |

#### [Array element count]: (30.10)

It is possible to acquire 30 lines and 10 columns of information from all the cell information in the vision program.

#### [Sample sentence]

100 IF M NVOPEN(1)<>1 THEN 'If vision sensor number 1 log on is not complete ' Connects with the vision sensor connected to COM2 and sets its 110 NVOPEN "COM2:" AS #1 number as number 1. **120 ENDIF** 130 WAIT M NVOPEN(1)=1 ' Connects with vision sensor number 1 and waits for logon to be completed. 140 NVPST #1,"TEST","E76","J96","Q98"0.1,10 'Starts the "Test" program, receives the recognition count from the E76 cell and the recognition results from cells J96 through Q98, and stores this in M NVS1(). 150 MVCNT=M\_NVNUM(1) 'Acquires the number of pieces of work recognized by the vision sensor. 330 FOR MCNT=1 TO MVCNT 'Repeated once for each piece of work recognized 'Copies the reference position P1 to target position P10. 340 P10=P1 340 P10.X=M NVS1(MCNT,1) 'Substitutes the X coordinate of the recognized work in the X coordinate of P1. P10.Y=M NVS1(MCNT,2) 'Substitutes the Y coordinate of the recognized work in the Y 350 coordinate of P1. P10.C=M NVS1(MCNT,3) 'Substitutes the C coordinate of the recognized work in the C 360 coordinate of P1. 370 MOV P10,-50 'Moves to above the first recognized piece of work MVS P10 'Moves to the position of the first recognized piece of work 380 390 HCLOSE 1 'Grasps the work. 400 MVS P10,-50 'Moves to above the first recognized piece of work 410 NEXT MCNT

[Explanation]

- 1) In an NVPST command or NVIN command, when a <type> of "1" or "3" or "5" or "7" is specified, the data recognized by the vision sensor is stored in numeric data format.
- 2) The stored data is held until the next NVPST command or NVIN command is executed. However, this data is cleared (to 0) by a program reset, END command, or power supply reset. Also, if anything other than "1" and "3" and "5" and "7" is specified as the type with the NVPST command or NVIN command, the data is cleared to "0".
- 3) If the acquired data is a vision program function or character string, "0" is stored in the corresponding axis.
- 4) When using multi-mechanism mode, see the explanation of the NVPST command.

- 1) If the type of data specified as an array element is incorrect, a "syntax error in input command statement" error occurs.
- 2) If there is an abnormal number of array elements (too many or too few), an **"incorrect argument type"** error occurs.
- 3) If an array element 1 specification specifies other than "1" through "30", an **"array element mistake"** error occurs.
- 4) If an array element 2 other than "1" through "10" is specified, an "array element mistake" error occurs.

# (5) C\_NVS1 - C\_NVS8

#### [Function]

Stores the data recognized by the vision sensor in text string data format.

In an NVPST command or NVIN command, when a <type> of "2" or "3" or "6" or "7" is specified, the data in the cell range specified with <Start cell> - <End cell> is stored.

Example:

|    |                      | J             | К             | L             | М            | N           | 0             | Р             | Q             | R            |
|----|----------------------|---------------|---------------|---------------|--------------|-------------|---------------|---------------|---------------|--------------|
| 79 | Convert the          | point into th | ie robot cool | rdinate by th | e Calibratio | Convert the | point into th | ie robot cool | rdinate by th | e Calibratio |
| 80 |                      | Х             | Y             | С             | Score        |             | Х             | Y             | С             | Score        |
| 81 | @Point               | 347.147       | -20.232       | -158.198      | 97.641       | ଷ-Point     | 110.141       | 120.141       | 72.645        | 97.641       |
| 82 | ଷ <mark>Point</mark> | 381.289       | 49.017        | 10.844        | 97.224       | ଷPoint 💦    | 89.585        | 99.585        | -118.313      | 97.224       |
| 83 | <sup>®</sup> Point   | 310.810       | 43.649        | -34.313       | 96.217       | 영Point      | 139.151       | 149.151       | -163.470      | 96.217       |

In the above vision program, when "J95" and "Q98" are specified in the <Start cell> and <End cell> of the NVPST command or NVIN command, the value of C\_NVS1() becomes the following values.

| Etement<br>Element | 2<br>1 | 1             | 2         | 3              | 4        | 5    | 6             | 7             | 8              | 9        |
|--------------------|--------|---------------|-----------|----------------|----------|------|---------------|---------------|----------------|----------|
| 0                  | 1      | "X"           | "Y"       | "C"            | "Score"  | 4633 | "X"           | "Y"           | "C"            | "Score"  |
| S'NN               | 2      | "347.147<br>" | "-20.232" | "-158.19<br>8" | "97.641" |      | "110.141<br>" | "120.141<br>" | "72.645"       | "97.641" |
| S1()               | 3      | "381.289<br>" | "49.017"  | "10.844"       | "97.227" |      | "89.585"      | "99.585"      | "-118.31<br>3" | "97.227" |
|                    | 4      | "310.81"      | "43.649"  | "-34.313"      | "96.217" |      | "139.151<br>" | "149.151<br>" | "-163.47"      | "96.217" |
|                    | 5      |               | ****      |                |          |      |               |               |                | ""       |

#### [Array element count]: (30.10)

It is possible to acquire 30 lines and 10 columns of information from all the cell information in the vision program.

[Sample sentence]

10 DIM MSCORE(100) 'Declares the variable for storing scores.

100 IF M\_NVOPEN(1)<>1 THEN<br/>110 NVOPEN "COM2:" AS #1<br/>number as number 1.' When logon has not been completed for vision sensor number 1<br/>' Connects with the vision sensor connected to COM2 and sets its<br/>' Connects with the vision sensor number 1 and waits for logon to be<br/>completed.100 IF M\_NVOPEN(1)=1<br/>completed.' Connects with vision sensor number 1 and waits for logon to be

140 NVPST #1,"TEST","E76","J95","Q98",3,10

'Starts the "Test" program, receives the recognition count from the E76 cell and the recognition results from cells J95 through Q98, and stores this in C\_NVS1(1,1) - and M\_NVS1(1,1) - .

150 MVCNT=M\_NVNUM(1) 'Acquires the number of pieces of work recognized by the vision sensor. 160 FOR MCNT2=1 TO 8

170 IF C\_NVS1(1,MCNT2)="Score" THEN BREAK

180 NEXT MCNT2

300 FOR MCNT1=1 TO MVCNT

'Repeated once for each piece of work recognized

310 MSCORE(MCNT1)=VAL(C\_NVS1(MCNT1+1,MCNT2)) ' Stores the score for the recognized work into MSCORE

320 NEXT MCNT1

330 MOK=0 'Clears MOK

330 FOR MCNT=1 TO MVCNT 'Repeated once for each piece of work recognized

340 IF MSCORE(MCNT)>90 THEN MOK=MOK+1 'If the score is 90 points or higher, adds 1 to MOK.

350 NEXT MCNT

360 ' Checks the value of MOK and checks the number of pieces of work for which the score is 90 points or higher.

[Explanation]

- In an NVPST command or NVIN command, when a <type> of "2" or "3" or "6" or "7" is specified, the data recognized by the vision sensor is stored in text string format. However, kanji codes can not be acquired.
- 2) The maximum number of pieces of work that a vision sensor can recognize at one time is 255, but the maximum number of sets of work information that a robot can acquire is 30.
- 3) The stored data is held until the next NVPST command or NVIN command is executed. However, this data is cleared by a program reset, END command, or power supply reset. Also, if anything other than "2" and "3" and "6" and "7" is specified as the type with the NVPST command or NVIN command, the data is cleared to null.
- 4) If the acquired data is a vision program function or kanji code, a null character is stored in the corresponding axis.
- 5) When using multi-mechanism mode, see the explanation of the NVPST command.

- 1) If the type of data specified as an array element is incorrect, a "syntax error in input command statement" error occurs.
- 2) If there is an abnormal number of array elements (too many or too few), an **"incorrect argument type"** error occurs.
- 3) If an array element 1 other than "1" through "30" is specified, an **"array element mistake"** error occurs.
- 4) If an array element 2 other than "1" through "10" is specified, an "array element mistake" error occurs.

# 9.2. MELFA-Vision Function Details

This section explains MELFA-Vision functions other than those explained in "Chapter 5 - 0.

# 9.2.1. MELFA-Vision Main Screen

For explanations concerning the MELFA-Vision main screen, see "6.3.1 Starting MELFA-Vision (network vision sensor support software)".

Figure 9-1 MELFA-Vision Main Screen

| MELFA-Va                               | sion [MEI/  | A3D3F1 |                       |
|----------------------------------------|-------------|--------|-----------------------|
| Name:<br>MEIA3D3F                      |             |        | Processing Condition: |
| Job(Vision Pr                          | rogram)List |        |                       |
| Calibration ji<br>job1 job<br>job2 job | ob          |        |                       |
| New                                    | Edit        |        |                       |
| Delete                                 | Rename      | e      |                       |
| Refresh                                | Save As     | kur i  |                       |
| Calibration D                          | ata List    |        |                       |
| No. E                                  | xistence    | 1      |                       |
| 4<br>5<br>Edit                         | Det         | erb    |                       |
| Edit                                   | Rgn         | esn    | Offline               |

# 9. 2. 2. Job Editing screen ([Image Log] tab)

On the job edit screen [Image Log] tab, the conditions are set for the PC in which the images captured with the vision sensor are stored to the PC. It is necessary to start the FTP server on the PC storing the images For explanations concerning the MELFA-Vision main screen, see "8.4 Image Log Acquisition Settings and Reception Start/End".

This section explains the conditions set with the [Image Log] tab.

| Job Editing(Pattern Match)                                                          |   |  |  |  |  |  |  |  |
|-------------------------------------------------------------------------------------|---|--|--|--|--|--|--|--|
| File Name: job1.job Current Found No: 0                                             |   |  |  |  |  |  |  |  |
| Adjust Image   Pattern & Search Area   Processing Condition Image Log   Result Cell | F |  |  |  |  |  |  |  |
| Save the Image Log                                                                  |   |  |  |  |  |  |  |  |
| Save <u>Condition</u> : Always <u>User Name of FTP</u> : admin                      |   |  |  |  |  |  |  |  |
| Eile Name: NGImage xxx.bmp Password of FTP:                                         |   |  |  |  |  |  |  |  |
| The acquired image is preserved IP Address of FTP: 10.50.0.101                      |   |  |  |  |  |  |  |  |
| Max <u>N</u> umber: 999 → (1~999) <u>G</u> et IP Address From PC                    |   |  |  |  |  |  |  |  |
| Reset the number of images preserved.                                               |   |  |  |  |  |  |  |  |
| Sa <u>v</u> e As <u>S</u> ave <u>Exit</u> est                                       |   |  |  |  |  |  |  |  |

Figure 9-2 Job Edit Screen [Image Log] Tab

| Table 9-4 Job Edit Screen [Image Log] Tab Setting Item List |
|-------------------------------------------------------------|
|-------------------------------------------------------------|

| Setting item Explanation                                                            |                                                                                       |  |  |  |  |  |
|-------------------------------------------------------------------------------------|---------------------------------------------------------------------------------------|--|--|--|--|--|
| Save the                                                                            | To acquire the image log, put a check in the [Save the Image Log] checkbox. To not    |  |  |  |  |  |
| Image Log                                                                           | acquire the image log, remove the check from the checkbox.                            |  |  |  |  |  |
|                                                                                     | Sets the condition for storing images captured with the vision sensor to the PC.      |  |  |  |  |  |
| Save Condition                                                                      | Always : All images captured with the vision sensor are stored                        |  |  |  |  |  |
| Save Condition                                                                      | OK images : The image is stored if the count of recognized pieces of work is not 0.   |  |  |  |  |  |
|                                                                                     | NG images : The image is stored if the count of recognized pieces of work is 0.       |  |  |  |  |  |
|                                                                                     | Images captured with the vision sensor are stored as bit map (bmp) files on the PC.   |  |  |  |  |  |
| File Name                                                                           | This specifies the file name.                                                         |  |  |  |  |  |
|                                                                                     | * Up to 50 files names can be specified.                                              |  |  |  |  |  |
|                                                                                     | This specifies the number of images stored on the PC.                                 |  |  |  |  |  |
|                                                                                     | Serial numbers up to specified number of images are attached after the file name.     |  |  |  |  |  |
| Max Number                                                                          | Example: When the file name is "NGImage"                                              |  |  |  |  |  |
|                                                                                     | "NGImage001.bmp"、"NGImage002.bmp"···"NGImage010.bmp"···                               |  |  |  |  |  |
|                                                                                     | If the specified number of images is exceeded, the serial number is reset and already |  |  |  |  |  |
|                                                                                     | stored bmp files are overwritten.                                                     |  |  |  |  |  |
| Ponot                                                                               | This resets the serial numbers attached to the file name.                             |  |  |  |  |  |
| Resel                                                                               | The file name for the image captured after resetting becomes "file name 001.bmp".     |  |  |  |  |  |
| User Name of FTP                                                                    | Specifies the FTP server user name set with the displayed "Image Log Setting"         |  |  |  |  |  |
| (*1) screen.                                                                        |                                                                                       |  |  |  |  |  |
| Password of FTP                                                                     | Specifies the FTP server password set with the displayed "Image Log Setting"          |  |  |  |  |  |
| (*1)                                                                                | screen.                                                                               |  |  |  |  |  |
| IP Address of FTP                                                                   | Specifies the IP address of the PC on which the FTP server is running.                |  |  |  |  |  |
| Get IP Address                                                                      | When an MELFA-Vision FTP server is used and this button is clicked, the IP address    |  |  |  |  |  |
| From PC of the PC MELFA-Vision is running on is displayed in the [IP Address of FTF |                                                                                       |  |  |  |  |  |

(\*1) For details on the "Image Log Setting" screen, see "8.4 Image Log Acquisition Settings and Reception Start/End".

# 9. 2. 3. Job edit screen ([Result Cell Position] tab)

The "Job Editing" screen [Result Cell Position] tab displays "Found Number Cell", "Start", and "End" specified with the dedicated MELFA-BASICIV command for the network vision sensor. A cell is a position indicated by the column character and row character in the vision program.

This section explains the cell positions displayed on the screen.

| Job Editing(Pattern Match)                                   |                             |                                        |                  |               |              |
|--------------------------------------------------------------|-----------------------------|----------------------------------------|------------------|---------------|--------------|
| File Name:                                                   |                             | Current Found                          | No: 0            |               |              |
| Pattern & Search Area Pro                                    | cessing Cor                 | ndition   Image l                      | _og Result Cel   | I Position    |              |
| Set the following value to th<br>The value is different depe | ie argument<br>nding on the | t of [NVPST] and<br>e value of (type). | (NVIN) comman    | d.            |              |
|                                                              |                             | [Type] : 0 to 3                        | [Type] : -       | 4 to 7        |              |
| Found Number E76                                             | Robot1:                     | Start End<br>J81 M11                   | i Start<br>0 X81 | End<br>X86    |              |
| 0011.                                                        | Robot2:                     | 081 R11                                | 0 Y81            | Y86           |              |
|                                                              | Robot3:                     | T81 W11                                | 0 Z81            | Z86           |              |
|                                                              |                             |                                        |                  |               |              |
|                                                              | _                           | Sa <u>v</u> e As                       | <u>S</u> ave E   | E <u>x</u> it | <u>T</u> est |

Figure 9-3 Job Editing Screen ([Result Cell Position] Tab)

#### Table 9-5 Job Editing Screen [Result Cell Position] Tab Display Item List

| Setting item         | Explanation                                                                                                    |
|----------------------|----------------------------------------------------------------------------------------------------|
| Found<br>Number Cell | The number of pieces of work recognized by the vision sensor is stored in the displayed cell position.                                                                                    |
| Robot 1              | The coordinates (robot 1 coordinates) for the work recognized by the vision sensor are stored from the displayed start cell position to the displayed end cell position.                  |
| Robot 2 (*1)         | The coordinates (robot 2 coordinates) for the work recognized by the vision sensor are stored from the displayed start cell position to the displayed end cell position.                  |
| Robot 3 (*2)         | The coordinates (robot 3 coordinates) for the work recognized by the vision sensor are stored from the displayed start cell position to the displayed end cell position.                  |
| [Type]: 0 to 3       | When you specify the range from 0 to 3 for a value of the type of "NVPST" and "NVIN" command of MEFLA-BASIC IV command, the position of the cell which specifies it for A and B is shown. |
| [Type]: 4 to 7       | When you specify the range from 4 to 7 for a value of the type of "NVPST" and "NVIN" command of MEFLA-BASIC IV command, the position of the cell which specifies it for A and B is shown. |

(\*1) Displayed when a job for two robots is selected.

(\*2) Displayed when a job for three robots is selected.

# 9. 2. 4. Vision sensor network settings

The vision sensor network settings can be changed. From the MELFA-Vision menu, click [Sensor] – [Connection] – [Communication Setting] to display the "Network Settings" screen. Check with your network administrator for the items to set.

| Color - Network Set                                                | tings 🛛 🔀    |
|--------------------------------------------------------------------|--------------|
| <u>H</u> ost Name:                                                 | Color        |
| Use DHCP Server                                                    |              |
| <u>S</u> ubnet Mask:                                               |              |
| Default <u>G</u> ateway:                                           | · · ·        |
| <u>D</u> NS Server:                                                |              |
| D <u>o</u> main Name:                                              |              |
| DHCP <u>T</u> imeout:                                              | 60           |
| EIP I/O Watchdog Tin<br>Transition to Timed<br><u>A</u> uto Delete | neout Action |
|                                                                    | OK Cancel    |

Figure 9-4 MELFA-Vision "Network Settings" Screen

| Setting item           | Explanation                                                                 |
|------------------------|-----------------------------------------------------------------------------|
| Host Name              | Changes the vision sensor name.                                             |
| Use DHCP Server        | Check this when using the DHCP server to allocate the IP address.           |
| IP Address             | Input the IP address.                                                       |
| Subnet Mask            | Defines which part of the IP address shows the network and which part shows |
|                        | the host.                                                                   |
| Default Gateway        | Data can be relayed between hosts on different networks by specifying the   |
|                        | gateway address.                                                            |
| DNS Server             | Input the network host IP that supplies the DNS resolution (converting from |
|                        | host name to IP address).                                                   |
| Domain Name            | Defines the domain name of the network the vision sensor is on.             |
| DHCP Timeout           | Specifies the DHCP server response wait time.                               |
| Transition to Time Out | Shifts to another connection without closing the connection.                |
| Auto Delete            | Closes the connection.                                                      |

#### Table 9-6 "Network Settings" Screen Setting Items List

# 9.3. Vision program detailed explanation

MELFA-Vision provides a number of programs (job files) as templates. This section explains the templates provided.

# 9.3.1. Templates provided for MELFA-Vision

The table below shows the templates provided for MELFA-Vision.

Table 9-7 List of Job Templates Provided

| No. | Image processing (*1) | Output<br>coordinates<br>(*4) | Number of robots<br>(*5) | Displayable result<br>count (*6) |
|-----|-----------------------|-------------------------------|--------------------------|----------------------------------|
| 1   | Pattern matching      |                               |                          | 1                                |
| 2   | (*2)                  |                               |                          | 4                                |
| 3   |                       |                               | 1                        | 10                               |
| 4   |                       |                               |                          | 20                               |
| 5   |                       |                               |                          | 30                               |
| 6   |                       |                               |                          | 1                                |
| 7   |                       | Absolute                      |                          | 4                                |
| 8   |                       | coordinates                   | 2                        | 10                               |
| 9   |                       | coordinates                   |                          | 20                               |
| 10  |                       |                               |                          | 30                               |
| 11  |                       |                               |                          | 1                                |
| 12  |                       |                               |                          | 4                                |
| 13  |                       |                               | 3                        | 10                               |
| 14  |                       |                               |                          | 20                               |
| 15  |                       |                               |                          | 30                               |
| 16  |                       |                               |                          | 1                                |
| 17  |                       | Relative                      |                          | 4                                |
| 18  |                       | coordinates                   |                          | 10                               |
| 19  |                       |                               |                          | 20                               |
| 20  |                       |                               |                          | 30                               |
| 21  | Blob (binarization    |                               |                          | 1                                |
| 22  | processing)           |                               |                          | 4                                |
| 23  | (*3)                  |                               | 1                        | 10                               |
| 24  |                       |                               |                          | 20                               |
| 25  |                       | Absolute                      |                          | 30                               |
| 26  | Color(*7)             | coordinates                   |                          | 1                                |
| 27  |                       |                               |                          | 4                                |
| 28  |                       |                               |                          | 10                               |
| 29  |                       |                               |                          | 20                               |
| 30  |                       |                               |                          | 30                               |

(\*1) Pattern matching, blobs, edges, histograms, ID recognition, text comparison, etc. are provided for vision sensor image processing, but the image processing supported by MELFA-Vision is pattern matching and blobs.

(\*2) Pattern matching is a method of detecting patterns in images based on registered patterns.

(\*3) Blobbing is a method for detecting two-dimensional shape information such as the size, shape, position, linking, etc. of patterns expressed as blobs.

The blob template is effective for the following types of subjects.

- Large subjects
- Subjects whose shapes change irregularly

For details on blob image processing, see "9.3.2 Image processing - blobs".

(\*4) There are two types of output coordinates.

| Table | 9-81 | ist of  | Coordinates | Outpu | t to Robot |
|-------|------|---------|-------------|-------|------------|
| Iable | 3-01 | -151 01 | Coordinates | Outpu |            |

| Output method | Explanation                                                                       |
|---------------|-----------------------------------------------------------------------------------|
| Absolute      | The detected pattern position is output converted to the robot coordinate system. |
| coordinate    |                                                                                   |
| output        |                                                                                   |
| Relative      | The detected pattern position is output with the robot coordinate system offset   |
| coordinate    | quantities for the relative position based on the registered pattern position.    |
| output        |                                                                                   |

- (\*5) Templates are also provided that secure the data for two robots or for three robots with one image. When multiple robots are connected to one vision sensor, it is possible to acquire the operation positions for each robot by capturing one image.
- (\*6) It is necessary for the vision program to prepare beforehand an area in which to store the work position data that the robot acquires. Expanding this area increases the amount of information that the robot can obtain, but also increases the vision program load time and the time for sending the information from the vision sensor to the robot. Therefore, MELFA-Vision provides templates for areas for storing 1/4/10/20/30 sets of work information. Select the one that best matches your system. These quantities - 1/4/10/20/30 – indicate the maximum number of sets of work data that the robot can
- acquire. For example, for acquiring 8 sets of work data, select the 10 template. (\*7) Color is a method to detect the pattern in the image based on the specified color pattern.

Refer to "9.3.3 Image processing – Color" for details of the color image processing.

# 9. 3. 2. Image processing - blobs

This section explains how to make the blob image processing settings, using pattern matching image processing (only one robot, results output as robot absolute coordinate values) as an example.

(1) In the [Job(Vision Program)List] on the left side of the main MELFA-Vision screen, click [New]. From the "Image Processing Method" screen displayed, select blob image processing, then click the [OK] button.

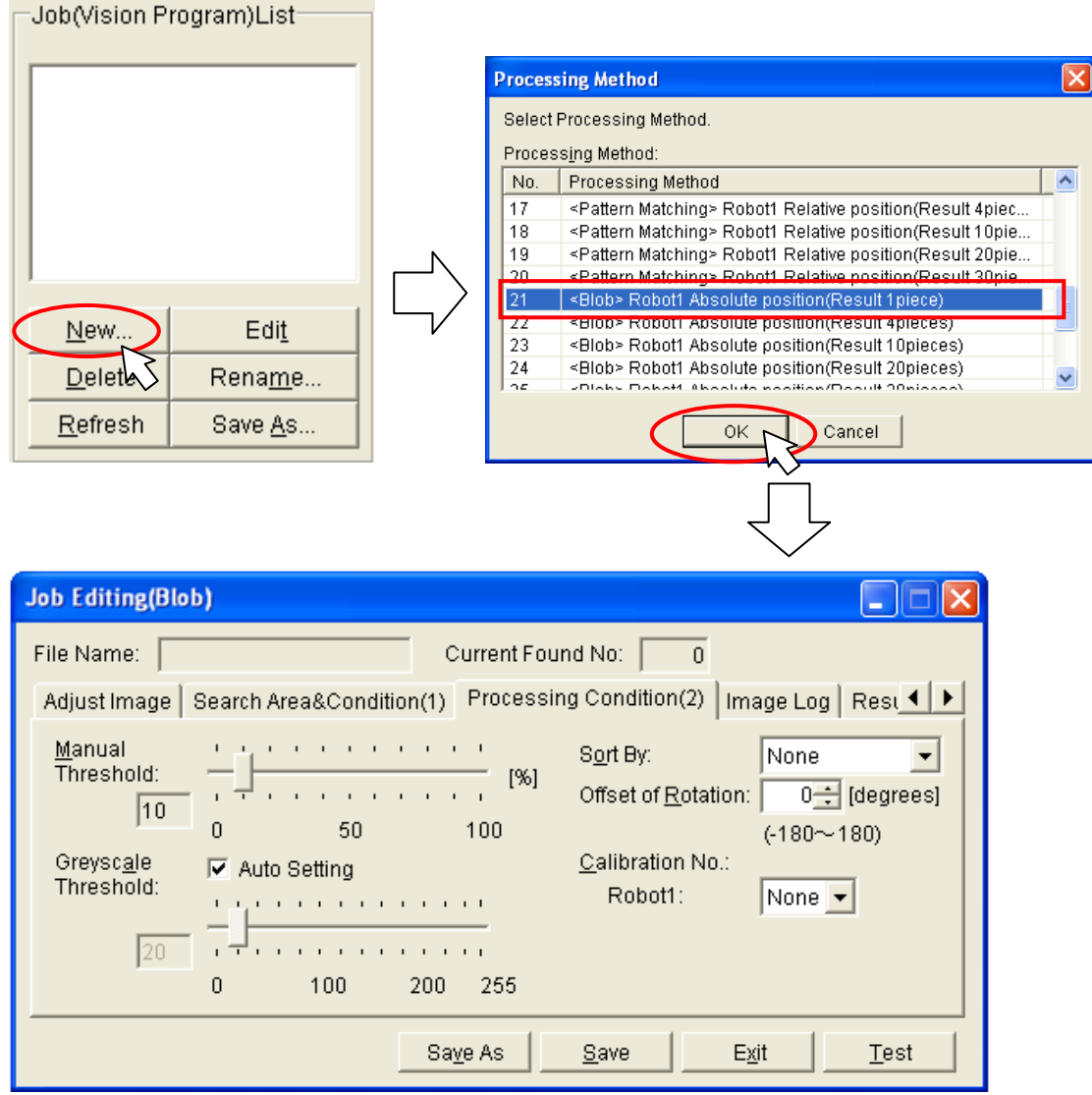

Figure 9-5 Blob Image Processing Selection

(2) Execute the work in order of the Adjust Image Search Area&Condition(1) Processing Condition(2) Image Log Result Cell Position tabs from left to right on the displayed "Job Editing" screen.

For details on the [Adjust Image] tab, see "6.3.3 Image processing settings".

(3) When you click the "Job Editing" screen [Search Area & Condition(1)] tab, the conditions for executing blob image processing are set.

| Job Editing(Blob)                                                                                                    |
|----------------------------------------------------------------------------------------------------|
| File Name:       Current Found No:       0         Adjust Image       Search Area&Condition(1)       Processing Condition(2)       Image Log       Rest       Image Log         Color Setting:       Blob:       Either       Area Limit:       Min:       100 ÷       [Pixel]         Background:       White       Max:       1000 ÷       [Pixel]       Max:       10000 ÷       [Pixel]         Click the [Image] button to set the search area.       (0~ 900000)       (0~ 900000)       Search Area:       Image       Fill Holes:         Number to Find:       10 ÷       (1~ 255)       Image       Image       Image |
| Sa <u>v</u> e As <u>S</u> ave <u>Ex</u> it <u>T</u> est                                                                                                    |

When you change a displayed setting item, then click the [Test] button, the results of image processing under the specified conditions are displayed at the main screen [Camera Image], so check whether or not the work is correctly recognized.

For details on the setting items, see "Table 9-9 List of [Search Area and Recognition Condition (1)] Tab Items".

| Setti            | ng item    | Setting range      | Explanation                                                                                                    |  |  |  |
|------------------|------------|--------------------|----------------------------------------------------------------------------------------------------|--|--|--|
| Color<br>Setting | Blob       | Black/white/Either | Select the color of the work to be recognized (black or white or any desired color)                                                                                                    |  |  |  |
|                  | Background | Black/white        | This specifies the color (black or white) that is the background for captured images.                                                                                                    |  |  |  |
| Search Area      |            | _                  | Click the [Image] button to set the range for<br>detecting the work (blob).<br>For details on the setting method, see "6.3."<br>Image processing settings".                                                             |  |  |  |
| Number to Find   |            | 1 - 255            | This sets the maximum number of pieces that can be detected in one image processing.                                                                                                    |  |  |  |
| Area<br>Limit    | Min<br>Max | 0 - 900000         | This sets the surface area range (minimum to maximum) for detected work (blobs). This surface area range is specified in pixels.                                                                                        |  |  |  |
| Fill Holes       |            | ON/OFF             | When there are holes in the work, to recognize<br>the work in the state with the holes filled, put a<br>check in the [Fill Holes] checkbox. To<br>recognize with holes unfilled, remove the<br>check from the checkbox. |  |  |  |

| Table 9-9 List of I | Search Area and | d Recognition | Condition (1 | 1)] Tab | Items |
|---------------------|-----------------|---------------|--------------|---------|-------|
|                     |                 | recognition   | oonanaon (   | 1/] 100 | noms  |

\* For all the items, if a value outside the range is input, it is replaced with the upper or lower limit value near the image going out of focus.

(4) When you click the "Job Editing" screen [Processing Condition(2)] tab, the conditions for executing blob image processing are set.

| Job Editing(Blob)                                                                                                    |
|----------------------------------------------------------------------------------------------------|
| File Name: Current Found No: 0                                                                                                    |
| Adjust Image   Search Area&Condition(1) Processing Condition(2)   Image Log   Rest                                                                                                    |
| Manual<br>Threshold:       Image: Constraint of the system       Sort By:       None         10       0       50       100       Offset of Rotation:       0 ⊕ [degrees]         Greyscale<br>Threshold:       Image: Constraint of the system       Image: Constraint of the system       Calibration No.:         20       100       200       255 |
| Sa <u>v</u> e As <u>S</u> ave <u>Ex</u> it <u>T</u> est                                                                                                    |

When you change a displayed setting item, then click the [Test] button, the results of image processing under the specified conditions are displayed at the main screen [Camera Image], so check whether or not the work is correctly recognized.

For details on the setting items, see "Table 9-9 List of [Search Area and Recognition Condition (1)] Tab Items".

Table 9-10 List of [Processing Condition(2)] Tab Items

| Setting item        | Setting<br>range | Explanation                                                                                                    |
|---------------------|------------------|----------------------------------------------------------------------------------------------------|
| Manual Threshold    | 1 - 100          | This sets what degree of recognition is required for recognition of work detected with the threshold specified with the grayscale threshold. For the vision sensor, the degree of matching of the detected work is expressed as 1-100%. Work whose degree of matching is lower than the value set here is not recognized.                                                                                                    |
| Greyscale Threshold | 1 - 255          | This sets the grayscale threshold. When the "Auto Setting" checkbox is checked, the value is set automatically from the images captured.                                                                                                    |
| Sort By             | None<br>X<br>Y   | Returns the recognized work results in the specified sort order.<br>When "None" is specified, the results are returned with the work sorted<br>in order of high recognition ratio.<br>This sorting is used for cases such as when multiple work pieces are<br>detected and you want to grasp the work in order from left to right in the<br>image.<br>The "X" and "Y" specified here indicate the "X" and "Y" at the red frame<br>displayed with the search area setting. |
| Offset of Rotation  | -180 - 180       | When outputting the recognized work results, this function adds the specified offset amount to the detection angle.<br>When registering patterns, this is used if the 0°-tilt image can not be captured.                                                                                                    |
| Calibration No.     | None<br>1 - 10   | This selects the data when outputting the recognized work coordinate value converted to the robot coordinate value.<br>Work information can be converted to the coordinate systems for up to three robots and sent.<br>Therefore, it is possible to select calibration numbers for three robots.<br>* The figure above shows a screen assuming a system with one robot.<br>When a system is selected with three robots, [Robot 2:] and [Robot 3:] display appears.        |

\* For all the items, if a value outside the range is input, it is replaced with the upper or lower limit value near the image going out of focus.

(5) For details on the [Image Log] tab, see "9.2.2Job Editing screen ([Image Log] tab) "; for details on the [Results Cell Position] tab, see "9.2.3 Job edit screen ([Result Cell Position] tab) ".

## 9.3.3. Image processing – Color

This section explains how to make the Color image processing settings, using pattern matching image processing (only one robot, results output as robot absolute coordinate values) as an example.

 In the [Job(Vision Program)List] on the left side of the main MELFA-Vision screen, click [New]. From the "Image Processing Method" screen displayed, select Color image processing, then click the [OK] button.

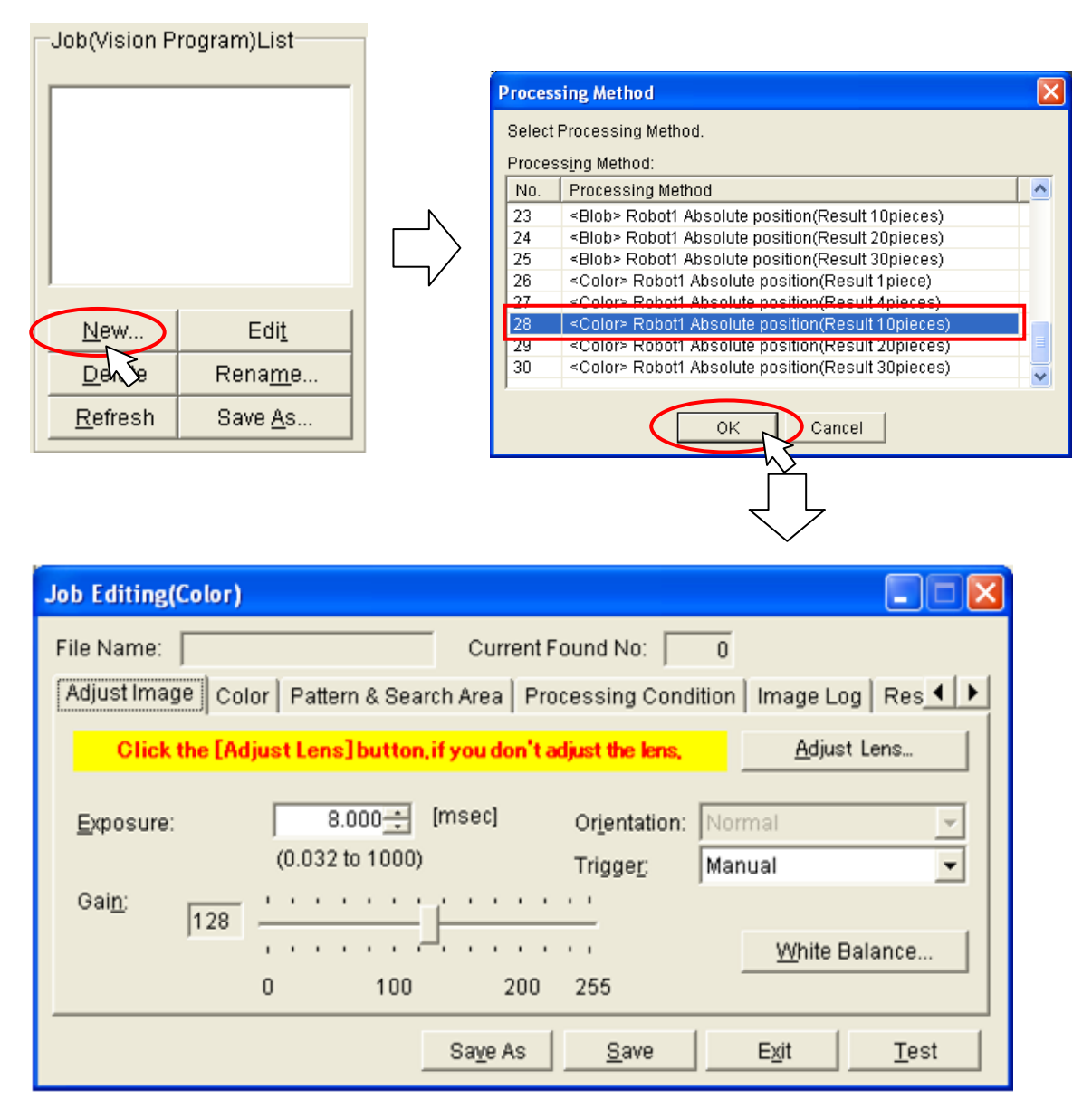

Figure 9-6 Color Image Processing Selection

- (2) Execute the work in order of the Adjust Image Color Pattern & Search Area Processing Condition Image Log Res
- (3) [White Balance] button of [Adjust Image] tab is clicked, and a standard color is specified. [White Balance] button is displayed only in case of the color image processing. The image in the state that the [White Balance] button is not clicked cannot accurately recognize the color like "Figure 9-1 When you do not click [White Balance] button".

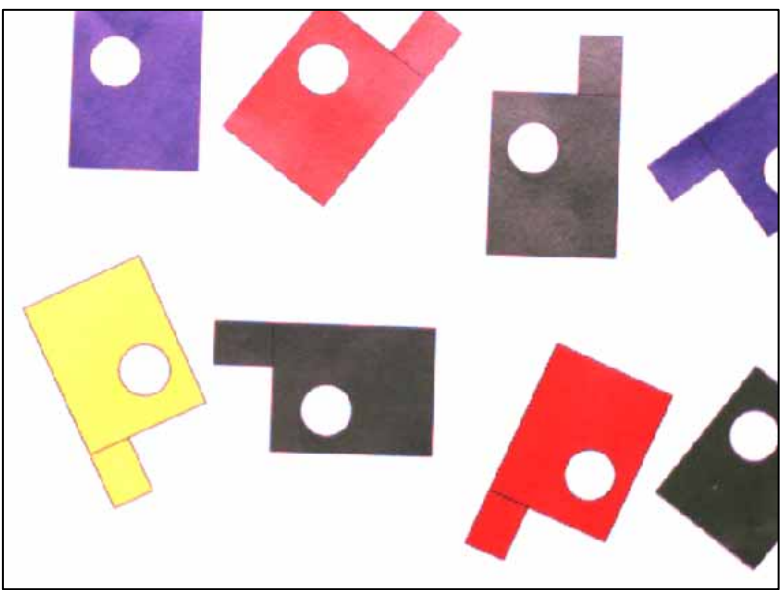

Figure 9-2 When you do not click [White Balance] button

[White Balance] button is clicked, standard color is recognized and the RGBcolor can be recognized more accurately.

A standard color is a color of 100\*100 dots at the center of the camera picture when [White Balance] button is clicked.

In this case, standard color is made white, it comes to recognize the color by a color near man's recognition.

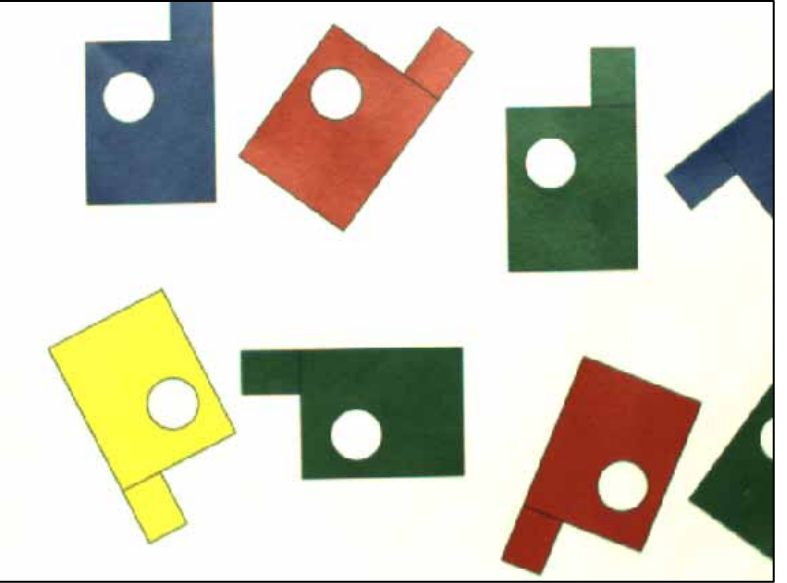

Figure 9-3 When you click [White Balance] button

(4) The condition of executing the color image processing is set in [Color] tab of "Job Editing" screen.

| Job Editing(Color)               |                                                                  |
|----------------------------------|------------------------------------------------------------------|
| File Name:                       | Current Found No: 0                                              |
| Adjust Image Color Path          | ttern & Search Area   Processing Condition   Image Log   Res 💶 🕨 |
| Click [image] button. S          | Specify the recognized color with the displayed frame.           |
| <u>C</u> olor Area Setting:<br>  | Histogram Threshold Image Red 0.000 -1                           |
| ☐ R <u>e</u> presentation C<br>C | OFF=RGB Green 0.000 -1 =                                         |
| C Select Fi <u>l</u> ter C       | OFF=Color Blue 0.000 -1 -<br>ON = Greyscale (-1 to 255)          |
|                                  | Save As <u>S</u> ave E <u>x</u> it <u>T</u> est                  |

When [Test] button is clicked after the displayed set item is changed, the result of processing the image on [Camera Image] of the main screen and the condition of specifying it is displayed. Confirm whether the light and shade of work is clear according to the specified color on the screen. For details on the setting items, see "Table 9-1 List of [Color] Tab Items"

| Setting item       | Setting range             | Explanation                                                                                                    |  |  |  |  |  |  |
|--------------------|---------------------------|----------------------------------------------------------------------------------------------------|--|--|--|--|--|--|
| Color Area Setting | _                         | [Image] button is clicked, shifts to a graphic image and a square frame is displayed.<br>Enclose the color which wants to be recognized with the frame and click the [Enter] key.                                                                                                    |  |  |  |  |  |  |
| Representation     | ON/OFF                    | Whether the specified color is acquired in RGB(Red/Green/Blue) information or it acquires it in HIS(Hue/Intensity/Saturation) information is selected.                                                                                                    |  |  |  |  |  |  |
| Select Filter      | ON/OFF                    | Whether the image displayed on the screen is displayed<br>by the color or it displays it with grey scale which puts the<br>specified color filter is selected.                                                                                                    |  |  |  |  |  |  |
| Histogram          | _                         | Color specified by [Color Area Setting] information is<br>displayed.<br>When [Representation] CheckBox is OFF, information on<br>RGB is displayed.<br>And the CheckBox is ON, information on HIS is displayed.                                                                                                    |  |  |  |  |  |  |
| Threshold          | -1:Auto<br>0 - 255:Manual | Initial value is "-1".<br>When the value is "-1", the color of work is converted into<br>white putting the color specified by [Color Area Setting]<br>filter.<br>When the light and shade of work is not clear by the self<br>adjustment filter, the color recognize can be adjusted<br>which input the value of 0 - 255 to "Threshold". |  |  |  |  |  |  |

# Table 9-2 List of [Color] Tab Items

(4-1)Color Area Setting is specified.

When [Image] button of "Color Area Setting" is clicked, foci move to the main screen, and Area adjustment mark is displayed in [Camera Image].

The color which wants to be recognized from the area enclosed with this frame is detected.

Enclose the color which wants to be recognized with the frame.

The area in which the work is detected can be changed with the mouse or keyboard.

If you use the keyboard, each time the [F9] key is pressed, the "area adjustment mark" changes and fine adjustments can be made with the [arrow keys].

To finalize the area, press the [Enter] key; to cancel it, press the [ESC] key.

The focus returns to the "Job Editing" screen.

When press the [Enter] key, color specified for "Histogram" information is displayed.

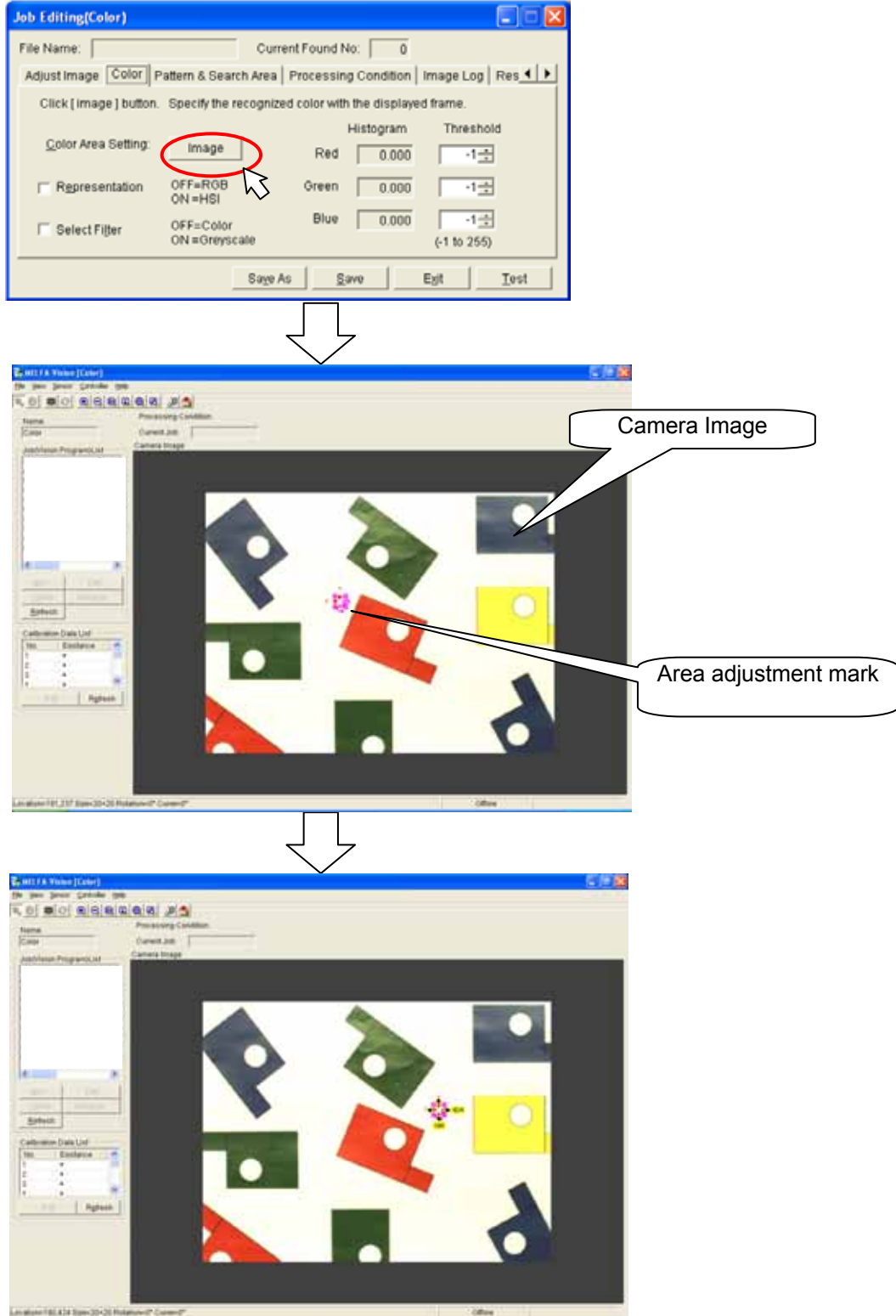

(4-2)Changes to the gray-scale imagery by the color which specifies [Camera Image]. [Select Filter] CheckBox is ON, and [Test] button is clicked. Specified color is displayed in white putting the same filter as the specified color.

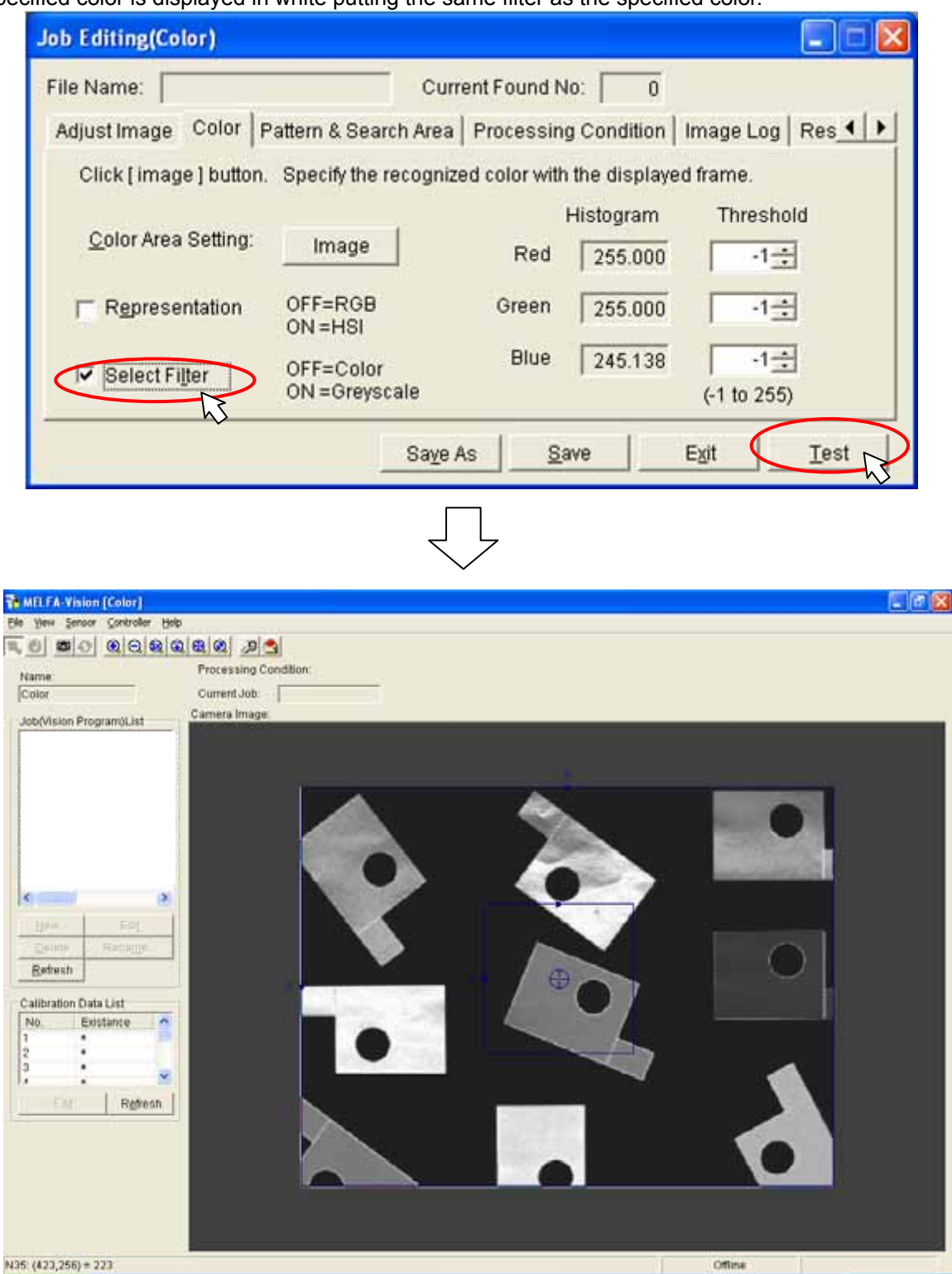

(4-3)Color is adjusted.

Value of "Threshold" is changed, and [Test] button is clicked.

For instance, when green is recognized more emphatically the value of "Green" is increased, and other items are decreased.

Refer to "Histogram" value for the value.

| Job Editing(Color)                                                                                |                                                                                                  |
|---------------------------------------------------------------------------------------------------|--------------------------------------------------------------------------------------------------|
| File Name:                                                                                        | Current Found No: 0                                                                              |
| Adjust Image Color P                                                                              | attern & Search Area Processing Condition Image Log Res 💶 🕨                                      |
| Click [ image ] button.                                                                           | Specify the recognized color with the displayed frame.                                           |
| <u>C</u> olor Area Setting:                                                                       | Histogram Threshold Image Red 61.200                                                             |
| ☐ Representation                                                                                  | OFF=RGB Green 164.560 100 +                                                                      |
| I Select Fi <u>l</u> ter                                                                          | OFF=Color         Blue         118.213         40 ÷           ON = Greyscale         (-1 to 255) |
|                                                                                                   | Sa <u>v</u> e As <u>S</u> ave E <u>x</u> it <u>Test</u>                                          |
| Te MELFA Vision (Color)<br>De yew Sensor Controler Heb<br>파 한 환자 환자 환자 2017<br>Name: Processing C | endtion.                                                                                         |
| Color Current Job:<br>Job(Vision Program)List Camera image                                        |                                                                                                  |
| Children Astronomics                                                                              |                                                                                                  |

(4-4)When work is recognized specifying not only Hue but also Saturation and Intensity, "Representation" is changed.

"Representation" CheckBox is ON, all the values of the item of "Threshold" are set to "-1", and [Test] button is clicked.

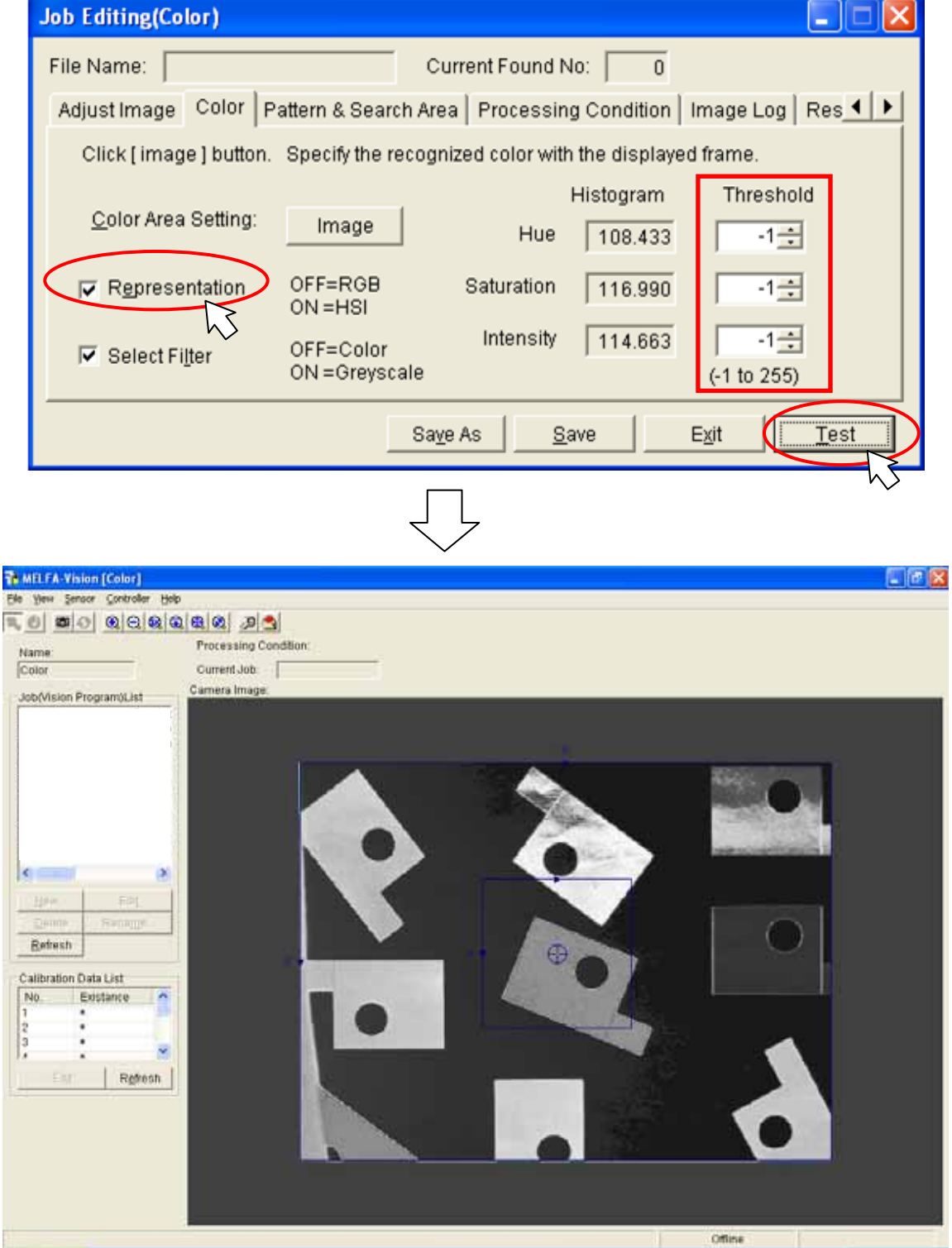

(4-5)Color is adjusted.

Value of "Threshold" is changed, and [Test] button is clicked.

For instance, when recognize the vivid color work the value of "Saturation" is increased, and other items are decreased.

Refer to "Histogram" value for the value.

| Job Editing(Color)                  |                                              |                                                                                                    |
|-------------------------------------|----------------------------------------------|----------------------------------------------------------------------------------------------------|
| File Name:                          | Current Found No: 0                          |                                                                                                    |
| Adjust Image Color P                | attern & Search Area   Processing Condition  | n   Image Log   Res 🔸 🕨                                                                                                    |
| Click [ image ] button.             | Specify the recognized color with the displa | iyed frame.                                                                                                    |
| <u>C</u> olor Area Setting:         | Histogram<br>Image Hue 108.433               | Threshold                                                                                                    |
| <b>⊽</b> R <u>e</u> presentation    | OFF=RGB Saturation 116.990<br>ON=HSI         | 0 100-                                                                                                    |
| Select Filter                       | OFF=Color Intensity 114.663<br>ON=Greyscale  | 3 50 ÷<br>(-1 to 255)                                                                                                    |
|                                     | Sa <u>v</u> e As <u>S</u> ave                | E <u>x</u> it <u>Test</u>                                                                                                    |
|                                     |                                              | $\sim$                                                                                                    |
| 🃬 MELFA-Vision (Color)              |                                              |                                                                                                    |
| Ele yers sensor Controller Holo<br> |                                              |                                                                                                    |
| Name Processin<br>[Color Ourrent.Jc | ab:                                          |                                                                                                    |
| Job(Vision Program)Ust Camera Im    | age.<br>com                                  |                                                                                                    |
|                                     |                                              |                                                                                                    |
|                                     |                                              |                                                                                                    |
|                                     |                                              |                                                                                                    |
|                                     |                                              |                                                                                                    |
| Betesh                              |                                              |                                                                                                    |
| Calibration Data List               |                                              |                                                                                                    |
| 3                                   |                                              |                                                                                                    |
| Retrest                             |                                              |                                                                                                    |
|                                     |                                              |                                                                                                    |
|                                     |                                              |                                                                                                    |
|                                     |                                              |                                                                                                    |
| 105 (344 500 - B                    |                                              | Complete States and States and St |

- (5) Pattern and Search Area are specified.
   [Pattern & Search Area] tab is displayed, and the recognized work is registered.
   Refer to "6.3.3 Image processing settings" for registration method.
- (6) The condition of recognizing it is specified.
   [Pattern & Search Area] tab is displayed, and the recognized work is registered.
   [Condition] tab is displayed, and the condition of recognizing it is specified.
   Refer to "6.3.3 Image processing settings" for registration method.

# 9.3.4. Using image processing for which there is no template

The only templates provided for MELFA-Vision are pattern matching and blobs. \* When using a robot using other image processing, write the vision program using "In-Sight Explorer" installed on the PC with "5.3.1 Vision sensor dedicated software (In-Sight Explorer before Ver.4.1) installation".

For details on how to write a vision program using "In-Sight Explorer", see the "In-Sight Explorer" help.

# 9.3.5. To shorten the time for transferring data with the robot controller

The image processing templates prepared for MELFA-Vision use the mechanism of transferring the information on recognized work to the robot controller one set at a time (three communications, X, Y, and C per piece of work).

When it is desired to shorten the tact time, it is recommended that the vision program and robot program be altered to shorten the data transfer time.

Below is the method for transferring a maximum of four sets of data (127 bytes maximum) in each data transfer.

<Vision program change example>

| Before change |                                        |         |         |               |             |              |    |  |  |
|---------------|----------------------------------------|---------|---------|---------------|-------------|--------------|----|--|--|
|               | I   J   I                              |         | K       | L             | M           | N            | 0  |  |  |
| 79            | Convert the point into the robot coord |         |         | dinate by the | Calibration | of No.1 Robo | t. |  |  |
| 80            |                                        | Х       | Y       | С             | Score       |              |    |  |  |
| 81            | POINT                                  | 355.521 | 59.887  | 48.485        | 99.997      |              |    |  |  |
| 82            | POINT                                  | 421.531 | 44.300  | -67.008       | 99.997      |              |    |  |  |
| 83            | POINT                                  | 316.099 | -80.646 | 89.732        | 99.997      |              |    |  |  |
| 84            | #ERR                                   | #ERR    | #ERR    | #ERR          | 0.000       |              |    |  |  |

Data exists in each cell in the vision program and the robot controller can use them without processing the acquired values.

However, in the example above, since a total of 12 data transfers are required for cells [J81] through [L84], the transfer time becomes longer.

| After change |             |              |         |   |           |           |            |            |            |              |             |             |
|--------------|-------------|--------------|---------|---|-----------|-----------|------------|------------|------------|--------------|-------------|-------------|
|              | 0           | P            | Q       | R | S         | Т         | U          | V          | W          | Х            | Y           | Z           |
| 79           | # ERR is co | nverted into | E.      |   | The resul | ts are co | nnected.   |            |            |              |             |             |
| 80           | х           | Y            | c       |   |           |           |            |            |            |              |             |             |
| 81           | 355.521     | 59.887       | 48.485  |   | 355.52136 | 2,59.8869 | 29,48.4847 | 764/421.53 | 31189,44.3 | 0006,-67.007 | 538/316.098 | 572,-80.645 |
| 82           | 421.531     | 44.300       | -67.008 |   |           |           |            |            |            |              |             |             |
| 83           | 316.099     | -80.646      | 89.732  |   |           |           |            |            |            |              |             |             |
| 84           | :E          | E            | E       |   |           |           |            |            |            |              |             |             |
|              |             |              |         |   |           |           |            |            |            |              |             |             |

The value converts errors into a text string as is. Text string cells are linked to form a single cell. The above program is added to the vision program before change.

Cells [O81] through [Q84] use the vision program "count error" function. If there is an error, they display the character "E". Also, cell [S81] stores the data for the four cells [O81] – [Q84] in one cell. The vision program "concatenate" function is used. Coordinates are delimited with "," and recognized work is delimited with "/". For details on the functions used in vision programs, see the "In-Sight Explorer" help.

# 

The maximum number of characters the robot can receive in one communication is 127.

Due to restrictions on communications with the robot, if the information for one piece of work is X, Y, and C, one data transfer can handle up to four sets of data.
<Robot program change example>

Change the program example in "7.3.2 Writing a Sample Robot Program" as follows. The parts of the program in the boxes are the locations changed.

10 ' The work grasping position P1, and the work placement position P2 must have been taught beforehand.

- 20 ' Example: P0=(+250.000,+350.000,+500,000,-180.000,+0.000)(7,0)
- 30' P1=(+500.000, +0.000, +300,000, -180.000, +0.000, +10.000)(7,0)
- 40' P2=(+300.000,+400.00,+300.000,-180.000,+0.000,+90.000)(7,0)

#### 50 DIM MV(30,3)

60 IF M\_NVOPEN(1)<>1 THEN 'If vision sensor number 1 logon is not complete

70 NVOPEN "COM2:" AS #1 'Connects with the vision sensor connected to COM2.

80 ENDIF

90 WAIT M\_NVOPEN(1)=1 'Connects with vision sensor number 1 and waits for logon to be completed.

#### 100 NVPST #1,"Job2","E76","S81","S81",2,10 'Starts the [Job2] vision program and

| 110 receives the recognized                | I count from cell [E/6] and the recognized coordinates from cell    |
|--------------------------------------------|---------------------------------------------------------------------|
|                                            | 'Moves to the evacuation point                                      |
| 130 IF M_N\/NILIM(1)=0 THEN *NG            | ' If the detection count is 0 jump to error                         |
| 140 MROW=1                                 | ' Clears the acquired cell row                                      |
| 150 MROW=1                                 | ' Clears the recognized work number                                 |
| 160 MKOSU=0                                | 'Specifies the work information (X Y C)                             |
| 170 MST=1                                  | ' Clears the head position extracting characters from the           |
| text string.                               | cloure the neur position extracting characters from the             |
| 180 MED=1                                  | ' Clears the tail position from which characters were               |
| extracted from the text string the previou | s time.                                                             |
| 190 MFLG1=0                                | ' Clears the flag showing that all the information has been         |
| acquired.                                  |                                                                     |
| 200 WHILE MFLG1=0                          | ' Loops until all the information is acquired.                      |
| 210 CGET\$=C_NVS1(MROW,1)                  | 'Acquires cell information.                                         |
| 220 MLEN=LEN(CGET\$)                       | ' Obtains the character count for the cell information              |
| acquired.                                  |                                                                     |
| 230 IF MLEN<>0 THEN                        | 'When acquired cell information exists                              |
| 240 FOR MPT=1 TO MLEN                      | ' Loops for amount of cell information acquired                     |
| 250 C1\$=MID\$(CGET\$,MPT,1)               | 'Acquires cell information one cell at a time                       |
| 260 IF C1\$="," OR C1\$="/" THEN           | ' If the acquired character is "," or "/"                           |
| 270 C2\$=MID\$(CGET\$,MPT-1,1)             | 'Acquires the information one character before a "," or "/".        |
| 280 MKOSU=MKOSU+1                          | ' Updates the work information                                      |
| 290 IF C2\$<>"E" THEN                      | MV(MNUM,MKOSU)=VAL(MID\$(CGET\$,MST,MPT-MED)) ELSE                  |
| MV(MNUM,MKOSU)=0                           |                                                                     |
| 300 MST=MPT+1                              | 'Specifies the head position extracting text.                       |
| 310 MED=MSI                                | Specifies the fail position from which text was extracted.          |
|                                            | Lifthe conviron character is "/"                                    |
|                                            | If the acquired character is /                                      |
|                                            | Updates the recognized work number.                                 |
|                                            | Clears the work mormation.                                          |
|                                            |                                                                     |
| 380 MROW=MROW+1                            | ' Moves to the next cell information                                |
| 390 FLSE                                   | moves to the next cen mornation.                                    |
| 400 MFLG1=1                                | 'All information acquisition is complete.                           |
| 410 ENDIF                                  |                                                                     |
| 420 WEND                                   |                                                                     |
| 430 MFLG1=0                                | ' Clears all information acquisition flags.                         |
| 440 FOR M1=1 TO M NVNUM(1)                 | ' Loops once for each detection by vision sensor 1.                 |
| 450 P10=P1                                 | ' Creates the target position P10 using the vision sensor 1 results |
| data.                                      |                                                                     |
| 460 P10.X=MV(M1,1)                         |                                                                     |
| 470 P10.Y=MV(M1,2)                         |                                                                     |
| 480 MC=MV(M1,3)                            |                                                                     |
| 490 P10.C=RAD(MC)                          |                                                                     |
| 500 MOV P10,10                             | ' Moves to 10 mm above the work grasping position P10.              |
| 510 MVS P10                                | ' Moves to the work grasping position P10.                          |
|                                            |                                                                     |

#### 9 Detailed Explanation of Functions

| 520    | DLY 0.1    | ' Wait time of 0.1 second                              |
|--------|------------|--------------------------------------------------------|
| 530    | HCLOSE 1   | 'Closes hand 1.                                        |
| 540    | DLY 0.2    | ' Wait time of 0.2 second                              |
| 550    | MVS P10,10 | ' Moves to 10 mm above the work grasping position P10. |
| 560    | MOV P2,10  | ' Moves to 10 mm above the work placement position P2. |
| 570    | MOV P2     | ' Moves to the work placement position P2.             |
| 580    | DLY 0.1    | 'Wait time of 0.1 second                               |
| 590    | HOPEN 1    | 'Opens hand 1.                                         |
| 600    | DLY 0.2    | ' Wait time of 0.2 second                              |
| 610    | MVS P2,10  | ' Moves to 10 mm above the work placement position P2. |
| 620 N  | EXT        | 'Repeats.                                              |
| 630 H  | LT         | ' Program pause (Create the appropriate processing.)   |
| 640 El | ND         | ' Exit                                                 |
| 650 '  |            |                                                        |
| 660 *N | IG         | 'Error processing                                      |
| 670    | ERROR 9000 | ' Error No. 9000 output                                |
| 680    | HLT        | ' Program pause (Create the appropriate processing.)   |
| 690 EI | ND         | ' Exit                                                 |

# 9. 4. Detailed explanation of systems combining multiple vision sensors and robots

The systems explained in Chapter 5 through Chapter 0 were systems with one vision sensor and one robot controller.

With this system it is also possible to construct systems with one robot controller and up to seven vision sensors and systems with one vision sensor and up to three robot controllers. This chapter explains the construction of these systems.

#### 9.4.1. Systems with one robot controller and multiple vision sensors

This section only explains those aspects of the setting method for constructing a system with one robot controller and multiple vision sensors that are different from the contents covered in Chapter 5 through Chapter 0.

(1) Change the robot controller communication settings.

From the MELFA-Vision menu, select [Controller] – [Communication Setting] to display the "Communication Setting" screen.

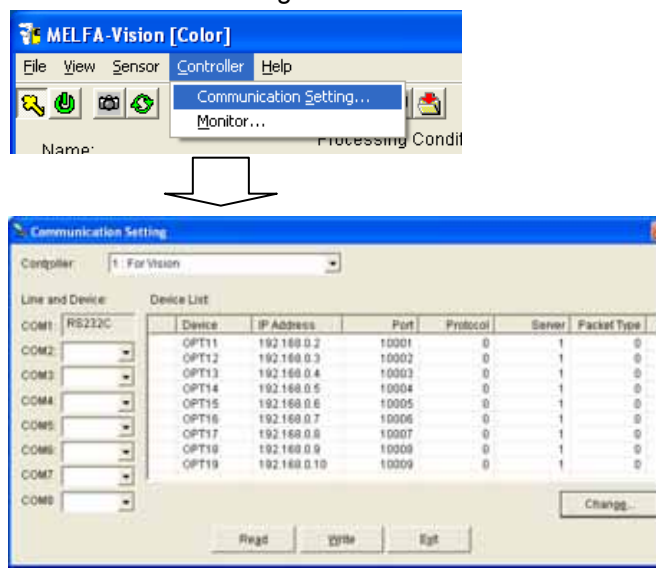

Set the "Line and Device" and "Device List" for the number of vision sensors connected. Below is an example for connecting three vision sensors.

| Cardon | e 1         | 1 Far Vi | 100                        | •            |       |          |        |             |
|--------|-------------|----------|----------------------------|--------------|-------|----------|--------|-------------|
| une an | Dette       | 0        | even List                  |              |       |          |        |             |
| COM1:  | R1232C      |          | Device.                    | IP Address   | Fut   | Protocol | Server | Packet Type |
| care   | CHITLE      | -        | OPTES                      | 192.168.0.2  | 10001 | 0        | 1      | 0           |
|        | 00115       | -        | OPT12                      | 192.168.0.3  | 10002 | 0        | 1.1    | 0           |
| OM3    | OPT16       |          | OPT13                      | 192169.04    | 10003 | 0        | 1      | 0           |
| Sec.   | Province of | -51      | OPT14                      | 192.160.0.5  | 10004 | 0        | .1     | 0           |
| ONA.   | 08117       | -        | OPTIS                      | 10.55.0.100  | 23    | 1        | 0      | 1           |
| OWE    | -           | -        | OPTIE                      | 10.50.0.101  | 23    | 1        | 0      | 1           |
|        | _           |          | <ul> <li>Toetty</li> </ul> | 10.50.0.102  | 111   |          | - 0    |             |
| OM6.   | 1           | •        | OPTIE                      | 192168.0.0   | 10008 | 0        |        | 0           |
| OM7    |             |          | OPTIN                      | 192.160.0.10 | 10009 | 0        | 1      | 0           |
| OME    | -           |          |                            |              |       |          | I.     | Change      |

Click the [Write] button to change the robot controller parameters.

(2) Write the vision program for each vision sensor.

Log onto the connected vision sensors and write the vision program for each vision sensor. For details on the logon method and vision program writing method, see "6.3 Work recognition test".

(3) Write the robot program to control multiple vision sensors.

```
Write a robot program like the following.
10 IF M NVOPEN(1)<>1 THEN NVOPEN "COM2:" AS #1
                                                                 'Connects to vision sensor 1 (COM2).
20 IF M_NVOPEN(2)<>1 THEN NVOPEN "COM3:" AS #2
                                                                 'Connects to vision sensor 2 (COM3).
30 IF M NVOPEN(2)<>1 THEN NVOPEN "COM4:" AS #3
                                                                 'Connects to vision sensor 3 (COM4).
40 WAIT M NVOPEN(1)=1
                                    ' Connects with vision sensor number 1 and waits for logon to be completed.
50 WAIT M_NVOPEN(2)=1
                                    ' Connects with vision sensor number 2 and waits for logon to be completed.
60 WAIT M NVOPEN(3)=1
                                    ' Connects with vision sensor number 3 and waits for logon to be completed.
70 NVPST #1, "Job1", "E76", "J81", "L85", 0, 10 'Starts the vision program and acquires the results.
80 NVPST #2, "Job1", "E76", "J81", "L85", 0, 10 'Starts the vision program and acquires the results.
90 NVPST #3, "Job1", "E76", "J81", "L85", 0, 10 'Starts the vision program and acquires the results.
 . . . . . .
 ····· Operates the robot with the results received.
 . . . . . .
200 NVCLOSE
```

#### 9. 4. 2. Systems with one vision sensor and multiple robot controllers

This section only explains those aspects of the setting method for constructing a system with one vision sensor and multiple robot controllers that are different from the contents covered in Chapter 5 through Chapter 0.

This section shows a system with two robots as an example.

(1) Write the vision program for two robots.

See "6.3.3 Image processing settings" and on the "Image Processing Method Selection" screen, select the template for two robots and write the vision program.

When the template for two robots is selected, on the "Job Editing" screen [Processing Condition] tab, the calibration setting items for two robots are displayed.

| File Name:                                                          | Current Foun     | d No: 0                               |                                             |
|---------------------------------------------------------------------|------------------|---------------------------------------|---------------------------------------------|
| Adjust Image Pattern & Search Area                                  | Processing Co    | indition Image L                      | og   Result Cell                            |
| Number to Eind: 10 10 10 10 10 10 10 10 10 10 10 10 10              | 255)<br><br>     | Sgrt By<br>Offset of <u>R</u> otation | None •<br>None •<br>(degrees)<br>(-180-180) |
| Fing Tolerances:<br>Angle Start 180 4 (dec<br>Angle End: 180 4 (dec | prees]<br>prees] | Robot1<br>Robot2                      | None -<br>None -                            |

(2) Execute the calibration work for two robots. See "7.2 Calibration Setting" and execute the calibration work for two robots. When doing the work for the second robot, change the "Robot datum" robot selection.

| Create Calibration Data                                          | ×                                                                                                |  |  |  |  |
|------------------------------------------------------------------|--------------------------------------------------------------------------------------------------|--|--|--|--|
| Calibration No.: 1<br>Robot Reference Point                      |                                                                                                  |  |  |  |  |
| Robot 1:For Vision+RV-68  Refresh                                | About How to specify Reference Point                                                             |  |  |  |  |
| Move the robot to the reference point.                           | Sensor Reference Point<br>Click the (Image) button.<br>Specify the reference point on the image. |  |  |  |  |
| Unit[mm]                                                         | Unit (Pixel)                                                                                     |  |  |  |  |
| Point1 (XY)= ( 312.414 , 109.209 ) Position                      | Point1 Image (XY)=( 52 . 52 )                                                                    |  |  |  |  |
| Point 2 0(Y)= ( 480.449 , 109.275 ) Position                     | Point 2 Image (V)=( 55 · 585 )                                                                   |  |  |  |  |
| Point 3 (X,Y)= ( 313.651 , -144.682 ) Position                   | Point3 Image (XV)=( 428 - 57 )                                                                   |  |  |  |  |
| Point 4 0(Y)= ( 472.907 , -148.091 ) Position                    | Point 4 Image (QY)= ( 429 - 581 )                                                                |  |  |  |  |
| Comment: Catibration Data for Vision1 and Robot1 Cegate Data Egt |                                                                                                  |  |  |  |  |

- (3) Set the calibration number.
  - Specify the calibration number for [Robot 1] and [Robot 2] in [Calibration No.] on the "Job Editing" screen [Processing Condition] tab.

| Job Editing(Pattern Match)                                                                    |                                                                       |                                                                                                    |                  |
|-----------------------------------------------------------------------------------------------|-----------------------------------------------------------------------|----------------------------------------------------------------------------------------------------|------------------|
| File Name:<br>Adjust Image Pattern & Search Area<br>Number to Find:<br>10 - (1 ~ 2)<br>Accept | Current Fo<br>Processing (<br>55)<br><br>[%]<br>100<br>rees]<br>rees] | und No: 0<br>Condition Image Lo<br>Sgrt By:<br>Offset of <u>R</u> otation<br><u>Calibration No.:</u><br>Robot1:<br>Robot2: | ng Result Cell   |
|                                                                                               | Sa <u>v</u> e As                                                      | <u>S</u> ave E                                                                                                    | xit <u>T</u> est |

(4) Write the robot program

```
<Robot 1>
10 IF M NVOPEN(1)<>1 THEN NVOPEN "COM2:" AS #1
                                                           'Connects to vision sensor 1 (COM2).
20 WAIT M NVOPEN(1)=1
                                       ' Connects with vision sensor number 1 and waits for logon to be
completed.
30 NVPST #1, "Job1", "E76", "J81", "L85", 0, 10
                                                           'Starts the vision program and acquires the
results.
40 M_OUT(10)=1
                                                           'Notifies Robot 2 that reception is possible.
50 WAIT M IN(10)=1
                                                           'Checks that Robot 2 has received the notice.
60 M_OUT(10)=0
                                                           ' Switches Off the reception possible signal to
Robot 2.
....
·····Operates the robot with the results received.
 . . . . . .
200 NVCLOSE
<Robot 2>
10 IF M_NVOPEN(1)<>1 THEN NVOPEN "COM2:" AS #1
                                                           'Connects to vision sensor 1 (COM2).
20 WAIT M NVOPEN(1)=1
                                        ' Connects with vision sensor number 1 and waits for logon to be
completed.
30 WAIT M_IN(10)=1
                                                           'Waits for contact from Robot 1.
40 M OUT(10)=1
                                                           'Outputs to Robot 1 that it received the notice.
50 WAIT M_IN(10)=0
                                                           'Checks that Robot 1 has verified reception.
60 M_OUT(10)=0
                                                           ' Switches Off the notice received signal to Robot
1.
70 NVIN #1, "Job1", "E76", "O81", "Q85", 0, 10
                                                           'Acquires the results.
 ....
 ·····Operates the robot with the results received.
 .....
200 NVCLOSE
```

\* Note that the cell positions for Robot 1 and Robot 2 to acquire data from the vision sensor are different.

## 10. Troubleshooting

This chapter lists the errors that can occur in using network vision sensors and explains the causes of and solutions to these errors.

### 10.1. Error list

Below are the messages for error numbers, their causes, and the solutions. The meanings of the error levels in the table are as follows.

| Table 10-1 Error Category List |                                                          |  |  |
|--------------------------------|----------------------------------------------------------|--|--|
| Level Explanation              |                                                          |  |  |
| H<br>High-level error          | The servo is switched Off and program execution stopped. |  |  |
| L<br>Low-level error           | Program execution is stopped.                            |  |  |
| C<br>Warning                   | Program execution is continued.                          |  |  |

#### Table 10-2 List of Errors for Vision Sensor Use

| Level | Error<br>No. | Error contents                                                           | Cause                                                                                                    | Solution                                                                                                    |
|-------|--------------|--------------------------------------------------------------------------|----------------------------------------------------------------------------------------------------|----------------------------------------------------------------------------------------------------|
| L     | 3110         | Argument out of range                                                    | One of the argument values specified in a command is out of its range.                                                                | Check the argument range and re-input.                                                                                                 |
| L     | 3120         | Incorrect argument count                                                 | The number of arguments in the executed command is incorrect.                                                                         | Check the argument count and re-input.                                                                                                 |
| L     | 3130         | Attempt was made to<br>open an already open<br>communication file.       | The communications line that<br>was the subject of the<br>attempted opening is already<br>open.                                       | Check the COM number and vision sensor number and re-execute. Or check the communications parameters.                                  |
| L     | 3141         | The NVOPEN command is not executed.                                      | No NVOPEN command was<br>executed before execution of<br>a command communicating<br>with the vision sensor.                           | Revise the robot program to execute the NVOPEN command.                                                                                |
| L     | 3142         | The communication line can not be opened.                                | The line for communication with the vision sensor can not be opened.                                                                  | Check the communication cable or the communications parameters.                                                                        |
| L     | 3287         | This command can not<br>be used if the start<br>condition is ERR or ALW. | This command can not be<br>used if the start condition is<br>ERR or ALW.                                                              | Revise the program.                                                                                                    |
| L     | 3810         | Incorrect argument type                                                  | The arithmetic calculation,<br>single-item calculation,<br>comparison, or function<br>argument type is incorrect.                     | Specify the correct argument.                                                                                                    |
| L     | 4220         | Syntax error in input command                                            | There is a mistake in the structure of the input command.                                                                             | Check the program contents,<br>then re-input with the correct<br>syntax.                                                               |
| L     | 4370         | Array element mistake                                                    | <ol> <li>An array element is outside<br/>the defined range.</li> <li>A variable was specified<br/>that can not be arrayed.</li> </ol> | <ol> <li>Revise the array elements<br/>to be within 1 – maximum<br/>element.</li> <li>Stop array element<br/>specification.</li> </ol> |
| L     | 7810         | Abnormal Ethernet parameter setting                                      | The parameter setting is incorrect.                                                                                                   | Check the NETHSTIP,<br>NETPORT, NETMODE, and<br>other such parameters                                                                  |

|       | Table 10-3 List of Errors Only for Vision Sensors |                                                                |                                                                                                    |                                                                                                    |  |
|-------|---------------------------------------------------|----------------------------------------------------------------|----------------------------------------------------------------------------------------------------|----------------------------------------------------------------------------------------------------|--|
| Level | Error No.                                         | Error contents                                                 | Cause                                                                                                    | Solution                                                                                                    |  |
| L     | 8600                                              | Vision sensor not<br>connected                                 | There is no vision sensor connected to the specified COM number.                                                                                                    | Check the specified vision<br>program number, "COMDEV"<br>parameter, etc. settings.                                                                                   |  |
| L     | 8601                                              | Logon not possible                                             | The communication line was<br>opened, but there is no<br>response from the vision<br>sensor.                                                                                                    | Reset the program and start it again.                                                                                                    |  |
| L     | 8602                                              | Wrong password                                                 | The password for the user set<br>with the "NVUSER" password<br>is not set in the "NVPSWD"<br>parameter.                                                                                                    | Set the correct password.                                                                                                    |  |
| L     | 8603                                              | Parameter abnormality                                          | The user name or password parameter is abnormal.                                                                                                    | Check the NVUSER and NVPSWD parameters.                                                                                                    |  |
| L     | 8610                                              | Abnormal communications                                        | Communication with the vision sensor was cut off before or during command execution.                                                                                                    | Check the communication cable between the robot and vision sensor.                                                                                                    |  |
| L     | 8620                                              | Abnormal vision sensor<br>number specification                 | The specified vision sensor<br>number is not defined with an<br>NVOPEN command.                                                                                                    | Check that the specified vision<br>sensor number is correct.<br>Also, check that that number is<br>defined with an NVOPEN<br>command.                                 |  |
| L     | 8621                                              | Abnormal vision program name                                   | The specified vision program name is more than 15 characters.                                                                                                    | Specify a vision program name with no more than 15 characters.                                                                                                    |  |
| L     | 8622                                              | Vision program not<br>present.                                 | The specified program does not exist in the specified vision sensor.                                                                                                    | Check whether the specified<br>vision program exists in the<br>specified vision sensor. Also<br>check that the vision program<br>name specified is correct.           |  |
| L     | 8630                                              | Incorrect value in<br>recognition count cell                   | The recognition count value was not in the cell specified as the recognition count cell.                                                                                                    | Check that the correct cell is specified.                                                                                                    |  |
| L     | 8631                                              | Specified cell value out of range                              | Corresponding to either the<br>following.<br>•The values specified for the<br>start cell and end cell are<br>reversed.<br>•The range specified by Start<br>Cell and End Cell exceeds line<br>30 and row 10.<br>•The number of data included<br>in the cell which specifies it by<br>Start Cell and End Cell<br>exceeds 90. | <ul> <li>Check that the correct cell is specified.</li> <li>Check the number of data acquired from the cell which specifies it by Start Cell and End Cell.</li> </ul> |  |
| L     | 8632                                              | Vision sensor response<br>timeout                              | There is no response from vision sensor within the specified time or within a specific time.                                                                                                    | Check that the specified time<br>is correct. Or check that the<br>vision sensor settings are<br>correct.                                                              |  |
| L     | 8633                                              | NVTRG response timeout                                         | No response to image capture request.                                                                                                    | Check the communications cable.                                                                                                    |  |
| L     | 8634                                              | There is a comma within<br>the specified range of the<br>cell. | There is a comma on the cell<br>which specifies it for Start Cell<br>and End Cell though the range<br>from 1 to 3 is specified for a<br>value of Type.                                                                                                    | Check the value set to Type or Start Cell and End Cell.                                                                                                    |  |

#### **10** Troubleshooting

| L | 8635 | There is no comma within<br>the specified range of the<br>cell. | There is no comma on the cell<br>which specifies it for Start Cell<br>and End Cell though the range<br>from 4 to 7 is specified for a<br>value of Type. | Check the value set to Type or Start Cell and End Cell.                                                                                                    |
|---|------|-----------------------------------------------------------------|----------------------------------------------------------------------------------------------------|----------------------------------------------------------------------------------------------------|
| L | 8640 | Abnormal image capture specification                            | The image capture specification is other than "camera", "external", and "manual".                                                                       | Specify an image capture<br>specification of "camera",<br>"external", or "manual".                                                                         |
| L | 8650 | Put online.                                                     | The vision sensor is offline.                                                                                                    | Put the vision sensor online to<br>enable control from the<br>outside.                                                                                     |
| L | 8660 | Not permitted to control vision sensor                          | The NVUSER and NVPSWD<br>parameters set for logging on<br>to the vision sensor do not<br>have the right to full access to<br>the vision sensor.         | Check the vision sensor side<br>user list registration and<br>specify the name of a user<br>with full access in NVUSER<br>and their password in<br>NVPSWD. |
| L | 8670 | Restart not possible after stop                                 | After the program was stopped, it was started without being reset.                                                                                      | Reset the robot program, then start it.                                                                                                    |

## 11. Appendix

# 11.1. Performance of this product (comparison with built-in type RZ511 vision sensor)

Below is a comparison of the performance of this product with that of our built-in type vision sensors.

#### 11.1.1. Comparison of work recognition rate

#### (1) Comparative results by work shape and conditions

| Table 11-1 Comparative Results by Work Shape and Conditions |                       |                        |  |  |
|-------------------------------------------------------------|-----------------------|------------------------|--|--|
| Work condition                                              | Network vision sensor | Built-in vision sensor |  |  |
| Overlap                                                     | 0                     | ×                      |  |  |
| Approach or contact                                         | 0                     | ×                      |  |  |
| Tilt                                                        | 0                     | Δ                      |  |  |
| Front/rear judgment                                         | 0                     | Δ                      |  |  |

O: Recognition with pretty much no problems possible

 $\Delta$ : Recognition possible under some conditions  $\times$ : Recognition almost impossible

With network vision sensors, it is possible to recognize overlapping work and work nearly in contact or in contact, work that is difficult to recognize with the built-in vision sensors. Network vision sensors also improve the recognition rate for tilted work and front/rear work.

#### (2) Comparison of functions for recognition pattern registration

Table 11-2 Comparison of Functions for Recognition Pattern Registration

| Function                     | Network vision sensor       | Built-in vision sensor        |
|------------------------------|-----------------------------|-------------------------------|
| Area size change             | Yes                         | Yes                           |
| Specification of coordinates | Yes                         | Yes                           |
| for output to robot          |                             |                               |
|                              | Yes                         | No                            |
| Area angle change            | (No need to change the work | (Necessary to change the work |
|                              | angle)                      | angle)                        |
| Aroa shano shango            | Yes                         | No                            |
| Area shape change            | (Square/fan shape/round)    | (Square only)                 |

Network vision sensors improve the work pattern registration functions. It is possible to change the area angle without any need to change the work angle and the area shape can be changed to square, fan shaped or circle.

#### 11.1.2. Comparison of image processing capacity

Table 11-3 Image Processing Capacity

|                       | Network vision sensor |        |        | Built-in vision sensor |        |        |
|-----------------------|-----------------------|--------|--------|------------------------|--------|--------|
|                       | 4                     | 10     | 30     | 4                      | 10     | 30     |
| Image processing time | 276ms                 | 278 ms | 367 ms | 794ms                  | 946ms  | 946ms  |
| Data transfer time    | 121 ms                | 142 ms | 249 ms | 80ms                   | 99ms   | 127ms  |
| Total time            | 397 ms                | 420 ms | 616 ms | 874ms                  | 1045ms | 1073ms |

"Table 11-3 Image Processing Capacity" shows the measurement results when the work is recognized with the same conditions.

The image processing time can be reduced by using network vision sensors.

For network vision sensors, the increase in the number of pieces of work recognized increases the data transfer time.

#### 11. 1. 3. Factors affecting the processing time

Factors affecting the processing time

- Delay in communication time by hub and communication time when no hub used There is almost no difference in communication time due to a hub. There is no problem with any hubs, but when an old hub is used, there is a possibility of some variation in communication time. There is no particular difference in the communication time when connecting directly with a cross-cable without using a hub.
- (2) About the affect of other equipment connected to the network When equipment other than the network vision sensor, robot controller, or monitor PC is connected to the network, the communication time may become longer. Even when a program operates that communicates using a network with a monitor PC connected to the network, the communication time may become longer.

### 11.2. Calibration No. marking sheet

This is a marking sheet used in calibration work. Enlarge or reduce it as necessary to match the size of the field of vision of the image.

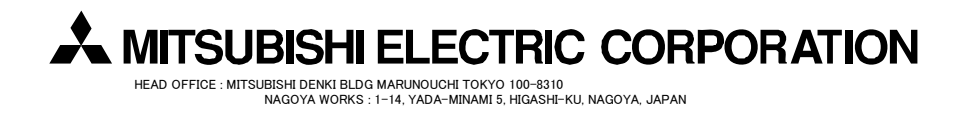

Oct.2009 MSW-BFP-A8779 Printed in Japan on recycled paper.

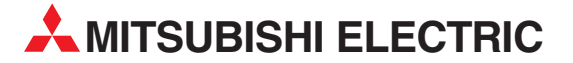

I.C. SYSTEMS LTD. 23 Al-Saad-Al-Alee St.

ILAN & GAVISH Ltd.

CBI Ltd.

Private Bag 2016

**ZA-1600 Isando** Phone: + 27 (0)11 / 977 0770

Fax: + 27 (0)11 / 977 0761

EG-Sarayat, Maadi, Cairo

Fax: +20 (0) 2 / 235 96 625

24 Shenkar St., Kiryat Arie **IL-49001 Petah-Tiqva** Phone: +972 (0)3 / 922 18 24

Fax: +972 (0)3 / 924 0761

Phone: +20 (0) 2 / 235 98 548

MIDDLE EAST REPRESENTATIVE

**AFRICAN REPRESENTATIVE** 

EGYPT

ISRAEL

SOUTH AFRICA

| HEADQUARTERS                                                                                                    |                 |
|----------------------------------------------------------------------------------------------------|-----------------|
| MITSUBISHI ELECTRIC EUROPE B.V.<br>German Branch<br>Gothaer Straße 8<br><b>D-40880 Ratingen</b><br>Phone: +49 (0)2102 / 486-0<br>Fax: +49 (0)2102 / 486-1120                            | EUROPE          |
| MITSUBISHI ELECTRIC EUROPE B.Vorg.sl.<br>Czech Branch<br>Avenir Business Park, Radlická 714/113a<br><b>CZ-158 00 Praha 5</b><br>Phone: +420 - 251 551 470<br>Fax: +420 (0)251-551-471   | CZECH REP.      |
| MITSUBISHI ELECTRIC EUROPE B.V.<br>French Branch<br>25, Boulevard des Bouvets<br><b>F-92741 Nanterre Cedex</b><br>Phone: +33 (0)1 / 55 68 55 68<br>Fax: +33 (0)1 / 55 68 57 57          | FRANCE          |
| MITSUBISHI ELECTRIC EUROPE B.V.<br>Irish Branch<br>Westgate Business Park, Ballymount<br>I <b>RL-Dublin 24</b><br>Phone: +353 (0)1 4198800<br>Fax: +353 (0)1 4198890                    | IRELAND         |
| MITSUBISHI ELECTRIC EUROPE B.V.<br>Italian Branch<br>Viale Colleoni 7<br>I- <b>20041 Agrate Brianza (MB)</b><br>Phone: +39 039 / 60 53 1<br>Fax: +39 039 / 60 53 312                    | ITALY           |
| MITSUBISHI ELECTRIC EUROPE B.V.<br>Poland Branch<br>Krakowska 50<br><b>PL-32-083 Balice</b><br>Phone: +48 (0)12 / 630 47 00<br>Fax: +48 (0)12 / 630 47 01                               | POLAND          |
| MITSUBISHI ELECTRIC EUROPE B.V.<br>52, bld. 3 Kosmodamianskaya nab 8 floo<br><b>RU-115054 Moscow</b><br>Phone: +7 495 721-2070<br>Fax: +7 495 721-2071                                  | RUSSIA<br>r     |
| MITSUBISHI ELECTRIC EUROPE B.V.<br>Spanish Branch<br>Carretera de Rubí 76-80<br><b>E-08190 Sant Cugat del Vallés (Barcc</b><br>Phone: 902 131121 // +34 935653131<br>Fax: +34 935891579 | SPAIN<br>elona) |
| MITSUBISHI ELECTRIC EUROPE B.V.<br>UK Branch<br>Travellers Lane<br><b>UK-Harfield, Herts. AL10 8XB</b><br>Phone: +44 (0)1707 / 27 61 00<br>Fax: +44 (0)1707 / 27 86 95                  | UK              |
| MITSUBISHI ELECTRIC CORPORATION<br>Office Tower "Z" 14 F<br>8-12,1 chome, Harumi Chuo-Ku<br><b>Tokyo 104-6212</b><br>Phone: +81 3 622 160 60<br>Fax: +81 3 622 160 75                   | JAPAN           |
| MITSUBISHI ELECTRIC AUTOMATION, Inc.<br>500 Corporate Woods Parkway<br>Vernon Hills, IL 60061<br>Phone: +1 847 478 21 00<br>Fax: +1 847 478 25 3                                        | USA             |

| EUROPEAN REPRESE                                                                                                    | NTATIVES       |
|----------------------------------------------------------------------------------------------------|----------------|
| JEVA                                                                                                    | AUSTRIA        |
| Viener Straße 89<br><b>\T-2500 Baden</b><br>Phone: +43 (0)2252 / 85 55 20                                                                |                |
| ax: +43 (0)2252 / 488 60                                                                                                    |                |
| Koning & Hartman b.v.<br>Voluwelaan 31<br><b>3E-1800 Vilvoorde</b><br>Phone: +32 (0)2 / 257 02 40<br>Fax: +32 (0)2 / 257 02 49           | BELGIUM        |
| NEA RBT d.o.o. <b>BOSNIA AI</b><br>Neja Lipa 56<br><b>SA-71000 Sarajevo</b><br>Phone: +387 (0)33 / 921 164                               | ID HERZEGOVINA |
| ax: +387 (0)337 524 539                                                                                                    | BIILCADIA      |
| KHINATON<br>I, Andrei Ljapchev Blvd., PO Box 3<br><b>3G-1756 Sofia</b><br>Phone: +359 (0)2 / 817 6000<br>Fax: +359 (0)2 / 97 44 06 1     | BULGARIA<br>21 |
| AutoCont C.S. s.r.o.                                                                                                    | CZECH REPUBLIC |
| echnologicka 374/6<br><b>iZ-708 00 Ostrava-Pustkovec</b><br>Phone: +420 595 691 150<br>iax: +420 595 691 199                             |                |
| Beijer Electronics A/S<br>ykkegårdsvej 17<br><b>XF-4000 Roskilde</b><br>Phone: +45 (0)46/ 75 76 66<br>Tax: +45 (0)46/ 75 56 26           | DENMARK        |
| Beijer Electronics OY<br>Peltoie 37<br><b>1N-28400 Ulvila</b><br>Phone: +358 (0)207 / 463 540<br>Pax: +358 (0)207 / 463 541              | FINLAND        |
| JTECO                                                                                                    | GREECE         |
| i, Mavrogenous Str.<br><b>5R-18542 Piraeus</b><br>Phone: +30 211 / 1206 900<br>fax: +30 211 / 1206 999                                   |                |
| XICONT AUTOMATIKA Kft.<br>ROBOT CENTER) Reitter F. U. 132<br><b>IU-1131 Budapest</b><br>Phone: +36 1 / 412-0882<br>jax: +36 1 / 412-0883 | HUNGARY        |
| ALFATRADE Ltd.                                                                                                    | MALTA          |
| 19, Paola Hill<br><b>Malta- Paola PLA 1702</b><br>Phone: +356 (0)21 / 697 816<br>Fax: +356 (0)21 / 697 817                               |                |
| HFLEX AUTOM.TECHNIEK B.V.<br>Volweverstraat 22<br><b>IL-2984 CD Ridderkerk</b><br>Phone: +31 (0)180 – 46 60 04                           | NETHERLANDS    |
| ax: +31 (0)180 - 44 23 55                                                                                                    |                |

**EUROPEAN REPRESENTATIVES** Koning & Hartman b.v. NETHERLANDS Haarlerbergweg 21-23 NL-1101 CH Amsterdam Phone: +31 (0)20 / 587 76 00 Fax: +31 (0)20 / 587 76 05 Beijer Electronics AS NORWAY Postboks 487 NO-3002 Drammen Phone: +47 (0)32 / 24 30 00 Fax: +47 (0)32 / 84 85 77 PORTUGAL Fonseca S.A. R. João Francisco do Casal 87/89 PT - 3801-997 Aveiro, Esgueira Phone: +351 (0)234 / 303 900 Fax: +351 (0)234 / 303 910 **SIRIUS TRADING & SERVICES SRL** ROMANIA Aleea Lacul Morii Nr. 3 **RO-060841 Bucuresti, Sector 6** Phone: +40 (0)21 / 430 40 06 Fax: +40 (0)21 / 430 40 02 INEA RBT d.o.o. SERBIA Izletnicka 10 SER-113000 Smederevo Phone: +381 (0)26 / 615 401 Fax: +381 (0)26 / 615 401 SIMAP s.r.o. SLOVAKIA Jána Derku 1671 **SK-911 01 Trencín** Phone: +421 (0)32 743 04 72 Fax: +421 (0)32 743 75 20 PROCONT, spol. s r.o. Prešov SLOVAKIA Kúpelná 1/A SK-080 01 Prešov Phone: +421 (0)51 7580 611 Fax: +421 (0)51 7580 650 INEA RBT d.o.o. SLOVENIA Stegne 11 **SI-1000 Ljubljana** Phone: +386 (0)1 / 513 8116 Fax: +386 (0)1 / 513 8170 **Beijer Electronics Automation AB** SWEDEN Box 426 SE-20124 Malmö Phone: +46 (0)40 / 35 86 00 Fax: +46 (0)40 / 93 23 01 Robotronic AG SWITZERLAND Schlachthofstrasse 8 **CH-8406 Winterthur** Phone: +41 (0)52 / 267 02 00 Fax: +41 (0)52 / 267 02 01 GTS TURKEY Bayraktar Bulvari Nutuk Sok. No:5 TR-34775 Yukarı Dudullu-Ümraniye-İSTANBUL Phone: +90 (0)216 526 39 90 Fax: +90 (0)216 526 3995 CSC Automation Ltd. UKRAINE 4-B, M. Raskovoyi St. UA-02660 Kiev

Phone: +380 (0)44 / 494 33 55 Fax: +380 (0)44 / 494-33-66

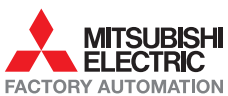